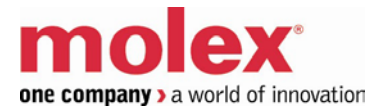

## SST<sup>™</sup> Profibus Remote Module SST-PB3-REM

#### **User Reference Guide**

Document Edition: 1.1.4.0 Document #: 715-0106

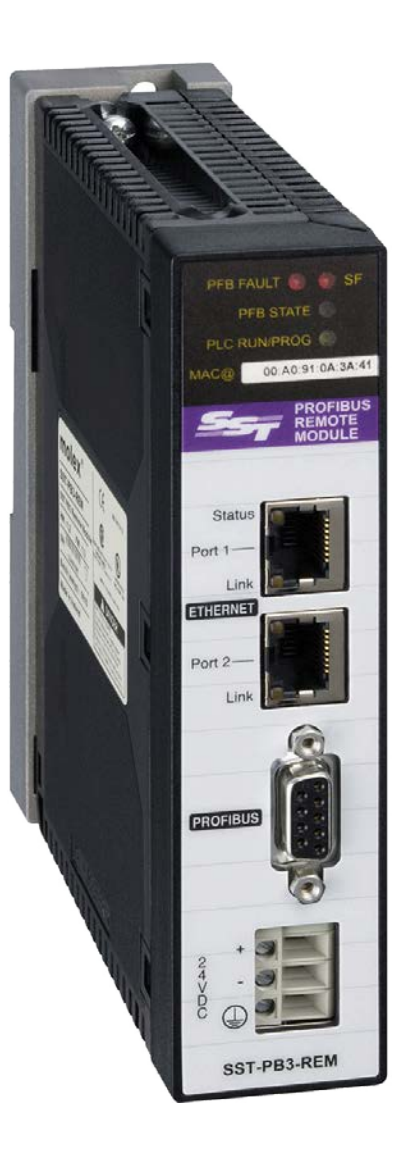

## **Revision History**

| Date                 | Author | Changes                                                                                                    | Revision |
|----------------------|--------|----------------------------------------------------------------------------------------------------|----------|
| May 03, 2011         | -      | First release                                                                                                    | 1.0.0.0  |
| September 23, 2011 - |        | Updated CD contents with the 64-bit version of<br>Windows installation.<br>Updated business name and address information.<br>Added PNO certification information.<br>Section 9: added note about the use of mixed DP-<br>V0 master and slave configurations. | 1.1.0.0  |
| June 26,2012         | -      | Updated section RED SF LED state in section 4.2.<br>Update flashing yellow state on p.30.<br>Add Chapter 12 for troubleshooting.                                                                                                    | 1.1.1.0  |
| August 1,2013        | -      | Correct preface section, updated<br>3.2,4.2,4.2.2,added sections 4.2.4, 4.2.6, updated<br>4.3,4.4,4.5.1, **Chapter 5 updated to mention<br>EDS AOP and includes all updates that were<br>done for IP67 PB3-REM                                               | 1.1.2.0  |
| September 20,2013    | -      | Address mantis issues 3205, 3206, 3682, 3211, 3214, add 4.5 for upload configuration.<br>Address reviewer comments                                                                                                    | 1.1.3.0  |
| May 14,2014          |        | Update section 14.4 Getting Help with link to web site                                                                                                    | 1.1.4.0  |

#### **COPYRIGHTS and TRADEMARKS**

This document and its contents are the proprietary and confidential property of Molex Inc. and/or its related companies and may not be used or disclosed to others without the express prior written consent of Molex Inc. and/or its related companies.

SST is a trademark of Molex Inc. All other trademarks belong to their respective companies.

At Molex, we strive to ensure accuracy in our documentation. However, due to rapidly evolving products, software or hardware changes occasionally may not be reflected in our documents. If you notice any inaccuracies, please contact us (see Chapter Warranty and Support).

#### Written and designed at:

Molex Incorporated 216 Bathurst Drive Waterloo, Ontario, Canada N2V 2L7

Hardcopies are not controlled.

## Contents

| Prefa  | ce                                      | ix |
|--------|-----------------------------------------|----|
|        |                                         |    |
| Syste  | m Overview                              | 13 |
| 1.1    | Key Features                            | 14 |
| 1.2    | How It Works                            | 15 |
| 1.3    | EtherNet/IP Assemblies Overview         | 16 |
| 1.4    | Profibus to EtherNet/IP Data Mapping    | 18 |
| 1.5    | Explicit Messaging Overview             | 19 |
| 1.6    | Module States                           | 19 |
| 1.6    | 5.1 PB3 State                           | 20 |
| 1.6    | 5.2 PLC Connection State                | 20 |
| 1.6    | 5.3 Profibus State                      | 21 |
|        |                                         |    |
| Instal | lation                                  | 23 |
| 2.1    | Introduction                            | 24 |
| 2.2    | Package Contents                        | 24 |
| 2.3    | Installing the software                 | 24 |
| 2.4    | Equipment and Tools                     | 26 |
|        |                                         |    |
| Hardv  | vare Features                           |    |
| 3.1    | Introduction                            |    |
| 3.2    | System LEDs                             | 30 |
| 3.3    | Ethernet LEDs                           | 33 |
| 3.4    | Setting the IP Address, Rotary Switches | 35 |
| 3.5    | SST-PB3-REM Module Mounting             | 37 |
| 3.6    | Ground Connection                       |    |
| 3.7    | Profibus Connection                     |    |
| 3.8    | Ethernet Connection                     | 41 |
| 3.9    | Power Supply                            | 42 |

| 3.10             | Electrical Characteristics                                          | 44               |
|------------------|---------------------------------------------------------------------|------------------|
| 3.11             | Hardware Standards                                                  | 45               |
| 3.12             | Condition of Use                                                    | 46               |
|                  |                                                                     |                  |
| Software         | Features                                                            | 47               |
| 4.1 In           | troduction                                                          | 48               |
| 4.2 Co           | onfiguring SST-PB3-REM as a DP-V0 Master                            | 49               |
| 4.2.1            | Communication Path Configuration                                    | 59               |
| 4.2.2            | Master Parameters Configuration                                     | 61               |
| 4.2.3            | Device Data Area Configuration                                      | 63               |
| 4.2.4            | When using raw mode (manually assign) for the REM I/O mapping mode) | 67               |
| 4.2.5            | Device Standard Parameters Configuration                            | 68               |
| 4.2.6            | Device Extended Parameters Configuration                            | 69               |
| 4.2.7            | Device DP-V1 Configuration                                          | 70               |
| 4.3 Or           | nline Browsing with DP View                                         | 71               |
| 4.4 De           | ownloading Configuration                                            | 73               |
| 4.5 U1           | ploading Configuration                                              | 75               |
| 4.6 Ex           | ported L5X File Contents                                            | 77               |
| 4.6.1            | Master Configuration UDT                                            | 77               |
| 4.6.2            | AOIs                                                                |                  |
| 4.7 Co           | ommands                                                             | 80               |
| 4.7.1            | Print Preview                                                       | 80               |
| 472              | Get Offset Listing                                                  | 80               |
| 4.7.3            | Save L5X File                                                       | 81               |
| 474              | Download Firmware                                                   | 81               |
| 475              | Unload Configuration from Flash                                     | 82               |
| 476              | Frase Configuration                                                 | 83               |
| 477              | Online                                                              | 83               |
| 478              | Offline                                                             | 83               |
| 479              | Get/Set IP Address                                                  | 05<br>84         |
| 4 7 10           | Module Diagnostics                                                  |                  |
| 4.7.10           | Fynort Binary                                                       |                  |
| 4.7.11           | Import Binary                                                       |                  |
| 4.7.12           | Device I/O Data                                                     | 07<br>92         |
| 48 C             | onnecting to Configured Master                                      | 92<br>92         |
| 4.0 C            | agnosing Slave Errors                                               | 92               |
| л.у Di<br>/ 0 1  | Station Non Existent                                                | 03               |
| 4.9.1            | Configuration Data Fault                                            | 93<br>Q/         |
| 4.9.2            | Station Not Ready                                                   |                  |
| 4.7.5            | Extended Diagnostic Data                                            |                  |
| 4.2.4<br>105     | Exchect Diagnostic Data                                             |                  |
| 4.7.J<br>106     | Invalid Slave Response                                              |                  |
| 4.7.0<br>107     | Invanu Stave Response<br>Deremeter Feult                            |                  |
| 4.7./<br>/ 0 Q   | I alameter I och                                                    | 94<br>0 <i>1</i> |
| 4.7.0<br>100     | Widster Lock                                                        |                  |
| 4.7.7<br>1 0 1 0 | I arani/ Coning Required                                            |                  |
| 4.9.10           | Static Diagnostics                                                  | 95               |

| 4.9    | D.11 DP Slave Set                                                      | 95          |
|--------|------------------------------------------------------------------------|-------------|
| 4.9    | 0.12 WatchDog                                                          | 95          |
| 4.9    | 0.13 Ext Diags Overflow                                                | 95          |
| Config | guring the SST-PB3-REM Profibus Master in RSLogix5000                  | 97          |
| 5.1    | RSLogix5000 Configuration Overview                                     | 98          |
| 5.2    | Configuring the SST-PB3-REM as a Generic EtherNet/IP CIP Bridge        | 98          |
| 5.3    | Registering SST-PB3-REM EDS file                                       | 106         |
| 5.3    | 8.1 Registering EDS file via Upload EDS file from device using RSLinx  | 106         |
| 5.3    | 8.2 Registering EDS file via EDS Hardware Installation Tool            | 112         |
| 5.4    | Changing the Ethernet Port Configuration of the SST-PB3-REM in RSlinx  | 117         |
| 5.5    | Configuring the SST-PB3-REM in Studio 5000 V21 using EDS AOP (Add-On-I | Profile)120 |
| 5.5    | 5.1 Configuring Remote Module as DP Master only via EDS AOP            | 124         |
| 5.5    | 5.2 Configuring Remote module as Slave only via EDS AOP                | 127         |
| 5.5    | 5.3 Configuring the Remote Module as Master and Slave via EDS AOP      | 130         |
| 5.5    | 5.4 Configuring the RPIs for all configured connections                | 134         |
| 5.5    | 5.5 Selecting the Module Info Tab                                      | 135         |
| 5.5    | 5.6 Configuring the IP Settings and configuration via EDS AOP          | 136         |
| 5.5    | 5.7 Selecting the Port Configuration Tab in EDS AOP                    | 137         |
| 5.6    | Importing the L5X File into RSLogix5000                                | 139         |
| 5.7    | Using Provided AOIs                                                    | 146         |
| 5.8    | PLC Connection Error Codes                                             | 156         |
| Ether  | Net/IP Assemblies                                                      | 157         |
| 6.1    | Exclusive Owner                                                        | 158         |
| 6.1    | .1 I/O Assemblies                                                      | 158         |
| 6.1    | .2 Configuration Assemblies                                            | 160         |
| 6.2    | Input Only                                                             | 161         |
| 6.3    | Making Changes to the Configuration Assembly                           | 165         |
| Syste  | m Diagnostics                                                          | 167         |
| 7.1    | Profibus Status Register                                               | 168         |
| 7.1    | .1 Firmware Version Number                                             | 169         |
| 7.1    | .2 DP Master Live List and Diagnostics List                            | 169         |
| 7.1    | .3 Reading the Slave Diagnostics                                       | 173         |
| 7.2    | Diagnostic Counters                                                    | 174         |
| 7.2    | 2.1 General Statistics                                                 | 176         |
| 7.2    | DP Master Statistics                                                   | 176         |
| 7.2    | ASPC2 Profibus Controller Statistics                                   | 177         |
| Slave  | Functionality                                                          | 179         |
| 8.1    | DP Slave Features                                                      |             |
| 8.2    | Status Assembly Entries                                                | 180         |
| 8.3    | Slave Configuration                                                    | 181         |

| Explicit | Wessaging                                                 |     |
|----------|-----------------------------------------------------------|-----|
| 9.1 G    | eneral Overview of Explicit Messaging                     |     |
| 9.1.1    | Sending Explicit Messages to the DP-V1 Object             |     |
| 9.1.2    | Sending Explicit Messages to the Command Object           |     |
| 9.1.3    | Sending Explicit Messages to the Assembly Object          |     |
| 9.1.4    | Sending Explicit Messages to the Basic Diagnostics Object |     |
| 9.2 D    | P-V1 Explicit Messaging                                   |     |
| 9.2.1    | DP-V1 Class 1 Read Command                                |     |
| 9.2.2    | DP-V1 Class 1 Write Command                               |     |
| 9.2.3    | DP-V1 Initiate Command                                    |     |
| 9.2.4    | DP-V1 Class 2 Abort Command                               |     |
| 9.2.5    | DP-V1 Class 2 Read Command                                |     |
| 9.2.6    | DP-V1 Class 2 Write Command                               | 194 |
| 9.2.7    | Extended Error Code                                       |     |
| 9.2.8    | Get Slave Diagnostics                                     | 196 |
| 9.2.9    | Disable / Enable Slave                                    | 197 |
| 9.2.10   | Set Slave Address                                         |     |
| 9.2.11   | Basic Diagnostics                                         | 199 |
| 9.3 S    | ending an Explicit Message to SST-PB3-REM in RSLogix5000  |     |
| RSLogix  | 5000 Ladder Samples                                       |     |
| 10.1     | DP-V0 Master Ladder Sample                                | 208 |
| 10.2     | DP-V0 Slave Only Ladder Sample                            | 208 |
| 10.4     | DP-V1 Class 1 and Class 2 Master Ladder Sample            |     |
|          |                                                           |     |
| Troubles | shooting                                                  | 209 |
| 11.1     | Troubleshooting                                           |     |
| Technica | al Specifications                                         | 213 |
| CE Com   | pliance                                                   | 215 |
| Warrant  | and Support                                               |     |
| 14.1     | Warranty                                                  |     |
| 14.2     | Reference Documents                                       | 218 |
| 14.3     | Technical Support                                         |     |
| 14.4     | Getting Help                                              |     |

## Preface

## **Chapter Sections:**

- Purpose of this Guide
- Special Notation
- Acronyms

## Purpose of this Guide

This manual is a user's guide for the SST-PB3-REM Profibus Remote Module. Use this guide if you are responsible for installing, programming or troubleshooting control systems that use Allen-Bradley Logix<sup>TM</sup> processors with SST-PB3-REM. It is assumed that you have a basic understanding of PLCs and are familiar with Profibus modules and the Profibus network.

## **Special Notation**

The following special notations are used throughout this guide:

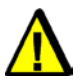

#### Warning

Warning messages alert the reader to situations where personal injury may result. Warnings are accompanied by the symbol shown, and precede the topic to which they refer.

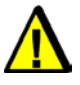

#### Caution

Caution messages alert the reader to situations where equipment damage may result. Cautions are accompanied by the symbol shown, and precede the topic to which they refer.

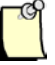

#### Note

A note provides additional information, emphasizes a point, or gives a tip for easier operation. Notes are accompanied by the symbol shown, and follow the text to which they refer.

## Acronyms

For the purposes of this user reference guide, the following abbreviations apply.

| Abbreviation | Meaning                             |  |  |
|--------------|-------------------------------------|--|--|
| AOI          | RSLogix5000 Add-On Instruction.     |  |  |
| DP-V0/DP-V1  | Decentralized Periphery Version 0/1 |  |  |
| FDT          | Field Device Tool                   |  |  |
| L5X          | RSLogix5000 export file format.     |  |  |
| PLC          | Programmable Logic Controller       |  |  |
| PNO          | PROFIBUS Nutzerorganisation e.V.    |  |  |
| ODVA         | Open Device Vendors Association     |  |  |
| RPI          | Requested Packet Interval           |  |  |
| UDT          | RSLogix5000 User-Defined Data Type. |  |  |

Preface

## System Overview

## **Chapter Sections:**

- Key Features
- How It Works
- EtherNet/IP Assemblies Overview
- Profibus to EtherNet/IP Data Mapping
- Explicit Messaging Overview
- Module States

## **1.1 Key Features**

The SST-PB3-REM is a linking device designed to provide Profibus DP-V0 and DP-V1 Master / Slave capability to Rockwell Automation Logix<sup>TM</sup> systems via EtherNet/IP.

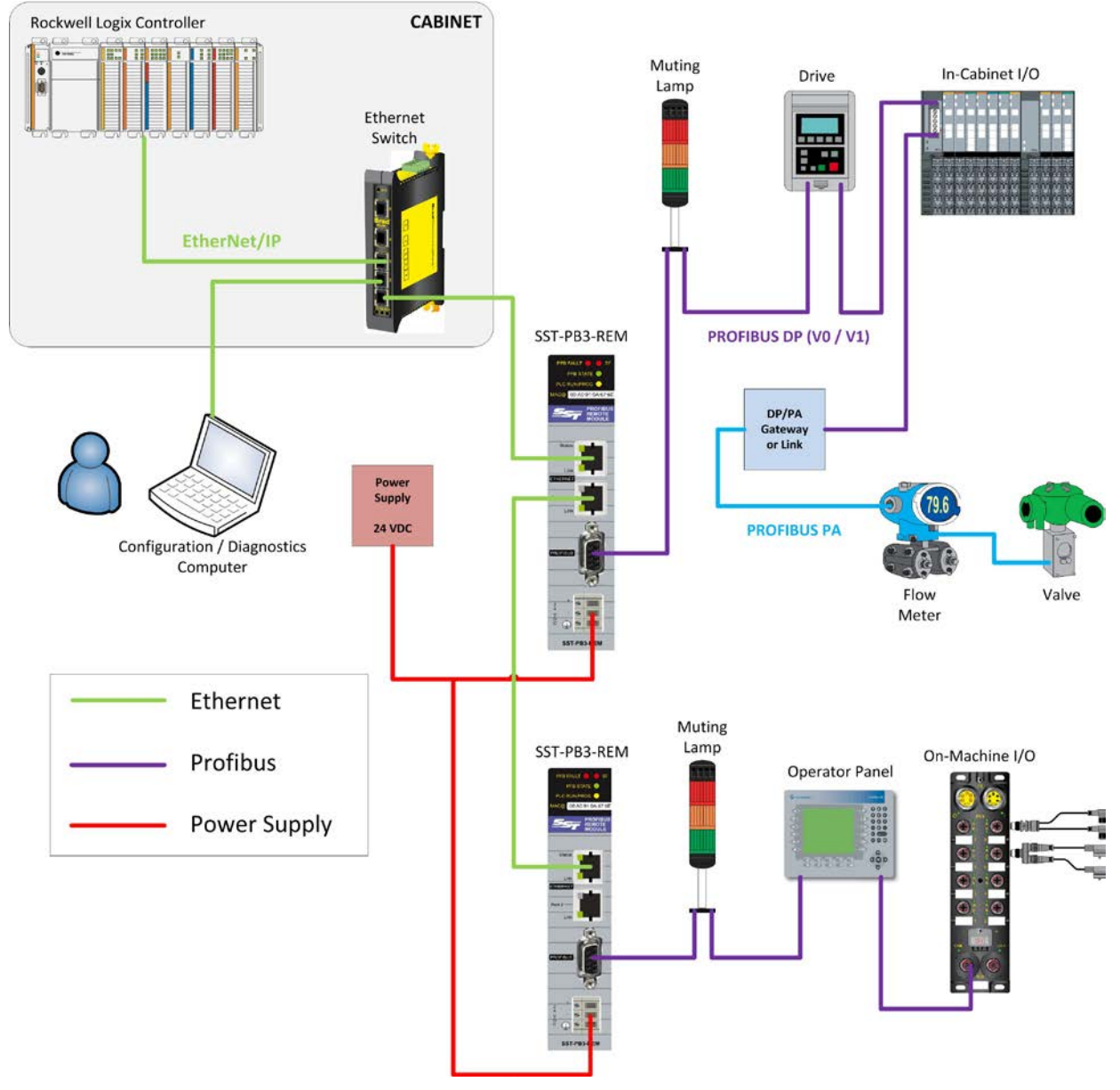

Figure 1.1-1: SST<sup>TM</sup> PB3 Remote Module Typical Application

Key features:

- Compatibility with any Rockwell Automation Logix<sup>™</sup> controllers.
- Easier RSLogix5000 configuration using SST<sup>TM</sup> Profibus Configuration Tool exported L5X file. The L5X file contains I/O tags in UDT format with corresponding AOI(s).
- Several SST-PB3-REM modules may be connected to the same Ethernet Network.
- Two Ethernet ports with an embedded switch feature.

- Supports up to five Listen-only connections.
- Supports Explicit Messaging for retrieving status and diagnostics information, as well as I/O data.
- Windows engineering console to configure and diagnose Profibus network and devices.
- Includes a CommDTM driver to provide transparent access from FDT software such as FactoryTalk® AssetCentre, PACTware<sup>TM</sup>, FieldCARE<sup>TM</sup> or asset management tools to the Profibus devices.
- EtherNet/IP Adapter ODVA certified.
- PNO certified: Profibus DP-V0, V1 Master and DP-V0 Slave.
- Profibus features:
  - Acts as Profibus DP-V0 and DP-V1 Master.
  - Acts as Profibus DP-V0 Slave.
  - Able to run Profibus DP-V0 Master and Slave modes simultaneously.
  - Supports all standard Profibus baud rates (9.6Kbps to 12Mbps).
  - As Profibus DP-V0 Master is able to scan up to 125 devices slave devices with a total of 1996 bytes input and 1980 bytes output data.
  - As Profibus DP-V0 Master supports and scans up to 244 bytes of input data and 244 bytes of output data per slave.
  - As Profibus DP-V0 Master supports Sync and Freeze commands.
  - Supports the following DP-V1 Master services:
    - Class-1: MSAC1\_Read, MSAC1\_Write
    - Class-2: MSAC2\_Initiate, MSAC2\_Read, MSAC2\_Write, MSAC2\_Abort

### 1.2 How It Works

SST-PB3-REM combines the functionality of an EtherNet/IP Adapter with that of a Profibus Master or/and Slave which enables a controller acting as an EtherNet/IP Scanner to transmit and receive data on the Profibus network.

There are four possible communication paths between the EtherNet/IP Scanner and the Adapter embedded in the PB3 Remote Module:

- Exclusive Owner connection(s) for I/O exchange.
- Input-only connection for retrieving status information. When configuring an Exclusive Owner connection in RSLogix5000 this connection is automatically opened when the user selects Data SINT with Status for the "Comm Format" parameter.
- Listen-only connection(s) for monitoring. Corresponding Exclusive Owner connection(s) must exist.
- Explicit Messaging for sending various commands, DP-V1 messaging and I/O exchange. No implicit connection(s) is required.

The EtherNet/IP and Profibus scan cycles are independent from each other (see Figure 2.2-1 below).

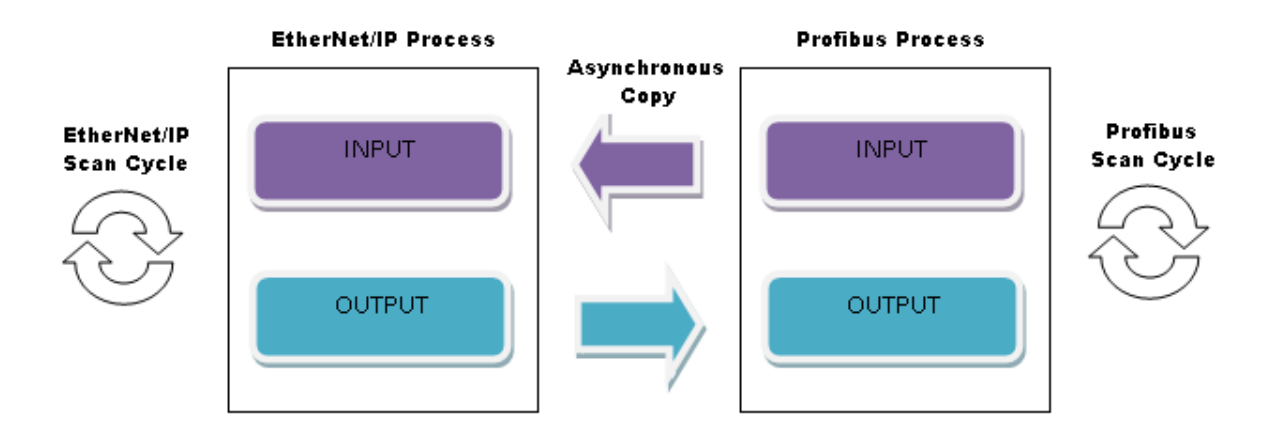

#### Figure 1.2-1: Data Transfer between EtherNet/IP and Profibus

Output data  $(O \rightarrow T)$  is copied from the EtherNet/IP process following a data change event and it is sent on the Profibus network as part of the next Profibus scan cycle. Input data  $(T \rightarrow O)$  is copied from the Profibus process at the end of the Profibus scan cycle and it is sent on the EtherNet/IP network as part of the next EtherNet/IP scan cycle. The data transfer mechanism ensures data consistency for the entire I/O image.

Input data copy latency between the Profibus and EtherNet/IP processes is maximum one EtherNet/IP scan cycle (RPI).

Output data copy latency between the EtherNet/IP and Profibus processes is maximum one Profibus scan cycle.

The recommended EtherNet/IP RPI is half the Profibus scan cycle, giving priority to input data.

While the EtherNet/IP Adapter side of the module is configured through CIP connections, the SST<sup>TM</sup> Profibus Configuration Tool is used to configure the Profibus Master functionality, see <u>section 4</u>, Software Features for more details. The Profibus Slave functionality is configured via the EtherNet/IP configuration assemblies, see <u>section 9</u>, Slave Functionality for more details.

## **1.3 EtherNet/IP Assemblies Overview**

Internal to the SST-PB3-REM, Profibus data is mapped to EtherNet/IP I/O assemblies. When the module is configured as a Profibus Master, data mapping is automatically handled by the SST<sup>TM</sup> Profibus Configuration Tool at the time when the configuration is created. Based on the Profibus configuration, the user must configure at least one or up to five Exclusive Owner connections as seen in Table 2.3-1: Exclusive Owner Connections. To view data mapping in the SST<sup>TM</sup> Profibus Configuration Tool, see section 4.2.2, Master Parameters Configuration.

| Assembly Type                                                  | Connection Parameter | Assembly Instance | Data Size (in Bytes) |
|----------------------------------------------------------------|----------------------|-------------------|----------------------|
| Master 1 <sup>st</sup> Connection –                            | Input                | 111               | 500                  |
| Exclusive Owner                                                | Output               | 121               | 496                  |
|                                                                | Configuration        | 131               | 8 (or 0) *           |
| Master 2 <sup>nd</sup> Connection –                            | Input                | 112               | 500                  |
| Exclusive Owner                                                | Output               | 122               | 496                  |
|                                                                | Configuration        | 131               | 0 (or 8) **          |
| Master 3 <sup>rd</sup> Connection –                            | Input                | 113               | 500                  |
| Exclusive Owner                                                | Output               | 123               | 496                  |
|                                                                | Configuration        | 131               | 0 (or 8) **          |
| Master 4 <sup>th</sup> Connection –<br>Exclusive Owner         | Input                | 114               | 500                  |
|                                                                | Output               | 124               | 496                  |
|                                                                | Configuration        | 131               | 0 (or 8) **          |
| Slave Connection (when also                                    | Input                | 141               | 244                  |
| using the Master mode)                                         | Output               | 151               | 244                  |
| Exclusive Owner                                                | Configuration        | 131               | 0 (or 8) **          |
| Slave Only Connection (no<br>Master mode)<br>– Exclusive Owner | Input                | 142               | 248                  |
|                                                                | Output               | 152               | 248                  |
|                                                                | Configuration        | 132               | 6                    |
| Status –                                                       | Input                | 161               | 500                  |
| Input Only                                                     | Output               | 171               | 0                    |

**Table 1.3-1: Exclusive Owner Connections** 

(\*): 0 if no configuration data is used.

(\*\*): By default this value should be left at 0. If set to 8, configuration data must match configuration data from the first Exclusive Owner connection.

Listen-only connection refers to a connection that is made to an SST-PB3-REM module that is already configured with an Exclusive Owner connection from the main controller. A Listen-only connection allows inputs on an SST-PB3-REM module to be monitored from another controller. Up to 5 Exclusive Owner connections may be configured on the module. For each Exclusive Owner connection one Listen-only connection may also be configured, as seen in Table 2.3-2: Listen-only Connections.

When setting up a listen-only connection in RSLogix5000 the data format must be identical with the data format that is configured on the controller with the Exclusive Owner connection. Supported data formats for listen-only are:

• Input Data SINT - With Status.

#### • Input Data SINT.

| Assembly Type                                      | Connection Parameter | Assembly Instance | Data Size (in Bytes) |
|----------------------------------------------------|----------------------|-------------------|----------------------|
| Master 1 <sup>st</sup> Connection –                | Input                | 111               | 500                  |
| Listen Only                                        | Configuration        | 131               | 0 (or 8) *           |
| Master 2 <sup>nd</sup> Connection –                | Input                | 112               | 500                  |
| Listen Only                                        | Configuration        | 131               | 0 (or 8) *           |
| Master 3 <sup>rd</sup> Connection –<br>Listen Only | Input                | 113               | 500                  |
|                                                    | Configuration        | 131               | 0 (or 8) *           |
| Master 4 <sup>th</sup> Connection –<br>Listen Only | Input                | 114               | 500                  |
|                                                    | Configuration        | 131               | 0 (or 8) *           |
| Slave Connection (when also                        | Input                | 141               | 244                  |
| using the Master mode)<br>– Listen Only            | Configuration        | 131               | 0 (or 8) *           |
| Slave Only Connection (no                          | Input                | 142               | 248                  |
| Master mode)<br>– Listen Only                      | Configuration        | 132               | 0 (or 6) **          |

#### Table 1.3-2: Listen-only Connections

(\*): By default this value should be left at 0. If set to 8, configuration data must match configuration data from the first Exclusive Owner connection.

(\*\*): By default this value should be left at 0. If set to 6, configuration data must match configuration data from the Slave Only Exclusive Owner connection.

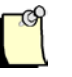

#### Note

Listen-only connections must be configured as multicast. If the corresponding Exclusive Owner connection was previously configured as unicast, it must be disabled and reconfigured, in order for the two connection configurations to match.

## 1.4 Profibus to EtherNet/IP Data Mapping

As mentioned above, SST<sup>TM</sup> Profibus Configuration Tool manages the mapping of Profibus data into the EtherNet/IP I/O assemblies. Data mapping follows the RSLogix5000 rules of data representation in the memory of the Logix<sup>TM</sup> controllers. This approach allows the configuration tool to export the Profibus master configuration into an L5X file which later can be imported in RSLogix5000 (note that only version 16 or higher support AOIs contained in the L5X file).

The master configuration appears in the L5X file as a UDT, which is a collection of structures representing all Profibus slave devices and their individual modules and variables with the names defined in the SST<sup>TM</sup> Profibus Configuration Tool, for detail on variable naming see section

4.2.3, Device Data Area Configuration. To use the master configuration in the controller program, a controller tag of type master UDT must be declared.

In addition to I/O configuration the master UDT also contains the status information, mapped to the Status assembly. The status structure contains various diagnostics and module status information.

To facilitate data copy between the EtherNet/IP assemblies and the controller tag(s) of type UDT used by the ladder logic, the L5X file also contains an AOI which handles both copying of I/O data and status information.

The L5X file also contains an AOI that allows the ladder logic to verify that the L5X file being used matches the configuration present in flash. For more details on using the UDTs and AOIs see <u>section 4.6.2</u>.

In the two instances when an L5X file cannot be used, using a non Logix<sup>TM</sup> controller or RSLogix5000 version earlier than 16, the user must be aware of the data mapping. The SST<sup>TM</sup> Profibus Configuration Tool provides an XML file with the offset listing for the master configuration. This file may be later imported into an Excel spreadsheet.

## **1.5 Explicit Messaging Overview**

SST-PB3-REM supports two types of explicit messages: for retrieving I/O data and general messaging such as DP-V1, diagnostics data etc.

Reading and writing I/O data may be useful when the originator does not have implicit messaging capabilities. Note that once an implicit connection is established, data cannot be written via explicit messaging anymore. However data may be read from any assembly, regardless of its owned status. Reading data may be used for diagnostics and monitoring purposes.

Typically explicit messaging will be used for:

- Retrieving Profibus slave diagnostics.
- Enable/disable Profibus slave(s).
- Set Profibus slave address.
- Retrieve module basic diagnostics.
- DP-V1 Messaging.

For details see section 9, Explicit Messaging.

### **1.6 Module States**

The SST-PB3-REM implements three states that dictate the module's behavior:

- PB3 State.
- PLC Connection State.
- Profibus State.

The states may be retrieved via:

- SST<sup>TM</sup> Profibus Configuration Tool, Diagnostics option (section 5.7.9, Module Diagnostics).
- Explicit Messaging (section 10.1.4, Sending Explicit Messages to the Basic Diagnostics Object).
- Status assembly (section 7.2, Input Only).

#### 1.6.1 PB3 State

| State   | Value | Description                                                       |
|---------|-------|-------------------------------------------------------------------|
| MASTER  | 1     | The module is currently operating in master or master/slave mode. |
| NO CONF | 2     | No Profibus master configuration present in flash.                |
| SLAVE   | 3     | The module is currently operating in slave only mode.             |

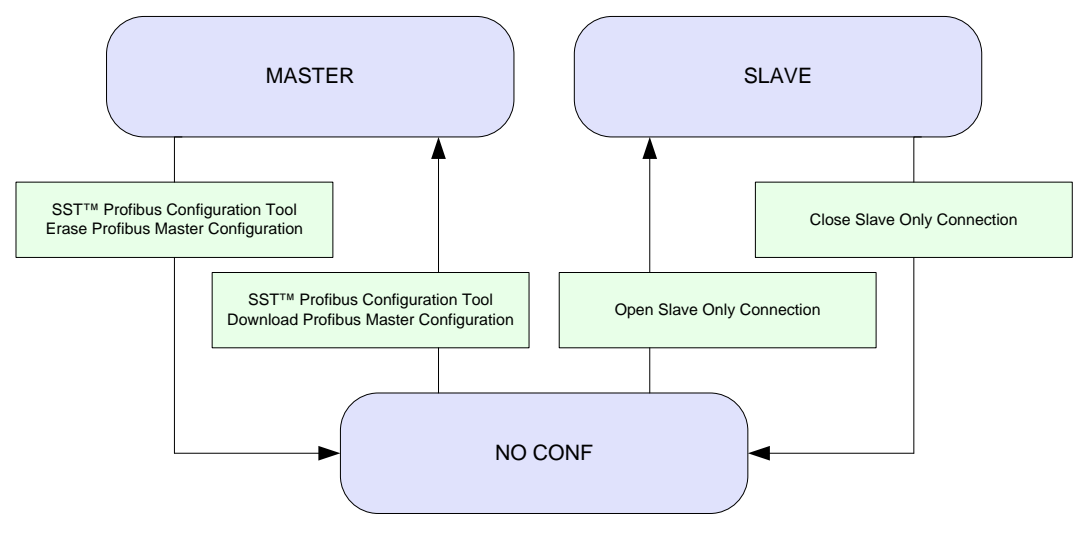

| l.6-1: PH | <b>B3</b> State | Transition | Diagram |
|-----------|-----------------|------------|---------|
|-----------|-----------------|------------|---------|

#### **1.6.2 PLC Connection State**

| State    | Value | Description                                                                                                    |
|----------|-------|----------------------------------------------------------------------------------------------------|
| PLC OFF  | 2     | No Exclusive Owner connections are currently opened.                                                                                                    |
| PLC PROG | 3     | The controller is in PROG mode or in RUN mode, but the number<br>of Exclusive Owner connections that have been successfully<br>opened does not match the number required by the configuration |

|         |   | stored in flash.               |
|---------|---|--------------------------------|
| PLC RUN | 4 | The controller is in RUN mode. |

The diagram below illustrates an example of transitioning from PLC OFF to the other two states: PLC PROG and PLC RUN.

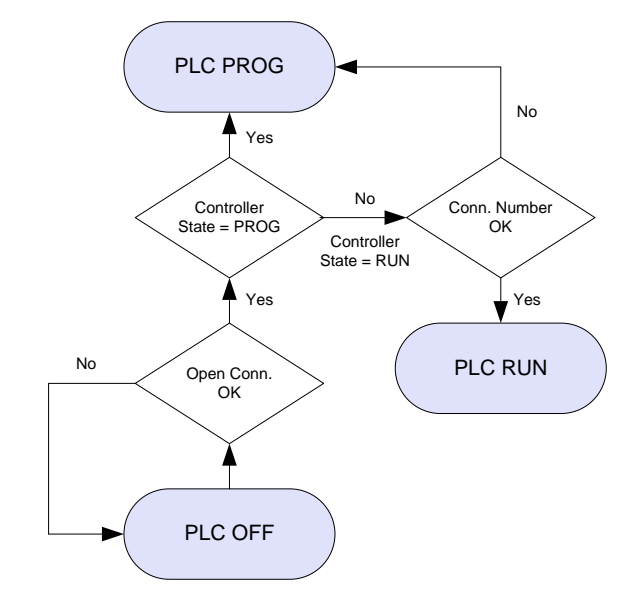

**1.6-2: PLC Connection State Transitions Example** 

| State      | Value | Description                                                                                                    |
|------------|-------|----------------------------------------------------------------------------------------------------|
| OFFLINE    | 1     | The module is offline on Profibus.                                                                                                    |
| STOP       | 2     | A CommDTM connection to the module has been established.                                                                                                    |
| OPERATE    | 3     | As a Profibus master, the module is online on Profibus and being scanned in RUN mode by the controller (inputs and outputs are being updated). The controller is in RUN mode.                     |
| CLEAR      | 4     | As a Profibus master, the module is online on Profibus and being scanned in PROG mode by the controller (inputs hold their last state, outputs are 0). The controller is either RUN or PROG mode. |
| SLAVE ONLY | 5     | As a Profibus slave, the module is online on Profibus.                                                                                                    |

Note that the module may be put online/offline on Profibus either through:

- SST<sup>TM</sup> Profibus Configuration Tool (see sections <u>4.8.7, Online</u> and <u>4.8.8, Offline</u>).
- Command interface with the controller , once an Exclusive Owner connection has been opened (see section 6.1.1, I/O Assemblies

The diagram below illustrates an example of transitioning from OFFLINE to the other four states: STOP, OPERATE, CLEAR and SLAVE ONLY.

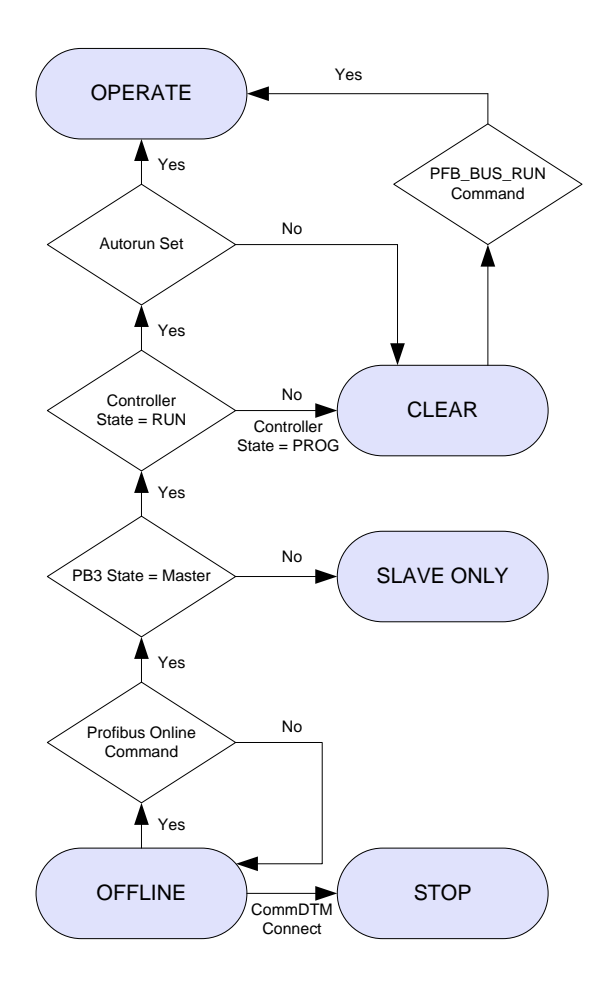

1.6-3: Profibus State Transition Example

# 2

Installation

## **Chapter Sections:**

- Introduction
- Package Contents
- Installing the software
- Equipment and Tools

## 2.1 Introduction

The CD-ROM included in the SST-PB3-REM module packaging contains the installations for a number of different Rockwell backplane modules. To install the software for the SST-PB3-REM please follow the instructions in section 3.3, Installing the software.

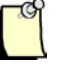

## Note

Ensure that any previous SST Profibus installations are uninstalled and reboot the PC before installing a new version of the software.

## 2.2 Package Contents

The contents include:

- One SST-PB3-REM module
- CD with files for Windows 32-bit and 64-bit installation (Windows XP/Server 2003/Vista/Server 2008 and Windows 7) and this manual.

## 2.3 Installing the software

- 1. Insert the installation CD-ROM into the CD or DVD drive of the computer.
- 2. A menu should be automatically opened. If this is not the case, open the CD root with Windows Explorer, and execute autorun.exe.
- 3. Select Product Menu from the list.

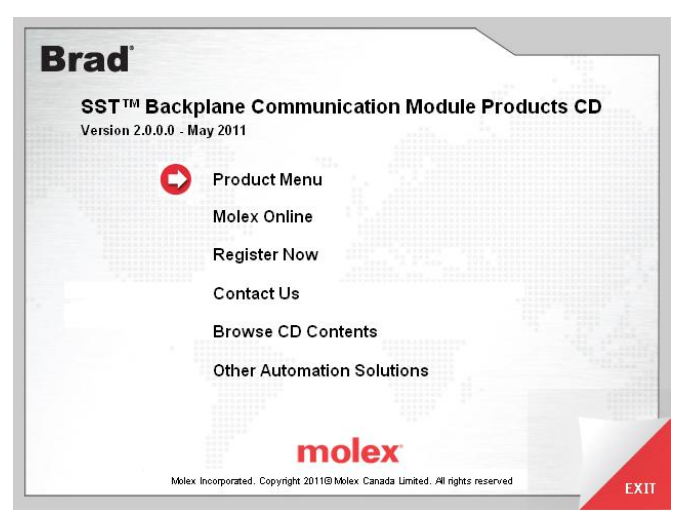

4. Select SST-PB3-REM from the list.

| Brad                                   |                                          |
|----------------------------------------|------------------------------------------|
| Products Menu                          |                                          |
| SST-ESR2-CLX-RLL                       | SST-PB3-CLX-RLL                          |
| SST-SR4-CLX-RLL                        | SST-PB3-SLC                              |
| SST-PB3-REM                            |                                          |
|                                        |                                          |
| mo                                     | lex                                      |
| Molex Incorporated. Copyright 2011@ Md | olex Canada Limited. All rights reserved |

5. Select SST Profibus Backplane Products Install x.x for Windows and click Install.

| rad                                                     |           |
|---------------------------------------------------------|-----------|
| SST-PB3-REM                                             |           |
| Installations:                                          |           |
| SST Profibus Backplane Products Install 1.7 for Windows | Y Install |
| Documentation:                                          |           |
| SST-PB3-REM User Reference Guide                        | V Open    |
|                                                         |           |
|                                                         |           |

- 6. Click on Next >
- 7. Read the License agreement and if you agree, click the acceptance and Next >.
- 8. Fill in the appropriate responses and click Next >.
- 9. Click Finish.
- 10. The system must be re-started to use the Profibus software.

## 2.4 Equipment and Tools

At a minimum, have the following tools and equipment ready:

- SST-PB3-REM module
- 24V power supply
- Profibus cable to connect the SST-PB3-REM to the Profibus network
- 2 Profibus DB-9 connectors
- 1 RJ45 Ethernet cable
- SST<sup>TM</sup> Profibus Configuration Tool
- Rockwell CompactLogix or ControlLogix PLC
- Rockwell RSLogix5000 version 16 or later

## 3

## **Hardware Features**

#### **Chapter Sections:**

- Introduction
- System LEDs
- Ethernet LEDs
- Setting the IP Address, Rotary Switches
- SST-PB3-REM Module Mounting
- Ground Connection
- Profibus Connection
- Ethernet Connection
- Power Supply
- Electrical Characteristics
- Hardware Standards
- Condition of Use

## 3.1 Introduction

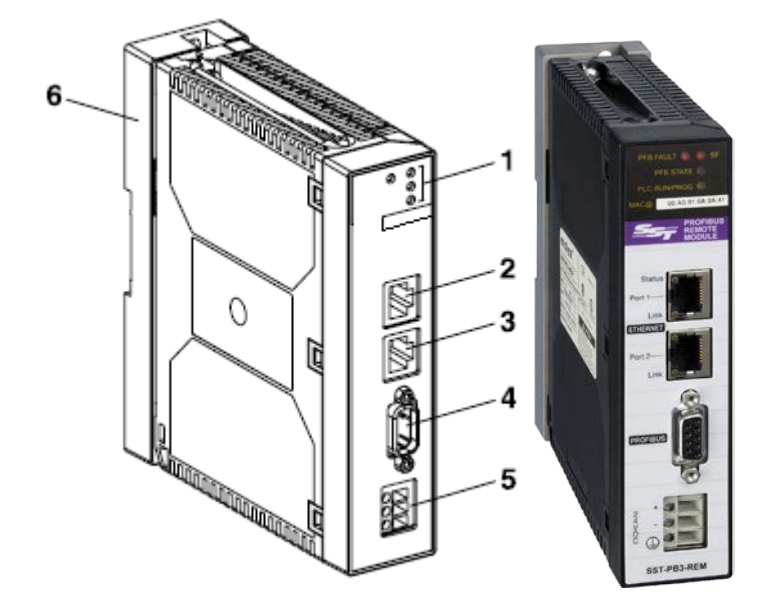

Table 1:Description of Features

| Reference | Description                                                |
|-----------|------------------------------------------------------------|
| 1         | 4 LED indicators                                           |
|           | - System fault detected                                    |
|           | - Profibus fault detected                                  |
|           | - Profibus State                                           |
|           | - PLC RUN/PROG state                                       |
| 2 and 3   | RJ45 connectors for Ethernet link (integrated switch)      |
| 4         | 9-pin D-SUB connector for Profibus link                    |
| 5         | Screw terminal for 24 VDC power supply connection          |
| 6         | Support plate for fixing the module directly to a DIN rail |

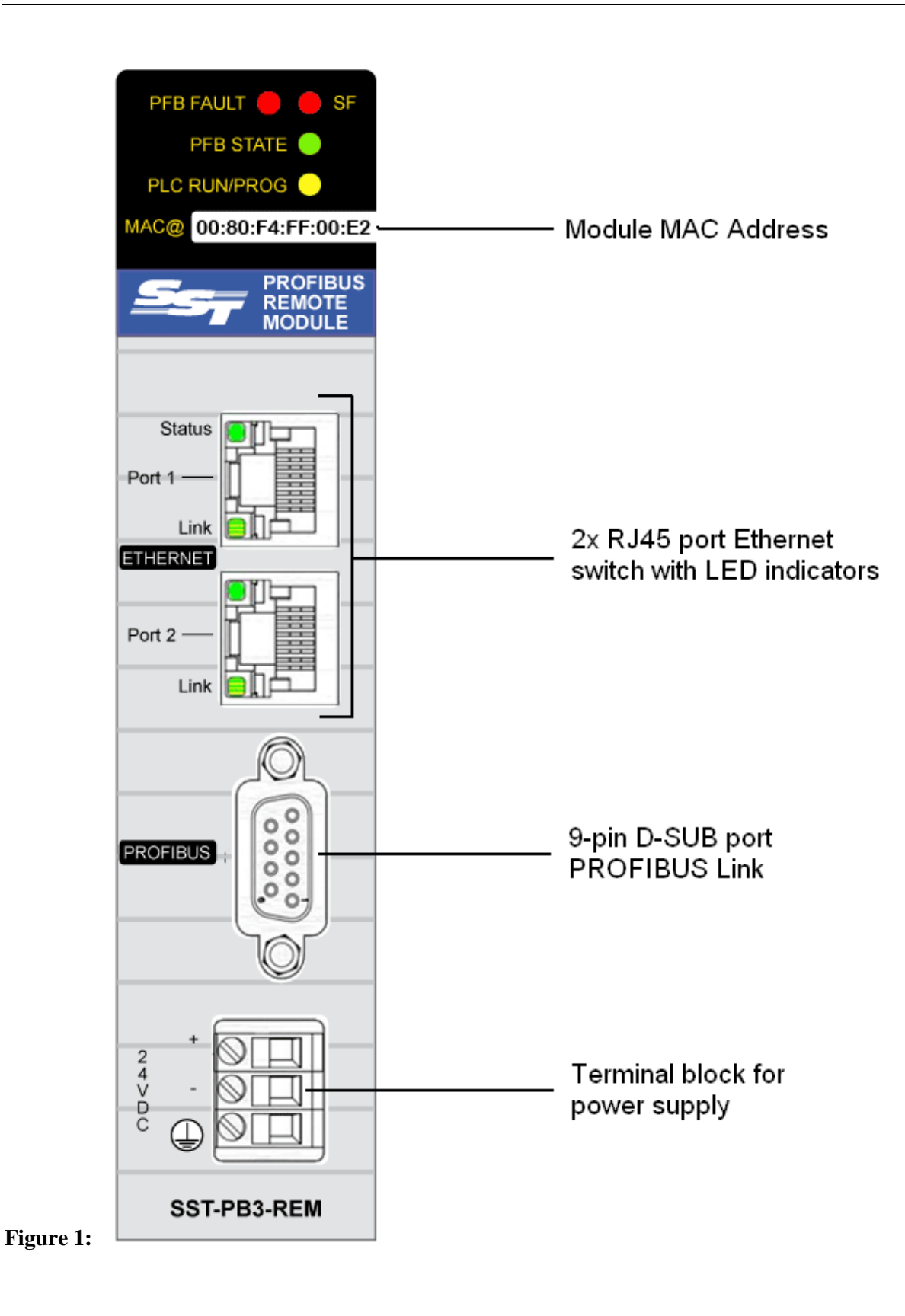

## 3.2 System LEDs

This section describes the behavior of the system LEDs.

PFB FAULT: Profibus Fault

SF: System Fault

PFB STATE: Profibus State

#### PLC RUN/PROG: PLC State

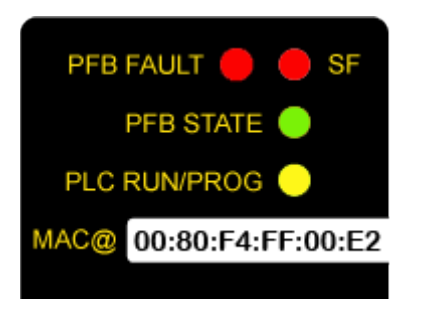

#### SF (System Fault)

| LED State | Description/Meaning                                                                                                    |
|-----------|----------------------------------------------------------------------------------------------------|
| Solid Red | Boot up and fault state.                                                                                                    |
|           | Following a soft or hard reset, the LED remains<br>in this state until the end of the boot up<br>sequence. If the power is cycled on the module<br>with the Ethernet cable unplugged, the SF LED<br>will remain Solid Red. The module must be<br>connected to Ethernet and assigned an IP<br>Address before communication is possible.                                              |
|           | When the module is powered up for the very<br>first time, an IP address must be assigned by a<br>DHCP server before the module can finish its<br>boot up sequence and change the Solid RED SF<br>LED to a flashing RED LED state. The default<br>configuration mode is DHCP. You have the<br>option of using Rockwell's BOOTP-DHCP<br>Server to assign an IP Address to the module. |
|           | If an IP address has been assigned successfully<br>and it continues to stay in solid RED SF LED<br>state, then an unrecoverable fault has been<br>detected, either at the hardware or firmware                                                                                                    |

|              | level.                                                                                                    |
|--------------|----------------------------------------------------------------------------------------------------|
|              | To recover from this state the module must be rebooted. For more trouble-shooting details see Chapter 11: <u>Troubleshooting</u> .                                                                                      |
|              | In this state the Profibus LEDs, PFB FAULT<br>and PFB STATE, are off. In some situations<br>PFB FAULT may indicate a reason for failure.                                                                                |
|              | If power is cycled with Ethernet cable<br>disconnected the SF LED will remain solid Red.<br>After reconnecting the Ethernet cable to the<br>module Ethernet communication should<br>commence once it has an IP address. |
| Flashing Red | Normal operation state.                                                                                                    |
|              | No unrecoverable fault detected.                                                                                                    |
|              | There is no Profibus master configuration<br>present in flash and Profibus slave only<br>functionality is not started on the module.                                                                                    |
| Off          | Normal operation state.                                                                                                    |
|              | No unrecoverable fault detected, both hardware and firmware are running without errors.                                                                                                    |
|              | A valid Profibus master configuration file is present in flash.                                                                                                    |

#### **PFB FAULT (Profibus Fault)**

| LED State    | Description/Meaning                                                                                                    |
|--------------|----------------------------------------------------------------------------------------------------|
| Flashing Red | In master mode may indicate that at least one of<br>the devices in the scan list is in error or offline.                                                                            |
|              | If configured, local slave is in error.                                                                                                    |
|              | May indicate network errors:                                                                                                    |
|              | <ul> <li>Network timeout errors – occur when no activity is detected on the Profibus network.</li> </ul>                                                                            |
|              | <ul> <li>Double token errors – occur when<br/>multiple nodes behave as token holders<br/>simultaneously. It may also indicate<br/>wiring problems, duplicate nodes, etc.</li> </ul> |

|           | - General network errors – occur when<br>there are problems on the network but<br>not severe enough to cause a network<br>timeout error.                                  |
|-----------|----------------------------------------------------------------------------------------------------|
|           | - Duplicate station errors – occur when a duplicate station is detected.                                                                                                  |
|           | <ul> <li>Pass token errors – occur when the<br/>module is unable to pass the token.<br/>Usually caused by bad wiring (shorted)<br/>or other hardware problems.</li> </ul> |
| Off       | Communication with all the devices in the scan<br>list is OK, there are no network errors, or the<br>module is offline on the Profibus network.                           |
| Solid Red | Duplicate active station address detected.                                                                                                    |

#### **PFB STATE (Profibus State)**

| LED State       | Description/Meaning                           |
|-----------------|-----------------------------------------------|
| Solid Yellow    | Profibus Stop Mode.                           |
| Flashing Yellow | Slave Only Mode – the module is being scanned |
|                 | in Clear or Operate mode by a DP Master.      |
| Flashing Green  | Profibus Clear Mode.                          |
| Solid Green     | Profibus Operate Mode.                        |
| Off             | Profibus Offline Mode.                        |

#### PLC RUN/PROG

| LED State       | Description/Meaning                                                         |
|-----------------|-----------------------------------------------------------------------------|
| Off             | PLC is off – there is no EtherNet/IP connection between the module and PLC. |
| Flashing Yellow | PLC is in PROG mode – EtherNet/IP connections are in idle state.            |
| Solid Yellow    | PLC is RUN mode.                                                            |

## 3.3 Ethernet LEDs

This section describes the behavior of the Ethernet LEDs.

Status: IP Addressing Status

Link: Ethernet Link

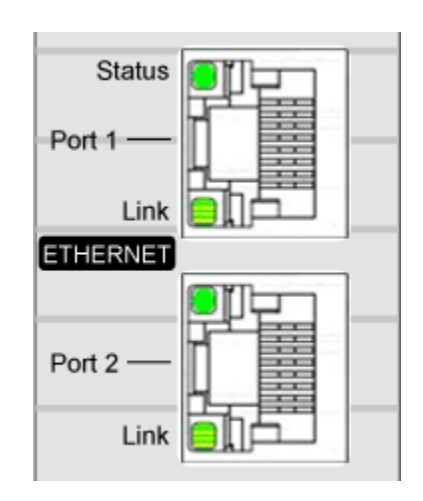

#### **Status (IP Addressing Status)**

| LED State | Description/Meaning                                                                                                    |
|-----------|----------------------------------------------------------------------------------------------------|
| Off       | Initial state.                                                                                                    |
| On        | The module successfully started with an IP<br>address defined by the rotary switches (with the<br>exception of factory IP address, 192.168.1.1).                                                                             |
|           | The LED remains in this state until reboot unless<br>the module started with the factory IP address<br>and a duplicate IP address condition is detected<br>at run time, in which case the LED state changes<br>to 5 flashes. |
| 2 Flashes | The module successfully started with factory IP address. This occurs when the lower rotary switch is in position A or B.                                                                                                    |
|           | The LED remains in this state until reboot unless<br>a duplicate IP address condition is detected at run<br>time, in which case the LED state changes to 5                                                                   |

|           | flashes.                                                                                                    |
|-----------|----------------------------------------------------------------------------------------------------|
| 3 Flashes | The module is waiting for reply from a DHCP<br>server.<br>The LED remains in this state until a valid reply<br>is received from the DHCP server.                             |
| 5 Flashes | Duplicate IP address detected.                                                                                                    |
|           | A duplicate address may be detected both at startup and during runtime.                                                                                                    |
|           | The LED remains in this state until reboot. The SF LED is solid red in this case.                                                                                            |
| 6 Flashes | <ul> <li>This occurs when:</li> <li>Lower rotary switch is in position F, recovery mode.</li> <li>Lower rotary switch is in position E, erase configuration file.</li> </ul> |
|           | SF LED is solid red in this case.                                                                                                    |

#### Link (Ethernet Link State)

| LED State          | Description/Meaning                           |
|--------------------|-----------------------------------------------|
| Off                | No Link.                                      |
| Solid Green        | Speed 100 Mbps, no network activity detected. |
| Flashing Green     | Speed 100 Mbps, network activity detected.    |
| Solid Yellow       | Speed 10 Mbps, no network activity detected.  |
| Flashing<br>Yellow | Speed 10 Mbps, network activity detected.     |

## 3.4 Setting the IP Address, Rotary Switches

| IP Addresses<br>Assignment | To avoid duplicate IP address condition, before connecting SST-PB3-<br>REM to the Ethernet network, it is recommended to identify all<br>existing Ethernet devices on the network along with their IP addresses<br>and assign IP addresses to new devices. If necessary, the IP, gateway<br>and subnet mask addresses of the module may be changed using<br>Get/Set IP Address feature in the SST <sup>TM</sup> Profibus Configuration Tool,<br>see section 4.8.9, Get/Set IP Address for details.                                                                                                    |  |  |
|----------------------------|----------------------------------------------------------------------------------------------------|--|--|
| Rotary<br>switches         | <ul> <li>The rotary switches are on the back of the module and must be set up prior to mounting the SST-PB3-REM module. Once the module is mounted, they will no longer be accessible.</li> <li>The primary role of the rotary switches is to define the SST-PB3-REM IP address assignment modes.</li> <li>DHCP based on MAC address</li> <li>DHCP based on hardware name SST_PB3_xxx</li> <li>Static fixed (192.168.1.1)</li> <li>Static configurable (192.168.1.x)</li> <li>Stored in Flash</li> <li>The factory default setting is configured to use DCHP based on MAC address is written on the front panel of the module.</li> <li>Two additional modes may also be triggered in some specific cases:</li> <li>Clear IP: used to erase the Profibus DP master configuration file and stored IP address.</li> <li>Recovery: used in extreme cases when the firmware image in flash becomes corrupt. To be used with the assistance of technical support only.</li> </ul> |  |  |

Upper Switch  $\rightarrow$ 

Lower Switch  $\rightarrow$ 

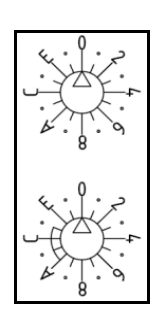

| Switch | Position | Descriptions/Meaning                                                                                                    |
|--------|----------|----------------------------------------------------------------------------------------------------|
| Upper  | 0-9      | Tens value for the device name (0, 10, 20, 90).                                                                                                    |
|        | A to F   | Tens value for the device name $(100, 110, \dots 150)$ .                                                                                                    |
| Lower  | 0-9      | Ones value for the device name (0, 1, 2, 9).<br><u>Mode</u> : DHCP with device hardware name<br>( <b>SST_PB3_REM_xxx</b> )<br>where xxx = upper switch setting x 10 + lower switch<br>setting (<=9) (always in three digit format).<br>E.g.: if upper Switch = 1 and lower Switch = 2, then |
|        | A        | Mode: Factory IP: 192.168.1.1                                                                                                    |
|        | В        | <u>Mode</u> : Factory IP: 192.168.1.x<br>where x = upper switch setting<br>Note that if the upper switch is set to either 0 or 1, the<br>IP address is 192.168.1.1.                                                                                                    |
|        | С        | <ul> <li><u>Mode</u>: Flash IP assignment. Data stored in flash is used to determine the IP address assignment. There are two possible options:</li> <li>Via DHCP.</li> <li>Static IP address.</li> </ul>                                                                                   |
|        | D        | Mode: DHCP based on MAC address.                                                                                                    |
|        | Е        | Configuration file deletion.                                                                                                    |
|        | F        | Recovery scenario.                                                                                                    |

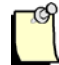

#### Note

The factory default settings are: upper switch 0, lower switch C.

The rotary switches position is read at power up only.
# 3.5 SST-PB3-REM Module Mounting

At a glance Using its support plate, the SST-PB3-REM module may be installed as a standalone module on a DIN rail, grid or panel.

Support plate

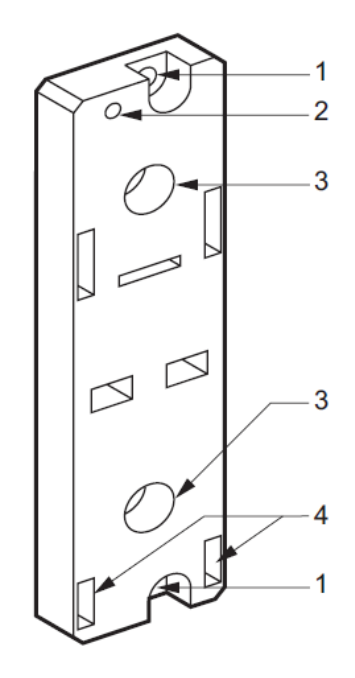

| Label | Meaning                                                                                                    |
|-------|----------------------------------------------------------------------------------------------------|
| 1     | Two holes of diameter 5.5 mm (7/32 in) allowing the support plate to be fixed to a panel or to an AM1-PA pre-<br>slotted plate, with a centerline distance of 140 mm (5.51 in). |
|       | Tightening torque: 1 to 1.2 N-m (8.8 to 10.6 lb-in).                                                                                                    |
| 2     | M4 fixing hole for securing the SST-PB3-REM module.                                                                                                    |
| 3     | Two holes of diameter 6.5 mm (0.26 in) allowing the support plate to be fixed to a panel or to an AM1-PA pre-<br>slotted plate with a centerline distance of 88.9 mm (3.5 in).  |
| 4     | Slots for positioning the pins located at the bottom and rear of the module.                                                                                                    |

# **3.6 Ground Connection**

Grounding the SST-PB3-REM Module Field Earth (FE) is available on the power connector in order to discharge high frequency noise.

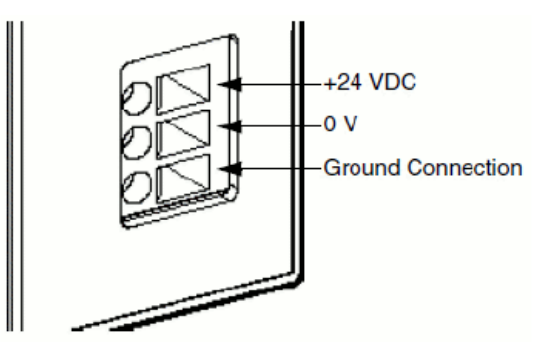

The module is grounded using the metal plates situated at the rear of the module. When the module is mounted, these metal plates are in contact with the metallic support plate. Shielded connectors (RJ45 Ethernet, SubD9 Profibus) are also connected to FE.

To avoid an electric shock caused by indirect contact, FE must be connected to the protective ground.

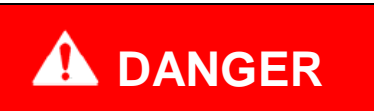

#### ELECTRIC SHOCK HAZARD

Connect the Field Earth terminal to the Protective Earth (PE) before connecting the Ethernet and Profibus shielded cables.

When you remove the connections, disconnect the ground wire last.

Always use suitable insulation equipment for these operations.

Failure to follow these instructions may result in serious injury or death.

# 3.7 Profibus Connection

SST-PB3-REM Profibus Connector

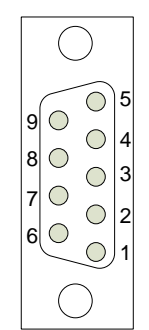

| No. | Signal        |  |  |
|-----|---------------|--|--|
| 1   | Earth         |  |  |
| 2   | Not connected |  |  |
| 3   | PFB B         |  |  |
| 4   | RTS           |  |  |
| 5   | PFB 0Vdc      |  |  |
| 6   | PFB 5Vdc      |  |  |
| 7   | Not connected |  |  |
| 8   | PFB A         |  |  |
| 9   | Not connected |  |  |

#### **Profibus cabling** The following references should be used for connectors:

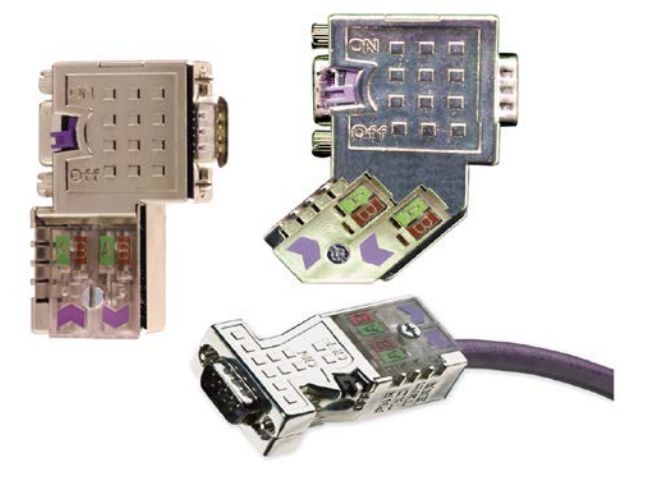

| Part Number | SAP Number  | Description                                                                              |  |
|-------------|-------------|------------------------------------------------------------------------------------------|--|
| MA9D00-42   | 120100-0005 | 0° D-Sub, 9-pin, male<br>connector, integrated<br>terminator, with diagnostics<br>LEDs.  |  |
| PA9D0B-42   | 120103-0003 | 45° D-Sub, 9-pin, male<br>connector, integrated<br>terminator, with diagnostics<br>LEDs. |  |
| PA9D01-42   | 120103-0001 | 90° D-Sub, 9-pin, male<br>connector, integrated<br>terminator, with diagnostics<br>LEDs. |  |
| PA9S01-42   | 120103-0005 | 90° D-Sub, 9-pin, male connector, integrated terminator.                                 |  |
| PBSTRIP     | 120103-0007 | Cable stripping tool.                                                                    |  |

# **3.8 Ethernet Connection**

**RJ45 Ethernet** Illustration of the RJ45 shielded connector for the Ethernet link: **Connector** 

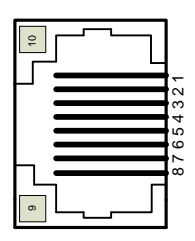

| No. | Signal            |  |  |
|-----|-------------------|--|--|
| 1   | Tx+               |  |  |
| 2   | Tx-               |  |  |
| 3   | Rx+               |  |  |
| 4   | Not connected     |  |  |
| 5   | Not connected     |  |  |
| 6   | Rx-               |  |  |
| 7   | Not connected     |  |  |
| 8   | Not connected     |  |  |
| 9   | Link/Activity LED |  |  |
| 10  | Link Status LED   |  |  |

#### **Ethernet Cables**

Category 5 Shielded Twisted Pair (STP) with RJ45 connectors conforming to TIA-EIA-568A.

# 3.9 Power Supply

Description

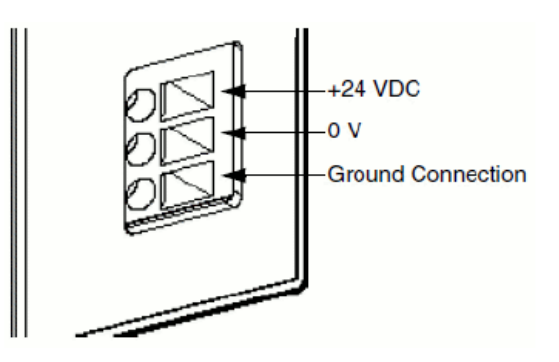

| Leg                  | Description                                                           |  |  |
|----------------------|-----------------------------------------------------------------------|--|--|
| +24 VDC              | 24 Volt DC input terminal.                                            |  |  |
| 0 V                  | 0 Volt input terminal.                                                |  |  |
| Ground<br>Connection | Field Earth - grounded terminal connected to the SST-PB3-REM chassis. |  |  |

The SST-PB3-REM module must be powered by an external 24VDC industrial power supply unit which must be compliant with the characteristics in section 4.10, Electrical Characteristics.

The power supply must be local: cable length < 30 m. An external fast-acting fuse must be used.

The SST-PB3-REM module is protected against reverse wiring.

# 

#### IMPROPER FUSE SELECTION

Use fast-acting fuses to protect the electronic components of the module from over-current and reverse polarity of the supply. Improper fuse selection could result in damage to the module.

Failure to follow these instructions may result in injury or equipment damage.

Power cordWherever possible, use wires that are 0.2 to 2.5 mm (24 - 12 AWG)preparationfor the power cord, and twist the wire ends before attaching the<br/>terminals.

- Solid or stranded wire may be used.
- For stranded wire, improperly twisting the wire ends may cause short loops. To avoid this, use DZ5CE/AZ5CE cable ends.

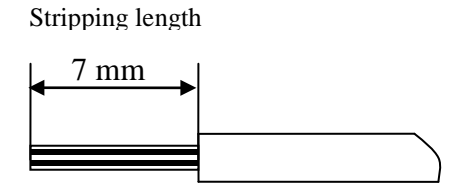

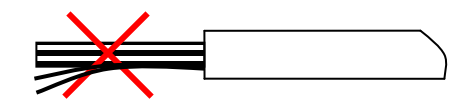

| Connecting the<br>Power Cord | <ul> <li>Proceed as follows:</li> <li>Ensure that the power supply module is POWERED OFF.</li> <li>Insert the wire end in the corresponding hole of the power connector and tighten it by using a flat blade screwdriver (size 0.6 x 3.5 mm).</li> </ul> |  |
|------------------------------|----------------------------------------------------------------------------------------------------|--|
| Set Power ON                 | Power-up the power supply module.<br>The SST-PB3-REM module LEDs will light up to indicate that the<br>power is on and the module is booting (approximately 30 s).                                                                                       |  |

# 3.10 Electrical Characteristics

| Parameter                      | Minimum | Nominal | Maximum |
|--------------------------------|---------|---------|---------|
| Supply Voltage                 | 18 VDC  | 24 VDC  | 30VDC   |
| Ripple Factor (Vp-p)           |         |         | 10%     |
| Permissible overvoltage (for 1 |         |         | 34 VDC  |
| hour out of 24 hours)          |         |         |         |
| Current Consumption            |         | 150 mA  | 200mA   |
|                                |         | @24VDC  | @24VDC  |
| Power Loss                     |         | 3.6W    | 4.8W    |
| Length of power outage in the  | 10 ms   |         |         |
| absence of power supply        |         |         |         |

# 3.11 Hardware Standards

# Compliance with Standards

| Item                                                                                                    | Complied Regulatory Standards  |  |  |
|----------------------------------------------------------------------------------------------------|--------------------------------|--|--|
| Automation products standard                                                                                         | IEC61131-2                     |  |  |
| CSA Requirements                                                                                                    | CSA22.2 No. 142                |  |  |
| CSA certification for                                                                                                | CSA 22.2 No.213                |  |  |
| Hazardous Locations                                                                                                  | Class I Division 2 Groups ABCD |  |  |
| UL Requirements                                                                                                    | UL508                          |  |  |
| Merchant Navy agencies certifications                                                                                | IACS E10                       |  |  |
| CE Marking - Conformity to European Directives :<br>1. EMC Directive No 2004/108/EC<br>2. LV Directive No 2006/95/EC |                                |  |  |

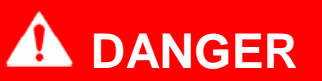

#### **EXPLOSION HAZARD**

This equipment is suitable for use in hazardous locations Class 1, Division 2, Groups A, B, C and D only or non-hazardous locations. Do not disconnect unless power has been switched off or the area is known to be non-hazardous.

Failure to follow these instructions may result in serious injury or death.

# 3.12 Condition of Use

Applicable Conditions Operating conditions :

- Temperature :  $0^{\circ}$ C to  $70^{\circ}$ C
- Relative humidity : 10-95% (non-condensing)
- Cooling : Convection, No fan
- Altitude : 2,000 m (Operational)
- Vibration resistance :
  - o 2G sinusoidal with plate or Premium rack mounting
  - o 1G sinusoidal with DIN rail mounting

Storage conditions :

- Temperature : -40°C to 85°C
- Relative humidity : 10-95% (non-condensing)

# 4

# **Software Features**

## **Chapter Sections:**

- Introduction
- Configuring SST-PB3-REM as a DP-V0 Master
- Online Browsing with DP View
- Downloading Configuration
- Exported L5X File Contents
- Master Status
- Commands
- Connecting to Configured Master
- Diagnosing Slave Errors

# 4.1 Introduction

The SST<sup>™</sup> Profibus Configuration Tool is the software application used for configuring the Profibus DP-V0 Master functionality of SST-PB3-REM. In addition to configuration, several other features such as retrieving diagnostics information, downloading firmware, etc. will be discussed later in this chapter.

To launch the application:

- 1. Click the Windows **Start** button.
- 2. Click on Programs > BradCommunications > SST Profibus > SST Profibus Configuration Tool option.

The SST<sup>TM</sup> Profibus Configuration Tool consists of a main or Network view and two panes: the Profibus Devices pane (Device Library) and the Online Browse pane (DP View) (see Figure 5.1-1 below).

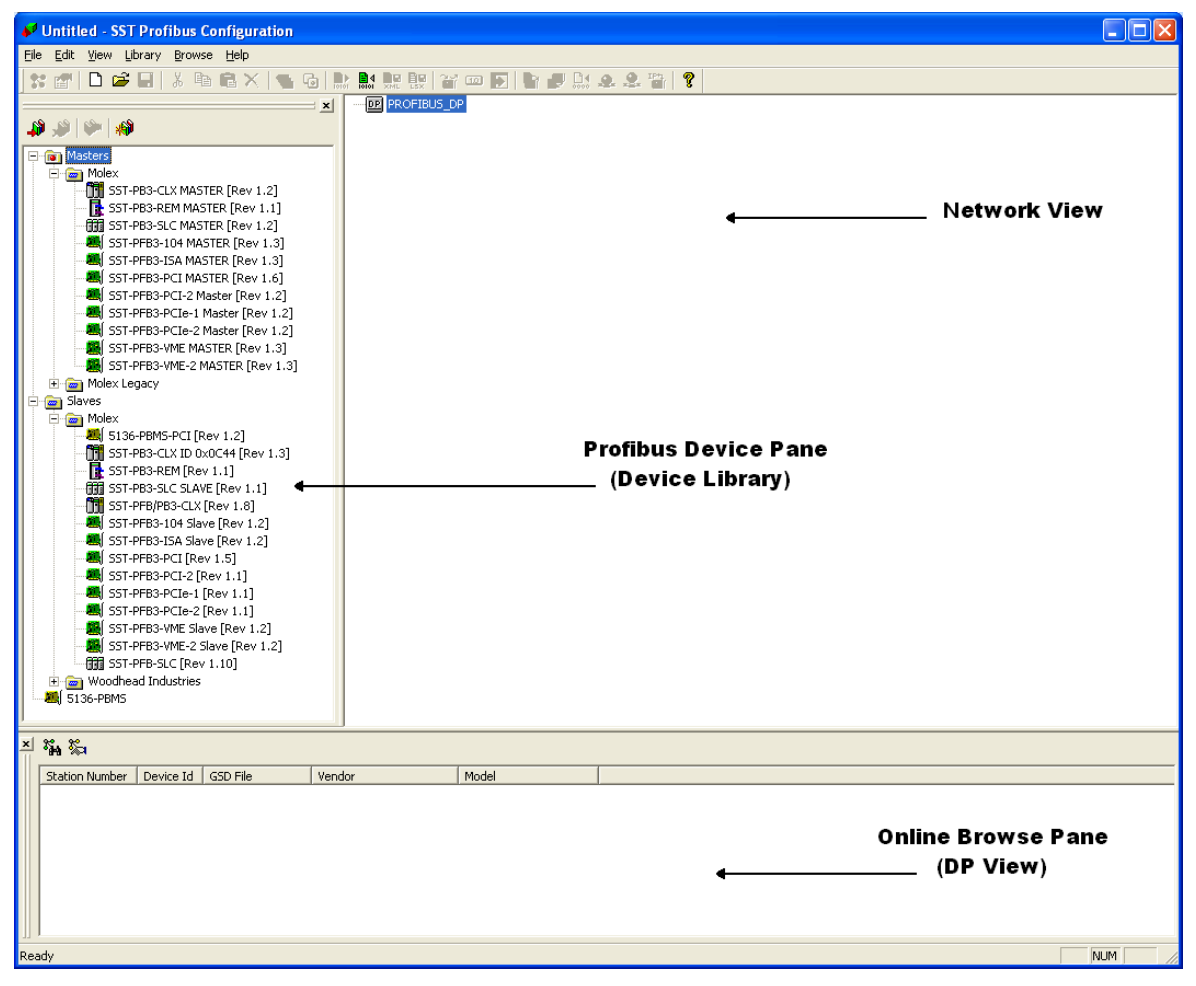

Figure 4.1-1: SST<sup>TM</sup> Profibus Configuration Tool

The Device Library contains all of the supported Profibus masters (SST<sup>TM</sup> only) and slave devices. By default, only SST<sup>TM</sup> slaves are present in the library. More devices may be added as needed using the Add GSD feature under the Library tab.

This pane appears by default in the upper left-hand side of the main window. To close/open the Device Library pane, select View > Library.

The Network view is where the master configuration is created. Drag and drop any master to start a network. Slaves may be dragged and dropped under any master in the view.

DP View is used to detect any slave devices that are active on the Profibus network.

This pane appears by default at the bottom of the main window. To close/open the DP View pane, select View > Online.

# 4.2 Configuring SST-PB3-REM as a DP-V0 Master

This section describes how to set up a typical master using the SST Profibus Configuration Tool.

After the configuration is created, it must be downloaded to module's flash memory. The module will use this configuration every time it becomes active on the Profibus network without needing to be reconfigured.

- 1. Launch SST<sup>TM</sup> Profibus Configuration Tool.
- 2. Select File > New to create a new configuration.
- 3. Select the SST-PB3-REM Master device in the Device Library.

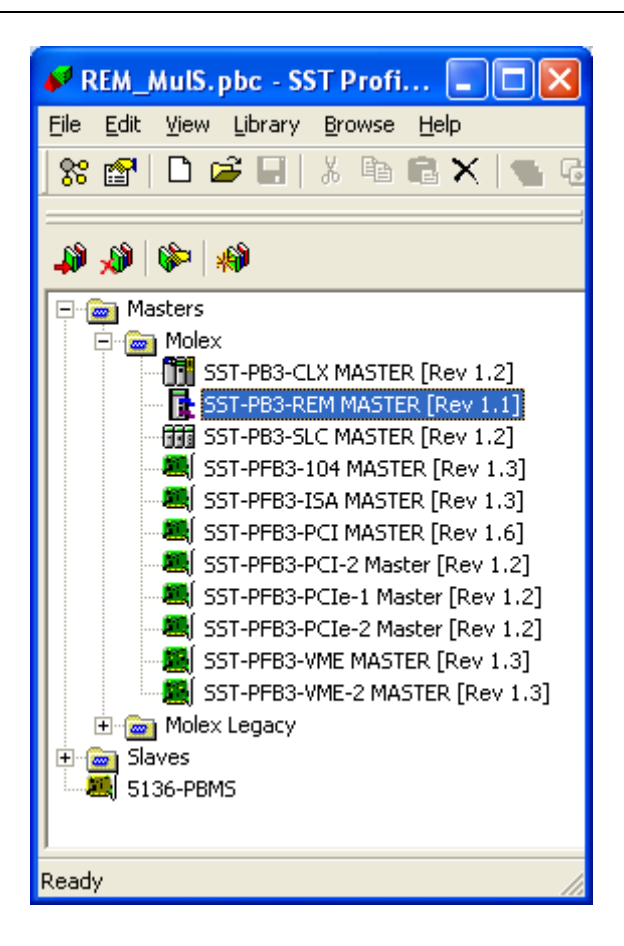

To add this Master device to the Network view:

• Drag and drop it into the Network view.

OR:

- Click on the Add to Network icon on the main toolbar. The master configuration window displays at the Communication Path page. For details on configuring the Communication Path, see section 4.2.1, Communication Path Configuration.
- 4. A Remote Module I/O Mapping pop-up window will be displayed asking to select 1 of 2 methods to use for the I/O mapping.

| Remote Module I/O Mapping                                                                                                    | ×   |
|----------------------------------------------------------------------------------------------------|-----|
| WARNING: Please read carefully the following message. Once selected, the I/O<br>mapping mode cannot be changed in your configuration.                                               |     |
| I/O data offsets are mapped into the memory of the controller in one of two ways:                                                                                                   |     |
| <ul> <li>Tag Mode (Auto-Assign):</li> <li>Offset assignment controlled by this software.</li> <li>The software generates an L5X file which may be imported in RSLogix500</li> </ul> | 10. |
| <ul> <li>Manual Mode (Raw):</li> <li>Offset assignment controlled by the user.</li> <li>The software does not generate an L5X file.</li> </ul>                                      |     |
| Please select the mapping mode.                                                                                                    |     |
|                                                                                                    | jn) |

- Select Manual Mode (Raw) to control the I/O offset assignment and a L5X File containing I/O tags is not a requirement for your RSLogix5000 Project. Select Tag Mode (Auto-Assign) if an L5X file containing I/O tags is needed and no control of I/O offset assignment is needed.
- 6. Select General tab and select the station number in the Station field. The master name may also be changed under Name: it may not exceed 20 characters, may contain letters, numbers and/or single underscores, must start with a letter or underscore and must not end with an underscore.

| Molex - SST-PB3-RE | M MASTER           |      |
|--------------------|--------------------|------|
| General Parameters | Communication Path |      |
| <u>N</u> ame:      | SST_PB3_REM_MASTER |      |
|                    |                    |      |
| Description:       |                    |      |
|                    |                    |      |
| Station            | 0.0010             |      |
| <u>s</u> tation.   |                    |      |
|                    | ☐ AOP              |      |
|                    |                    |      |
|                    |                    |      |
|                    |                    |      |
|                    | OK Cancel          | Help |

7. Select the Parameters tab and configure as detailed in <u>section 4.2.2</u>.

8. Click OK to save the settings. The Master device is added to the Network view

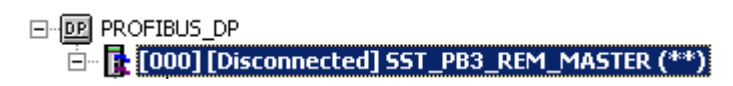

| - | Ś | 2 |  |
|---|---|---|--|
| 0 | 9 | L |  |
|   |   | L |  |
|   |   | L |  |

#### Note

To edit master properties, right-click on the master name and choose Properties from the shortcut menu or select the device from the Network view and select the Properties icon on the main toolbar.

- 9. Find and select the desired slave device from the Device library. If the slave device is not listed:
  - Click on the Add Device icon in the Device library to add the GSD file for the desired device. The Add Profibus Devices window opens.

| Add PROFIB                                                                                                    | US devices                        |                                                                                                    | ? 🗙            |
|----------------------------------------------------------------------------------------------------|-----------------------------------|----------------------------------------------------------------------------------------------------|----------------|
| Look <u>i</u> n: 🗀                                                                                                    | Gsd                               |                                                                                                    | * 🎟 -          |
| <ul> <li>802c_new.</li> <li>173404EF1</li> <li>A_B_1101.</li> <li>Abb_04c4.</li> <li>AEG.GSD</li> <li>Ah_0500.</li> </ul> | gsd<br>1.GSD<br>GSD<br>gsd<br>gsd | <ul> <li>all_types_237_mc</li> <li>ASC-OPGW.GSD</li> <li>auma0732.gsd</li> <li>B754_X35.GSE</li> <li>bc3100.gsd</li> <li>BIO-K.GSD</li> </ul> | dule_Parametre |
| <                                                                                                    |                                   |                                                                                                    | >              |
| File <u>n</u> ame:                                                                                                    |                                   |                                                                                                    | <u>O</u> pen   |
| Files of type:                                                                                                    | PROFIBUS Data Files (*.gs?)       | •                                                                                                    | Cancel         |

• Locate the GSD file and click Open.

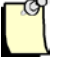

#### Note

A GS\* file should have been supplied with the slave device. If not, contact the vendor or search for it on the Internet at:

http://www.Profibus.com/products/gsd-files/

\* signifies the language

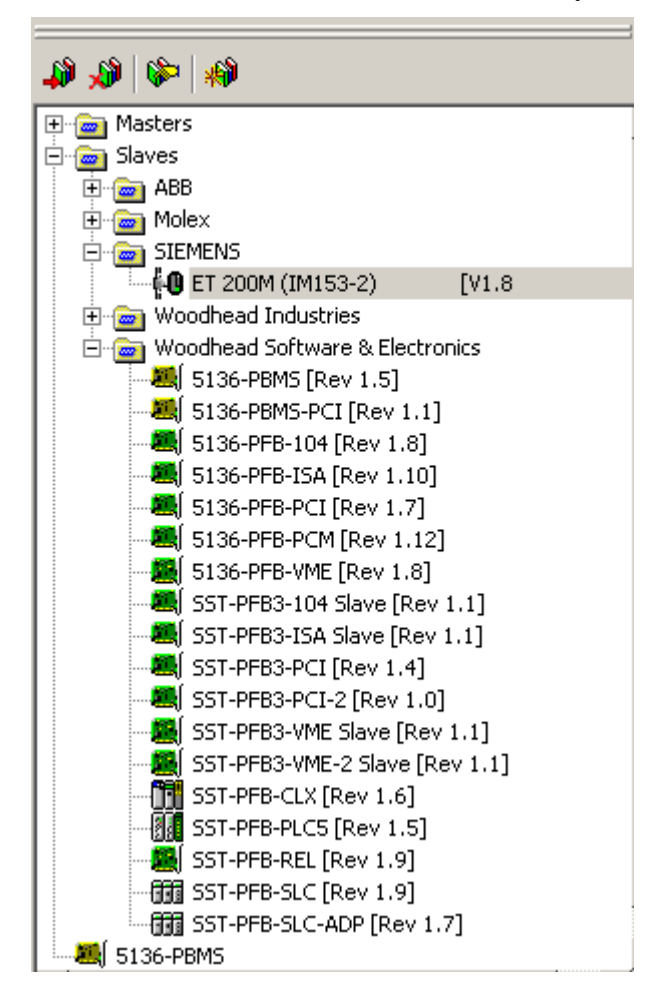

The GSD file is added to the Device library (left-most pane).

- 10. Devices can now be added to the Network view by manually inserting each slave from the device library or by using the Online Browse feature, see section 5.3, Online Browsing with DP View for details.
- 11. Drag and drop a slave onto the network view under the master device.
- 12. Click on the Add to Network icon so on the main toolbar to display a configuration window for the selected slave. By default, this window displays the General tab.

| SIEMENS              | ET 200M (IM153-2)                                    |
|----------------------|------------------------------------------------------|
| General Modu         | iles   Std. Prms   Ext. Prms   Diagnostics           |
| File name:           | C:\Program Files\BradCommunications\SST Profibus\Cor |
| <u>N</u> ame:        | ET_200M_IM153_2                                      |
| <u>D</u> escription: |                                                      |
| <u>S</u> tation:     | 1 ID: 0x801E                                         |
|                      |                                                      |
|                      |                                                      |
|                      |                                                      |
|                      |                                                      |
|                      |                                                      |
|                      | OK Cancel Help                                       |

- 13. Set the station address of the slave in the Station field.
- 14. Select the Modules tab.

| SIEME                 | NS                                                | ET 200M (IM153-                                                                                | 2) 🛛 🔀                       |
|-----------------------|---------------------------------------------------|------------------------------------------------------------------------------------------------|------------------------------|
| Gen                   | eral Modules                                      | Std. Prms   Ext. Prms   Diagno                                                                 | ostics                       |
| N<br>0<br>1<br>2<br>3 | o Name<br>empty<br>empty_1<br>empty_2<br>In2bytes | Description<br>Config for Slot1<br>Config for Slot2<br>Config for Slot3<br>6ES7 321-1EH01-0AA0 | Add <u>Bemove</u> Properties |
|                       |                                                   | 0K 0                                                                                           | Cancel Help                  |

If the slave is modular, insert the modules that the slave device uses. To do this, select the Add button to display the Add Modules window.

| Available Modules:                                                                                                    | Add Modules                                                                                                    |                                                                                 | ×            |
|----------------------------------------------------------------------------------------------------|----------------------------------------------------------------------------------------------------|---------------------------------------------------------------------------------|--------------|
| Config for Slot2       Config for Slot3         6ES7 321-7RD00-0AB0       4DI         6ES7 321-7RD00-0AB0       4DI         6ES7 321-1FF01-0AA0       8DI         6ES7 321-1BH01-0AA0       16DI         6ES7 321-1BH01-0AA0       16DI         6ES7 321-1BH50-0AA0       16DI         6ES7 321-1CH30-0AA0       16DI         6ES7 321-7BH00-0AB0       16DI         6ES7 321-7BH00-0AB0       16DI         6ES7 321-1BL00-0AA0       32DI         Data Sizes       Data Area         Input:       2       Output:       0 | Available <u>M</u> odules:<br>Config for Slot1<br>Config for Slot2<br>Config for Slot3<br>6ES7 321-7RD00-0AB0<br>6ES7 321-1FF01-0AA0<br>6ES7 321-1BH01-0AA0<br>6ES7 321-1BH01-0AA0<br>6ES7 321-1BH50-0AA0<br>6ES7 321-1CH80-0AA0<br>6ES7 321-1CH80-0AA0<br>6ES7 321-1BL00-0AA0<br>6ES7 321-1BL00-0AA0<br>Data Sizes<br>Input: 2 Output: | 4DI<br>8DI<br>16DI<br>16DI<br>16DI<br>16DI<br>32DI<br>0 Data Area<br>0 Count: 1 | OK<br>Cancel |

If the slave is not modular (compact device), the modules have already been configured.

15. After selecting the I/O module click on the Properties button to start editing the data area properties: defining variables and setting extended parameters (if they exist) see section

- 4.2.3, Device Data Area Configuration for details.
- 16. Select the Std. Prms tab and configure as detailed in section 4.2.5, Device Standard Parameters Configuration.
- 17. Select the Ext. Prms tab (if it exists).

| SIE | MENS       | ET                                 | 200M (IN      | 1153-2)          |                   | × |
|-----|------------|------------------------------------|---------------|------------------|-------------------|---|
| Ge  | eneral   N | 1odules Std. Prms                  | Ext. Prms     | Diagnostics      |                   |   |
| [   | Offset     | Name                               |               | Value            |                   | _ |
|     | 1          | Diagnostics Alarm<br>Process Alarm |               | enable<br>enable |                   |   |
|     | 2          | Analog-value forma                 | it<br>Vəloopf | SIMATIC S7       |                   |   |
|     | 1          | module change du                   | ing oper      | No               |                   |   |
|     |            |                                    |               |                  |                   |   |
|     |            |                                    |               |                  |                   |   |
|     |            |                                    |               |                  |                   |   |
|     |            |                                    |               |                  |                   |   |
|     |            |                                    |               |                  |                   |   |
|     |            |                                    |               |                  |                   |   |
|     |            |                                    |               |                  |                   |   |
|     |            |                                    |               |                  |                   |   |
|     |            |                                    |               |                  |                   |   |
|     |            |                                    |               |                  |                   |   |
| 1   | <u>E</u> d | it <u>H</u> ex                     |               | <u>D</u> etails  | D <u>e</u> faults |   |
|     |            |                                    | OK            | Cancel           | Help              | > |

- The definitions of the various buttons are below:
  - Edit Allows parameters to be changed. Parameters can also be edited by doubleclicking.
  - Hex Displays parameters data in hexadecimal format.
  - **Details** Displays parameter characteristics.
  - Offset Parameter byte offset. First parameter starts at offset 0.
  - Name Parameter name.
  - Value Displays as text (where available) or a numeric value.

The Ext. Prms page is added to the device configuration only if the ExtUserPrmData is present in the slave GSD file.

To edit a parameter, select parameter to change and click on **Edit** button to change the parameter value.

- 18. Select the DP-V1 tab (if it exists) and configure as detailed in section <u>4.2.7</u>, Device DP-V1 Configuration.
- 19. If using Tag (Auto-Assign) I/O Mapping mode for Master, proceed to step 22. If using Manual (raw) I/O mapping mode, select the Address tab. The Address tab will not be displayed if Tag (Auto-Assign) mode was selected for Master.

| SIEMENS ET 200M (IM153-2)                               | × |
|---------------------------------------------------------|---|
| General Modules Address Std. Prms Ext. Prms Diagnostics |   |
| Input                                                   |   |
| Modify Offset: 0004 I.Assembly111:Data[4] byte          |   |
|                                                         |   |
| Cutput-                                                 |   |
| Modify Offset: N/A O.Assembly121:Data[0] byte           |   |
|                                                         |   |
|                                                         |   |
|                                                         |   |
|                                                         |   |
|                                                         |   |
|                                                         |   |
|                                                         |   |
|                                                         |   |
|                                                         |   |
| OK Cancel Help                                          |   |

- 20. Assign input and/or output addresses. In this example an input address is only assigned. Offsets begin at offset 4 for the first CIP connection 1. A slave data area will never be split between 2 CIP connections. For example, if a new slave is added to a configuration that has almost used all space in CIP connection 1, the while slave data area is moved to CIP connection 2.
- 21. Select OK.

- 22. Repeat steps 10-21 for each slave device on the network.
- 23. To set the parameters for the network, right-click on the highest level of the Network view (default is Profibus\_DP) and choose Properties from the shortcut menu. The Network window will now be displayed, allowing the Baud Rate and other parameters to be set. To edit Timing and other miscellaneous parameters choose either the Timing or Parameters tabs.

| Network                   |                       |
|---------------------------|-----------------------|
| General Timing Parameters |                       |
| Name: PROFIBUS_DP         |                       |
| Description:              |                       |
|                           | Options               |
| Baud Rate: 12 MBps 💌      | □ <u>F</u> MS Devices |
| Highest Station: 126      | Stay Offline on Error |
| ОК                        | Cancel Help           |

- 24. Configure the following parameters according to the Profibus network.
  - Name Name of the network.
  - **Description** Description of the network.
  - Baud Rate Baud rate of the Profibus network.
  - **Highest Station** Highest allowed station address for any active station on the network. The highest station affects how much time is spent soliciting for new nodes.
  - **Options** These affect the network parameters that the Configuration Tool assigns:
    - **FMS Devices** indicates whether or not there are any FMS devices on the network.
    - Stay Offline on Error indicates whether or not the SST-PB3-REM stays offline when Token Error Limit or Response Error Limit is exceeded within 256 token cycles.
- 25. Once the parameters have been set, select OK to save the new settings.
- 26. To save the configuration file select File>Save or Save As.
- 27. Specify a filename and location for the configuration and select Save. This will save the project as a .pbc file.

## 4.2.1 Communication Path Configuration

This section describes how to configure the EtherNet/IP communication path between the application and SST-PB3-REM. As a requirement, the PC running the configuration tool must have one Ethernet adapter on the same physical network and subnet with SST-PB3-REM, unless the module is accessed via CIP path.

| Molex - SST-PB3-REM MASTER            | X                 |
|---------------------------------------|-------------------|
| General Parameters Communication Path | [                 |
| IP Address:                           | 192 . 168 . 1 . 1 |
| Use <u>S</u> tatic IP Address         | Browse            |
| CIP Path                              |                   |
| First Bridge IP Address:              | 0.0.0.0           |
| CIP Path:                             | >                 |
| <u>C</u> lear Path                    | <u>E</u> dit Path |
| CLocal Network Interface Card         |                   |
| IP Address:                           | 192.168.1.100     |
|                                       | OK Cancel Help    |

- 1. Select the IP Address of the Local Network Interface Card. The list box contains all available IP addresses found in the local PC.
- 2. Enter the IP Address of the Remote Module.
- 3. If the IP address of the module is not known, select the Browse button.

| 6 | rowse For Devices       |              | E                 | X |
|---|-------------------------|--------------|-------------------|---|
|   | List Identity Time-out: | 1 sec. 🗸 Ok. |                   |   |
|   | Device Name             | IP Address   | MACID             |   |
|   | SST-PB3-REM             | 192.168.1.1  | 00:80:F4:FF:00:0F |   |
|   |                         |              |                   |   |
|   |                         |              |                   |   |
|   |                         |              |                   |   |
|   |                         |              |                   |   |
|   |                         |              |                   |   |
|   |                         |              |                   |   |
|   |                         |              |                   |   |
|   |                         |              |                   |   |
|   |                         |              |                   |   |
|   |                         |              |                   |   |
|   |                         |              | Close             |   |

Click on List Identity to display all SST-PB3-REM modules present on the network, with their corresponding IP and MAC addresses. To select a module, double click on it, the Browse For Devices window will automatically close and the IP address of the selected module will be set in the Communication Path page.

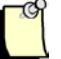

#### Note

For large networks, if List Identity is unable to detect the SST-PB3-REM module(s), the Time-out value, which defaults to 1 second, may be increased to up to 20 seconds.

If the factory default IP Address is desired, select the Use Static IP Address button.

4. A CIP path may also be configured in cases where the Remote Module is not directly accessible on the same physical network with the local interface card.

Before editing the path, the First Bridge IP Address must be entered.

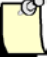

#### Note

The EtherNet/IP bridge must be on the same physical network as the local network interface card.

Click on Edit Path... to launch the CIP path editor.

| c | IP Path Ec                                                                                                    | litor |        |     |      | ×      |
|---|----------------------------------------------------------------------------------------------------|-------|--------|-----|------|--------|
|   | Mod                                                                                                    | Port  | Link 1 | Mod | Port | Link 2 |
|   | Expert Mode     Add     Remove Last Segment       CIP Path (Symbolic):     Image: Circle of the symbolic of the symbolic of |       |        |     |      |        |
|   | CIP Path:                                                                                                    |       |        |     |      |        |
|   | Cancel                                                                                                    |       |        |     |      | ОК     |

The path may be edited in two modes:

- Regular the configuration tool will automatically create the path with minimal input from the user.
- Expert –the user enters the path without application assistance. The format of the path is hexadecimal numbers separated by spaces.

When editing the path in regular mode the following should be considered:

- To add a new segment to the path, click Add. Remove Last Segment removes only the last segment from the path.
- The first segment in the path must be PC ENBT. Link1 is automatically set to the IP address of the first EtherNet/IP bridge, Link2 should be set to the slot number of the next EtherNet/IP bridge in the path. This segment may not appear elsewhere in the path.
- The last segment in the path must be ENBT PB3-REM. This segment may not appear elsewhere in the path.
- As the path is being edited, it is displayed under CIP Path (Symbolic) as well as under CIP Path. In Expert mode, the path format should appear as displayed in CIP Path.

The Cancel button will close the path editor without saving the path.

The OK button will save the path and close the dialog box. The new path will be displayed in the Communication Path page, under CIP Path.

#### 4.2.2 Master Parameters Configuration

| Molex - SST-PB3-R   | EM MASTER     |          |     |           |              |            |            | ×    |
|---------------------|---------------|----------|-----|-----------|--------------|------------|------------|------|
| General Parameters  | Communicati   | ion Path |     |           |              |            |            |      |
| C Scan Cycle Times  |               |          | E   | therNet/  | 'IP Connecti | ons-       |            |      |
| Typical:            | 3.999         | ms       |     | Conn.     | Assembly     |            | Bytes      |      |
| Minimum             | 40            |          | 1   |           | 111 - IN     |            | 4          |      |
| <u>aminimum</u> ;   | J 40          | x 100 µs |     |           | 121 - OUT    |            | 4          |      |
| Recommended RPI     | : 2.0         | ms       | 4   |           | 122 - IN     |            | NZA<br>NZA |      |
|                     |               |          | 3   |           | 113 · IN     |            | N/A        |      |
|                     | Recalculate   |          |     |           | 123 - OUT    |            | N/A        |      |
| DP Master/Slav      | e Mode Enable | ed and   | 4   |           | 114 · IN     |            | N/A        |      |
|                     |               |          |     |           | 124 - 001    |            | N/A        |      |
| Auto                |               |          | Int | out Asser | mbly Size:   | 500        |            |      |
| C Ma <u>x</u> imum: | 36            | x 10 ms  | 0.  | itout Ass | embly Size:  | 496        |            |      |
| © <u>W</u> atchdog: | 6             | x 10 ms  | 1/0 | ) CRC:    |              | )<br>Oxe9( | cOdd9f     |      |
|                     |               |          |     |           |              |            |            |      |
|                     |               |          |     |           |              |            |            |      |
|                     |               |          |     |           |              |            |            |      |
|                     |               |          |     | OK        | Ca           | ancel      |            | Help |

Typical Scan Cycle time will be calculated automatically according to the baud rate, and number of slaves. Minimum Scan Cycle time is calculated as maximum between Typical Scan Time and the highest minimum slave interval of all slaves (from the GSD file).

Recommended RPI is calculated as half the Minimum Scan Cycle. This guarantees that all input data read from Profibus will be sent on the EtherNet/IP network.

Note that this is only a recommendation, choosing the right RPI will ultimately depend on the specific application requirements.

1. If the network baud rate is 12M and Master/Slave mode is enabled on the SST-PB3-REM module, the corresponding checkbox on this page must be checked. The Typical and Minimum Scan Cycles as well as the recommended RPI are increased by 2ms.

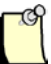

### Note

It is recommended to leave all Scan Cycle Time values at their defaults (Minimum checkbox, not checked, Auto radio button, selected).

If the user chooses to modify the Minimum Scan Cycle, Minimum checkbox checked, the recommended RPI Recalculate button becomes enabled and may be used to recalculate the RPI based on the new Minimum Scan Cycle.

- 2. By default the Input Assembly Size is set to 500 bytes; this corresponds to the size configured in RSLogix5000. To modify the value, the adjacent checkbox must be checked and a value between 4 and 500 may be entered. This is only allowed when starting the profibus configuration with only the Profibus Master existing. Once slaves are added to the configuration the Input Assembly Size can no longer be modified.
- 3. By default the Output Assembly Size is set to 496 bytes, this corresponds to the size configured in RSLogix5000. To modify the value, the adjacent checkbox must be checked and a value between 4 and 496 may be entered. This is only allowed when starting the profibus configuration with only the Profibus Master existing. Once slaves are added to the configuration the Output Assembly Size can no longer be modified.

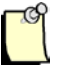

#### Note

The first four bytes of input assembly 111 and output assembly 121 are reserved for Command Reply and Control registers.

It is recommended to leave the assembly sizes at their default size. They should be changed only if the application uses devices on the EtherNet/IP network that do not support the default data sizes.

The data from all 4 input and output assemblies is mapped into the SST-PB3-REM UDT included in the L5X file provided by the configuration tool, that may be imported into RSLogix5000.

- 4. I/O CRC is a calculated value that may be used from the controller side to ensure the Remote Module is configured with the correct Profibus configuration:
  - Last 4 bytes of the Configuration parameter of the first Exclusive Owner connection may be set to this value. Upon establishing the connection between the

EtherNet/IP scanner and SST-PB3-REM, if the Remote Module detects that this CRC does not match the one calculated on the configuration existing in its flash, the connection is rejected. If the last 4 bytes are left at 0, the I/O CRC check is not performed.

- The ladder code may also use this value to validate the UDT.

#### 4.2.3 Device Data Area Configuration

#### 4.2.3.1 When using Tag (Auto-Assign) I/O mapping mode

Detailed information about all variable types within a module for a slave is provided, regardless of how the module is defined, using special identifiers or a standard definition of one byte. Only standard variable types will be supported. If the configuration tool encounters manufacturer specific types, it will default to an array of bytes or words, depending on the format of the length bytes.

1. Select the Input Variables tab (in this example only the Input Variables tab is populated since this is an Input-only module).

|     |     | Unset | Size | Name         | Comment 1                  |
|-----|-----|-------|------|--------------|----------------------------|
| INT | 4   | 0     | 8    | In4words_Int |                            |
|     |     |       |      |              |                            |
|     |     |       |      |              |                            |
|     |     |       |      |              |                            |
|     |     |       |      |              |                            |
|     |     |       |      |              |                            |
|     |     |       |      |              |                            |
|     |     |       |      |              |                            |
|     |     |       |      |              |                            |
|     |     |       |      |              |                            |
| App | зly |       |      |              | <u>Edit</u> <u>H</u> emove |
|     |     |       |      |              |                            |
|     |     |       |      |              |                            |
|     |     |       |      |              |                            |
|     |     |       |      |              |                            |
|     |     |       |      |              |                            |
|     |     |       |      |              |                            |
|     |     |       |      |              |                            |

2. Select the first variable and click Edit, to open the variable editor:

| Edit ¥ariab            | e            | ×                                       |
|------------------------|--------------|-----------------------------------------|
| Name:                  | In4words_Int | Type: INT 💌                             |
| Offset:                | 0            | Enable Bit Definitions: 🔲 Define Bits>> |
| Number of<br>Elements: | 4            |                                         |
| Comment:               |              |                                         |
| V <sup>Ok</sup>        |              |                                         |
|                        |              | OK Cancel                               |

The variable editor allows the user to define variables with names and types relevant for specific applications. These variables are part of the UDT generated by the configuration tool which may be imported in RSLogix5000 in L5X format.

The editor is designed to be compatible with RSLogix5000, meaning the variable names are expected to follow the tag names conventions. The variable types correspond to RSLogix5000 atomic data types: SINT, INT, DINT and REAL.

The number of elements is always relative to the data type. In the example above the variable size is 4 words, which translates into 4 INT elements.

One of the consequences of changing the data type may be the creation of additional variables. In the example above if we change the type to SINT and the number of elements to 1, the configuration tool will automatically create another variable FREE\_0 of type FREE (reserved type for FREE\_x variables, translates to SINT for the UDT) to ensure the overall size for the data area remains unchanged:

| Edit ¥ariabl           | le 🛛 🛛                                                                                          |
|------------------------|-------------------------------------------------------------------------------------------------|
| Name:                  | In4words_Int Type: SINT                                                                         |
| Offset:                | 0 Enable Bit Definitions: Define Bits>>                                                         |
| Number of<br>Elements: |                                                                                                 |
| Comment:               |                                                                                                 |
| 👌 Wa<br>Sree           | rning: Item size is less than available size: (8 bytes),<br>e slots will be added to item list. |
|                        | OK Cancel                                                                                       |

3. Click ok.

| Data Area Properties |                                       |            |        |      |              |              |      |
|----------------------|---------------------------------------|------------|--------|------|--------------|--------------|------|
| 6                    | ieneral                               | Input Vari | ables  |      |              |              |      |
|                      | Туре                                  | Elem.      | Offset | Size | Name         | Comment      |      |
|                      | SINT                                  | 1          | 0      | 1    | In4words_Int |              |      |
|                      | FREE                                  | 1          | 1      | 1    | FREE_U       |              | ¥    |
|                      |                                       |            |        |      |              |              |      |
|                      |                                       |            |        |      |              |              |      |
|                      | L                                     |            |        |      |              |              | -    |
|                      |                                       |            |        |      |              |              |      |
|                      |                                       |            |        |      |              |              |      |
|                      | L                                     |            |        |      |              |              |      |
|                      |                                       |            |        |      |              |              |      |
|                      |                                       |            |        |      |              |              |      |
|                      | · · · · · · · · · · · · · · · · · · · |            |        |      |              | E dia Demons | 1 I  |
| <u>Edit</u>          |                                       |            |        |      |              |              |      |
|                      |                                       |            |        |      |              |              |      |
|                      |                                       |            |        |      |              | OK Cancel    | Help |

For single variables of type SINT (number of elements, 1), the editor provides a bit definition feature. Checking the Enable Bit Definitions: checkbox enables the Define Bits button which may be clicked to define individual bits. Note that once the feature is activated, the configuration tool provides default names for the bits. If the checkbox is unchecked the bit definitions are removed.

| Edit Variab            | e            |                           | ×             |
|------------------------|--------------|---------------------------|---------------|
| Name:                  | In4words_Int | Туре:                     | SINT 💌        |
| Offset:                | 0            | Enable Bit Definitions: 🔽 | Define Bits>> |
| Number of<br>Elements: | 1            |                           |               |
| Comment:               |              |                           |               |
| V Ok                   |              |                           |               |
|                        |              | OK                        | Cancel        |

Selecting "Enable Bit Definitions" and selecting Define Bits>> displays the following tags for each bit.

| h | 14wa   | ords_Int 🛛 🔀   |
|---|--------|----------------|
| 1 | Bit De | efinition:     |
|   | Bit    | Name           |
|   | 0      | In4words_Int_0 |
|   | 1      | In4words_Int_1 |
|   | 2      | In4words_Int_2 |
|   | 3      | In4words_Int_3 |
|   | 4      | In4words_Int_4 |
|   | 5      | In4words_Int_5 |
|   | 6      | In4words_Int_6 |
|   | 7      | In4words_Int_7 |
|   |        |                |
|   |        |                |
|   |        | OK Cancel      |

The "up" and "down" arrows, situated on the right hand of the dialog box, allow changing the mapping order of the variables in the I/O assemblies.

| Dat | ta Area | Proper    | ties   |      |              | ×                                                                                                    |
|-----|---------|-----------|--------|------|--------------|----------------------------------------------------------------------------------------------------|
| G   | eneral  | Input Var | iables |      |              |                                                                                                    |
|     | Туре    | Elem.     | Offset | Size | Name         | Comment 🔨                                                                                                    |
|     | FREE    | 7         | 0      | 7    | FREE_0       |                                                                                                    |
|     | SINT    | 1         | 7      | 1    | In4words_Int | $\checkmark$                                                                                                    |
|     |         |           |        |      |              |                                                                                                    |
|     |         |           |        |      |              |                                                                                                    |
|     |         |           |        |      |              |                                                                                                    |
|     |         |           |        |      |              |                                                                                                    |
|     |         |           |        |      |              |                                                                                                    |
|     |         |           |        |      |              |                                                                                                    |
|     |         |           |        |      |              |                                                                                                    |
|     |         |           |        |      |              |                                                                                                    |
|     |         |           |        |      |              |                                                                                                    |
|     | × 4     | . 1       |        |      |              | E Participa de la companya de la companya de |
|     |         | DIY       |        |      |              | <u>E</u> ak <u>H</u> emove                                                                                                    |
| _   |         |           |        |      |              |                                                                                                    |
|     |         |           |        |      |              | OK Cancel Help                                                                                                    |
|     |         |           |        |      |              |                                                                                                    |

4. Ext.Prms Tab (if it exists) allows setting extended parameters according to the device.

| General       Input Variables       Ext. Prms         Diffset       Name       Value         2       (SlotNumber)       1         5       Diagenable channel 0       No         5       Diagenable channel 1       No         5       Diagenable channel 2       No         5       Diagenable channel 3       No         6       Diagwire break channel 0       No         6       Diagwire break channel 2       No         6       Diagwire break channel 3       No         7       dimit alarm enable       No         7       diagnostic alarm enable       No         7       endof-cycle alarm enable       No         7       endof-cycle alarm enable       No         7       endof-cycle alarm enable       No         7       endof-cycle alarm enable       No         8       Meassintegration time(ms) C       20         8       Measintegration time(ms) C       20         8       Measintegration time(ms) C       20         9       Measitype/range channel 1       4-wire transducer       4         10       Measitype/range channel 2       4-wire transducer       4                                                                                                    | Data | Area       | Properties                  |                   |          |                       |    |        |      |
|----------------------------------------------------------------------------------------------------|------|------------|-----------------------------|-------------------|----------|-----------------------|----|--------|------|
| Offset       Name       Value         2       SlotNumber)       1         5       Diagrenable channel 0       No         5       Diagrenable channel 1       No         5       Diagrenable channel 2       No         6       Diagrie break channel 1       No         6       Diagrie break channel 2       No         6       Diagrie break channel 1       No         6       Diagrie break channel 2       No         7       Iimit alam enable       No         7       diagnostic alam enable       No         7       end-of-cycle alam enable       No         7       end-of-cycle alam enable       No         7       end-of-cycle alam enable       No         7       end-of-cycle alam enable       No         7       end-of-cycle alam enable       No         8       Meas:integration time(ms) C       20         8       Meas:integration time(ms) C       20         9       Meas:integration time(ms) C       20         9       Meas:integration time(ms) C       20         9       Meas:integration time(ms) C       20         9       Meas:integration time(ms) C                                                                                                    | Ger  | neral   Ir | nput Variables Ext. Prms    |                   |          |                       |    |        |      |
| 2       SlotNumber)         5       Diagrenable channel 0         5       Diagrenable channel 1         No       5         5       Diagrenable channel 2         No       6         5       Diagrenable channel 2         No       6         6       Diagrenable channel 1         No       6         6       Diagrenable channel 2         No       6         6       Diagrenable channel 1         No       6         6       Diagrenable channel 2         No       6         6       Diagrenable channel 2         No       7         10       Measintegration time(ms) C 20         8       Measintegration time(ms) C 20         8       Measintegration time(ms) C 20         8       Measintegration time(ms) C 20         9       Measitype/range channel 0 4-wire transducer 4         10       Measitype/range channel 2 4-wire transducer 4         11       Measitype/range channel 3 4-wire transducer 4         12       Measitype/range channel 3 4-wire transducer 4         13       Limit value channel 0:upper 32767         15 <t< td=""><td>Г</td><td>Tifset</td><td>Name</td><td>Value</td><td></td><td>~</td><td></td><td></td><td></td></t<>                                                                                                    | Г    | Tifset     | Name                        | Value             |          | ~                     |    |        |      |
| 5       Diagenable channel 0       No         5       Diagenable channel 1       No         5       Diagenable channel 2       No         6       Diagenable channel 3       No         6       Diagenable channel 1       No         6       Diagenable channel 2       No         6       Diagenable channel 3       No         6       Diagenable channel 1       No         6       Diagenable channel 2       No         6       Diagenable channel 3       No         6       Diagenable channel 2       No         6       Diagenable channel 2       No         6       Diagenable channel 2       No         7       Imit alarm enable       No         7       end-of-cycle alarm enable       No         7       end-of-cycle alarm enable       No         8       Measeintegration time(ms) C       20         8       Measeintegration time(ms) C       20         9       Measeitype/range channel 0       4-wire transducer       4         10       Measetype/range channel 1       4-wire transducer       4         11       Measetype/range channel 0        4-wire transducer                                                                                                    |      | Direct     | [SlotNumber]                | 1                 |          |                       |    |        |      |
| 5       Diagrenable channel 1       No         5       Diagrenable channel 2       No         5       Diagrenable channel 3       No         6       Diagrenable channel 1       No         6       Diagrenable channel 2       No         6       Diagrwire break channel 1       No         6       Diagrwire break channel 2       No         6       Diagrwire break channel 2       No         6       Diagrwire break channel 2       No         6       Diagrwire break channel 2       No         7       Iimit alarm enable       No         7       end-of-cycle alarm enable       No         8       Meas:integration time[ms] C       20         8       Meas:integration time[ms] C       20         8       Meas:integration time[ms] C       20         9       Meas:integration time[ms] C       20         8       Meas:integration time[ms] C       20         9       Meas:integration time[ms] C       20         9       Meas:integration time[ms] C       20         9       Meas:integration time[ms] C       20         9       Meas:integration time[ms] C       20                                                                                                    | 6    |            | Diagraphie channel 0        | No                |          |                       |    |        |      |
| 5       Diagrenable channel 2       No         5       Diagrenable channel 3       No         6       Diagrwire break channel 0       No         6       Diagrwire break channel 1       No         6       Diagrwire break channel 2       No         6       Diagrwire break channel 2       No         6       Diagrwire break channel 2       No         7       limit alarm enable       No         7       diagnostic alarm enable       No         7       end-of-cycle alarm enable       No         8       Meas:integration time[ms] C 20       8         8       Meas:integration time[ms] C 20       8         8       Meas:integration time[ms] C 20       8         9       Meas:integration time[ms] C 20       8         8       Meas:integration time[ms] C 20       8         9       Meas:integration time[ms] C 20       8         9       Meas:integration time[ms] C 20       4         10       Meas:itype/range channel 3       4         11       Meas:itype/range channel 3       4       4         12       Meas:itype/range channel 3       4       4         13       Limit value channel 0:lower                                                                                                    | F    | ,<br>ī     | Diagrenable channel 1       | No                |          |                       |    |        |      |
| 5       Diagrenable channel 3       No         6       Diagrwire break channel 0       No         6       Diagrwire break channel 1       No         6       Diagrwire break channel 2       No         6       Diagrwire break channel 2       No         7       Imit alarm enable       No         7       diagnostic alarm enable       No         7       end-of-cycle alarm enable       No         7       end-of-cycle alarm enable       No         8       Meas:integration time(ms) C 20       20         8       Meas:integration time(ms) C 20       8         9       Meas:integration time(ms) C 20       9         9       Meas:integration time(ms) C 20       9         9       Meas:integration time(ms) C 20       9         9       Meas:integration time(ms) C 20       9         9       Meas:integration time(ms) C 20       9         9       Meas:integration time(ms) C 20       10         10       Meas:integration time(ms) C 20       20         11       Meas:itype/range channel 0       4-wire transducer 4         12       Meas:itype/range channel 2 4-wire transducer 4       11         13                                                                                                    | 5    | ,          | Diagrenable channel 2       | No                |          |                       |    |        |      |
| 6       Diagrivire break channel 0       No         6       Diagrivire break channel 1       No         6       Diagrivire break channel 2       No         6       Diagrivire break channel 3       No         7       Imit alarm enable       No         7       diagnostic alarm enable       No         7       end-of-cycle alarm enable       No         7       end-of-cycle alarm enable       No         8       Meas:integration time(ms) C       20         8       Meas:integration time(ms) C       20         8       Meas:integration time(ms) C       20         9       Meas:integration time(ms) C       20         9       Meas:integration time(ms) C       20         9       Meas:integration time(ms) C       20         9       Meas:integration time(ms) C       20         9       Meas:integration time(ms) C       20         9       Meas:integration time(ms) C       20         9       Meas:integration time(ms) C       20         9       Meas:integration time(ms) C       20         9       Meas:integration time(ms) C       20         10       Meas:integratin time 2       4                                                                                                    | 5    | í          | Diagrenable channel 3       | No                |          |                       |    |        |      |
| 6       Diagrivire break channel 1       No         6       Diagrivire break channel 2       No         6       Diagrivire break channel 3       No         7       limit alarm enable       No         7       end-of-cycle alarm enable       No         8       Meas:integration time(ms) C 20       20         8       Meas:integration time(ms) C 20         8       Meas:integration time(ms) C 20         9       Meas:integration time(ms) C 20         9       Meas:integration time(ms) C 20         9       Meas:integration time(ms) C 20         9       Meas:integration time(ms) C 20         9       Meas:integration time(ms) C 20         9       Meas:itype/range channel 0 4-wire transducer 4         10       Meas:type/range channel 1 4-wire transducer 4         11       Meas:type/range channel 2 4-wire transducer 4         12       Meas:type/range channel 3 4-wire transducer 4         13       Limit value channel 0:toper 32767         15       Limit value channel 0:toper 32767         17       Limit value channel 1:upper 32767         18       Hex       Defaults                                                                                                    | Ē    |            | Diag:wire break channel 0   | No                |          |                       |    |        |      |
| 6       Diagtwire break channel 2       No         6       Diagtwire break channel 3       No         7       limit alam enable       No         7       end-of-cycle alam enable       No         8       Meastintegration time(ms) C 20       20         8       Meastintegration time(ms) C 20         8       Meastintegration time(ms) C 20         8       Meastintegration time(ms) C 20         9       Meastintegration time(ms) C 20         9       Meastintegration time(ms) C 20         9       Meastintegration time(ms) C 20         9       Meastintegration time(ms) C 20         9       Meastintegration time(ms) C 20         9       Meastintegration time(ms) C 20         9       Meastintegration time(ms) C 20         9       Meastintegration time(ms) C 20         9       Meastintegration time(ms) C 20         9       Meastintegration time(ms) C 20         9       Meastintegration time(ms) C 20         9       Meastintegration time(ms) C 20         9       Meastintegration time(ms) C 20         9       Meastintegration time (ms) C 20         10       Meastintegration time (ms) C 20         11                                                                                                    | Ē    | 5          | Diag:wire break channel 1   | No                |          |                       |    |        |      |
| 6       Diagrivire break channel 3       No         7       limit alarm enable       No         7       end-of-cycle alarm enable       No         7       end-of-cycle alarm enable       No         8       Meas:integration time(ms) C       20         8       Meas:integration time(ms) C       20         8       Meas:integration time(ms) C       20         8       Meas:integration time(ms) C       20         8       Meas:integration time(ms) C       20         9       Meas:integration time(ms) C       20         9       Meas:integration time(ms) C       20         9       Meas:integration time(ms) C       20         9       Meas:itype/range channel 0       4-wire transducer       4         10       Meas:type/range channel 1       4-wire transducer       4         11       Meas:type/range channel 3       4-wire transducer       4         12       Meas:type/range channel 3       4-wire transducer       4         13       Limit value channel 0:toper       32767       Imit value channel 1:upper       32767         17       Limit value channel 1:upper       32767       Imit value channel 1:upper       32767 <td>e</td> <td>;</td> <td>Diag:wire break channel 2</td> <td>No</td> <td></td> <td></td> <td></td> <td></td> <td></td> | e    | ;          | Diag:wire break channel 2   | No                |          |                       |    |        |      |
| 7       limit alarm enable       No         7       diagnostic alarm enable       No         7       end-of-cycle alarm enable       No         8       Meas:integration time(ms) C 20       20         8       Meas:integration time(ms) C 20       20         8       Meas:integration time(ms) C 20         9       Meas:integration time(ms) C 20         9       Meas:integration time(ms) C 20         9       Meas:itype/range channel 0 4-wire transducer 4         10       Meas:itype/range channel 2 4-wire transducer 4         11       Meas:itype/range channel 3 4-wire transducer 4         12       Meas:itype/range channel 3 4-wire transducer 4         13       Limit value channel 0:upper 32767         15       Limit value channel 1:upper 32767         17       Limit value channel 1:upper 32767                                                                                                    | e    | 5          | Diag:wire break channel 3   | No                |          |                       |    |        |      |
| 7       diagnostic alarm enable       No         7       end-of-cycle alarm enable       No         8       Meas:integration time(ms) C       20         8       Meas:integration time(ms) C       20         8       Meas:integration time(ms) C       20         9       Meas:integration time(ms) C       20         9       Meas:integration time(ms) C       20         9       Meas:integration time(ms) C       20         9       Meas:integration time(ms) C       20         9       Meas:integration time(ms) C       20         9       Meas:integration time(ms) C       20         9       Meas:integration time(ms) C       20         9       Meas:integration time(ms) C       20         9       Meas:integration time(ms) C       20         9       Meas:integration time(ms) C       20         9       Meas:integration time(ms) C       20         10       Meas:integration time(ms) C       20         11       Meas:integration time (ms) C       4-wire transducer       4         13       Limit value channel 0:upper       32767       Image: alage in the state integration integration integratintegration integratintegration integration int                                                                                                    | 7    | ,          | limit alarm enable          | No                |          |                       |    |        |      |
| 7       end-of-cycle alarm enable       No         8       Meas:integration time(ms) C       20         8       Meas:integration time(ms) C       20         8       Meas:integration time(ms) C       20         9       Meas:integration time(ms) C       20         9       Meas:integration time(ms) C       20         9       Meas:integration time(ms) C       20         9       Meas:integration time(ms) C       20         9       Meas:integration time(ms) C       20         9       Meas:integration time(ms) C       20         9       Meas:integration time(ms) C       20         9       Meas:integration time(ms) C       20         9       Meas:itype/range channel 0       4-wire transducer       4         11       Meas:itype/range channel 3       4-wire transducer       4         12       Meas:itype/range channel 3       4-wire transducer       4         13       Limit value channel 0:upper       32767       ▼         17       Limit value channel 1:upper       32767       ▼         18       Hex       Details       Defaults                                                                                                    | 7    | ,          | diagnostic alarm enable     | No                |          |                       |    |        |      |
| 8       Meas:integration time(ms) C       20         8       Meas:integration time(ms) C       20         8       Meas:integration time(ms) C       20         9       Meas:integration time(ms) C       20         9       Meas:integration time(ms) C       20         9       Meas:integration time(ms) C       20         9       Meas:integration time(ms) C       20         9       Meas:integration time(ms) C       20         9       Meas:integration time(ms) C       20         9       Meas:integration time(ms) C       20         9       Meas:integration time(ms) C       20         9       Meas:integration time(ms) C       20         9       Meas:integration time(ms) C       20         9       Meas:itype/range channel 0       4-wire transducer       4         11       Meas:itype/range channel 3       4-wire transducer       4         12       Meas:itype/range channel 0.lower       32767       ▼         15       Limit value channel 0.lower       32767       ▼         16       Hex       Details       Defaults                                                                                                    | 7    | ,          | end-of-cycle alarm enable   | No                |          |                       |    |        |      |
| 8       Meas:integration time(ms) C       20         8       Meas:integration time(ms) C       20         8       Meas:integration time(ms) C       20         9       Meas:integration time(ms) C       20         9       Meas:integration time(ms) C       20         9       Meas:integration time(ms) C       20         9       Meas:integration time(ms) C       20         9       Meas:itype/range channel 0       4-wire transducer       4         10       Meas:type/range channel 1       4-wire transducer       4         11       Meas:type/range channel 3       4-wire transducer       4         12       Meas:type/range channel 3       4-wire transducer       4         13       Limit value channel 0:toper       32767       32767         15       Limit value channel 1:upper       32767       32767         16       Hex       Details       Defaults                                                                                                    | 8    | }          | Meas:integration time(ms) C | 20                |          |                       |    |        |      |
| 8       Meas:integration time(ms) C       20         8       Meas:integration time(ms) C       20         9       Meas:type/range channel 0       4-wire transducer         10       Meas:type/range channel 1       4-wire transducer         11       Meas:type/range channel 2       4-wire transducer         12       Meas:type/range channel 3       4-wire transducer         13       Limit value channel 0:upper       32767         15       Limit value channel 0:lower       -32768         17       Limit value channel 1:upper       32767                                                                                                    | 8    | }          | Meas:integration time(ms) C | 20                |          |                       |    |        |      |
| 8       Meas:integration time(ms) C       20         9       Meas:type/range channel 0       4-wire transducer         10       Meas:type/range channel 1       4-wire transducer         11       Meas:type/range channel 2       4-wire transducer         12       Meas:type/range channel 3       4-wire transducer         13       Limit value channel 0:upper       32767         15       Limit value channel 0:lower       -32768         17       Limit value channel 1:upper       32767         Edit       Hex       Details       Defaults                                                                                                    | 8    | }          | Meas:integration time(ms) C | 20                |          |                       |    |        |      |
| 9       Meas:type/range channel 0       4-wire transducer       4         10       Meas:type/range channel 1       4-wire transducer       4         11       Meas:type/range channel 2       4-wire transducer       4         12       Meas:type/range channel 3       4-wire transducer       4         13       Limit value channel 0:upper       32767         15       Limit value channel 0:lower       -32768         17       Limit value channel 1:upper       32767         Edit       Hex       Details       Defaults                                                                                                    | 8    | }          | Meas:integration time(ms) C | 20                |          |                       |    |        |      |
| 10       Meas:type/range channel 1       4-wire transducer       4         11       Meas:type/range channel 2       4-wire transducer       4         12       Meas:type/range channel 3       4-wire transducer       4         13       Limit value channel 0:upper       32767         15       Limit value channel 0:lower       -32768         17       Limit value channel 1:upper       32767         Edit       Hex       Details       Defaults                                                                                                    | 9    | )          | Meas:type/range channel 0   | 4-wire transducer | 4        |                       |    |        |      |
| 11       Meas:type/range channel 2       4-wire transducer       4         12       Meas:type/range channel 3       4-wire transducer       4         13       Limit value channel 0:upper       32767       15         15       Limit value channel 0:upper       32767       ▼         17       Limit value channel 1:upper       32767       ▼         16       Hex       Details       Defaults                                                                                                    | 1    | 0          | Meas:type/range channel 1   | 4-wire transducer | 4        |                       |    |        |      |
| 12       Meas:type/range channel 3       4-wire transducer       4         13       Limit value channel 0:upper       32767         15       Limit value channel 0:lower       -32768         17       Limit value channel 1:upper       32767         Edit       Hex       Details       Defaults                                                                                                    | 1    | 1          | Meas:type/range channel 2   | 4-wire transducer | 4        |                       |    |        |      |
| 13     Limit value channel 0:upper     32767       15     Limit value channel 0:lower     -32768       17     Limit value channel 1:upper     32767       Edit     Hex     Details                                                                                                    | 1    | 2          | Meas:type/range channel 3   | 4-wire transducer | 4        |                       |    |        |      |
| 15     Limit value channel 0:lower     -32768       17     Limit value channel 1:upper     32767       Edit     Hex     Details                                                                                                    | 1    | 3          | Limit value channel 0:upper | 32767             |          |                       |    |        |      |
| 17     Limit value channel 1:upper     32/6/       Edit     Hex     Details                                                                                                    | 1    | 5          | Limit value channel 0:lower | -32768            |          |                       |    |        |      |
| Edit Hex Details Defaults                                                                                                    | 1    | (          | Limit value channel 1:upper | 32767             |          | $\mathbf{\mathbf{x}}$ |    |        |      |
| Edit Hex Details Defaults                                                                                                    |      |            |                             |                   |          |                       |    |        |      |
|                                                                                                    |      | <u>E</u> d | it <u>H</u> ex              | Details [         | Defaults |                       |    |        |      |
| OK Canad Hala                                                                                                    |      |            |                             |                   |          | _                     |    |        |      |
| UN Cancel Help                                                                                                    |      |            |                             |                   |          |                       | ОК | Cancel | Help |

# 4.2.4 When using raw mode (manually assign) for the REM I/O mapping mode)

When using Manual mode for mapping the Profibus masters I/O, custom offsets can be used for I/O. If the I/O assembly sizes need to be reduced from the default size (500 bytes Inputs, 496 bytes Outputs, 500 bytes Status) make the modifications necessary before adding slaves to your Profibus configuration.

A slave's data area will never be allowed to split between two CIP connections. If leaving gaps between slaves for future I/O expansion keep in mind that when adding new slaves the next available I/O offsets assigned will be the space available starting from the 1<sup>st</sup> CIP connection. No L5X mapping file will be automatically generated like in tag mode.

# 4.2.5 Device Standard Parameters Configuration

| SIEMENS            | ET 200M (IM153-2)               | × |
|--------------------|---------------------------------|---|
| General Modules    | Std. Prms Ext. Prms Diagnostics |   |
| Device Identificat | ation                           |   |
| ID:                | 0x801E                          |   |
| Profibus Settings  | 3                               |   |
| Byte Order:        | Big Endian 💌                    |   |
| Watchdog:          | <b>✓</b> 60 ms                  |   |
| Minimum Slave I    | Interval: 1 x100 us             |   |
| Ready Time:        | 11 tbits                        |   |
| Diag Update De     | elay: 0                         |   |
| NA_To_Abort:       |                                 |   |
| Master Lock        | k 🔲 Freeze Mode 🔲 Sync Mode     |   |
| - Group ID         |                                 |   |
|                    |                                 |   |
|                    | OK Cancel Help                  |   |

- ID: the Profibus identification number for the slave.
- Byte Order: the order that the data is presented in RSLogix 5000. Big Endian is the default setting.
- Watchdog: the maximum length of time, before the device times out if it is not scanned by its master.
- Minimum Slave Interval: this is the minimum length of time between two I/O scans of this device.
- Ready Time: the time within which a master station shall be ready to receive an acknowledgement or response after transmitting a request.
- Diag Update Delay, see Profibus Specification for details.
- NA\_To\_Abort: abort if no answer. If checked, at the end of a boot up sequence (DIAG1, SETPARAM, CHECKCONFIG,DIAG2 then DATA EXCHANGE) if the device does not answer in DIAG2 or DATAEXCH state, after the numbers of retires defined in the configuration, the module returns to DIAG1 state. If unchecked, the module stays in DIAG2 or DATAEXCH state.
- Master Lock: Enabled by default. When set, another master cannot take control of this device being scanned by the active master.
- Freeze Mode: Is used to control when input data is read from device. Input data from device

is frozen on master until the next freeze command is sent to device.

- Sync Mode: Is used to control when output data is updated on device. Output data to device is frozen until the next sync command is sent to device.
- Group ID: See Profibus Specification for details.

#### 4.2.6 Device Extended Parameters Configuration

| SIEM | IENS        | ET 200M (IM153-                                      | 2)              |                   | X    |
|------|-------------|------------------------------------------------------|-----------------|-------------------|------|
| Ge   | neral   M   | lodules Address Std. Prms                            | Ext. Prms Diag  | gnostics          |      |
|      | Offset      | Name                                                 | Value           |                   | 1    |
| i    | 1           | Diagnostics Alarm                                    | enable          |                   |      |
|      | 1           | Process Alarm                                        | enable          |                   |      |
| 1    | 2<br>1      | Analog-value format<br>Start-up for ref /actual.conf | SIMATICS7       |                   |      |
| ·    | 1           | module change during oper                            | No              |                   |      |
|      |             |                                                      |                 |                   |      |
|      |             |                                                      |                 |                   |      |
|      |             |                                                      |                 |                   |      |
|      |             |                                                      |                 |                   |      |
|      |             |                                                      |                 |                   |      |
|      |             |                                                      |                 |                   |      |
|      |             |                                                      |                 |                   |      |
|      |             |                                                      |                 |                   |      |
|      |             |                                                      |                 |                   |      |
|      |             |                                                      |                 |                   |      |
|      |             |                                                      |                 |                   |      |
|      |             |                                                      |                 |                   |      |
|      |             |                                                      |                 |                   |      |
|      |             |                                                      |                 |                   |      |
| 1    |             |                                                      |                 |                   | - I  |
|      | <u>E</u> di | t <u>H</u> ex                                        | <u>D</u> etails | D <u>e</u> faults | 1    |
|      |             |                                                      |                 |                   | 1    |
|      |             |                                                      | ОК              | Cancel            | Help |
|      |             |                                                      |                 |                   |      |

The Ext. Prms page is added to the device configuration only if the ExtUserPrmData is present in the slave GSD file.

To edit a parameter, select parameter to change and click on **Edit** button to change the parameter value.

Clicking on Hex button displays the extended parameter in Hex notation.

Clicking on **Details** button displays more information on the parameter highlighted.

Selecting the **Defaults** button sets all the parameters back to their default values.

# 4.2.7 Device DP-V1 Configuration

| Endress+Hauser iTEMP PA TMT 1           | 84 🛛 🔀              |
|-----------------------------------------|---------------------|
| General   Modules   Std. Prms   Ext. Pr | ms Diagnostics DPV1 |
| DPV1 Enable: 🔲                          | Fail Safe: 🗖        |
| WD Base 1ms: 🗖                          | Check Cfg Mode: 🗖   |
| DPV1 Class 1 Timeout:                   | 0                   |
| DPV1 Class 2 Timeout:                   | 100                 |
|                                         |                     |
|                                         |                     |
|                                         |                     |
|                                         |                     |
|                                         |                     |
|                                         |                     |
|                                         |                     |
|                                         | Cancel Help         |

The DP-V1 page is added to the device configuration only if the DPV1\_Slave key in the GSD file is set to 1.

The checkboxes on this page correspond to the bits with the same name contained in the DPV1\_Status bytes (see Profibus DP-V1 specification for details). They are initialized to the values read from the GSD file.

Note that the state of the checkboxes does not imply the bits will also be set accordingly in the user parameter data. This must be indicated explicitly by clicking OK once the page is viewed or upon leaving the page, by responding Yes when inquired about applying the DP-V1 settings.

The checkboxes are checked if the corresponding bit of Ext\_User\_Prm\_Data\_Const(0) is set, or:

- DP-V1 Enable is checked if C1\_Read\_Write\_Supp key is set to 1.
- WD Base 1ms is checked if WD\_Base\_1ms\_Supp key is set to 1.
- Check Cfg Mode is checked if Check\_Cfg\_Mode key is set to 1.

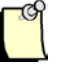

#### Note

If the WD Base 1ms checkbox is checked and the user chooses to set this DP-V1 status bit, then at 93.75 and 45.45 KBaud the watchdog value in the Std. Prms page may have to be manually increased to avoid slave timeouts on the Profibus network.

| The Fail Safe checkbox is dependent on a combination of two keys, Fail_Safe and | ł |
|---------------------------------------------------------------------------------|---|
| Fail_Safe_required. Its behavior is described in the table below:               |   |

| Checkbox State            | Fail_Safe GSD<br>Key | Fail_Safe_required or<br>Corresponding Bit of<br>Ext_User_Prm_Data_Const(0) |
|---------------------------|----------------------|-----------------------------------------------------------------------------|
| Enabled and Checked       | 1                    | 0 / Not present                                                             |
| Enabled and<br>Unchecked  | 0 / Not present      | 0 / Not present                                                             |
| Disabled and<br>Unchecked | 0 / Not present      | 1                                                                           |
| Disabled and Checked      | 1                    | 1                                                                           |

# 4.3 Online Browsing with DP View

DP View allows the PB3-REM master to search a Profibus network for any slaves present on the network. To start a search see the steps below.

- 1. Verify that the controller is in Program or Off mode.
- 2. Select the Network Search Properties icon. The DP View window will appear as shown below:

| DP View              |                    |                                       |                |                   | × |
|----------------------|--------------------|---------------------------------------|----------------|-------------------|---|
| Network              |                    |                                       |                |                   |   |
| Connection Type      | ,                  |                                       |                |                   |   |
| C Local <u>C</u> ard | ◯ Serial ◯ Eth     | erNet/IP (CLX) 💿 Eth                  | erNet/IP (REM) | C RSLinx          |   |
| Connection Confi     | iguration          |                                       |                |                   |   |
| Card Name:           | FB3-PCI-0015A 💌    | Network Interface Card<br>IP Address: | 192.168.1.59   | -                 |   |
| Slot Number: 1       |                    | Bridge IP Address:                    | 0.0.           | 0.0               |   |
| Serial Port:         | COM1               | Remote Module<br>IP Address:          | 192 . 168 .    | 1 . 150           |   |
| CIP Path:            |                    |                                       |                | F                 |   |
|                      | <u>C</u> lear Path |                                       |                | <u>E</u> dit Path |   |
| Driver Name: 🖂       | B_ETHIP-2 ▼        | Virtual Backplane                     | 16             |                   |   |
| Profibus             |                    |                                       |                |                   |   |
| Station: 0           | <b>•</b>           | Baud Rate:                            | 12 MBps 💌      |                   |   |
|                      |                    | OK                                    | Cancel         | Help              |   |

- 3. Select EtherNet/IP (REMin Connection Type and configure the communication path as detailed in section 5.2.1, Communication Path Configuration.
- 4. Set Station to a unique station number, one not used by any of the slaves on the network.
- 5. Set Baud Rate to the baud rate of the Profibus network.
- 6. Select OK to save the settings.
- 7. Select the Search for Slave icon when ready to browse. Slaves that have been detected are displayed in station address order, as shown:

| station Number | Device Id | GSD File     | Vendor  | Model          |
|----------------|-----------|--------------|---------|----------------|
| 7              | 0x801e    | siem801e.gsd | SIEMENS | ET 200M (IM153 |
|                |           |              |         |                |
|                |           |              |         |                |
|                |           |              |         |                |
|                |           |              |         |                |
|                |           |              |         |                |
|                |           |              |         |                |
|                |           |              |         |                |
|                |           |              |         |                |
- 8. Right-click on each slave to assign a GSD file. A shortcut window displays with the following options:
  - **GSD Files** Displays GSD file(s) found with the corresponding slave ID and a default-generated GSD file, in case no ID match found.
  - **Export GSD** Export a GSD file that will be saved with a new name, which by default is the station number-slave ID.
  - Edit GSD Edit the selected GSD file. The generated GSD is the default if another GSD file is not selected. The vendor and model name and slave-specific options such as freeze, sync, auto baud, set slave address and user parameters may be specified here.
  - **Properties** Displays module information for the slave.

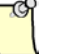

#### Note

To create a configuration with these slaves, there must first be a Master in the configuration. After a Master has been added the slaves may be dragged over from the DP library to the Network view.

| <u>G</u> SD Files →    | (generated)  |
|------------------------|--------------|
| Export GSD<br>Edit GSD | siem801e.gsd |
| Properties             |              |

9. Drag and drop each slave from DP View to the Network view.

## 4.4 Downloading Configuration

- 1. Verify that the PLC state is either PROG or OFF (Inhibited). Also, the Profibus state of the PB3-REM must be OFFLINE. These states can be read from the diagnostics page, opened via the edit menu.
- 2. Select Connect command from the context or Edit menu, or click on the first icon in the tool bar.

If the configuration does not match what is currently in the scanner the following prompt will appear. To use the new configuration, select YES. To upload the configuration from the scanner, select NO.

| Pbc |                                                                                                    |
|-----|----------------------------------------------------------------------------------------------------|
| ?   | This configuration does not match the configuration found on scanner .<br>Click YES to retain this configuration?<br>Click NO to upload configuration from scanner. |

Any configuration mismatches are listed under the Master status.

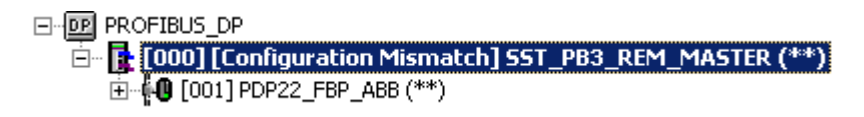

- 3. Load the configuration to the Master by selecting the Load configuration icon in the toolbar or use Load Configuration to Flash from the context or Edit menu.
- 4. If using tag mode a prompt will appear to save a L5X file will be displayed as below. For Manual mode this prompt will not occur.

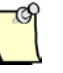

## Note

If only Profibus network parameters have been changed and the I/O mapping remains unchanged in the existing configuration, no prompt for saving the L5X file will appear.

| Save L5X File                   | <u>? ×</u>      |
|---------------------------------|-----------------|
| Save in: 🖙 Local Disk (D:) 💌    | ← 🗈 📸 🎟 -       |
| 🗀 09af0cbc5cf852f9c893          | 🚞 CLX 2000 Test |
| 5136-PBMS-PCI                   | 🚞 cnb firmware  |
| Adobe                           | 🚞 customer_supj |
| aop 🔁                           | 🚞 database.out  |
| 📄 🛅 Backplane Flash Updater     | 🚞 DeviceNet Mul |
| CLX 2000                        | 🚞 dn4-104-2     |
|                                 | Þ               |
| File <u>n</u> ame: Untitled     | <u>S</u> ave    |
| Save as type: L5X Files (*.L5X) | Cancel          |

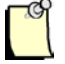

## Note

In Tag mode, this L5X file will be used to import all UDTs and AOIs related to the Profibus configuration into RSLogix 5000. Anytime modifications are done to Profibus configuration such as adding or removing slaves, adding or removing I/O on slaves or changing slave station numbers, the L5X will need to be reimported into RSlogix5000 to update existing UDTs and AOIs related to the profibus configuration. Not doing so will result in uncontrolled behavior of slave's I/O. Refer to section <u>5.6, Importing the L5X File into RSLogix5000</u>.

5. The Master status now changes to the Configured Program state.

| ⊡ PROFIBUS_DP                                         |   |
|-------------------------------------------------------|---|
| 🖻 📲 [000] [Configured Program] SST_PB3_REM_MASTER (** | ) |
|                                                       |   |

The SST-PB3-REM is now configured and ready to go to RUN mode.

6. Right-click on the Master and select Disconnect from the shortcut menu to disconnect the module from the configuration tool.

## 4.5 Uploading Configuration

Prior to uploading configuration from the module it's recommended to add the slave GSD files to the device library that were used to build the configuration. Having all the required slave devices in the Device Library allows modification to the uploaded configuration such as adding more modules and changing details about a parameter.

Uploading configuration from module can be done while the state of the PLC is in RUN or PROGRAM with the module in Online or Offline mode. If the uploaded configuration will be modified and then downloaded, the PLC state needs to be either PROG or OFF (Inhibited) and the Profibus state is offline.

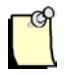

#### Note

When uploading configuration files in tag mode with bit definitions, the bit definitions are no longer available. Therefore the I/O CRC from the uploaded configuration will not match the original I/O CRC.

 If slave GSD files that were used to build configuration are known, add them to the device library. (The following steps can still be followed if the slave GSD files are not known at the time. This may be done if the Slave GSD files are not available and the Slave IDs need to be determined in order to find the slave GSD files. The slave GSD filename will contain the Slave ID. For example, for the SST-PB3-REM slave ID is 0x0D10 and the GSD filename is ssti0D10.gse.

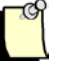

#### Note

When uploading configuration file without the required slave GSD files in Device Library the slave device name will appear as Unknown and no additional I/O and parameter identification will be possible.

- 2. Drag over the SST-PB3-REM Master from the device library to the network configuration window.
- 3. Select the module I/O mapping mode when prompted.
- 4. In the SST-PB3-REM Master Dialog box under "Local Interface Card" enter the IP address of the network interface card in PC.
- 5. Enter the IP Address of the Remote Module. If the IP Address is not known select the "Browse for Devices" button and select the Browse Button.
- 6. Once the SST-PB3-REM is detected, double-click on the module to select it.
- 7. Click OK button to close the SST-PB3-REM MASTER properties dialog box.
- 8. Right-Click on the SST-PB3-REM and select Connect.
- 9. When prompted with the following message, select No.

| Pbc |                                                                                                    |
|-----|----------------------------------------------------------------------------------------------------|
| ?   | This configuration does not match the configuration found on scanner .<br>Click YES to retain this configuration?<br>Click NO to upload configuration from scanner. |

10. Another prompt may appear as the following if the mapping mode selected for the offline configuration is different from what was read from the configuration file in flash.

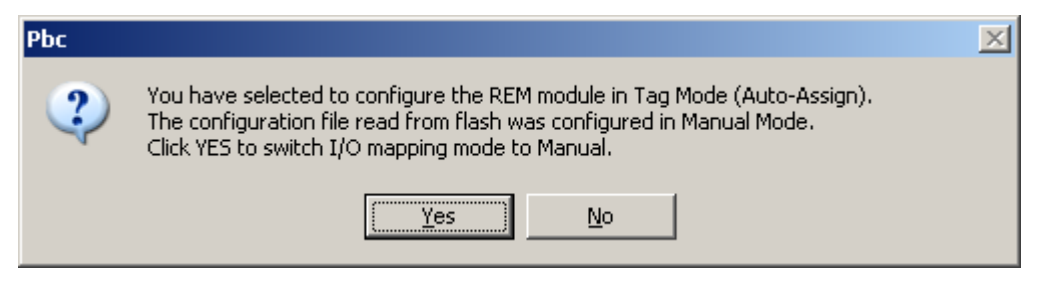

- 11. Select appropriate choice regarding the mapping mode.
- 12. The configuration should now be uploaded.

## 4.6 Exported L5X File Contents

The file contains the master configuration UDT, as well as two AOIs, one for copying data between the EtherNet/IP assemblies and the controller tag of type UDT and the other for validating the L5X file itself.

## 4.6.1 Master Configuration UDT

The master configuration UDT is a collection of structures (lower level UDTs) corresponding to the Profibus devices present in the configuration.

The highest level UDT name is the SST-PB3-REM master name defined in the configuration tool, for example, the default name set by the application for the first master (a configuration may contain multiple masters) is SST\_PB3\_REM\_MASTER. Note that at configuration time this name may be changed in accordance with the RSLogix5000 tag naming rules.

The master UDT contains three tags with invariable names:

- IN of type *Master\_Name\_*IN, where *Master\_Name* is the name defined in the configuration tool.
- OUT of type *Master\_Name\_*OUT, where *Master\_Name* is the name defined in the configuration tool.
- STATUS of type STATUS\_TYPE.

*Master\_Name\_*IN – is the UDT that contains the mapping of all defined EtherNet/IP input assemblies. It contains the following tags:

- Module\_Status of type INT, the name of this tag is invariable.
- Module\_CMD\_Reply of type INT, the name of this tag is invariable.
- *Device\_Name\_n* of type *Master\_Name\_*IN\_Device*n* where *Device\_Name* is the slave name defined at configuration time, and *n* is the Profibus station number of the device.

*Master\_Name\_*OUT – is the UDT that contains the mapping of all defined EtherNet/IP output assemblies. It contains the following tags:

- CMD\_Control of type INT, the name of this tag is invariable.
- CMD\_Arguments of type INT, the name of this tag is invariable.
- *Device\_Name\_n* of type *Master\_Name\_*OUT\_Device*n* where *Device\_Name* is the slave name defined at configuration time, and *n* is the Profibus station number of the device.

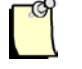

## Note

Device\_Name\_n tags in the Master\_Name\_IN and Master\_Name\_OUT UDTs are in Slave station number order. Make sure to reimport the L5X file every time the Profibus configuration is modified. Not doing so will result uncontrolled slave I/O. The only time reimporting is not necessary is when only the network parameters are modified.

STATUS\_TYPE – is the UDT that contains the mapping of data defined in the EtherNet/IP status assembly. It contains the tags with the same names as seen in the status assembly structure, section 7.2, Input Only.

## 4.6.2 AOIs

The data copy AOI copies output data from a controller tag of type master UDT to the output assemblies and input data from the input assembly to the controller tag of type master UDT. It also copies the status information from the status assembly into a controller tag of type STATUS\_TYPE.

The second AOI provided in the L5X file compares the I/O mapping CRC with the argument passed in by the ladder logic. This may be used to ensure the L5X file matches the configuration present in the module's flash.

For details on how to use the AOIs see section 5.7.

#### Master Status

The Profibus master status may be viewed once a master is added to the Network view in the SST Profibus Configuration Tool, adjacent to the master name.

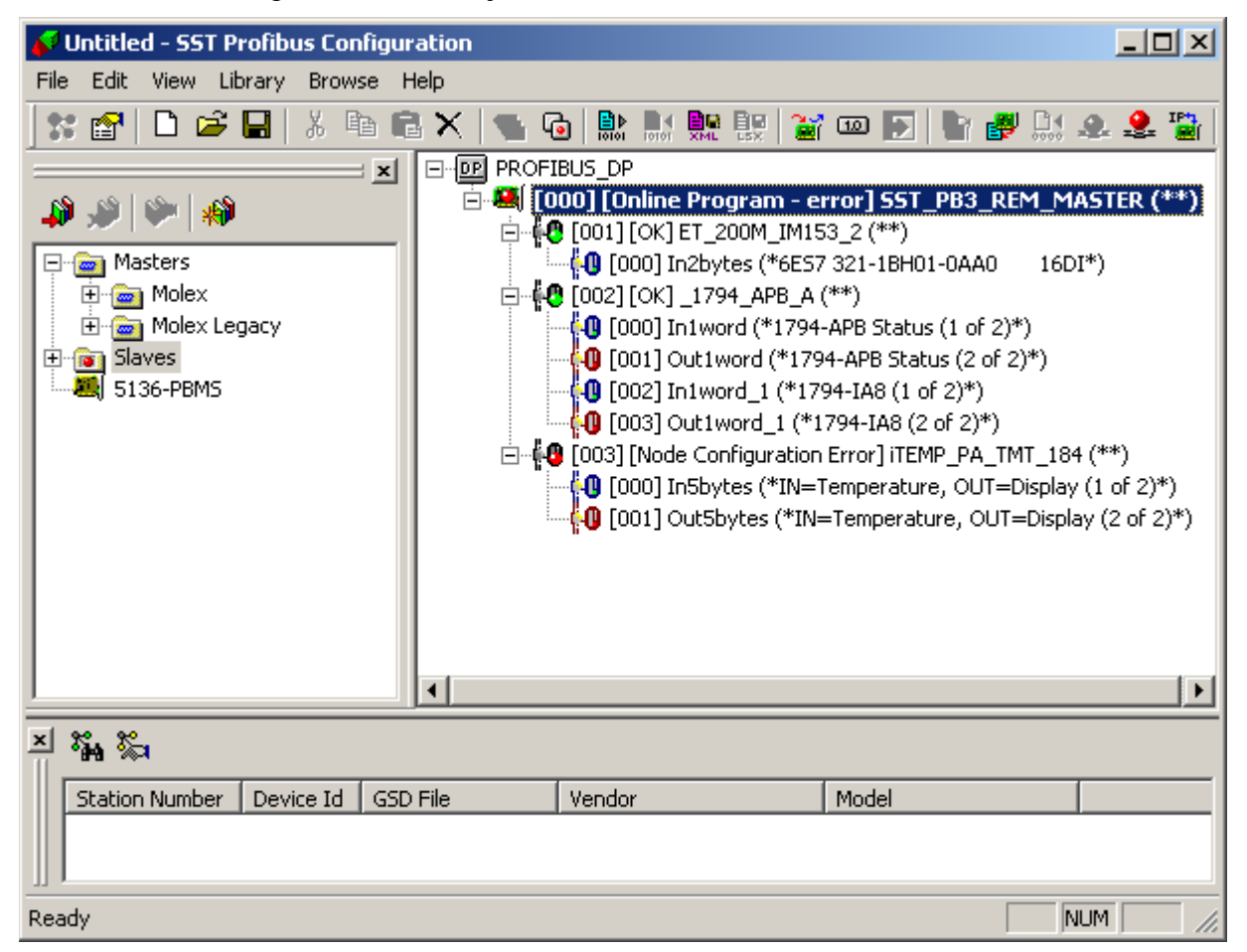

Possible states:

- 1. Disconnected the configuration tool is not connected to SST-PB3-REM via Ethernet.
- 2. Configuration Mismatch the configuration loaded in the application does not match the one present in the module's flash memory.
- 3. Configured Program the configuration loaded in the application matches the one present in the module's flash memory. The module is not active on the Profibus network and its PLC state may be Off, Program or Run.
- 4. Online Program/Run All OK the module is online on the Profibus network, the PLC state of the module is Off or Program/Run and all Profibus slaves are scanned OK.
- 5. Online Program/Run error the module is online on the Profibus network, the PLC state of the module is Off or Program/Run, one or more Profibus slaves are in error.

- Online Program/Run Slave(s) Disabled the module is online on the Profibus network, the PLC state of the module is Program/Run, all Profibus are scanned OK, but one or more slaves are disabled (via explicit messaging).
- 7. Not Configured there is no master configuration present in the module's flash memory.
- 8. HB Timeout the connection heartbeat has timed out. The user must disconnect and reconnect.

## 4.7 Commands

The SST Profibus Configuration Tool commands are available on the tool bar, file menu, edit menu and on right-click on the master node in the Network view. Some of these commands are only available when connected to the master.

## 4.7.1 Print Preview

Available from the file menu. This option allows printing the details of the Network, Master and Slaves configured on Profibus network.

## 4.7.2 Get Offset Listing

Available from the tool bar, is or Get Offset Listing option in the master context and Edit menus.

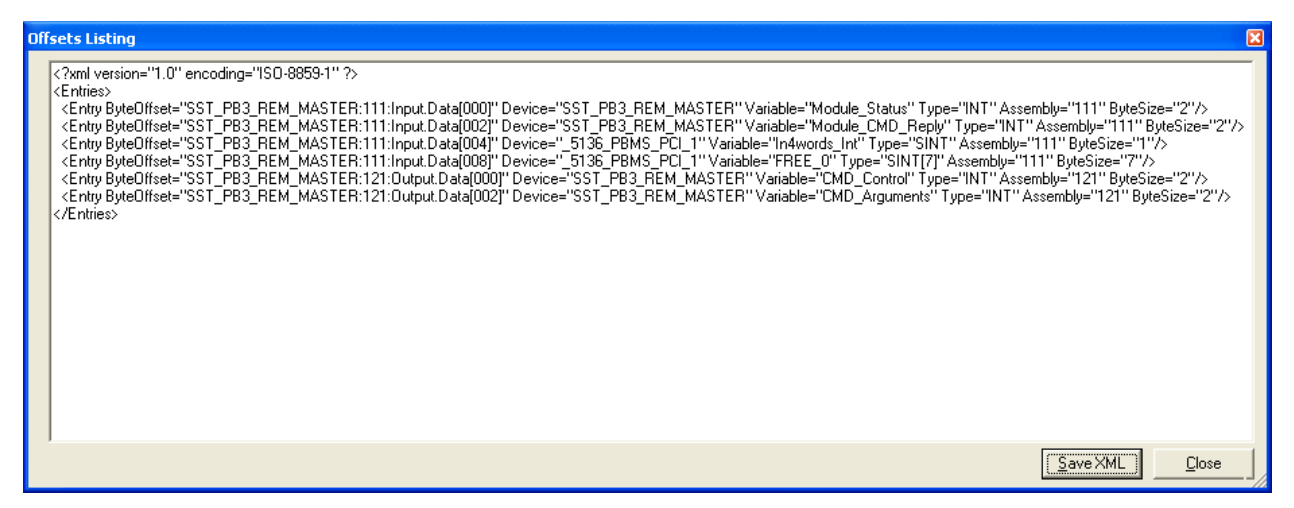

The option is available when a valid SST-PB3-REM master configuration is present in the Network view. It does not require a connection to the Remote Module.

Get Offset Listing provides a table of the Profibus I/O mappings within the EtherNet/IP assemblies. This option is useful when using the SST-PB3-REM module with non-Rockwell controllers, or versions of RSLogix5000 that do not support the use of AOIs/UDTs. The listing may be saved in XML format by clicking Save XML and later be imported into an Excel spreadsheet as seen below.

| ByteOffset                              | - | Device 💽           | ¥. | Variable        | ¥ | Type 🔽  | Assembly | ByteSize 💌 |
|-----------------------------------------|---|--------------------|----|-----------------|---|---------|----------|------------|
| SST_PB3_REM_MASTER:111:Input.Data[000]  |   | SST_PB3_REM_MASTER | R  | Module_Status   |   | INT     | 111      | 2          |
| SST_PB3_REM_MASTER:111:Input.Data[002]  | 1 | SST_PB3_REM_MASTER | R  | Module_CMD_Repl | y | INT     | 111      | 2          |
| SST_PB3_REM_MASTER:111:Input.Data[004]  |   | _5136_PBMS_PCI_1   |    | In4words_Int    |   | SINT    | 111      | 1          |
| SST_PB3_REM_MASTER:111:Input.Data[008]  |   | _5136_PBMS_PCI_1   |    | FREE_0          |   | SINT[7] | 111      | 7          |
| SST_PB3_REM_MASTER:121:Output.Data[000] |   | SST_PB3_REM_MASTER | R  | CMD_Control     |   | INT     | 121      | 2          |
| SST_PB3_REM_MASTER:121:Output.Data[002] |   | SST_PB3_REM_MASTER | R  | CMD_Arguments   |   | INT     | 121      | 2          |

#### 4.7.3 Save L5X File

Available from the tool bar, 📴 or Save L5X File option in the master context and Edit menus.

| Save L5X Fi           | le 🔹 🥐 🛃             | < |
|-----------------------|----------------------|---|
| Save jn: 🔀            | test 💽 🗢 🗈 📸 🎫 -     |   |
|                       |                      |   |
|                       |                      |   |
|                       |                      |   |
|                       |                      |   |
|                       |                      |   |
| File <u>n</u> ame:    | Untitled <u>Save</u> |   |
| Save as <u>t</u> ype: | L5X Files (*.L5X)    |   |

The option is available when a valid SST-PB3-REM master configuration is present in the Network view. It does not require a connection to the Remote Module.

Save L5X File generates an RSLogix5000 L5X file with the configured Profibus I/O mapping defined as UDTs as well as corresponding AOIs.

#### 4.7.4 Download Firmware

Available from the toolbar, 🖻 or Download Firmware option in the master context and Edit menus.

The option is available when the configuration tool is connected to SST-PB3-REM, the controller state is Off and the Profibus state of the module is Offline.

Download Firmware provides a way to update firmware on the SST-PB3-REM:

- Locate the firmware file, SST-PB3-REM-x.y.z.w.BIN, where x.y.z.w represents the four digit version number. Select the file and click Open.

| Open Firmw             | vare File              |   |   |   | ? 🗙         |
|------------------------|------------------------|---|---|---|-------------|
| Look jn: ն             | test 💌                 | ¢ | £ | Ċ |             |
| SST-PB3-RI             | EM-1.0.22.0.BIN        |   |   |   |             |
|                        |                        |   |   |   |             |
|                        |                        |   |   |   |             |
|                        |                        |   |   |   |             |
|                        |                        |   |   |   |             |
| <b>F</b> 3             |                        |   | _ |   |             |
| File <u>n</u> ame:     | SST-PB3-REM.BIN        |   |   |   | <u>Upen</u> |
| Files of <u>type</u> : | Firmware Files (*.BIN) |   | • |   | Cancel      |

- Answer whether to continue with the download or abort. If the answer is yes, downloading will commence.

| Downloading Firmware            |                 |
|---------------------------------|-----------------|
|                                 |                 |
|                                 |                 |
| Close this dialog box when down | load completes. |
|                                 | OK              |
|                                 |                 |

- When download completes the user is notified that the module is rebooting, the configuration tool automatically disconnects the module. Wait until the module finishes rebooting to reconnect.

## 4.7.5 Upload Configuration from Flash

Available from the toolbar, *volume or Upload Configuration from Flash option in the master context and Edit menus.* 

The option is available when the configuration tool is connected to SST-PB3-REM, a configuration exists in the module's flash, the controller state is Program or Off.

Upload Configuration from Flash uploads the configuration from the module's flash to the PC.

| Save Cfg File         | •                 | ? 🛛       |
|-----------------------|-------------------|-----------|
| Save jn: 🗀            | test              | - 🖿 🖆 🖬 - |
| 🖻 test.cfg            |                   |           |
|                       |                   |           |
|                       |                   |           |
|                       |                   |           |
|                       |                   |           |
| File name:            | Pfb. cpu cfa      | Save      |
| r lio <u>n</u> amo.   |                   |           |
| Save as <u>t</u> ype: | Cfg Files (*.cfg) | Cancel    |

The user is prompted to save the configuration file, \*.cfg, default name Pfb\_cpy.cfg.

## 4.7.6 Erase Configuration

Available from the toolbar, Difference on the configuration option in the master context and Edit menus.

The option is available when the configuration tool is connected to SST-PB3-REM, a configuration exists in the module's flash, the controller state is Off and the Profibus state of the module is Offline.

Following and Erase Configuration, the master state in the configuration tool changes to Not Configured.

## 4.7.7 Online

Available from the toolbar, 🐣 or Online option in the master context and Edit menus.

The option is available when the configuration tool is connected to SST-PB3-REM, a configuration exists in the module's flash, the controller state is Program or Off and the Profibus state of the module is Offline.

Online command will make the module active on the Profibus network.

#### 4.7.8 Offline

Available from the toolbar, 📽 or Offline option in the master context and Edit menus.

The option is available when the configuration tool is connected to SST-PB3-REM, the controller state is Program or Off and the Profibus state of the module is not Offline.

Offline command will take the module off the Profibus network.

## 4.7.9 Get/Set IP Address

Available from the toolbar, ar Get/Set IP Address option in the master context and Edit menus.

The option is available when the configuration tool is connected to SST-PB3-REM.

| IP Address &                                                            | Port Management                                       |                              | ×                           |  |
|-------------------------------------------------------------------------|-------------------------------------------------------|------------------------------|-----------------------------|--|
| IP Address<br>Set IP address<br>Lower Rotary S<br>IP Address<br>10 . 10 | available only when the lowe<br>Switch Position: C FI | r rotary switch is i<br>LASH | n C position.               |  |
| Subnet Mask                                                             | . 255 . 0                                             | 🔽 DHCP                       |                             |  |
| Default Gatewa                                                          | <b>ay</b><br>. 0 . 0                                  |                              | Get Set                     |  |
| – Port 1 –––––                                                          |                                                       | Port 2                       |                             |  |
| 🔲 Link Stat                                                             | us                                                    | 🔽 🛛 Link Sta                 | tus                         |  |
| MAC Address:                                                            | 00 80 f4 ff 00 0f                                     | MAC Address:                 | 00 80 f4 ff 00 0f           |  |
| Select<br>Port Speed:                                                   | 10 Mbps 💌                                             | Select<br>Port Speed:        | 10 Mbps 🖃                   |  |
| Current<br>Port Speed:                                                  | Not Connected                                         | Current<br>Port Speed:       | 100 Mbps                    |  |
| Select<br>Duplex:                                                       | Half Duplex                                           | Select<br>Duplex:            | Half Duplex                 |  |
| Current<br>Duplex:                                                      | Not Connected                                         | Current<br>Duplex:           | Full Duplex                 |  |
| 🔽 Auto-Nego                                                             | tiate Port Speed and Duplex                           | Auto-Nego                    | tiate Port Speed and Duplex |  |
|                                                                         | Get Set                                               |                              | Get Set                     |  |
| To reset the module, the PLC must be in PROG or OFF state.              |                                                       |                              |                             |  |

Get/Set IP Address allows viewing and altering of the EtherNet/IP TCP/IP Interface and Ethernet Link objects' settings.

Note that any changes in the IP Address section will take effect after a module reset. The Reset button is available only when the controller is in Program or Off mode.

To configure the IP Address:

- Click Get to retrieve the current TCP/IP Interface settings.
- Enter new IP Address in the IP Address field.
- Enter new subnet mask in the Subnet Mask field.
- Enter new gateway address in the Default Gateway field.
- Alternatively, check the DHCP checkbox to enable the Remote Module to obtain its configuration via DHCP.

- Click Set to apply the changes, a message box notifying that the settings will take effect after module reset will appear.
- Reset the module by clicking the Reset button. The configuration tool will automatically disconnect from the Remote Module. Wait until reset completes before attempting to reconnect.

To configure the port(s):

- Check Auto-Negotiate Port Speed and Duplex checkbox to automatically set these values from the network. This also disables Port Speed and Duplex list boxes.
- Select one of the available port speeds: 10 Mbps or 100 Mbps.
- Select one of the available Duplex values: Half or Full.
- Current Port Speed and Current Duplex display the current port speed and duplex at which the module is currently operating.

#### 4.7.10 Module Diagnostics

Available in the master context and Edit menu, Diagnostics option.

The option is available when the configuration tool is connected to SST-PB3-REM.

There are two diagnostics pages:

- Basic Diagnostics basic information about the Remote Module.
- PLC Connection information about the EtherNet/IP connections and controller state.

Save button on the Basic Diagnostics page allows the user to save diagnostics information from both pages (not only Basic Diagnostics).

Reset button on the PLC Connection page resets the diagnostics counters on this page.

|                                     |                            | Save |
|-------------------------------------|----------------------------|------|
| Parameter                           | Value                      |      |
| ***SST-PB3-REM Identification****   |                            |      |
| ïrmware Version                     | 1.0.22.0                   |      |
| lootrom Version                     | 1.4                        |      |
| lardware Version                    | 0.1                        |      |
| PLD Version                         | 3                          |      |
| IP Interface Version                | 1.1                        |      |
| upported Configuration File Version | 1.0                        |      |
| erial Number                        | 285147350                  |      |
| IAC Address                         | 00:80:F4:FF:00:0F          |      |
| ***Botary Switches****              |                            |      |
| Inner Botary Value                  | 0x0                        |      |
| ower Botary Value                   | 0xC                        |      |
| P Address Allocation                | Stored IP address in flash |      |
| ***Configuration File****           |                            |      |
| Configuration File Presence         | Yes                        |      |
| Configuration File Version          | 10                         |      |
| Configuration File CRC              | 0x723d0944                 |      |
| ***Current IP Address****           |                            |      |
| PAddress                            | 010.010.200.016            |      |
| jubnet Mask                         | 255 255 255 000            |      |
| )efault Gateway                     | 000.000.000.000            |      |
| ***SST-PB3-REM State****            |                            |      |
| LC Connection State                 | PLC PROG                   |      |
| Profibus State                      | OFFLINE                    |      |
| 'B3 State                           | MASTER                     |      |
| ***SST-PB3-REM Status****           |                            |      |
| eboot Needed                        | No                         |      |
| lumber Of Connections               | 1                          |      |
| PU Rate Available                   | 95                         |      |
|                                     |                            |      |
|                                     |                            |      |

SST-PB3-REM Identification section lists general information about the Remote Module.

Rotary Switches section:

- Upper Rotary Value setting of the upper rotary switch located at the rear of the module and it is a value ranging from 0x0 to 0x0F.
- Lower Rotary Value setting of the lower rotary switch located at the rear of the module and it is a value ranging from 0x0 to 0x0F.
- IP Address Allocation may be one of the following:
  - Current address obtained from DHCP server the module obtains its address from a DHCP server.
  - $\circ$  Factory IP used (A or B) lower rotary switch is in position A or B.
  - Stored IP address in flash the module uses a static IP address stored in flash.

Configuration File section:

- Configuration File Presence indicates whether a Profibus master configuration is present in flash.
- Configuration File Version Profibus master configuration file format version.
- Configuration File CRC CRC of the Profibus master configuration file.

Current IP Address section lists IP address configuration.

SST-PB3-REM State section:

- PLC Connection State may be one of the following:
  - PLC OFF no EtherNet/IP connection.
  - PLC PROG at least one EtherNet/IP connection open, the controller state is PROG. Note that the actual controller may be in RUN mode, this is Remote Module controller state.
  - PLC RUN at least one EtherNet/IP connection is open, the controller state is RUN.
- Profibus State may be one of the following:
  - OFFLINE as a Profibus master, the module is not active on the Profibus network.
  - o STOP there is a CommDTM connection to the Remote Module.
  - OPERATE as a Profibus master the module is active on the Profibus network and the controller state is RUN.
  - CLEAR as a Profibus master the module is active on the Profibus network and the controller state is PROG.
- PB3 State may be one of the following:
  - MASTER SST-PB3-REM is configured as a Profibus master.
  - NO CONF no Profibus master configuration present in module's flash.

SST-PB3-REM Status section:

- Reboot Needed always No.
- Number Of Connections number of EtherNet/IP connections open.
- CPU Rate Available percentage of CPU rate that remains available.

| Master Diagnostics               |                 |
|----------------------------------|-----------------|
| Basic Diagnostics PLC Connection |                 |
|                                  | Beset           |
|                                  |                 |
| Parameter                        | Value           |
| PB3 State                        | MASTER          |
| PLC Connection State             | PLC PROG        |
| Profibus State                   | CLEAR           |
| Transitions To PLC_OFF State     | 1               |
| Transitions to PLC_RUN State     | 1               |
| Transitions to PLC_PROG State    | 2               |
| Expected Connection(s)           | 1               |
| Current Connection(s)            | 1               |
| Denied Connection(s)             | 0               |
| Last Denied Connection Error     | Connection OK   |
| 1/0 CRC Received                 | Ox0             |
| 1/0 CRC Expected                 | 0x17952518      |
| Connected PLU's IP Address       | 010.010.200.090 |
|                                  |                 |
|                                  |                 |
|                                  |                 |
|                                  |                 |
|                                  |                 |
|                                  |                 |
|                                  |                 |
| 1                                |                 |
|                                  |                 |
|                                  |                 |
|                                  |                 |
|                                  |                 |
|                                  |                 |
|                                  |                 |
|                                  |                 |
|                                  |                 |
|                                  |                 |
|                                  |                 |
|                                  |                 |
|                                  |                 |
|                                  |                 |
|                                  |                 |
|                                  |                 |
|                                  |                 |
|                                  |                 |
|                                  | Close           |
|                                  |                 |

PB3 State, PLC Connection State, Profibus State – same as the fields with the same names on the Basic Diagnostics page.

Transitions to PLC\_OFF State – EtherNet/IP connection close counter.

Transitions to PLC\_RUN State – EtherNet/IP connections transitioning to RUN mode counter.

Transitions to PLC\_PROG State – EtherNet/IP connections transitioning to PROG mode counter.

Expected Connection(s) – number of EtherNet/IP connections expected as per the module configuration.

Current Connection(s) – number of EtherNet/IP connections currently open.

Denied Connection(s) – number of denied EtherNet/IP connections.

Last Denied Connection Error may be one of the following:

- Connection OK no error.
- Connection Denied Due To Bad CRC I/O CRC entered in the connection Configuration parameter did not match the I/O CRC of the configuration in flash.
- Connection Not Possible While No Configuration File the controller is attempting to open a connection with Profibus master I/O assembly numbers, but there is no Profibus master configuration in flash.
- Slave Only Connection Not Possible In Master State the controller is attempting to open a connection with Profibus slave only I/O assembly numbers, but there is a Profibus master configuration in flash.
- Connection Not Possible While ASM 111/121 Not Connected the module denies connections with other I/O assembly numbers if assemblies 111 and 121 have not already been connected.
- Invalid Autorun Parameter byte 1 of assembly 131 set to a value other than 0 or 1.
- Invalid Slave Input Size Parameter byte 2 of assembly 131 set to a value outside of 0 to 244 range.
- Invalid Slave Output Size Parameter byte 3 of assembly 131 set to a value outside of 0 to 244 range.
- Invalid Swapword Parameter byte 4 of assembly 131 set to a value other than 0 or 1.
- I/O CRC Received bytes 5-7 of assembly 131 are set to a value different than the I/O CRC of the configuration existing in flash.
- I/O CRC Expected I/O CRC of the configuration existing in flash.

#### 4.7.11 Export Binary

Available from the toolbar, in the master context and Edit menus.

The option is available when there is a valid Profibus network configuration in the Network view and allows exporting a SST-PB3-REM Profibus master configuration file (\*.cfg) from the configuration tool on the PC.

#### 4.7.12 Import Binary

Available from the toolbar, or Import Binary option in the network context and Edit menus.

The option is only available when the Network view is empty and allows importing a SST-PB3-REM Profibus master configuration file (\*.cfg) from the PC into the configuration tool.

- 1. Select File>New.
- 2. Right-click on Profibus\_DP in the Network view and select Import Binary from the shortcut menu.

| Import Binary    |
|------------------|
| Delete<br>Rename |
| Properties       |

The Open window displays.

| Open                                                                                                    | ? ×                                     |  |  |
|----------------------------------------------------------------------------------------------------|-----------------------------------------|--|--|
| Look in: 🖙 Local Disk (D:)                                                                                                    | -⊞* 🔁 🚽 🔽                               |  |  |
| 🛅 09af0cbc5cf852f9c893                                                                                                    | 🚞 CLX 2000 Test Ladder 🧯                |  |  |
| Distance Street Street | 🚞 cnb firmware 🧯                        |  |  |
| Adobe                                                                                                    | 🚞 customer_support 🧯                    |  |  |
| a AOP                                                                                                    | 🚞 database.out 🧯                        |  |  |
| 🔁 🛅 Backplane Flash Updater                                                                                                    | 🗀 DeviceNet Multi-Slave Configuration 🧯 |  |  |
| CLX 2000                                                                                                    | 🛅 dn4-104-2 👔                           |  |  |
|                                                                                                    |                                         |  |  |
|                                                                                                    |                                         |  |  |
| File <u>n</u> ame:                                                                                                    | <u>O</u> pen                            |  |  |
| Files of type: SST PROFIBUS Config                                                                                                    | juration Files (*.bss) 💌 Cancel         |  |  |

3. Change file type to PB3-REM Configuration Files (\*.cfg)

| Open                                                                                  | ? ×                                                       |
|---------------------------------------------------------------------------------------|-----------------------------------------------------------|
| Look jn: 🖙 Local Disk (D:)                                                            | - 🖬 🍅 🖬 -                                                 |
| Name 🔺                                                                                | Size Type                                                 |
| 🚞 testware                                                                            | File Folder                                               |
| 🗀 vx works v1.3.3.0                                                                   | File Folder                                               |
| 🔁 vxworks                                                                             | File Folder                                               |
| 🔁 WINZIP                                                                              | File Folder                                               |
| Pfb_cpy.cfg                                                                           | 1 KB CFG File 🔤                                           |
| •                                                                                     |                                                           |
| File <u>n</u> ame:                                                                    | <u>O</u> pen                                              |
| Files of type: PB3-REM Configurati                                                    | on Files (*.cfg) 🔻 Cancel                                 |
| SST PROFIBUS Con<br>UCS Configuration Fil<br>PB3 REM Configuration<br>All Files (*.*) | iguration Files (*.bss)<br>es (*.ucp)<br>on Files (*.cfg) |

4. Browse for configuration file (\*.Cfg) and select Open.

| Open                   |                       |                  |             | ? ×          |
|------------------------|-----------------------|------------------|-------------|--------------|
| Look jn: 🗇 l           | Local Disk (D:)       | •                | 🗧 🗈 💣       | ·            |
| Name 🔺                 |                       | Size             | Туре        |              |
| 🚞 testware             |                       |                  | File Folder |              |
| 📄 🗀 vx works v         | 1.3.3.0               |                  | File Folder |              |
| 🚞 vxworks              |                       |                  | File Folder |              |
| C WINZIP               |                       |                  | File Folder |              |
| Pfb_cpy.cf             | g                     | 1 KB             | CFG File    |              |
|                        |                       |                  | -           |              |
|                        |                       |                  |             |              |
| File <u>n</u> ame:     | Pfb_cpy.cfg           |                  |             | <u>O</u> pen |
| Files of <u>type</u> : | PB3-REM Configuration | on Files (*.cfg) | •           | Cancel       |

5. Import Wizard is displayed.

| Import Wizard                                                                                         | ×           |
|----------------------------------------------------------------------------------------------------|-------------|
| Import Master Type<br>Select one type of the card                                                     | The second  |
| This binary file can be imported for one of the follow<br>PROFIBUS Card <u>M</u> odel:<br>SST_PB3_REM | ving cards  |
| < <u>B</u> ack Finish (                                                                               | Cancel Help |

- 6. Select SST-PB3-REM.
- 7. Select the Next > or Finish >> button. If there are multiple GSD files for the same slave in the configuration, select the Next > button and follow the process to assign the correct GSD file to the slave.
- 8. When this is done, select Finish >>.
- 9. Select File > Save.

## 4.7.13 Device I/O Data

The option I/O Data is available from the slave context menu when the device is successfully scanned by the Profibus master.

Data may only be viewed, not edited. By default, data update rate is set to 1000 ms, other available options: 500 ms and 250 ms.

| _5136_PBMS_PCI                                                            | X |
|---------------------------------------------------------------------------|---|
| Input Data<br>0: 00<br>32:<br>64:<br>96:<br>128:<br>160:<br>192:<br>224:  |   |
| Output Data<br>0: 00<br>32:<br>64:<br>96:<br>128:<br>160:<br>192:<br>224: |   |
| Update Rate: 1000 💌 ms                                                    |   |

## 4.8 Connecting to Configured Master

- 1. Start a new configuration project, drag and drop the SST-PB3-REM master from Device Library view into the Network view. Alternatively open an existing configuration.
- 2. Connect to the master.

If the configuration does not match what is currently in the scanner and the scanner is not online on the Profibus network the following prompt will appear. To use the new configuration, select YES. To upload the configuration from the scanner, select NO.

| Pbc | X                                                                                                    |
|-----|----------------------------------------------------------------------------------------------------|
| 2   | Scanner is configured<br>Click YES to ignore the configuration from scanner?<br>Click NO to upload configuration from scanner. |
|     | <u>Yes</u> <u>N</u> o                                                                                                    |

If the configuration does not match what is currently in the scanner and the scanner is online on the Profibus network the following prompt will appear. To use the new configuration, select YES. To upload the configuration from the scanner, select NO.

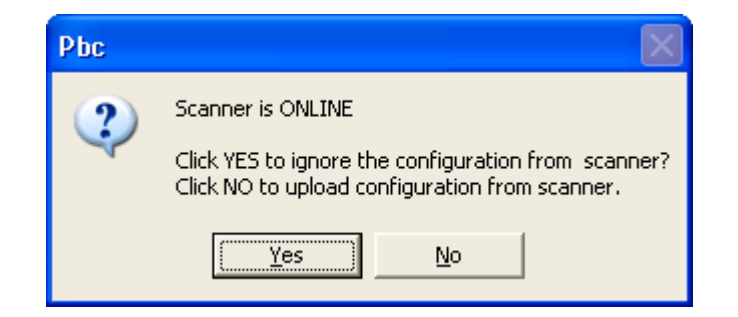

## 4.9 Diagnosing Slave Errors

1. To diagnose slaves in error (red status), right-click on the slave with the error.

| DP | PROFIBUS | _DP       |                       |             |          |         |        |      |
|----|----------|-----------|-----------------------|-------------|----------|---------|--------|------|
|    | 🂐 [000]  | [Online I | <sup>o</sup> rogram - | error] S    | ST_PB3   | _REM_   | MASTER | (**) |
|    | 🗄 📲 🚺    | )1][Node  | Diagnostic I          | =ailure] PC | DP22_FBP | P_ABB ( | **)    |      |

2. Select Diagnostics from the shortcut menu.

| Diagnostics                      | 61 - Q2 |
|----------------------------------|---------|
| Cut<br>Copy                      |         |
| <u>D</u> elete<br><u>H</u> ename | 20      |
| <u>Properties</u>                | 10      |

A Slave Diagnostics window displays, indicating the errors specific to that slave.

| Slave                                                            | Diagnostics        |          |
|------------------------------------------------------------------|--------------------|----------|
| Station: 7                                                       | Master Station:    | 0        |
| Status: erior                                                    | Slave ID:          | 0x0C00   |
| Last Error: 01 hex                                               | Standard Status:   | 01 00 00 |
| Error Description:<br>failure while trying to<br>configure slave | Station non existe | int      |

3. Troubleshoot the slave errors as required.

## 4.9.1 Station Non Existent

Check the slave's Profibus interface to ensure that it is powered on and connected to the Profibus network. Ensure that the slave supports the configured baud rate. Also, verify that the correct GSD is being used for the slave device.

## 4.9.2 Configuration Data Fault

Check that the I/O modules are configured in the order they appear in the slave device and that the I/O modules match the exact description of the modules selected (i.e., module serial number).

## 4.9.3 Station Not Ready

If there are still outstanding errors, this is always present. Also, the scan rate may be too high for the slave. This may be caused by using a wrong GSD file.

## 4.9.4 Extended Diagnostic Data

This is device specific. Retrieve the data by requesting the slave diagnostics in the RSLogix 5000 sample program. Extended diagnostic data starts at byte 7 of the slave diagnostics. Compare the values with the descriptions that may be available for the slave by viewing the slave's properties and selecting the Diagnostics tab in the Configuration Tool.

## 4.9.5 Function Not Supported

The slave does not support commands like SYNC or FREEZE coming from the Master. Check that the correct GSD file is being used.

## 4.9.6 Invalid Slave Response

This usually occurs when the slave is returning more diagnostic information than the Master can handle. Check the GSD file.

## 4.9.7 Parameter Fault

This usually means an incorrect Indent - Number or Invalid parameter has been sent to the slave. Check that the slave and module parameters are set correctly by selecting the Ext. Prms. tab under the slave/module's properties.

## 4.9.8 Master Lock

The DP slave has been parameterized by another Master. Take the controlling Master offline.

## 4.9.9 Param/Config Required

This remains present until the parameterization has completed properly. The GSD file may be incorrect or the slave and module parameters are not set to the correct values. Check the slave and module parameters by selecting the Ext. Prms. tab under the slave/module's properties.

### 4.9.10 Static Diagnostics

Check the slave diagnostic data by sending Slave Diagnostic Explicit Message (see section 9, Explicit Messaging). The first three bytes are the Profibus status bytes Station Status Byte 1, Station Status Byte 2, and Station Status 3.

#### 4.9.11 DP Slave Set

This is OK and is set by the slave.

## 4.9.12 WatchDog

This is OK and should be set when the slave status is OK.

#### 4.9.13 Ext Diags Overflow

More Diagnostic data is being returned from the slave than what is specified in its GSD file. The GSD file may be incorrect.

# 5

## Configuring the SST-PB3-REM Profibus Master in RSLogix5000

## **Chapter Sections:**

- RSLogix5000 Configuration Overview
- Configuring the SST-PB3-REM as a Generic EtherNet/IP CIP Bridge
- Registering SST-PB3-REM EDS file
- Changing the Ethernet Port Configuration of the SST-PB3-REM in RSlinx
- Configuring the SST-PB3-REM via EDS AOP (Add-on-Profile) in Studio 5000 Version 21
- Importing the L5X File into RSLogix5000
- Using Provided AOIs
- PLC Connection Error Codes

## 5.1 RSLogix5000 Configuration Overview

The SST-PB3-REM connects to Logix<sup>TM</sup> systems through EtherNet/IP<sup>TM</sup>. RSLogix5000 version 16 and higher is required in order to be able to use the L5X file exported by the configuration tool. The Ethernet Bridge is configured first before creating the CIP connections to the module. In ControlLogix systems, processors such as L55 and higher and Ethernet bridge modules such as 1756-ENBT or 1756-EN2T can be used.

For CompactLogix systems, processors with Ethernet ports such as 1769-L23E, 1769-L32E and 1769-L35E can be used or if the processor does not have an Ethernet port but does support 1768 Bus, a 1768-ENBT can be used. Once the Ethernet port is configured, an Ethernet Bridge can be configured using the IP address configured on the SST-PB3-REM. Lastly, up to 4 Generic CIP connections can be configured using the specified assembly numbers for each connection (see section <u>1.3</u>, EtherNet/IP Assemblies Overview.

The SST<sup>™</sup> Profibus Configuration Tool will determine how many Generic CIP module connections are required. This can be viewed by going to Master Properties and selecting the Parameters tab.

## 5.2 Configuring the SST-PB3-REM as a Generic EtherNet/IP CIP Bridge

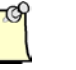

#### Note

When configuring the scanner, ensure that the controller is in Program mode.

- 1. Create a new program offline.
- 2. Select the 1769 CompactLogix Controller as the Controller type.
- 3. The I/O configuration will appear as below.

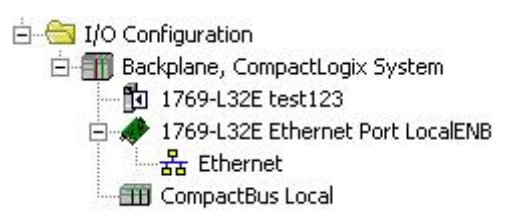

4. Right-Click on Ethernet and select New Module.

| <ul> <li>☐ - ☐ I/O Configuration</li> <li>☐ - ☐ Backplane, Composition</li> <li>☐ 1769-L32E te</li> <li>☐ 4769-L32E Et</li> </ul> | actLo<br>st123<br>herne | gix System<br>}<br>et Port LocalE | NB     |
|----------------------------------------------------------------------------------------------------|-------------------------|-----------------------------------|--------|
|                                                                                                    | IJ                      | New Module                        |        |
|                                                                                                    | 8                       | Paste                             | Ctrl+V |

5. Select ETHERNET-BRIDGE in Select Module Dialog box

| Select Module                                     | ×                                                                                                    |  |
|---------------------------------------------------|----------------------------------------------------------------------------------------------------|--|
| Module                                            | Description                                                                                                    |  |
|                                                   | 1788 10/100 Mbps Ethernet Bridge, Twisted-Pair Media<br>1788 10/100 Mbps Ethernet Bridge w/Enhanced Web Services |  |
|                                                   | 1794 10/100 Mbps Ethernet Adapter, Twisted-Pair Media<br>Regen Bus Supply via 1203-EN1                           |  |
| ETHERNET-BRIDGE                                   | . 10/100 Mbps Ethernet Port on DriveLogix5730<br>Generic EtherNet/IP CIP Bridge                                  |  |
| ····· ETHERNET-MODULE<br>····· ETHERNET-PANELVIEW | Generic Ethernet Module                                                                                          |  |
| EtherNet/IP<br>PowerFlex 4 Class Multi-E          | SoftLogix5800 EtherNet/IP<br>Multi Drive via 22-COMM-E                                                           |  |
| PowerFlex 4-E                                     | AC Drive via 22-COMM-E<br>AC Drive via 22-COMM-E                                                                 |  |
| PowerFlex 40-E                                    | AC Drive via 22-COMM-E                                                                                           |  |
|                                                   | <u>E</u> ind <u>A</u> dd Favorite                                                                                |  |
| By Category By Vendor                             | Favorites                                                                                                    |  |
|                                                   | OK Cancel <u>H</u> elp                                                                                           |  |

6. Enter the Name for the Ethernet Bridge and enter the IP address for the SST-PB3-REM.

| New Module       |                                                       |                       |             |       | × |
|------------------|-------------------------------------------------------|-----------------------|-------------|-------|---|
| Type:<br>Parent: | ETHERNET-BRIDGE Generic EtherNet/I<br>ethernet_bridge | P CIP Bridge          |             |       |   |
| Na <u>m</u> e:   | SST_PB3_REM                                           | - Address / Host Na   | ame         |       |   |
| Description:     |                                                       | • IP <u>A</u> ddress: | 192 . 168 . | 1 . 1 |   |
|                  | ¥                                                     | O <u>H</u> ost Name:  |             |       |   |
|                  |                                                       |                       |             |       |   |
|                  |                                                       |                       |             |       |   |
|                  |                                                       |                       |             |       |   |
| 🔽 Open Mode      | uļe Properties                                        | OK                    | Cancel      | Help  |   |

- 7. Click OK.
- 8. The I/O configuration should look like below. Right-Click on CIP Bus and Select New Module.... to begin configuring the CIP connections

| Module Properties: ethernet_bridge (ETHERNET-BRIDGE 1.1)           | × |
|--------------------------------------------------------------------|---|
| General Connection Module Info Port Configuration Port Diagnostics |   |
| Requested Packet Interval (RPI): 0 🚔 ms                            |   |
| 🗖 Inhibit Module                                                   |   |
| Major Fault On Controller If Connection Fails While in Run Mode    |   |
|                                                                    |   |
| Module Fault                                                       |   |
|                                                                    |   |
|                                                                    |   |
|                                                                    |   |
|                                                                    |   |
| Status: Offline OK Cancel Apply Help                               |   |

| 🖻 😁 I/O Configuration         |                                        |
|-------------------------------|----------------------------------------|
| 🚊 🎹 Backplane, CompactLogix S | System                                 |
| 🔂 1769-L32E test123           |                                        |
| 🚊 🛷 1769-L32E Ethernet Po     | ort LocalENB                           |
| Ethernet                      | ernet Port LocalENB<br>DGE SST_PB3_REM |
| 🖽 CompactBus Local [          | New Module                             |
| 6                             | Paste Ctrl+V                           |

9. Select CIP Module and Click OK.

| Module          | Description    |      |          |              |
|-----------------|----------------|------|----------|--------------|
| ⊡ Allen-Bradley |                |      |          |              |
| CIP-MODULE      | Generic CIP Mo | dule |          |              |
|                 |                |      |          |              |
|                 |                |      |          |              |
|                 |                |      |          |              |
|                 |                |      |          |              |
|                 |                |      |          |              |
|                 |                |      |          |              |
|                 |                |      |          |              |
|                 |                |      |          |              |
|                 |                |      |          |              |
|                 |                |      |          |              |
|                 |                |      |          |              |
|                 |                |      |          |              |
|                 |                |      |          |              |
|                 |                |      | Find     | Add Eavorite |
|                 |                |      | <u> </u> | Add Favorite |
| Bu Category     | Vender Favori  | 83   | <u> </u> | Add Favorite |
| By Category By  | Vendor Favoril | es   | <u> </u> | Add Favorite |

10. Enter Name and select Data – SINT – With Status and leave Address at 0. Enter Assemblies and sizes as below. For more details on I/O interface see section 6, EtherNet/IP Assemblies.

| New Module                                                                                                    | ×                                                                                                    | [ |
|----------------------------------------------------------------------------------------------------|----------------------------------------------------------------------------------------------------|---|
| Type:CIP-MODULE Generic CIP ModuleParent:SST_PB3_REMName:SST_PB3_REM_CONN1Description:Image: Image: | Connection ParametersAssembly<br>Instance:Size:Input:111500 *(8-bit)Output:121496 *(8-bit)Configuration:1310 *(8-bit)Status Input:161500 *(8-bit)Status Output:171 |   |
| 🔽 Open Module Properties                                                                                                    | OK Cancel Help                                                                                                    |   |

11. Configure RPI. Recommended RPI may be viewed in the SST Profibus Configuration Tool, master Parameters.

| Module Properties: SST_PB3_REM (CIP-MODULE 1.1)                                                                                                    |
|----------------------------------------------------------------------------------------------------|
| General Connection Module Info                                                                                                    |
| <u>R</u> equested Packet Interval (RPI): 5.0 ∰ ms (0.2 - 750.0 ms)<br>☐ <u>I</u> nhibit Module<br>☐ Major Fault On Controller If Connection Fails While in Bun Mode |
|                                                                                                    |
| Module Fault                                                                                                    |
|                                                                                                    |
|                                                                                                    |
|                                                                                                    |
| Status: Offline OK Cancel Apply Help                                                                                                    |

12. The first Exclusive Owner CIP connection is now configured.

| 🗄 😁 🔚 I/O Configuration              |
|--------------------------------------|
| 🚊 🎹 Backplane, CompactLogix System   |
| 🔁 1769-L32E test123                  |
| 🖨 🛷 1769-L32E Ethernet Port LocalENB |
| E Ethernet                           |
| 🛷 1769-L32E Ethernet Port LocalENB   |
| 🖻 🖞 ETHERNET-BRIDGE SST_PB3_REM      |
| 🖻 📾 CIP Bus                          |
| 0 CIP-MODULE SST_PB3_REM_CONN1       |
| CompactBus Local                     |

Up to 3 more Exclusive Owner CIP connections can be configured if the configuration requires 4 input and 4 output assemblies.

Use **Data-SINT** for Comm Format for other input assemblies (112,113 and 114) and output assemblies (122, 123 and 124) since status is already configured for the first Exclusive Owner connection.

Below is an example using all 4 Exclusive Owner CIP connections. Input and output sizes should match what is displayed in the SST Profibus Configuration Tool for the Master configuration under Master Properties, Parameters tab.

| Module Prop           | erties: ethernet_bridge (CIP-MOI                 | OULE 1.1)                                     | ×             |
|-----------------------|--------------------------------------------------|-----------------------------------------------|---------------|
| General Conn          | ection Module Info                               |                                               |               |
| Type:<br>Parent:      | CIP-MODULE Generic CIP Module<br>ethernet_bridge |                                               |               |
| Na <u>m</u> e:        | SST_PB3_REM_Connection_1                         | Connection Parameters<br>Assembly<br>Instance | ,<br>Size:    |
| Descri <u>p</u> tion: |                                                  |                                               | 500 🔆 (8-bit) |
| Comm <u>F</u> ormat:  | Data - SINT - With Status                        | ] <u>Uu</u> tput: [121                        |               |
| Add <u>r</u> ess:     | 0                                                |                                               | 500 - (8-bit) |
|                       |                                                  | Status Input:                                 |               |
|                       |                                                  | Status Output: 1/1                            |               |
|                       |                                                  |                                               |               |
| Status: Offline       | OK                                               | Cancel Ap                                     | ply Help      |

| 🔲 Module Prop                           | erties: ethernet_bridge (CIP-MODU                | LE 1.1)                                          |                       |                |                        | × |
|-----------------------------------------|--------------------------------------------------|--------------------------------------------------|-----------------------|----------------|------------------------|---|
| General Conn                            | ection Module Info                               |                                                  |                       |                |                        |   |
| Type:<br>Parent:                        | CIP-MODULE Generic CIP Module<br>ethernet_bridge |                                                  | ameters               |                |                        |   |
| Na <u>m</u> e:<br>Descri <u>p</u> tion: | SST_PB3_REM_Connection_2                         | Input:                                           | Assembly<br>Instance: | Size:<br>456 - | (8-bit)                |   |
| Comm <u>F</u> ormat:                    | Data - SINT                                      | O <u>u</u> tput:<br><u>C</u> onfiguration:       | 122<br>131            | 448<br>0       | 1 (8-bit)<br>1 (8-bit) |   |
| Add <u>i</u> cos.                       |                                                  | <u>S</u> tatus Input:<br>S <u>t</u> atus Output: |                       |                |                        |   |
| Status: Offline                         | OK                                               | Cancel                                           | Apply                 |                | Help                   |   |

| Module Prop                                               | erties: ethernet_bridge (CIP-MODU                                            | LE 1.1)                                                                                                    | ×                                       |
|-----------------------------------------------------------|------------------------------------------------------------------------------|----------------------------------------------------------------------------------------------------|-----------------------------------------|
| General Conn                                              | ection Module Info                                                           |                                                                                                    |                                         |
| Type:<br>Parent:<br>Na <u>m</u> e:<br>Description:        | CIP-MODULE Generic CIP Module<br>ethernet_bridge<br>SST_PB3_REM_Connection_3 | Connection Parameter<br>Asse<br>Insta                                                                                                    | s<br>mbly<br>nce: Size:                 |
| Description:<br>Comm <u>F</u> ormat:<br>Add <u>r</u> ess: | Data - SINT                                                                  | Input:       113         Output:       123         Configuration:       131         Status Input:       1         Status Output:       1 | 448 (8-bit)<br>448 (8-bit)<br>0 (8-bit) |
| Status: Offline                                           | ОК                                                                           | Cancel                                                                                                    | Apply Help                              |

| 🔲 Module Prop                                               | erties: ethernet_bridge (CIP-MODU                                            | LE 1.1)                                                                |                                  | ×                                       |
|-------------------------------------------------------------|------------------------------------------------------------------------------|------------------------------------------------------------------------|----------------------------------|-----------------------------------------|
| General Conn                                                | ection Module Info                                                           |                                                                        |                                  |                                         |
| Type:<br>Parent:<br>Na <u>m</u> e:<br>Descri <u>p</u> tion: | CIP-MODULE Generic CIP Module<br>ethernet_bridge<br>SST_PB3_REM_Connection_4 | Connection Par                                                         | ameters<br>Assembly<br>Instance: | Size:                                   |
| Comm <u>F</u> ormat:<br>Add <u>r</u> ess:                   | Data - SINT                                                                  | Input:<br>Output:<br>Configuration:<br>Status Input:<br>Status Output: | 114 124 131                      | 448 (8-bit)<br>128 (8-bit)<br>0 (8-bit) |
| Status: Offline                                             | OK                                                                           | Cancel                                                                 | Apply                            | Help                                    |

## 5.3 Registering SST-PB3-REM EDS file

The following steps were done using Rockwell's Studio 5000 Version 21 and RSlinx version 3.51 .To use the EDS AOP for the SST-PB3-REM Remote Module, Studio 5000 Version 21 or higher is required.

With Studio 5000 there are two ways to register the EDS file. If you have the SST-PB3-REM connected to your Ethernet network and it's shown under the Ethernet/IP driver in RSlinx as below then the EDS file can be uploaded from module into RSlinx. The other way to register the EDS file is to use Rockwell's EDS hardware Installation Tool. This tool can be used when browsing for the SST-PB3-REM on the Ethernet network is not possible.

## 5.3.1 Registering EDS file via Upload EDS file from device using RSLinx

- 1. Launch RSlinx
- 2. Enable Autobrowse if not already selected.
- 3. Highlight and Right-Click on SST-PB3-REM.

| RSLinx Classic Gateway - [RSWho - 2]                   |                             |               |
|--------------------------------------------------------|-----------------------------|---------------|
| File Edit View Communications Station DDE/OPC Security | Window Help                 | - 5 ×         |
| 🗃 i 50 🖻 12 K                                          |                             |               |
| Autobrowse Refresh Pg III Browsing - node 192.16       | 8.1.71 found                |               |
|                                                        | ?                           |               |
| 🖶 🚼 Linx Gateways, Ethernet                            | 192.168.1.71                |               |
| AB_ETHIP-2, Ethernet                                   | SST-PB3-R                   |               |
| 2 192.168.1.71, Unrecognized Device, SST-PB3-REM       | -                           |               |
|                                                        | Remove                      |               |
|                                                        | Driver Diagnostics          |               |
|                                                        | Upload EDS file from device |               |
|                                                        | Security                    |               |
|                                                        | Device Properties           |               |
|                                                        |                             |               |
|                                                        |                             |               |
|                                                        |                             |               |
|                                                        |                             |               |
|                                                        |                             |               |
| For Help, press F1                                     | 09/2                        | 0/13 09:27 AM |

4. Select Upload EDS file from device.

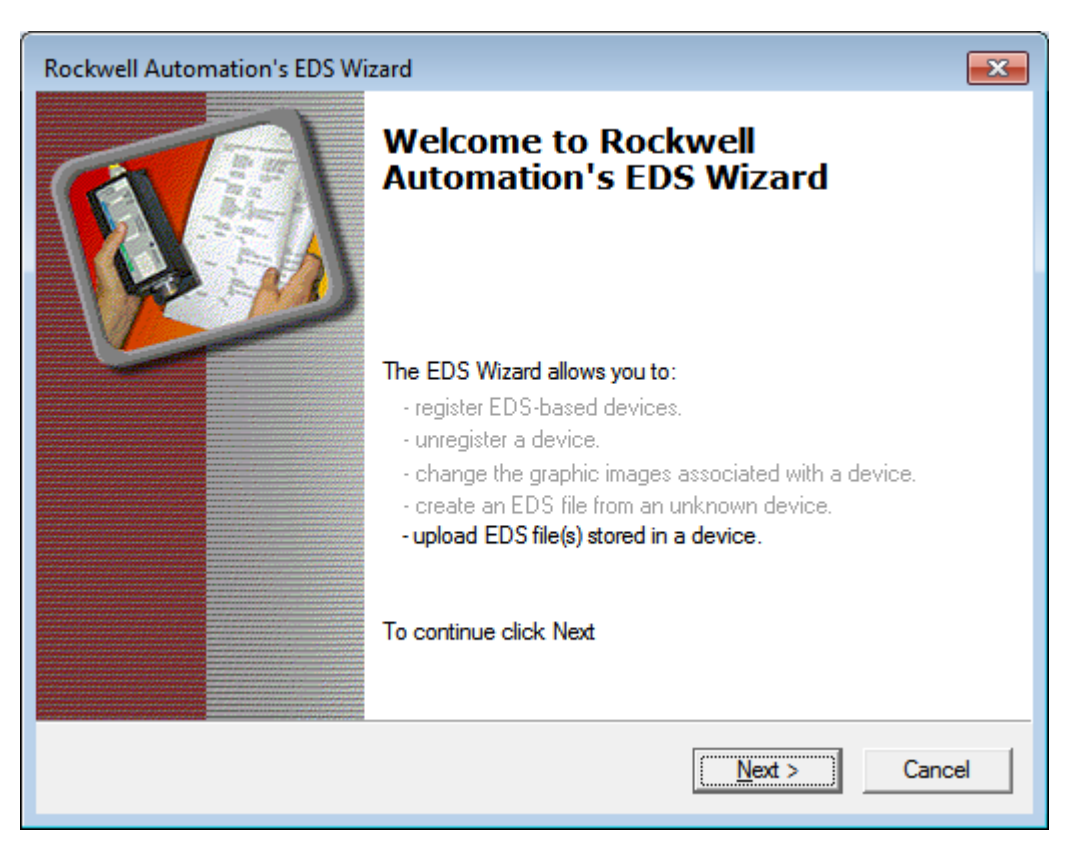

5. The EDS wizard is displayed. Select the Next button.

| ockwell Automation's EDS  | Wizard                |                              | X       |
|---------------------------|-----------------------|------------------------------|---------|
| This will upload EDS file | e(s) from a device.   |                              | Q.      |
| File location:            | C:\Users\mbliss\AppDa | ta\Local\Temp\RSI_EMBEDD     | DED_EDS |
| This device's EDS file    | Size:                 | 8.699 KB (8699 bytes)        |         |
|                           | Embedded filename:    | EDS.gz                       |         |
|                           | File revision:        | 2.1                          |         |
| Related EDS files         |                       |                              |         |
|                           | Size:                 |                              |         |
|                           | Embedded filename:    |                              |         |
|                           | File revision:        |                              |         |
|                           |                       |                              |         |
|                           |                       | < <u>B</u> ack <u>N</u> ext> | Cancel  |
|                           |                       |                              |         |

6. Select the Next button.

| Rockwell Automation's EDS Wizard                                                                                                    | X    |
|----------------------------------------------------------------------------------------------------|------|
| EDS File Installation Test Results<br>This test evaluates each EDS file for errors in the EDS file. This test does not guarantee EDS<br>file validity. |      |
| Installation Test Results<br>C:\Users\mbliss\AppData\Local\Temp\RSI_EMBEDDED_EDS\SST-PB3-REM.eds                                                       |      |
| View file                                                                                                    |      |
| < <u>B</u> ack <u>N</u> ext> Ca                                                                                                    | ncel |
7. Select the Next button.

| Rockwell Automation's EDS Wizard                                                           |          |  |  |  |  |
|--------------------------------------------------------------------------------------------|----------|--|--|--|--|
| Change Graphic Image<br>You can change the graphic image that is associated with a device. | <b>N</b> |  |  |  |  |
| Product Types                                                                              |          |  |  |  |  |
| Change icon Communications Adapter SST-PB3-REM                                             |          |  |  |  |  |
| < <u>B</u> ack Next> Can                                                                   | cel      |  |  |  |  |

8. Select the Next button.

| Rockwell Automation's EDS Wizard                                         |                                      | X |
|--------------------------------------------------------------------------|--------------------------------------|---|
| Final Task Summary<br>This is a review of the task you want to complete. |                                      |   |
| You would like to register the following de<br>SST-PB3-REM               | evice.                               |   |
|                                                                          |                                      |   |
|                                                                          | < <u>B</u> ack <u>N</u> ext > Cancel |   |

9. Select the Next button.

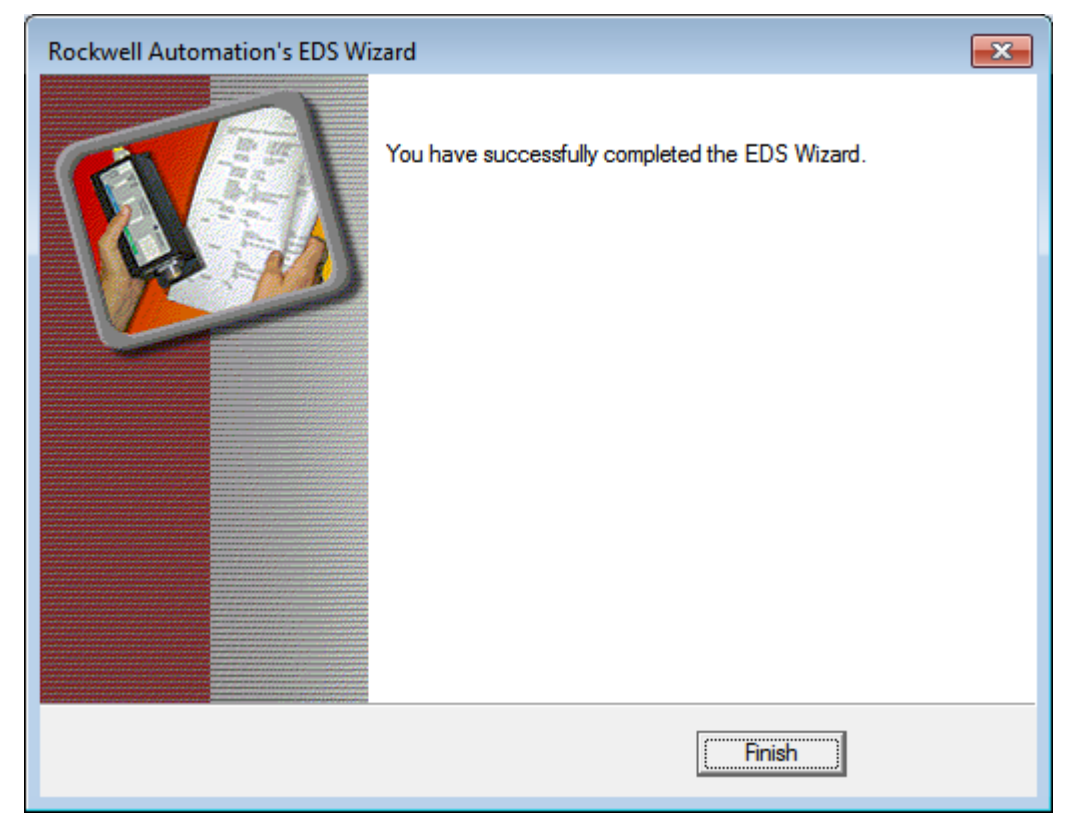

10. Select the Finish button.

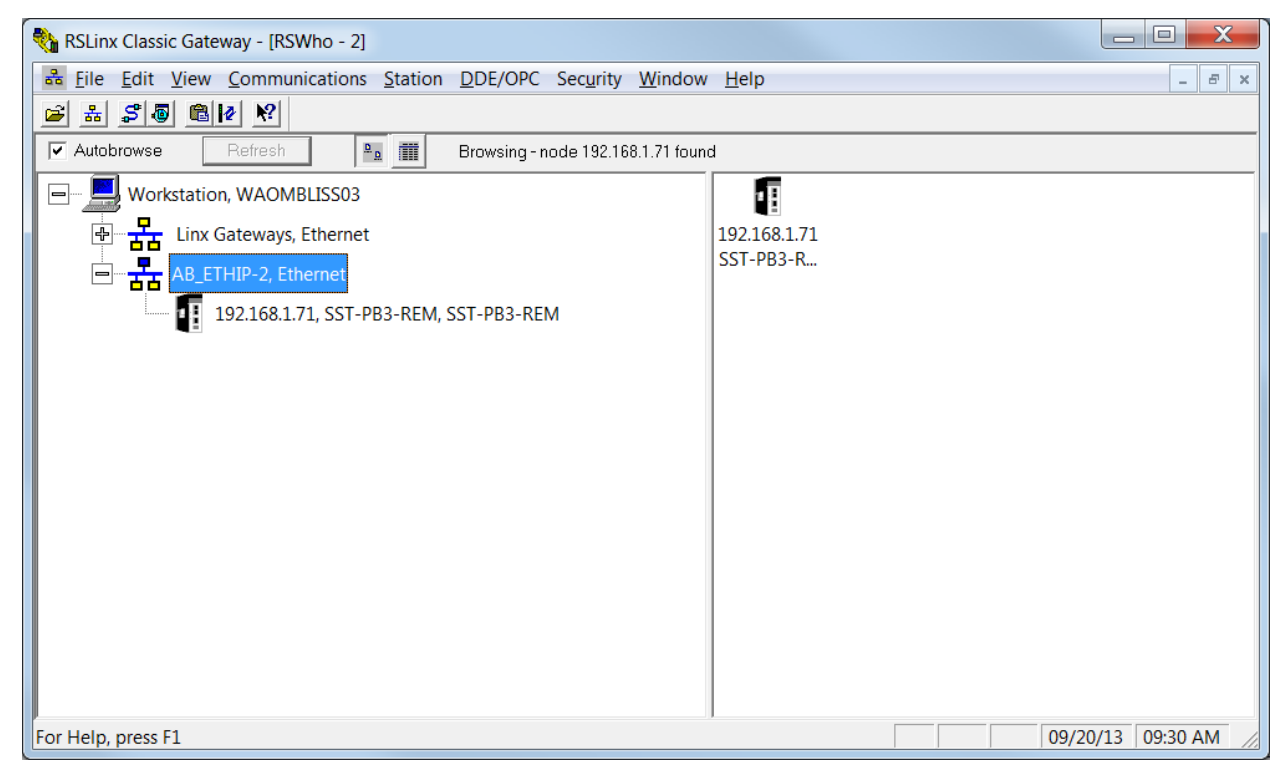

The SST-PB3-REM EDS is now registered. To begin configuring the SST-PB3-REM, see section <u>6.4</u>, Configuring the SST-PB3-REM in Studio 5000 V21 using EDS AOP (Add-On-Profile).

### 5.3.2 Registering EDS file via EDS Hardware Installation Tool

1. Launch Rockwell's EDS Hardware Installation Tool by going to the start menu and selecting Rockwell Software, RSlinx, Tools and then EDS Hardware Installation Tool as in the screenshot below.

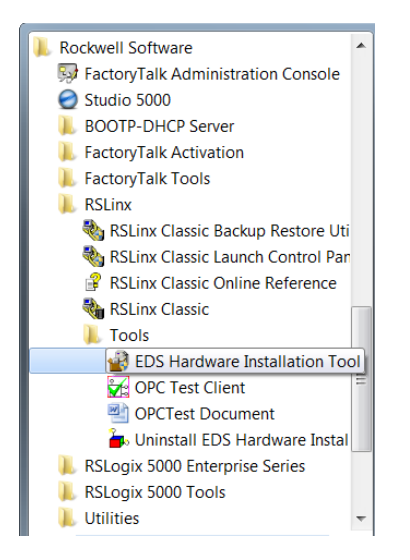

2. Rockwell's EDS Wizard dialog window will appear.

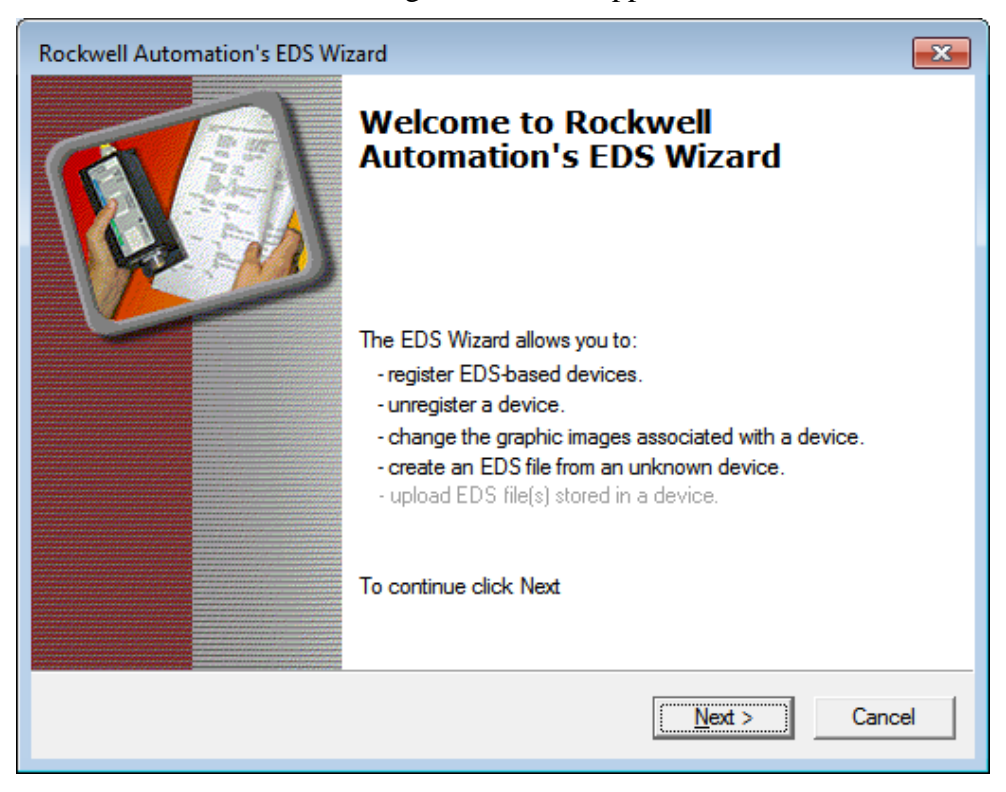

### 3. Select the Next button.

| Rockwell Automation's EDS Wizard                                                                                                    |
|----------------------------------------------------------------------------------------------------|
| Options<br>What task do you want to complete?                                                                                          |
| Register an EDS file(s).<br>This option will add a device(s) to our database.                                                          |
| O Unregister a device.<br>This option will remove a device that has been registered by an EDS file from<br>our database.               |
| <ul> <li>Create an EDS file.</li> <li>This option creates a new EDS file that allows our software to recognize your device.</li> </ul> |
| Upload EDS file(s) from the device.<br>This option uploads and registers the EDS file(s) stored in the device.                         |
|                                                                                                    |
| < <u>B</u> ack <u>N</u> ext > Cancel                                                                                                   |

4. Select "**Register an EDS file(s**)." and click on Next button.

| Rockwell Automation's EDS Wizard                                                                                                    | X           |
|----------------------------------------------------------------------------------------------------|-------------|
| Registration<br>Electronic Data Sheet file(s) will be added to your system for use in Rockwell Automation<br>applications.                                                                           |             |
| Register a single file                                                                                                    |             |
| C Register a directory of EDS files                                                                                                    |             |
| Named:                                                                                                    |             |
| C:\EDS files\SST-PB3-REM.eds Browse                                                                                                    |             |
| * If there is an icon file (.ico) with the same name as the file(s) you are registering then this image will be associated with the device.<br>To perform an installation test on the file(s), click | ;<br>c Next |
| Next > Car                                                                                                    | icel        |

5. Select "Register a single file" and select the Next button.

| Rockwell Automation's EDS Wizard                                                                                                    |                         | X    |  |  |  |
|----------------------------------------------------------------------------------------------------|-------------------------|------|--|--|--|
| EDS File Installation Test Results<br>This test evaluates each EDS file for errors in the EDS file. This test does not guarantee EDS<br>file validity. |                         |      |  |  |  |
| Installation Test Results<br>                                                                                                    |                         |      |  |  |  |
| <u>V</u> iew file                                                                                                    | < <u>B</u> ack Next> Ca | ncel |  |  |  |

6. Select Next button.

| Rockwell Automation's EDS Wizard                                                           | X    |
|--------------------------------------------------------------------------------------------|------|
| Change Graphic Image<br>You can change the graphic image that is associated with a device. |      |
| Change icon  Product Types  Communications Adapter  SST-PB3-REM                            |      |
| < <u>B</u> ack <u>N</u> ext> Can                                                           | icel |

### 7. Select Next button.

| Rockwell Automation's EDS Wizard                                         | X                                    |
|--------------------------------------------------------------------------|--------------------------------------|
| Final Task Summary<br>This is a review of the task you want to complete. |                                      |
| You would like to register the following de SST-PB3-REM                  | evice.                               |
|                                                                          |                                      |
|                                                                          | < <u>B</u> ack <u>N</u> ext > Cancel |

8. Select Next button.

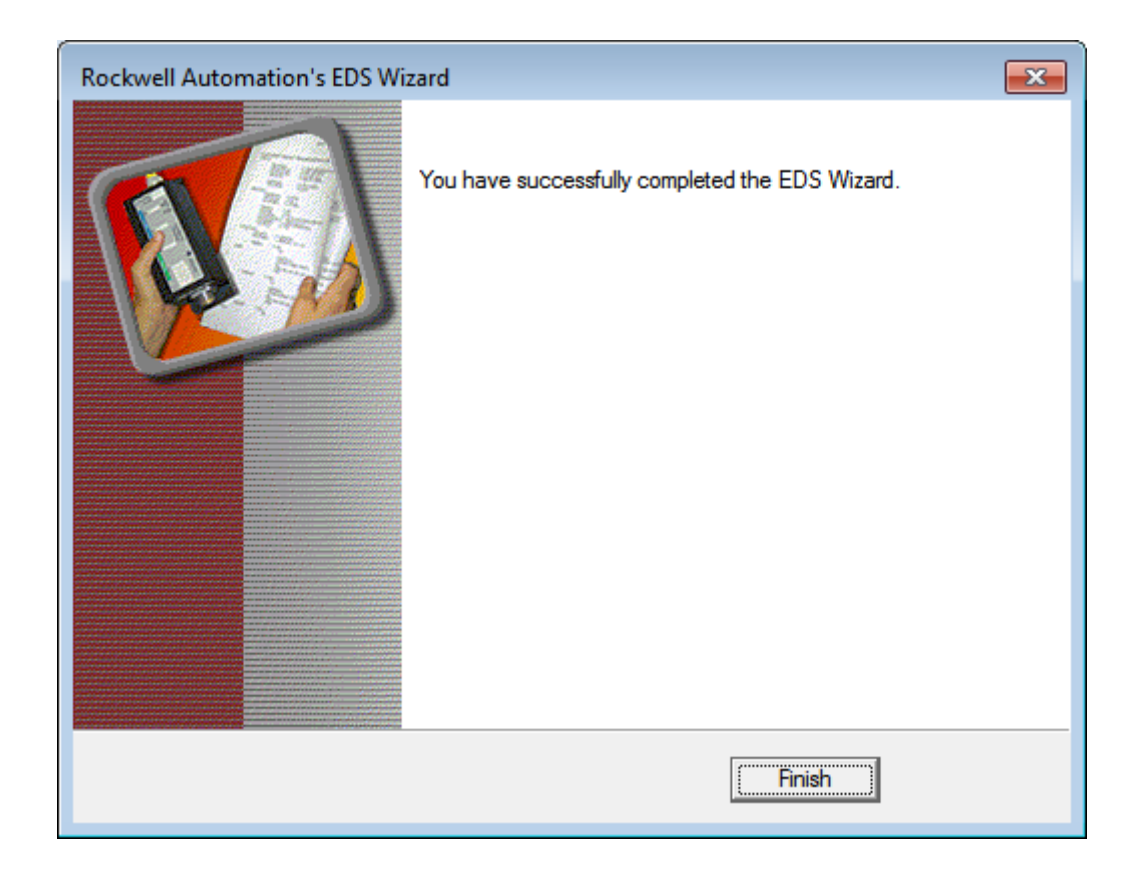

9. Select Finish button

## 5.4 Changing the Ethernet Port Configuration of the SST-PB3-REM in RSlinx

The EDS file must be registered before the Ethernet port configuration can be changed.

1. Select the SST-PB3-REM that appears in RSlinx as below.

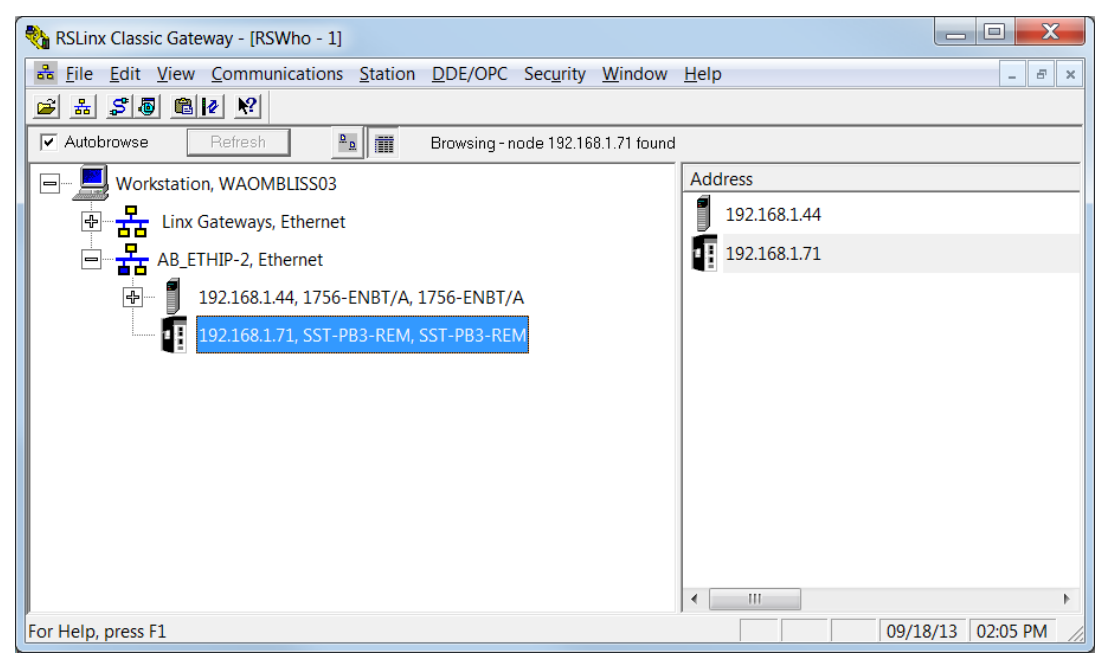

2. Right-Click on the SST-PB3-REM appears under the Ethernet/IP Driver as below.

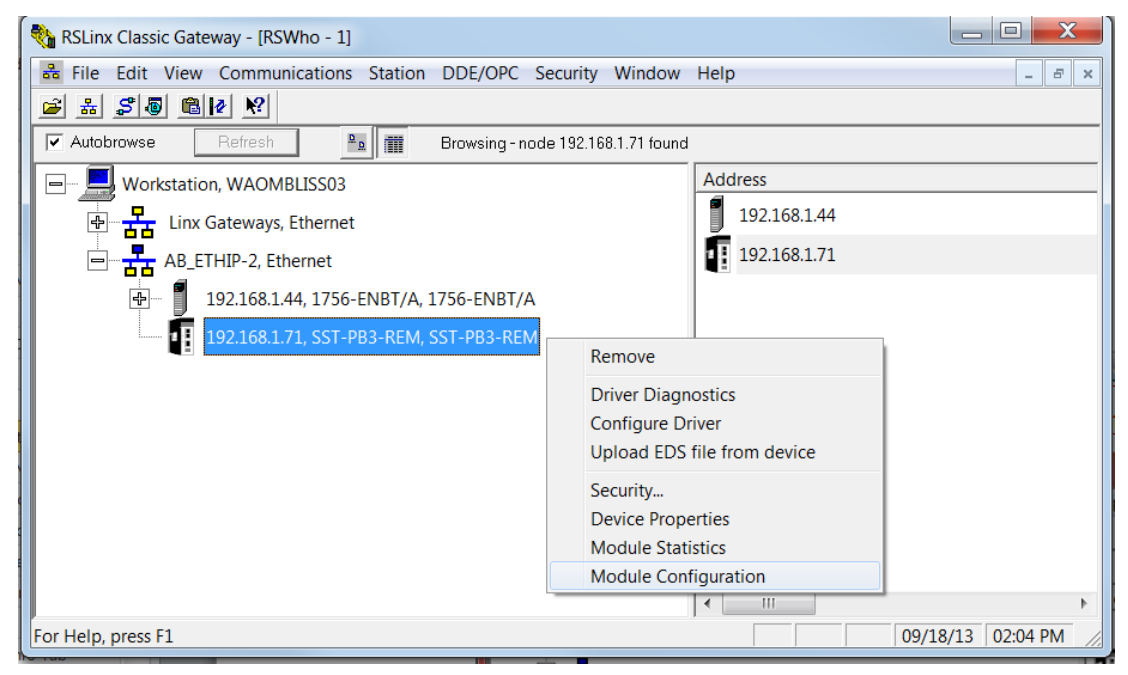

3. Select Module Configuration. If this option does not appear do the following:

- a. Register the latest EDS file v2.1 or higher by using the "Upload EDS file from device" option.
- b. Shutdown RSLinx and restart it.
- 4. The following screen should appear.

| AB_ETHIP-2\192.1 | 168.1.71 SST-PB3-REM Configuration       | x |
|------------------|------------------------------------------|---|
| General Port Co  | onfiguration Advanced Port Configuration |   |
| Device Name:     | SST-PB3-REM                              |   |
| Vendor:          | 8                                        |   |
| Product Type:    | 12                                       |   |
| Product Code:    | 1280                                     |   |
| Revision:        | 1.001                                    |   |
| Serial Number:   | : 000A3A41                               |   |
|                  |                                          |   |
|                  |                                          |   |
| Faults:          |                                          |   |
|                  |                                          |   |
|                  |                                          |   |
| I                |                                          |   |
|                  |                                          |   |
|                  |                                          |   |
|                  | OK Cancel Apply Help                     |   |
|                  |                                          |   |

### 5. Select the Port Configuration tab.

| AB_ETHIP-2\192.168.1.71 SST-PB3 | -REM C               | onf            | igurat            | ion   |     |   |       |      |   |      | X    |  |
|---------------------------------|----------------------|----------------|-------------------|-------|-----|---|-------|------|---|------|------|--|
| General Port Configuration Adva | nced P               | ort C          | onfigu<br>amic    | ratio | n   |   |       |      |   |      |      |  |
| C Use DHCP to obtain netwo      | ork conf<br>vork coi | igura<br>nfigu | ation.<br>ration. |       |     |   |       |      |   |      |      |  |
| IP <u>A</u> ddress:             | 192                  | -              | 168               |       | 1   |   | 71    |      |   |      |      |  |
| Network Mask:                   | 255                  |                | 255               |       | 255 |   | 0     |      |   |      |      |  |
| Gateway Address:                | 0                    |                | 0                 |       | 0   |   | 0     |      |   |      |      |  |
| Primary Name                    | 0                    | •              | 0                 |       | 0   |   | 0     |      |   |      |      |  |
| Secondary Name                  | 0                    | -              | 0                 |       | 0   |   | 0     |      |   |      |      |  |
| Domain Name:                    |                      |                |                   |       |     |   |       |      |   |      |      |  |
| Host Name:                      |                      |                |                   |       |     | _ |       |      |   |      |      |  |
| ,<br>Status: Network Interface  | Configu              | ired           |                   |       |     |   |       |      |   |      |      |  |
|                                 |                      |                |                   | Ok    | (   |   | Cance | el 🛛 | A | pply | Help |  |

6. Enter the new Port settings and select Apply. The new port settings will not take effect until the module is reset or power has been cycled.

# 5.5 Configuring the SST-PB3-REM in Studio 5000 V21 using EDS AOP (Add-On-Profile)

### Note

To use the EDS AOP for the SST-PB3-REM Remote Module, Studio 5000 Version 21 or higher is required.

1. Under the Ethernet/IP module as below highlight Ethernet and select New Module...

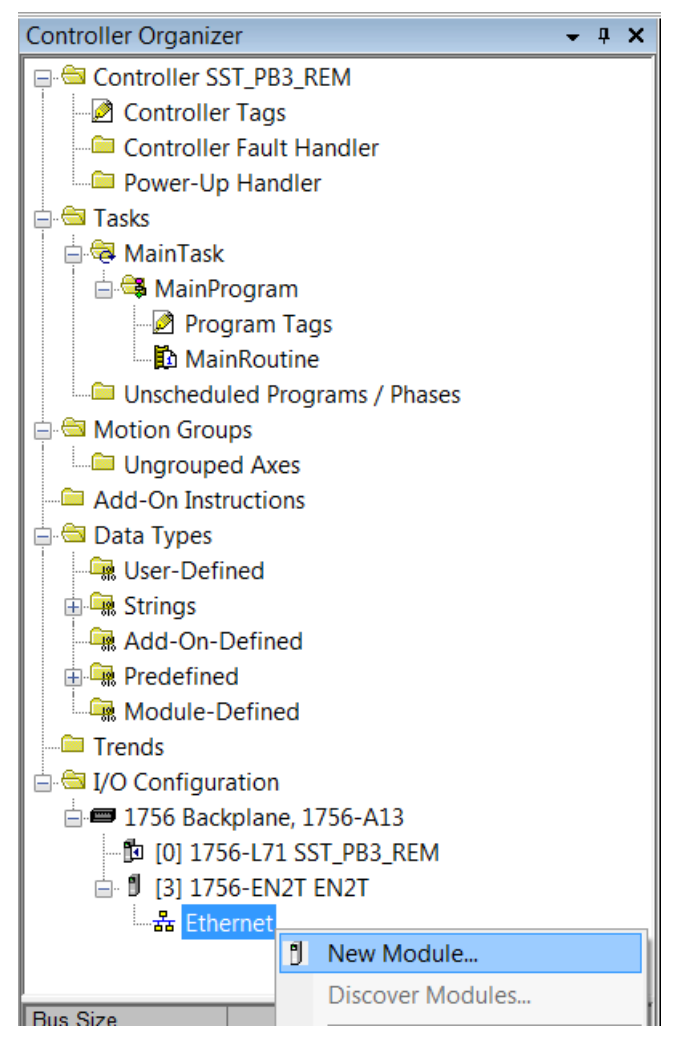

2. Select SST-PB3-REM from the Catalog below.

| Enter Search Text for                                       | Module Type                    | <u>C</u> lear | Filters                                                                                                    | H <u>i</u> de F       | ilters 🛠 |
|-------------------------------------------------------------|--------------------------------|---------------|----------------------------------------------------------------------------------------------------|-----------------------|----------|
| Module                                                      | Type Category Filters          |               | Module Type                                                                                                    | Vendor Filters        |          |
| Communication<br>Communications Ac<br>Controller<br>Digital | dapter                         | +             | <ul> <li>Allen-Bradley</li> <li>Cognex Corporation</li> <li>Endress+Hauser</li> <li>FANUC Corporation</li> </ul> |                       | HI .     |
| Catalog Number                                              | Description                    |               | Vendor                                                                                                    | Category              |          |
| SST-PB3-REM                                                 | SST-PB3-REM                    |               | Molex Incorporated                                                                                               | Communications Adapte | r        |
| SST-PB3-REM-R                                               | SST-PB3-REM-R                  |               | Molex Incorporated                                                                                               | Communications Adapte | r        |
| Stratix 8000                                                | 6 Port Managed Switch          |               | Allen-Bradley                                                                                                    | Communication         |          |
| Stratix 8000                                                | 10 Port Managed Switch         |               | Allen-Bradley                                                                                                    | Communication         |          |
| Stratix 8000                                                | 14 Port Managed Switch         |               | Allen-Bradley                                                                                                    | Communication         |          |
| Stratix 8000                                                | 18 Port Managed Switch         |               | Allen-Bradley                                                                                                    | Communication         |          |
| Stratix 8000                                                | 22 Port Managed Switch         |               | Allen-Bradley                                                                                                    | Communication         |          |
| Stratix 8000                                                | 26 Port Managed Switch         |               | Allen-Bradley                                                                                                    | Communication         | =        |
| Stratix 8300                                                | 6 Port Layer 3 Managed Switch  |               | Allen-Bradley                                                                                                    | Communication         | -        |
| Strativ 8300                                                | 10 Port Lover 3 Managed Switch |               | Allon-Bradlov                                                                                                    | Communication         | *        |

- 3. Select Create Button
- 4. The New Module dialog window is displayed.

#### User Reference Guide

| New Module                                                                        | X                                 |
|-----------------------------------------------------------------------------------|-----------------------------------|
| General Connection Module Info Configuration Internet Protocol Port Configuration |                                   |
| Type: SST-PB3-REM SST-PB3-REM                                                     |                                   |
| Vendor: Molex Incorporated                                                        |                                   |
| Parent EN2T                                                                       |                                   |
| Na <u>m</u> e:                                                                    | Ethernet Address                  |
| Description:                                                                      | P <u>r</u> ivate Netwo 192.168.1. |
|                                                                                   | IP <u>A</u> ddress:               |
|                                                                                   | ─ <u>H</u> ost Name:              |
|                                                                                   |                                   |
|                                                                                   |                                   |
|                                                                                   |                                   |
|                                                                                   |                                   |
| · · · · · · · · · · · · · · · · · · ·                                             |                                   |
| Module Definition                                                                 |                                   |
| Revision: I.I.                                                                    |                                   |
| Electronic Keying: Compatible Module                                              |                                   |
| Connections: 1st Exclusive Owner                                                  |                                   |
|                                                                                   |                                   |
| Change                                                                            |                                   |
| Change                                                                            |                                   |
|                                                                                   |                                   |
| Status: Creating                                                                  | OK Cancel <u>H</u> elp            |

5. Enter a Name for module and enter the IP address of the SST-PB3-REM module.

| New Module            |                                                                      | ×                      |
|-----------------------|----------------------------------------------------------------------|------------------------|
| General* Conne        | ction Module Info Configuration Internet Protocol Port Configuration |                        |
| Туре:                 | SST-PB3-REM SST-PB3-REM                                              |                        |
| Vendor:               | Molex Incorporated                                                   |                        |
| Parent:               | EN2T                                                                 |                        |
| Na <u>m</u> e:        | SST_PB3_REM                                                          | Ethernet Address       |
| Descri <u>p</u> tion: |                                                                      |                        |
|                       |                                                                      | ○ IP <u>A</u> ddress:  |
|                       |                                                                      | <u> </u>               |
|                       |                                                                      |                        |
|                       |                                                                      |                        |
|                       |                                                                      |                        |
|                       | ~                                                                    |                        |
| -Module Definiti      | on                                                                   |                        |
| Revision:             | 1.1                                                                  |                        |
| Electronic Key        | ng: Compatible Module                                                |                        |
| Connections:          | 1st Exclusive Owner                                                  |                        |
|                       |                                                                      |                        |
|                       | Change                                                               |                        |
| tatus: Creating       |                                                                      | OK Cancel <u>H</u> elp |

6. Select the **Change button...** to add more Exclusive Owner connections. By default, the SST-PB3-REM is preconfigured with one Exclusive Owner connection. If configuring a DP Master only proceed to the following section. For configuring as DP Slave only see section <u>5.5.2</u>, Configuring Remote Module as DP Slave Only via EDS AOP. For configuring Remote Module as Master and Slave via EDS AOP, see section <u>5.5.3</u>.

### 5.5.1 Configuring Remote Module as DP Master only via EDS AOP

| E          | Module Definition        | า* |          |         |      |          |       |     | X      |  |
|------------|--------------------------|----|----------|---------|------|----------|-------|-----|--------|--|
| <u>R</u> e | evision:                 | 1  | •        | •       | 1    |          |       |     |        |  |
| Ele        | ectronic <u>K</u> eying: | Co | mpatible | e Modul | e    |          | •     |     |        |  |
| <u>C</u> o | onnections:              |    |          |         |      |          |       |     |        |  |
|            | Name                     |    |          | Size    |      | Tag S    | uffix |     |        |  |
|            | 1 of Exclusive Own       |    | Input:   | 500     | SINT | 1        | SST   | PB3 | REM:I1 |  |
|            | TSI EXClusive Own        |    | Output   | 496     | SINT | <b>'</b> | SST   | PB3 | REM:01 |  |
|            |                          | •  |          |         |      |          |       |     |        |  |
|            |                          |    | 1        |         |      |          |       |     |        |  |
|            |                          |    |          |         |      |          |       |     |        |  |
|            |                          |    |          |         |      |          |       |     |        |  |
|            |                          |    |          |         |      |          |       |     |        |  |
|            |                          |    |          | OK      |      | Canc     | el    |     | Help   |  |

- 1. Select the drop-down arrow under 1<sup>st</sup> Exclusive Owner to add more Exclusive owner connections. Up to 5 exclusive owner connections can be configured. If you require status information add the Status Input Only connection. When the SST-PB3-REM is configured as a Profibus Master, the 1<sup>st</sup> Exclusive Owner connection must always be for the first connection configured as below.
- 2. Next add the Status Input Only connection.

| Module Definition*                                                                                                    |                 | X              |
|----------------------------------------------------------------------------------------------------|-----------------|----------------|
| Revision: 1                                                                                                    | ▼ 1             |                |
| Electronic Keying: Cor                                                                                                    | mpatible Module | •              |
| <u>C</u> onnections:                                                                                                    |                 |                |
| Name                                                                                                    | Size            | Tag Suffix     |
| 1 at Evolusius Ourpor                                                                                                    | Input: 500      | SST_PB3_REM:I1 |
| TSt Exclusive Owner                                                                                                    | Output 496      | SST_PB3_REM:01 |
|                                                                                                    |                 |                |
| 2nd Exclusive Owner<br>3rd Exclusive Owner<br>4th Exclusive Owner<br>Slave - Exclusive Owner<br>Status - Input Only<br>2nd Listen Only<br>3rd Listen Only<br>4th Listen Only<br>Slave - Listen Only<br>Slave Only - Listen Only | ОК              | Cancel Help    |

3. Next add the Status - Input Only connection.

| [ | E        | Module Definition*       |         |         |      |        | X              |
|---|----------|--------------------------|---------|---------|------|--------|----------------|
|   | R        | evision: 1               |         | •       | 1    |        |                |
|   | EI       | ectronic <u>K</u> eying: | ompatik | ole Moo | lule |        | <b>~</b>       |
|   | <u>C</u> | onnections:              |         |         |      |        |                |
|   |          | Name                     |         | Size    |      | Tag S  | uffix          |
|   |          | 1 at Evelvein Over       | Input:  | 00      | CINT | 4      | SST_PB3_REM:I1 |
|   |          | TSt Exclusive Owner      | Output  | 96      | SINT | 1      | SST_PB3_REM:01 |
|   | Г        | Status Japut Oph         | Input:  | 00      | CINT | 2      | SST_PB3_REM:l2 |
|   |          | Status - Input Only +    | Output  | 0       | SINT | 2      | <none></none>  |
|   |          | -                        |         |         |      |        |                |
|   |          |                          |         |         |      |        |                |
|   |          |                          |         |         |      |        |                |
|   |          |                          |         | ОК      |      | Cancel | Help           |

- 4. The status Input Only connection is now added.
- 5. Now go to the configuration tab.

|     | Vew           | Modu            | ıle                                                         |                                         |                                               |                  |          |              |     |                              | ×   |
|-----|---------------|-----------------|-------------------------------------------------------------|-----------------------------------------|-----------------------------------------------|------------------|----------|--------------|-----|------------------------------|-----|
| G   | ienera        | al* C           | onnection* Module In                                        | fo Configuration                        | Internet Protocol                             | Port Configura   | ation    |              |     |                              |     |
|     | <u>G</u> roup | p:              | <pre></pre> <pre></pre> <pre></pre> <pre></pre> <pre></pre> |                                         |                                               |                  |          |              |     |                              |     |
|     |               | D 🛆             | Name                                                        |                                         | Value                                         |                  | Units    | Style        |     | Description                  |     |
|     |               | 1               | Autorun                                                     | -                                       |                                               | FALSE            |          |              |     | Autorun                      |     |
|     |               | 2               | Slave Input Length                                          | -                                       |                                               | 0                |          | Decimal      | Ţ   | Slave Input Length           |     |
|     |               | 3               | Slave Output Length                                         | -                                       |                                               | 0                |          | Decimal      | -   | Slave Output Length          |     |
|     |               | 6               | Swap Words                                                  | -                                       |                                               | FALSE            |          |              |     | Swap Words                   |     |
|     |               | 7               | CRC_IO                                                      | -                                       |                                               | 0                |          | Decimal      | Ŧ   | CRC_IO value                 |     |
|     | Inse          | ert <u>F</u> ac | tory Defaults                                               |                                         |                                               |                  |          |              |     |                              |     |
|     | •             | The v<br>modu   | ralues displayed here ar<br>le when changes are ap          | re from the Config<br>pplied or a conne | uration Tag. These v<br>ction is established. | ralues are store | d in the | controller a | and | are automatically sent to th | ne  |
| Sta | tus:          | Creatir         | ng                                                          |                                         |                                               |                  |          | ОК           |     | Cancel <u>H</u> e            | elp |

- 6. Configure the AutoRun option to TRUE if the Remote module is required to go online automatically and enter RUN mode when PLC enters RUN mode
- 7. Configure CRC\_IO to make sure connection to the Remote is only possible with the Profibus configuration that contains this CRC\_IO. The CRC\_IO is obtained from the SST Profibus Configuration tool under Master Properties/ Parameters tab. See highlighted I/O CRC in example below.

| Typical:                             | 3.999        | ms       | Conn       | Assembly     | Bytes      |  |
|--------------------------------------|--------------|----------|------------|--------------|------------|--|
|                                      |              |          | 1          | 111 - IN     | 4          |  |
| Minimum:                             | 40           | x 100 µs |            | 121 - OUT    | 4          |  |
|                                      | 1            |          | 2          | 112 - IN     | N/A        |  |
| Recommended RPI:                     | 2.0          | ms       |            | 122 - OUT    | N/A        |  |
|                                      |              |          | 3          | 113 - IN     | N/A        |  |
|                                      | Recalculate  |          |            | 123 - OUT    | N/A        |  |
|                                      | Mada Enablad | 1        | 4          | 114 - IN     | N/A        |  |
| DP Master/Slave                      | wode Enabled |          |            | 124 - OUT    | N/A        |  |
| Auto                                 |              |          |            | mbb Oim      | 500        |  |
| ~ <b>.</b> .                         | 20           |          | Input Asse | embly Size:  | 1500       |  |
| Maximum:                             | 36           | x 10 ms  | Output As  | sembly Size: | 496        |  |
| O Watchdog:                          | 6            |          |            | , í          | 1          |  |
| <ul> <li><u>w</u>atchuog.</li> </ul> | lo.          | x 10 ms  | I/O CRC:   |              | 0xe9c0dd9f |  |
|                                      |              |          |            |              |            |  |
|                                      |              |          |            |              |            |  |

8. See Section <u>5.5.4</u> Configuring the RPIs for all configured connections to configure RPIs for all connections.

### 5.5.2 Configuring Remote module as Slave only via EDS AOP

- 1. After clicking on the Change button on the General Properties, remove the default 1<sup>st</sup> Exclusive Owner connection by right- clicking on left side of connection name and selecting delete from mouse menu.
- 2. Add "Slave Only- Excusive Owner" Connection as below.

| Modu     | le Definition*       |          |         |      |          |         | X      |
|----------|----------------------|----------|---------|------|----------|---------|--------|
| Revisior | . 1                  | •        |         | 1 🚖  |          |         |        |
| Electron | c <u>K</u> eying: Co | mpatible | e Modul | 9    |          | •       |        |
| Connect  | ons:                 |          |         |      |          |         |        |
| Name     | ŧ                    |          | Size    |      | Tag Si   | uffix   |        |
| Slave    | Only -               | Input:   | 248     | SINT | 1        | SST_PB3 | REM:I1 |
| Exclu    | sive Owner           | Output   | 248     | SINT | <b>'</b> | SST_PB3 | REM:01 |
| Select   | a connection 💌       |          |         |      |          |         |        |
|          |                      |          |         |      |          |         |        |
|          |                      |          |         |      |          |         |        |
|          |                      |          |         |      |          |         |        |
|          |                      |          |         |      |          |         |        |
|          |                      | C        | OK      |      | Canc     | el      | Help   |

3. Add "Slave Only Status – Input Only" if status information is required.

| Module Definition*                                                                                                    |                                  | X                                  |
|----------------------------------------------------------------------------------------------------|----------------------------------|------------------------------------|
| Revision:                                                                                                    | • 1•                             |                                    |
| Electronic Keying: Compatil                                                                                                    | ble Module                       | •                                  |
| Connections.                                                                                                    | Size                             | Tag Suffix                         |
| Slave Only - Exclusive<br>Owner                                                                                                    | Input: 248<br>Output 248<br>SINT | 1 SST_PB3_REM:I1<br>SST_PB3_REM:01 |
|                                                                                                    |                                  |                                    |
| 2nd Exclusive Owner<br>3rd Exclusive Owner<br>4th Exclusive Owner<br>Slave - Exclusive Owner<br>Status - Input Only<br>1st Listen Only<br>2nd Listen Only<br>3rd Listen Only<br>4th Listen Only | ОК                               | Cancel Help                        |
| Slave - Listen Only<br>2nd Input Only<br>3rd Input Only<br>4th Input Only<br>Slave - Input Only<br>Slave Only Status - Input On                                                                 |                                  |                                    |

4. Click on OK button.

| New Module          |                                                                           | X                      |
|---------------------|---------------------------------------------------------------------------|------------------------|
| General* Connec     | ction* Module Info* Configuration* Internet Protocol* Port Configuration* |                        |
| Туре:               | SST-PB3-REM-R SST-PB3-REM-R                                               |                        |
| Vendor:             | Molex Incorporated                                                        |                        |
| Parent              | ENBT                                                                      |                        |
| Na <u>m</u> e:      | SST_PB3_REM_R                                                             | Ethernet Address       |
| Description:        |                                                                           |                        |
| -                   |                                                                           | OIP <u>A</u> ddress:   |
|                     |                                                                           | ○ <u>H</u> ost Name:   |
|                     |                                                                           |                        |
|                     |                                                                           |                        |
|                     |                                                                           |                        |
|                     | _                                                                         |                        |
| N. L. D.C.X         | *                                                                         |                        |
| - Module Definition | 11                                                                        |                        |
| Electronic Kevi     | na: Compatible Module                                                     |                        |
| Connections         | Slave Only - Exclusive Owner                                              |                        |
|                     | Slave Only Status - Input Only                                            |                        |
|                     |                                                                           |                        |
|                     | Change                                                                    |                        |
|                     |                                                                           |                        |
| Status: Creating    |                                                                           | OK Cancel <u>H</u> elp |

5. Click on Configuration tab to configure the slave parameters.

| B  | New Mo         | odule                                                                                                    |               |                                             |                      |            |      |                          |                      |                    | X            |
|----|----------------|----------------------------------------------------------------------------------------------------|---------------|---------------------------------------------|----------------------|------------|------|--------------------------|----------------------|--------------------|--------------|
| 0  | ieneral*       | Connection* Module                                                                                                    | nfo'          | Configuration*                              | nternet              | Protocol*  | P    | ort Configuration*       |                      |                    |              |
|    | -              |                                                                                                    |               |                                             |                      |            |      |                          |                      |                    |              |
|    | <u>G</u> roup: | <all paramete<="" td=""><td>rs&gt;</td><td>•</td><td></td><td></td><td></td><td></td><td></td><td></td><td></td></all> | rs>           | •                                           |                      |            |      |                          |                      |                    |              |
|    | ID 4           | Name                                                                                                    |               | Value                                       | Units                | Style      |      | Description              |                      |                    |              |
|    | 1              | Autorun                                                                                                    | -             | FALSE                                       |                      |            |      | Autorun                  | ]                    |                    |              |
|    | 2              | Slave Input Length                                                                                                    | •             | 0                                           |                      | Decimal    | ▼    | Slave Input Length       | ]                    |                    |              |
|    | 3              | Slave Output Length                                                                                                    | ▼             | 0                                           |                      | Decimal    | ▼    | Slave Output Length      |                      |                    |              |
|    | 4              | Slave Station Number                                                                                                   | •             | 0                                           |                      | Decimal    | ▼    | Slave Station Number     | _                    |                    |              |
|    | 5              | Baud Rate                                                                                                    | -             | 12m                                         |                      |            |      | Baud Rate                | _                    |                    |              |
|    | 6              | Swap Words                                                                                                    | ▼             | FALSE                                       |                      |            |      | Swap Words               |                      |                    |              |
|    |                |                                                                                                    |               |                                             |                      |            |      |                          |                      |                    |              |
|    | Insert         | Eactory Defaults values displayed here                                                                                 | are i<br>or a | from the Configurati<br>connection is estab | ion Tag.<br>blished. | . These va | llue | s are stored in the cont | roller and are autom | atically sent to t | he module    |
| St | atus: Cre      | ating                                                                                                    |               |                                             |                      |            |      |                          | ОК                   | Cancel             | <u>H</u> elp |

- 6. Set the above parameters as follows by selecting the cell under Value column:
  - a. Set Autorun to TRUE if the module is to go online and into RUN when connection is made to module with PLC in RUN mode.
  - b. Set the Slave Input Length to value between 0 244 bytes
  - c. Set the Slave Output Length to a value between 0 244 bytes.
  - d. Set the Slave Station Number to a value between 0 125
  - e. Set baud rate between 9k6 to 12MB inclusive.
- 7. Click Ok button when complete.

## 5.5.3 Configuring the Remote Module as Master and Slave via EDS AOP

1. After clicking on the Change button on the New Module Dialog (General tab), configure the required EO connections for Profibus Master and then configure the Slave – Exclusive Owner connection (Last connection).

The example below shows the SST-PB3-REM configured with 4 EO connections and the Slave Exclusive Owner connection

|    | Module Definition*           |          |        |      |          | ×              |
|----|------------------------------|----------|--------|------|----------|----------------|
| R  | evision: 1                   | •        |        | 1    |          |                |
| EI | ectronic <u>K</u> eying: Com | npatible | Module |      |          | •              |
| C  | onnections:                  |          |        |      |          |                |
|    | Name                         |          | Size   |      | Tag S    | uffix          |
|    | 1st Exclusive Owner          | Input:   | 500    | SINT | 1        | SST_PB3_REM:I1 |
|    | Tat Exclusive Owner          | Output   | 496    |      | <u>'</u> | SST_PB3_REM:01 |
|    | 2nd Exclusive Owner          | Input:   | 500    | SINT | 2        | SST_PB3_REM:I2 |
|    | Zild Exclusive Owner         | Output   | 496    |      | -        | SST_PB3_REM:02 |
|    | 3rd Exclusive Owner          | Input:   | 500    | SINT | 3        | SST_PB3_REM:I3 |
|    | Sid Exclusive Owner          | Output   | 496    |      |          | SST_PB3_REM:03 |
|    | Ath Exclusive Owner          | Input:   | 500    | SINT | 4        | SST_PB3_REM:I4 |
|    | HIT Exclusive Owner          | Output   | 496    |      | -        | SST_PB3_REM:04 |
|    | Slave - Exclusive            | Input:   | 244    | SINT | 5        | SST_PB3_REM:I5 |
|    | Owner                        | Output   | 244    | OINT | 1        | SST_PB3_REM:05 |
|    | -                            |          |        |      |          |                |
|    |                              |          |        |      |          |                |
|    |                              |          |        |      |          |                |
|    |                              |          |        |      |          |                |
|    |                              |          |        |      |          |                |
|    |                              |          |        |      |          |                |
|    |                              |          | (      | ОК   | Can      | cel Help       |
|    |                              |          |        |      |          |                |

2. Click OK button to return to the New Module dialog and select the Connection tab.

| New Module                                                                                            |                                         |                            | X                   |
|----------------------------------------------------------------------------------------------------|-----------------------------------------|----------------------------|---------------------|
| General* Connection* Module Info* Configuration* Internet Protoco                                     | col* Port Configuration*                |                            |                     |
| Name                                                                                                  | Requested Packet<br>Interval (RPI) (ms) | ut Type                    | Input Trigger       |
| 1st Exclusive Owner                                                                                   | 20.0 ≑ 1.0 - 3200.0 Unicast             | Cyclic 🗸                   | · 🔽                 |
| 2nd Exclusive Owner                                                                                   | 20.0 ≑ 1.0 - 3200.0 Unicast             | <ul> <li>Cyclic</li> </ul> | •                   |
| 3rd Exclusive Owner                                                                                   | 20.0 ≑ 1.0 - 3200.0 Unicast             | <ul> <li>Cyclic</li> </ul> | •                   |
| 4th Exclusive Owner                                                                                   | 20.0 ≑ 1.0 - 3200.0 Unicast             | Cyclic 💽                   | · •                 |
| Slave - Exclusive Owner                                                                               | 20.0 🛨 1.0 - 3200.0 Unicast             | Cyclic 🗸                   | · •                 |
| ☐ Inhibit Module<br>☐ Major Fault On Controller If Connection Fails While in Run Mode<br>Module Fault |                                         |                            |                     |
| Status: Creating                                                                                      |                                         | ОК                         | Cancel <u>H</u> elp |

3. Configure the RPIs for all connections. These should match the recommended RPIs from your Profibus configuration in the SST Profibus ConfigurationTool. Below is example of a Profibus Master and Slave configuration.

| Minimum:       260 x 100 µs         Recommended RPI:       13.0 ms         Recalculate       111 - IN         V       DP Master/Slave Mode Enabled         Image: Auto       111 - IN         44       121 - OUT         480       122 - OUT         4       114 - IN         480       124 - OUT         480       124 - OUT         480       124 - OUT                                                                                                    | Minimum:         260         x 100 µs         1         111 - IN         484           Recommended RPI:         13.0         ms         121 - OUT         484           2         112 - IN         480         122 - OUT         480           3         113 - IN         480         123 - OUT         480           123 - OUT         480         124 - OUT         480           4         114 - IN         480         124 - OUT         480                                                                                                    | 260         x 100 μs         1         111 - IN         484           260         x 100 μs         121 - OUT         484           2         112 - IN         480           122 - OUT         480           122 - OUT         480 | 111 - IN<br>121 - OUT              | 1                        |          |              |                   |
|----------------------------------------------------------------------------------------------------|----------------------------------------------------------------------------------------------------|----------------------------------------------------------------------------------------------------|------------------------------------|--------------------------|----------|--------------|-------------------|
| Minimum:       260 x 100 µs       121 - OUT       484         Recommended RPI:       13.0 ms       122 - OUT       480         Recalculate       113 - IN       480         V       DP Master/Slave Mode Enabled       124 - OUT       480         Imput Accombly Size:       500                                                                                                    | Minimum:         260 x 100 µs         121 - OUT         484           Recommended RPI:         13.0 ms         122 - OUT         480           Recalculate         113 - IN         480           P DP Master/Slave Mode Enabled         114 - IN         480                                                                                                    | d RPI: 13.0 ms 121 - OUT 484<br>2 112 - IN 480<br>122 - OUT 480<br>122 - OUT 480<br>122 - OUT 480                                                                                                    | 121 - OUT                          |                          |          |              | - NC -            |
| Recommended RPI:       13.0 ms         Recalculate       122 - OUT       480         Image: Second control of the second control of the second control of                                    | Recommended RPI:         13.0 ms         112 - IN         480           Recalculate         122 - OUT         480           Image: Provide an analysis         113 - IN         480           Image: Provide an analysis         113 - IN         480           Image: Provide an analysis         114 - IN         480           Image: Provide an analysis         114 - IN         480           Image: Provide an analysis         114 - IN         480           Image: Provide an analysis         124 - OUT         480                                                                                                    | d RPI: 13.0 ms 2 112 - IN 480<br>122 - OUT 480<br>2 113 - IN 480                                                                                                    | 440 01                             |                          | x 100 µs | 260          | <u>M</u> inimum:  |
| Recommended RPI:       13.0 ms       122 - OUT       480         Recalculate       3       113 - IN       480         Image: Image:                                                              | Recommended RPI:         13.0 ms         122 - OUT         480           Recalculate         3         113 - IN         480           Image: Image: Image                                                              | d RPI: 13.0 ms 122 - OUT 480                                                                                                    | 112-IN                             | 2                        |          |              |                   |
| Recalculate         3         113 - IN         480           Image: Image: Image | Recalculate         3         113 - IN         480           123 - OUT         480           4         114 - IN         480           124 - OUT         480                                                                                                    | 12 112 IN 490                                                                                                    | 122 - OUT                          |                          | ms       | : 13.0       | Recommended RPI:  |
| Recalculate         123 - OUT         480           ✓         DP Master/Slave Mode Enabled         4         114 - IN         480           ●         Auto         124 - OUT         480                                                                                                    | Recalculate         123 - OUT         480           Image: Construction of the second construction of the second consecond construction of the second construction of the | 5 113-11 400                                                                                                    | 113 - IN                           | 3                        | 1        |              |                   |
| DP Master/Slave Mode Enabled     Auto     Auto     Input Assembly Size: 500                                                                                                    | DP Master/Slave Mode Enabled                                                                                                    | Recalculate 123-OUT 480                                                                                                    | 123 - OUT                          |                          |          | Recalculate  |                   |
| Auto     Input Assembly Size: 500                                                                                                    |                                                                                                    | [4 114 - IN 480                                                                                                    | 114 - IN                           | 4                        | 1        | Mode Enabled | DP Master/Slave   |
| Auto     Input Assembly Size: 500                                                                                                    |                                                                                                    |                                                                                                    | 124 - 001                          |                          |          |              |                   |
|                                                                                                    | Auto     Input Assembly Size: 500                                                                                                    | Insuit Assembly Size: 500                                                                                                    | mbby Sizer                         |                          |          |              | Auto              |
| C M i Seniory Size.                                                                                                    | input Assembly Size.                                                                                                    | Input Assembly Size.                                                                                                    | mbly Size.                         | input Asse               |          | 20           | ~ H ·             |
| C Maximum: 30 x 10 ms Output Assembly Size: 496                                                                                                    | V Maximum: 36 x 10 ms Output Assembly Size: 496                                                                                                    | x 10 ms Output Assembly Size: 496                                                                                                    | embly Size: 496                    | Output Ass               | x 10 ms  | 30           | Maximum:          |
|                                                                                                    |                                                                                                    |                                                                                                    |                                    |                          | 10       | 6            | Watchdog:         |
| O Watchdog:                                                                                                    | Watchdog: 6                                                                                                    | 6 10                                                                                                    |                                    |                          | x 10 ms  | V            | <u>w</u> atchuog. |
| Maximum: 36 x 10 ms Output Assembly Size: 496                                                                                                    | Auto     Input Assembly Size:     500       Maximum:     36     x 10 ms     Output Assembly Size:     496                                                                                                    | 36     x 10 ms       36     x 10 ms         Output Assembly Size:     496                                                                                                    | mbly Size: 500<br>sembly Size: 496 | Input Asse<br>Output Ass | x 10 ms  | 36           | Ma <u>x</u> imum: |
| Oupur/loodinby Oice.                                                                                                    |                                                                                                    | oupur losenby oize.                                                                                                    |                                    | o upur Abb               |          | C            | 2 Matchelan       |
|                                                                                                    |                                                                                                    |                                                                                                    |                                    | NO CDC.                  | x 10 ms  | 0            | <u>W</u> atchdog: |

Configuring and Programming the DP Master

- 4. Confirm **DP Master/Slave Mode Enabled** is enabled as above since this adjusts the Recommended RPI.
- 5. Click on the Configuration tab.

|     | Module Properties: fgdgdg (SST-PB3-REM-R 1.1) |                 |                                                   |                                            |                                            |                     |          |              |       | • 🗙                     |          |
|-----|-----------------------------------------------|-----------------|---------------------------------------------------|--------------------------------------------|--------------------------------------------|---------------------|----------|--------------|-------|-------------------------|----------|
|     |                                               | -1 0            |                                                   | Configuration*                             | laterat Data and                           | Ded Carlinantia     | _        |              |       |                         | <u>^</u> |
|     | aener                                         | rai   Co        | onnection   Module Info                           | Conliguration                              | Internet Protocol                          | Port Configuratio   | n        |              |       |                         | _        |
|     | <u>G</u> rou                                  | ıp:             | <all parameters=""></all>                         | • •                                        |                                            |                     |          |              |       |                         | Ш        |
|     |                                               | ID 🛆            | Name                                              |                                            | Value                                      |                     | Units    | Style        | •     | Description             |          |
|     |                                               | 1               | Autorun                                           | -                                          |                                            | TRUE                |          |              |       | Autorun                 |          |
|     |                                               | 2               | Slave Input Length                                | -                                          |                                            | 244                 |          | Decimal      | Ţ     | Slave Input Length      |          |
|     |                                               | 3               | Slave Output Length                               | -                                          |                                            | 244                 |          | Decimal      | -     | Slave Output Len        |          |
|     |                                               | 6               | Swap Words                                        | *                                          |                                            | FALSE               |          |              |       | Swap Words              |          |
|     | *                                             | 7               | CRC_IO                                            | -                                          | 1                                          | L6#C6F7_DBF3        |          | Hex          | Ŧ     | CRC_IO value            |          |
|     |                                               | ert <u>F</u> ac | tory Defaults                                     |                                            |                                            |                     |          |              |       |                         | _        |
|     | •••                                           | the m           | values displayed here ar<br>odule when changes ar | re from the Configu<br>re applied or a cor | inaction Tag. These innection is establish | values are stored i | n the co | ntroller and | d are | e automatically sent to |          |
| Sta | nus:                                          | Kunni           | ng                                                |                                            |                                            | OK                  | Cancel   |              | Ap    | ply <u>H</u> elp        | -        |

- 6. Set the above parameters as follows by selecting the cell under Value column:
  - a. Set Autorun to TRUE if the module is to go online and into RUN when connection is made to module with PLC in RUN mode.
  - b. Set the Slave Input Length to value between 0 244 bytes
  - c. Set the Slave Output Length to a value between 0 244 bytes.
  - d. Set the Swap Words if required.
  - e. Set the CRC\_IO if required. This value can be found in the Profibus configuration under Master Properties on the Parameters tab where it displays I/O CRC in bottom right corner.

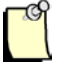

### Note

When the SST-PB3-REM is configured as a Master and Slave, the SST-PB3-REM will use the Master Station address and the Master configured baud rate settings for the slave operation.

Configuring and Programming the DP Master

### 5.5.4 Configuring the RPIs for all configured connections

After configuring all the required connections, select the connection tab to configure the RPI for each connection. This RPI must match the recommended RPI for the active Profibus configuration on module. The recommended RPI is displayed in the SST Profibus Configuration Tool under the Master Properties/ Parameters tab. Setting the RPI too low will result in losing connection to the controller. In the example below the RPI is changed to 5ms and Input type is changed from Unicast to Multicast.

| New Module                                                                                                    |                                         |             |                 | ×   |
|----------------------------------------------------------------------------------------------------|-----------------------------------------|-------------|-----------------|-----|
| General* Connection* Module Info Configuration Inter                                                                   | met Protocol Port Configura             | tion        |                 |     |
| Name                                                                                                    | Requested Packet Interval<br>(RPI) (ms) | Input Type  | Input Trigger   |     |
| 1st Exclusive Owner                                                                                                    | 5.0 ≑ 1.0 - 3200.0                      | Multicast 🚽 | Cyclic          | -   |
| <ul> <li>Inhibit Module</li> <li>Major Fault On Controller If Connection Fails While in Ru<br/>Module Fault</li> </ul> | ın Mode                                 |             |                 |     |
| Status: Creating                                                                                                    | ĺ                                       | ок          | Cancel <u>H</u> | elp |

### 5.5.5 Selecting the Module Info Tab

1. Selecting the Module Info tab brings up the following Dialog and is most useful when online with Controller.

This Dialog will display Identification information, status and configuration status.

| Module Properties: | ENBT (SST-PB3-REM 1.1)         |                         |                        |            |
|--------------------|--------------------------------|-------------------------|------------------------|------------|
| General Connection | Module Info Configuration Inte | ernet Protocol Port Con | figuration             |            |
| Identification     |                                | Statua                  | <u> </u>               |            |
| Vendor             | Molex Incorporated             | Major Fault             | None                   |            |
|                    | Molex incorporated             | Majorradic              | None                   |            |
| Product Type:      | Communications Adapter         | Minor Fault:            | None                   |            |
| Product Code:      | SST-PB3-REM                    | Internal State:         | Program mode           |            |
| Revision:          | 1.1                            |                         |                        |            |
| Serial Number:     | 000A3A41                       | Configured:             | Configured             |            |
| Product Name:      | SST-PB3-REM                    | Owned:                  | Owned                  |            |
|                    |                                | Module Identity:        | Match                  |            |
|                    |                                |                         |                        |            |
|                    |                                | R <u>e</u> fresh        | <u>R</u> eset Module ← |            |
| Status: Running    |                                |                         | OK Cancel              | Apply Help |
| < III              |                                |                         |                        | •          |

### 5.5.6 Configuring the IP Settings and configuration via EDS AOP

- 1. While online, select the Internet Protocol tab to enable configuring IP setting manually or obtain IP settings automatically using DHCP.
- 2. Change the IP Address of the SST-PB3-REM if required under IP Settings Configuration.

| _ | >( | С |   |
|---|----|---|---|
| ð | 9  | T |   |
|   |    | L |   |
|   |    | L |   |
|   |    | L |   |
|   | 1  | ď | g |

### Note

The Lower rotary switch on the back of module has to be in C position in order to change the Ethernet configuration port settings and store in flash.

| Module Properties: ENBT (SST-PB3-REM                                                                                                    | / 1.1)                |                          |                            |  |  |  |  |  |
|----------------------------------------------------------------------------------------------------|-----------------------|--------------------------|----------------------------|--|--|--|--|--|
| General Connection Module Info Configu                                                                                                    | Internet Protocol Por | t Configuration          |                            |  |  |  |  |  |
| Internet Protocol (IP) Settings<br>IP settings can be manually configured or can be automatically configured<br>if the network supports this capability.<br>Manually configure IP settings |                       |                          |                            |  |  |  |  |  |
| ◎ Obtain IP settings automatically using DHCP                                                                                                    |                       |                          |                            |  |  |  |  |  |
| IP Settings Configuration                                                                                                    |                       |                          |                            |  |  |  |  |  |
| Physical Module <u>I</u> P Address: 192                                                                                                    | . 168 . 1 . 71        | Subnet Mask:             | 255 . 255 . 255 . 0        |  |  |  |  |  |
|                                                                                                    |                       | Gateway Address:         | 0.0.0.0                    |  |  |  |  |  |
|                                                                                                    |                       |                          |                            |  |  |  |  |  |
| Dom <u>a</u> in Name:                                                                                                    |                       |                          |                            |  |  |  |  |  |
| H <u>o</u> st Name:                                                                                                    |                       |                          |                            |  |  |  |  |  |
|                                                                                                    |                       |                          |                            |  |  |  |  |  |
|                                                                                                    |                       | <u>Refresh communica</u> | <u>tion.</u> <u>S</u> et ← |  |  |  |  |  |
| Status: Running                                                                                                    |                       | OK                       | Cancel Apply Help          |  |  |  |  |  |

3. A soft reset of the module is required in order for the new Ethernet Port settings to take effect. Resetting the module can only be done when the PLC state is in PROG state or OFF State (Connection Inhibited) and is done by going to the Module Info tab and selecting the Reset Module button.

### 5.5.7 Selecting the Port Configuration Tab in EDS AOP

- 1. Select the Port configuration tab to view the current settings of Ethernet ports 1 or 2 need changing.
- 2. If port configuration needs modifying, inhibit the Remote Module first by going to the connection tab and selecting inhibit module. For changes to port configuration to take effect, the module must be reset.

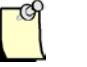

Note

10 MB Half/Full is not supported for the Remote Module. 100MB Full/Half is available

|     | Module Properties: ENBT (SST-PB3-REM 1.1)                                         |        |             |           |          |                |            |         |             |       |       |              |
|-----|-----------------------------------------------------------------------------------|--------|-------------|-----------|----------|----------------|------------|---------|-------------|-------|-------|--------------|
| G   | General Connection Module Info Configuration Internet Protocol Port Configuration |        |             |           |          |                |            |         |             |       |       |              |
|     |                                                                                   |        |             |           |          |                |            |         |             |       |       |              |
|     | Port                                                                              | Enable | Link Status | Auto-     | Spe      | ed             | Dup        | lex     | Port        |       |       |              |
|     | Port 1                                                                            | 1      | Active      | vegotiate | Selected | 100 Mbps       | Selected   | Full    | magnostics  |       |       |              |
|     | Port 2                                                                            | ✓      | Inactive    | ✓         |          | •              | -          |         |             |       |       |              |
|     | Internal Port                                                                     | 1      | Active      |           | 100 Mbps | 100 Mbps       | Full 🔻     | Full    |             |       |       |              |
|     |                                                                                   |        |             |           |          |                |            |         |             |       |       |              |
|     |                                                                                   |        |             |           |          |                |            |         |             |       |       |              |
|     |                                                                                   |        |             |           |          |                |            |         |             |       |       |              |
|     |                                                                                   |        |             |           |          |                |            |         |             |       |       |              |
|     |                                                                                   |        |             |           |          |                |            |         |             |       |       |              |
|     |                                                                                   |        |             |           |          |                |            |         |             |       |       |              |
|     |                                                                                   |        |             |           |          |                |            |         |             |       |       |              |
|     |                                                                                   |        |             |           |          |                |            |         |             |       |       |              |
|     |                                                                                   |        |             |           |          |                |            |         |             |       |       |              |
|     |                                                                                   |        |             |           |          |                |            |         |             |       |       |              |
|     |                                                                                   |        |             |           |          |                |            |         |             |       |       |              |
|     |                                                                                   |        |             |           |          | <u>Refrest</u> | o communic | cation. | <u>S</u> et | +     |       |              |
|     |                                                                                   |        |             |           |          |                |            |         |             |       |       |              |
|     |                                                                                   |        |             |           |          |                |            |         |             |       |       |              |
|     |                                                                                   |        |             |           |          |                |            |         |             |       |       |              |
|     |                                                                                   |        |             |           |          |                |            |         |             |       |       |              |
|     |                                                                                   |        |             |           |          |                |            |         |             |       |       |              |
|     |                                                                                   |        |             |           |          |                |            |         |             |       |       |              |
|     |                                                                                   |        |             |           |          |                |            |         |             |       |       |              |
| Sta | atus: Running                                                                     |        |             |           |          |                |            |         | OK Ca       | ancel | Apply | <u>H</u> elp |
| •   | 111                                                                               |        |             |           |          |                |            |         |             |       |       | Þ            |

3. Select Close. SST-PB3-REM is now configured as below.

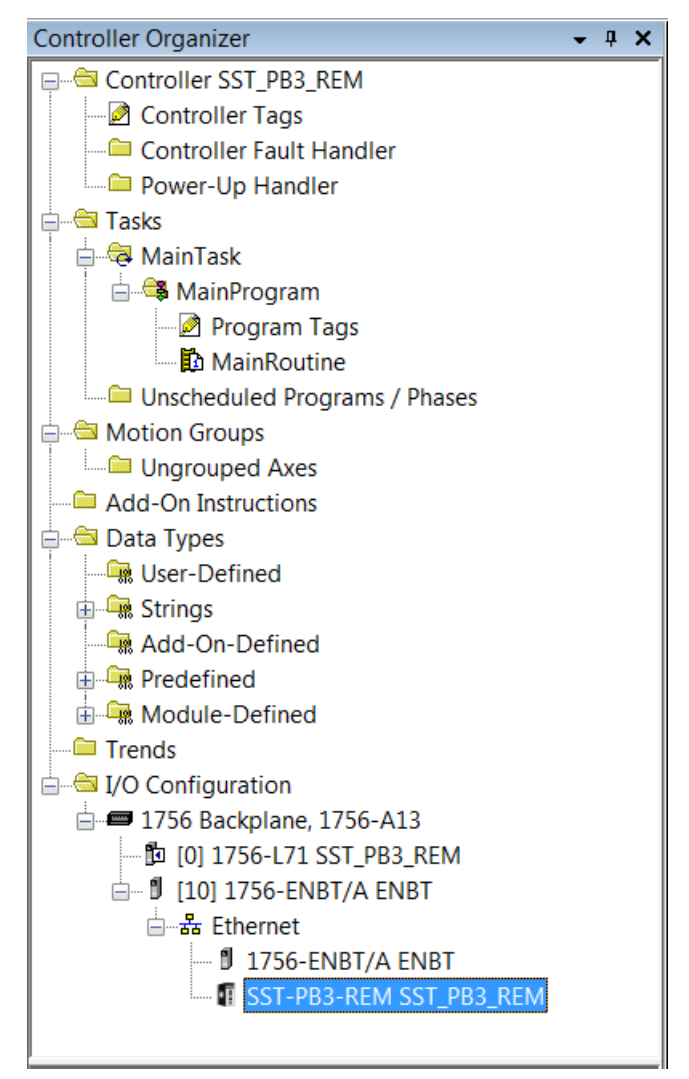

After adding SST-PB3-REM to the I/O Configuration, the following tags for the SST-PB3-REM will be created and can be found under Controller tags. These will be the tags to reference if using Raw (Manual) data mode. In the example below, the 1<sup>st</sup> Excusive connection (Input Assembly 111 and Assembly 121) and Status Input Only connection (Status Assembly 131) were configured.

| Scope: DSST_PB3_REM V Show: All Tags |         |           |         |                                |                             |  |  |
|--------------------------------------|---------|-----------|---------|--------------------------------|-----------------------------|--|--|
| Name 💼 🛆                             | Value 🔸 | Force Ma* | Style   | Data Type                      | Description                 |  |  |
| E-SST_PB3_REM:C                      | {}      | {}        |         | _0008:SST_PB3_REM_25E29816:C:0 | Configuration Assembly 131  |  |  |
|                                      | {}      | {}        | Decimal | SINT[8]                        | Configuration Assembly 131  |  |  |
| E-SST_PB3_REM:I1                     | {}      | {}        |         | _0008:SST_PB3_REM_7E6CF713:I:0 | Input Assembly Assembly 111 |  |  |
| SST_PB3_REM:I1.ConnectionFaulted     | 0       |           | Decimal | BOOL                           | Input Assembly Assembly 111 |  |  |
|                                      | {}      | {}        | Decimal | SINT[500]                      | Input Assembly Assembly 111 |  |  |
| ⊡-SST_PB3_REM:I2                     | {}      | {}        |         | _0008:SST_PB3_REM_7E6CF713:I:0 | Status Assembly 161         |  |  |
| SST_PB3_REM:l2.ConnectionFaulted     | 0       |           | Decimal | BOOL                           | Status Assembly 161         |  |  |
|                                      | {}      | {}        | Decimal | SINT[500]                      | Status Assembly 161         |  |  |
| SST_PB3_REM:01                       | {}      | {}        |         | _0008:SST_PB3_REM_78F5E13D:0:0 | Output Assembly 121         |  |  |
|                                      | {}      | {}        | Decimal | SINT[496]                      | Output Assembly 121         |  |  |

If the Profibus configuration has been created in Tag mode then the L5X file generated for the Profibus configuration would needs to be imported into Studio 5000 to reference the SST-PB3-REM that was just created using the Remote Module's EDS AOP (Add-On-Profile). Refer to the next section on importing L5X file into Rslogix5000.

## 5.6 Importing the L5X File into RSLogix5000

1. Right-Click on Add-On Instruction in the Controller Organizer.

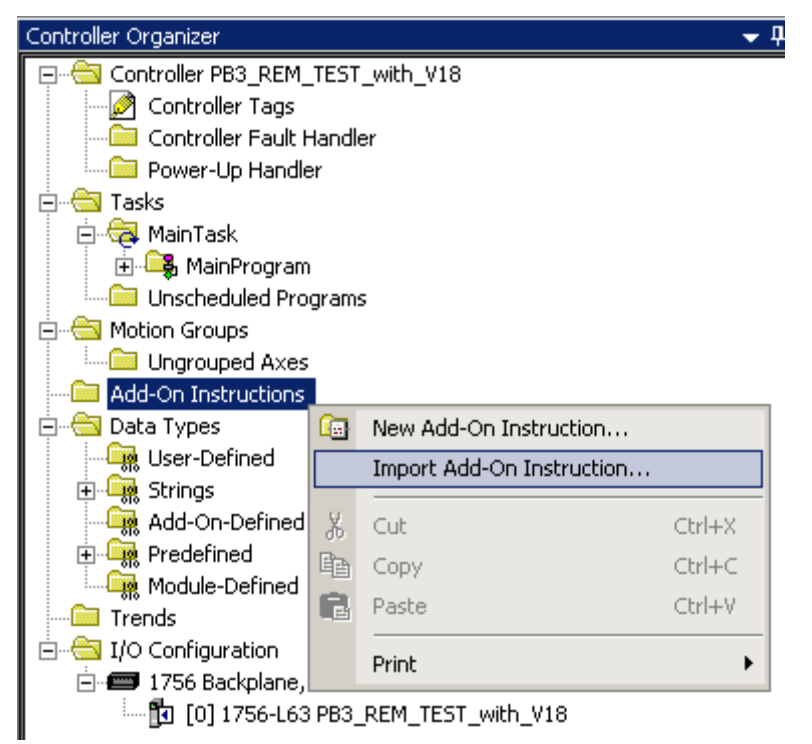

2. Browse for L5X file.

| Import Add-On I                                   | nstruction                |                             |     |     |          | x               |
|---------------------------------------------------|---------------------------|-----------------------------|-----|-----|----------|-----------------|
| Look jn:                                          | C L5X files               |                             | •   | G 🦻 | •111 🥙   |                 |
| My Recent<br>Documents<br>Desktop<br>My Documents | B pb3_rem_105k            | aves.L5X<br>laves.L5X       |     |     |          |                 |
| <b>S</b>                                          | File <u>n</u> ame:        | pb3_rem_10Slaves.L5X        |     |     | •        | I <u>m</u> port |
| My Network                                        | Files of type:            | RSLogix 5000 XML Files (*.L | 5X) |     | <b>Y</b> | Cancel          |
| Places                                            | Files <u>c</u> ontaining: | Add-On Instruction          |     |     | -        | Help            |
|                                                   | Int <u>o</u> :            | Add-On Instructions         |     |     | ~        |                 |
|                                                   |                           |                             |     |     |          | /               |

- 3. Select Import.
- 4. Import Configuration Dialog is displayed.

| Import Configuration                         |                      | ×                                                                      |
|----------------------------------------------|----------------------|------------------------------------------------------------------------|
| 🖉 🖄 Find:                                    | <b>→</b> <u>#</u> #  | Find/Replace                                                           |
| Find Within: Final Name                      |                      |                                                                        |
| I <u>m</u> port Content:                     |                      |                                                                        |
| - 🔄 Add-On Instructions                      | Configure Add-O      | n Instruction Properties                                               |
| CMP_SST_PB3_REM_MA                           | Import Name:         | CMP_SST_PB3_REM_MASTER                                                 |
| - 🔁 Routines                                 | Operation:           | Create                                                                 |
| Add-On Instructions                          |                      | References will be imported as<br>configured in the References folders |
| Land Lime Lime Lime Lime Lime Lime Lime Lime | Final <u>N</u> ame:  | CMP_SST_PB3_REM_MASTER                                                 |
|                                              | <u>D</u> escription: |                                                                        |
|                                              | Revision:            | v1.0                                                                   |
|                                              | Revision Note:       |                                                                        |
|                                              | Vendor:              |                                                                        |
|                                              |                      |                                                                        |
| I                                            |                      |                                                                        |
|                                              |                      | OK Cancel Help                                                         |
| Ready                                        |                      |                                                                        |

5. If this is the first time the L5X project is being imported select OK and proceed to step 13. If the L5X has previously been imported refer to the following steps before clicking on OK button in the Import Configuration Dialog box.

6. When importing a L5X file into a project that already has imported AOIs and UDTs from the configuration tool, a similar screen will appear as below.

| Import Configuration                                    |                          |                                                                                             | ×                                                                                                    |
|---------------------------------------------------------|--------------------------|---------------------------------------------------------------------------------------------|----------------------------------------------------------------------------------------------------|
| Find: Find Within: Final Name                           | - <u>A</u>               | <u>F</u> ind/Replace                                                                        |                                                                                                    |
| I <u>m</u> port Content:                                |                          |                                                                                             |                                                                                                    |
| - 🔄 Add-On Instructions                                 | Configure Add-Or         | n Instruction Properties                                                                    |                                                                                                    |
| CMP_SST_PB3_REM_MA                                      | Import Name:             | CMP_SST_PB3_REM_MASTER                                                                      |                                                                                                    |
|                                                         | Operation:               | Overwrite                                                                                   | <b>1</b> 0                                                                                                    |
| Add-On Instructions                                     |                          | <ol> <li>References will be imported as<br/>configured in the References folders</li> </ol> |                                                                                                    |
| <ul> <li>Mata Types</li> <li>Errors/Warnings</li> </ul> | Final <u>N</u> ame:      | CMP_SST_PB3_REM_MASTER                                                                      | Collision Details                                                                                                    |
|                                                         | Description:             | SST-PB3-REM I/O mapping CRC<br>check.                                                       |                                                                                                    |
|                                                         |                          | ×                                                                                           | <ul> <li>'CMP_SST_PB3_REM_MASTER'<br/>already exists in project and is<br/>different. Existing references to the<br/>instruction theorem the effect of</li> </ul> |
|                                                         | Revision:                | v1.0                                                                                        | instruction (ype may be arrected                                                                                                    |
|                                                         | Revision Note:           | Initial release.                                                                            | tags of this instruction type                                                                                                    |
|                                                         | Vendor:                  | Molex                                                                                       |                                                                                                    |
|                                                         | CMP_SS                   | T_PB3_REM_MASTER' already exists in pro                                                     | oject and is different. Existing references may be affected.                                                                                                    |
|                                                         | Calls to th<br>ensure th | is instruction will be edited to maintain argum<br>ey will execute correctly with updates.  | ents passed to existing parameters. Check all calls to instruction to                                                                                             |
|                                                         | If the data              | a layout is different, data values for tags using                                           | g this type will be converted if possible and some values may be                                                                                                  |
|                                                         | IUSI, CHEL               | in any lags using this type to ensule (by Udda                                              |                                                                                                    |
|                                                         |                          |                                                                                             | OK Cancel Help                                                                                                    |
| Add-on instruction definition 'CMP_SST_PB3              | _REM_MASTER' alrea       | ady exists in project. Existing references may                                              | be affected.                                                                                                    |

- Accept the recommended settings to overwrite the AOI instruction "CMP\_SST\_PB3\_REM\_MASTER".Anytime the configuration is updated the CRC value will change and this existing AOI will need to be overwritten.
- 8. Click on Add-On-Instructions underneath References.

| Import Configuration                             | ×                                                                                                    |
|--------------------------------------------------|----------------------------------------------------------------------------------------------------|
| Find: Final Name                                 | Find/Replace                                                                                                    |
| Import Content:                                  |                                                                                                    |
|                                                  | gure Add-On Instruction References                                                                                                    |
| Parameters and Local Tags                        | Import Name Operation 🎝 Final Name 🛆 🚰 Revisic Revisic                                                                                                    |
|                                                  | DPS_SST_PB3_REM_MASTER Use Exist ▼ CPS_SST_PB3_REM_MASTER                                                                                                    |
| Add-On Instructions                              | Use Existing                                                                                                    |
| 📉 🕅 Data Types                                   |                                                                                                    |
| Errors/warnings                                  |                                                                                                    |
|                                                  |                                                                                                    |
|                                                  |                                                                                                    |
|                                                  |                                                                                                    |
|                                                  |                                                                                                    |
|                                                  |                                                                                                    |
| I                                                |                                                                                                    |
|                                                  | One or more add-on instructions in import content already exist in project. If overwritten, existing references may be<br>affected. If existing instruction is used, imported references may be affected. |
|                                                  | Calls to the add-on instruction(s) will be edited to maintain arguments passed to existing parameters. Check all calls to                                                                                 |
|                                                  | instruction to ensure they will execute correctly with updates.                                                                                                    |
|                                                  | If the data layout is different, data values for tags using this type will be converted if possible and some values may be                                                                                |
| ₹►                                               | iust, check any tags using this type to ensure tag uata converts as expected.                                                                                                    |
|                                                  | OK Cancel Help                                                                                                    |
| Add-on instruction definition 'CPS_SST_PB3_BEM_N | ASTER' already exists in project. Imported and existing references to instruction may be affected                                                                                                    |

- 9. After selecting Add-On Instructions (Under references) on the right-hand side in the "Configure Add-On Instruction References" dialog, change the operation to Overwrite so that the CPS\_SST\_PB3\_REM\_MASTER AOI is overwritten in project.
- 10. Next select Data Types.

| Import Configuration                            |                                                                                                    |                                                                                                    |                                                                                                    |  |  |  |  |  |
|-------------------------------------------------|----------------------------------------------------------------------------------------------------|----------------------------------------------------------------------------------------------------|----------------------------------------------------------------------------------------------------|--|--|--|--|--|
| Find: Find: Find Within: Final Name             | ▼ ▲ ▲ Eind/Replace                                                                                                    |                                                                                                    |                                                                                                    |  |  |  |  |  |
| Import Content:                                 |                                                                                                    |                                                                                                    |                                                                                                    |  |  |  |  |  |
| -🔄 Add-On Instructions                          | Configure Data Type References                                                                                                    |                                                                                                    |                                                                                                    |  |  |  |  |  |
| Kale CMP_SST_PB3_REM_MA                         | Import Name                                                                                                    | Operation                                                                                                    | 📑 Final Name 🔺                                                                                                    |  |  |  |  |  |
| Parameters and Local Lage                       | SST_PB3_REM_MASTER                                                                                                    | Use Existing                                                                                                    | ➡ SST_PB3_REM_MASTER                                                                                                    |  |  |  |  |  |
|                                                 | SST_PB3_REM_MASTER_IN                                                                                                    | Use Existing                                                                                                    | SST_PB3_REM_MASTER_IN                                                                                                    |  |  |  |  |  |
| 📉 🔤 Add-On Instructions                         | SST_PB3_REM_MASTER_OUT                                                                                                    | Use Existing                                                                                                    | Image: Image: Image |  |  |  |  |  |
| 🜇 🔤 🕅 Data Types                                | SST_PB3_REM_MASTER_OUT_Device1                                                                                                    | Use Existing                                                                                                    | SST_PB3_REM_MASTER_OUT                                                                                                    |  |  |  |  |  |
| - 🔯 Errors/Warnings                             | SST_PB3_REM_MASTER_OUT_Device10                                                                                                    | Use Existing                                                                                                    | Image: Image: Image |  |  |  |  |  |
|                                                 | SST_PB3_REM_MASTER_OUT_Device2                                                                                                    | Use Existing                                                                                                    | SST_PB3_REM_MASTER_OUT                                                                                                    |  |  |  |  |  |
|                                                 | SST_PB3_REM_MASTER_OUT_Device3                                                                                                    | Use Existing                                                                                                    | SST_PB3_REM_MASTER_OUT                                                                                                    |  |  |  |  |  |
|                                                 | SST_PB3_REM_MASTER_OUT_Device4                                                                                                    | Use Existing                                                                                                    | SST_PB3_REM_MASTER_OUT                                                                                                    |  |  |  |  |  |
|                                                 | SST_PB3_REM_MASTER_OUT_Device5                                                                                                    | Use Existing                                                                                                    | 3 SST_PB3_REM_MASTER_OUT                                                                                                    |  |  |  |  |  |
|                                                 | SST_PB3_REM_MASTER_OUT_Device6                                                                                                    | Use Existing                                                                                                    | SST_PB3_REM_MASTER_OUT                                                                                                    |  |  |  |  |  |
|                                                 | SST_PB3_REM_MASTER_OUT_Device7                                                                                                    | Use Existing                                                                                                    | SST_PB3_REM_MASTER_OUT                                                                                                    |  |  |  |  |  |
|                                                 | SST_PB3_REM_MASTER_OUT_Device8                                                                                                    | Use Existing                                                                                                    | SST_PB3_REM_MASTER_OUT                                                                                                    |  |  |  |  |  |
|                                                 | SST_PB3_REM_MASTER_OUT_Device9                                                                                                    | Use Existing                                                                                                    | SST_PB3_REM_MASTER_OUT                                                                                                    |  |  |  |  |  |
|                                                 | <[*]                                                                                                    |                                                                                                    | •                                                                                                    |  |  |  |  |  |
| × •                                             | One or more user-defined data types in import contr<br>affected. If existing data type is used, imported tags<br>If the data layout is different, data values for tags u<br>be lost. Check any tags using this data type to ens | ent already exist in project.<br>s will be affected.<br>Ising this data type will be co<br>ure tag data converts as ex | If overwritten, existing tags will be<br>onverted if possible and some values may<br>pected.                                                                                                    |  |  |  |  |  |
| One or more data types in this collection requi | es attention.                                                                                                    | 0                                                                                                    | IK Cancel Help                                                                                                    |  |  |  |  |  |

11. In the example above, two slaves UDTs (for Device10 and Device5) have changed. Change the Operation for both devices to Overwrite. The dialog be similar to below.

| Import Configuration                                                                                                    |                                                                                                    |               | ×                        |
|----------------------------------------------------------------------------------------------------|----------------------------------------------------------------------------------------------------|---------------|--------------------------|
| Find:     Eind/Replace       Find Within: Final Name                                                                    |                                                                                                    |               |                          |
| Import Content:                                                                                                    |                                                                                                    |               |                          |
| - Add-On Instructions                                                                                                   | Configure Data Type References                                                                                                    |               |                          |
| The CMP_SST_PB3_REM_MA                                                                                                  | Import Name                                                                                                    | Operation     | Final Name               |
| Parameters and Local Tage                                                                                               | SST_PB3_REM_MASTER                                                                                                    | Use Existing  | SST_PB3_REM_MASTER       |
|                                                                                                    | SST_PB3_REM_MASTER_IN                                                                                                    | Use Existing  | SST_PB3_REM_MASTER_IN    |
| Add-On Instructions                                                                                                    | SST_PB3_REM_MASTER_OUT                                                                                                    | Use Existing  | SST_PB3_REM_MASTER_OUT   |
| 📉 🕅 Data Types                                                                                                    | SST_PB3_REM_MASTER_OUT_Device1                                                                                                    | Use Existing  | SST_PB3_REM_MASTER_OUT   |
| - 🗵 Errors/Warnings                                                                                                    | SST_PB3_REM_MASTER_OUT_Device10                                                                                                    | Overwrite     | ➡ SST_PB3_REM_MASTER_OUT |
|                                                                                                    | SST_PB3_REM_MASTER_OUT_Device2                                                                                                    | Use Existing  | SST_PB3_REM_MASTER_OUT   |
|                                                                                                    | SST_PB3_REM_MASTER_OUT_Device3                                                                                                    | Use Existing  | SST_PB3_REM_MASTER_OUT   |
|                                                                                                    | SST_PB3_REM_MASTER_OUT_Device4                                                                                                    | Use Existing  | SST_PB3_REM_MASTER_OUT   |
|                                                                                                    | SST_PB3_REM_MASTER_OUT_Device5                                                                                                    | Overwrite 👻 🔻 | 3 SST_PB3_REM_MASTER_OUT |
|                                                                                                    | SST_PB3_REM_MASTER_OUT_Device6                                                                                                    | Use Existing  | SST_PB3_REM_MASTER_OUT   |
|                                                                                                    | SST_PB3_REM_MASTER_OUT_Device7                                                                                                    | Use Existing  | SST_PB3_REM_MASTER_OUT   |
|                                                                                                    | SST_PB3_REM_MASTER_OUT_Device8                                                                                                    | Use Existing  | SST_PB3_REM_MASTER_OUT   |
|                                                                                                    | SST_PB3_REM_MASTER_OUT_Device9                                                                                                    | Use Existing  | SST_PB3_REM_MASTER_OUT   |
|                                                                                                    | [•]                                                                                                    |               |                          |
|                                                                                                    | One or more user-defined data types in import content already exist in project. If overwritten, existing tags will be affected. If existing data type is used, imported tags will be affected.<br>If the data layout is different, data values for tags using this data type will be converted if possible and some values may be lost. Check any tags using this data type to ensure tag data converts as expected. |               |                          |
|                                                                                                    |                                                                                                    |               |                          |
| OK Cancel Help                                                                                                    |                                                                                                    |               |                          |
| Data type 'SST_PB3_REM_MASTER_OUT_Device5' already exists in project. Imported and existing references may be affected. |                                                                                                    |               |                          |

### Configuring and Programming the DP Master
12. Click OK button to import the L5X file.

Two Add-On instructions and several UDTs will be imported and appear similarly to below. The CMP\_SST\_PB3\_REM\_MASTER AOI is used for verifying the L5X CRC to make sure it is valid.

The CPS\_SST\_PB3-REM\_AOI is used for copying data from the input assemblies into SST\_PB3\_REM \_MASTER UDT and output from SST\_PB3\_REM \_MASTER UDT into the output assemblies. The instruction also copies data from the status assembly into the master UDT.

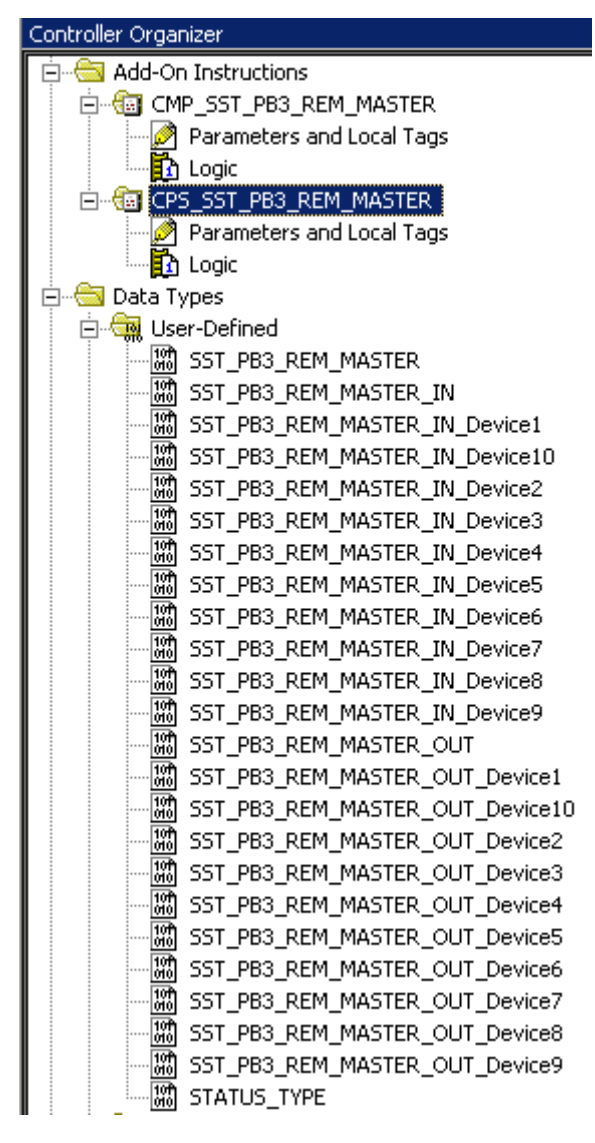

# 5.7 Using Provided AOIs

The L5X file provides two AOIs for ease of programming. These are CMP\_MASTER NAME and CPS\_MASTER NAME. In the examples below, the master name is SST\_PB3\_MASTER.

CMP\_MASTER NAME compares the I/O CRC provided by the L5X file with the CRC from the configuration. This ensures synchronization between the L5X file and the configuration from flash.

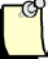

#### Note

The I/O CRC can also be checked when the connection with the controller is established. The 4 bytes I/O CRC value from Profibus configuration can be entered into bytes offsets 4 to 7 of configuration assembly 131. If the values are not 0, the CRC is compared with the CRC from the Profibus configuration in module's flash. If they are not matching, the connection is refused.

CPS\_MASTER NAME copies data between the I/O assemblies and the master UDT.

- 1. Select the program and the rung to use for the Add-On instruction.
- 2. Go to the instruction toolbar and select Add-On.

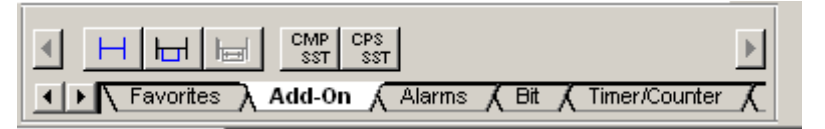

3. Select CMP SST from the instruction toolbar.

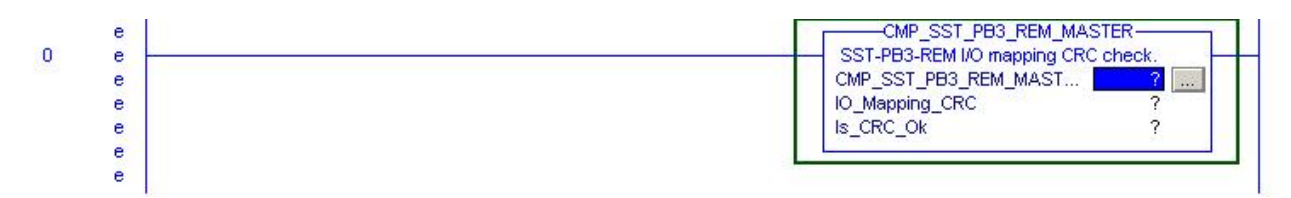

4. Create a new tag for CMP\_SSTPB3\_REM\_MASTER Parameter by right-clicking on right side of CMP\_SSTPB3\_REM\_MASTER Parameter and selecting New Tag...

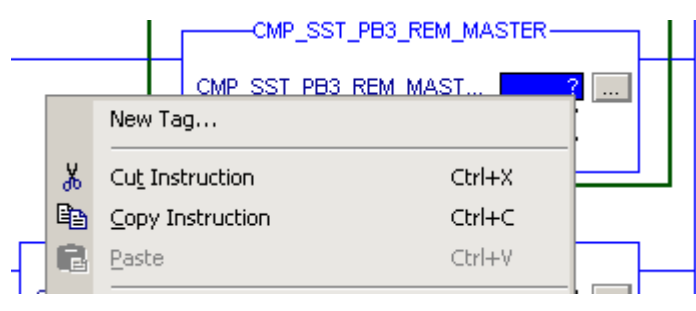

5. Enter Name for tag and click OK.

| New Tag                      |                        | ×      |
|------------------------------|------------------------|--------|
| <u>N</u> ame:                | 8                      | ОК     |
| Description:                 | ×                      | Cancel |
|                              | T F                    | Help   |
| Тур <u>е</u> :               | Base Connection        |        |
| Alias <u>F</u> or:           | <b></b>                |        |
| Data <u>T</u> ype:           | CMP_SST_PB3_REM_MASTER |        |
| <u>S</u> cope:               | 🕞 MainProgram 💌        |        |
| E <u>x</u> ternal<br>Access: | Read/Write             |        |
| St <u>y</u> le:              |                        |        |
| Constant                     |                        |        |
| 🗖 Open Con                   | figuration             |        |

6. Create a new tag for the IO\_MAPPING\_CRC by right-clicking on right side of IO\_MAPPING\_CRC and selecting New Tag...

| New Tag                      |                 | ×      |
|------------------------------|-----------------|--------|
| <u>N</u> ame:                |                 | OK     |
| Description:                 |                 | Cancel |
|                              | V<br>I          | Help   |
| Typ <u>e</u> :               | Base Connection |        |
| Alias <u>F</u> or:           | <b></b>         |        |
| Data <u>T</u> ype:           | DINT            |        |
| <u>S</u> cope:               | 🕞 MainProgram 🗨 |        |
| E <u>x</u> ternal<br>Access: | Read/Write      |        |
| St <u>v</u> le:              | Decimal         |        |
| Constant                     |                 |        |
| 🗖 <u>O</u> pen Con           | figuration      |        |

Enter Name for tag and hit OK. The value of this tag must be updated with the I/O CRC value this is created for the Profibus configuration in the SST<sup>TM</sup> Profibus Configuration Tool. Double-click on SST-PB3-REM Master in your configuration and go to Parameters tab and the I/O CRC value will be in right bottom corner as in screenshot below.

|                       |          |        |            |                     | 1.0.       |
|-----------------------|----------|--------|------------|---------------------|------------|
| l ypical:             | 9.916 ms | \$     | Lonn.      | Assembly            | Bytes      |
|                       |          |        | 1          | 111 - IN            | 496        |
| <u>M</u> inimum:      | 100 x 1  | 100 µs | -          | 121 - OUT           | 492        |
|                       |          |        | 2          | 112 · IN            | 204        |
| Recommended RPI:      | 5.0 ms   | \$     |            | 122-001             | 204        |
|                       |          |        | 3          | 113 - IN<br>122 OUT | N/A<br>N/A |
| Slave Enabled         |          |        |            | 123-001             | N/A<br>N/A |
|                       |          |        | 4          | 124 - OUT           | N/A        |
| Auto                  |          |        | 1          | les.                |            |
| Maximum: 36           |          | 10 ms  | Input Asse | embly Size: 50      | 0          |
|                       |          |        | Output As  | sembly Size: 49     | 6 🗖        |
| ○ <u>W</u> atchdog: 6 | × 1      | 10 ms  |            | ·····               |            |
| · · · · ·             |          |        | 1/O CRC:   | <mark>0x8</mark>    | 8dd8c20a   |
|                       |          |        |            |                     |            |
|                       |          |        |            |                     |            |

8. Create a new tag for the Is\_CRC\_Ok parameter by right-clicking on right side of the

| New Tag                      |                 | ×      |
|------------------------------|-----------------|--------|
| <u>N</u> ame:                | 8               | OK     |
| Description:                 | A               | Cancel |
|                              | <b>v</b>        | Help   |
|                              | <b>₹</b>        |        |
| Typ <u>e</u> :               | Base Connection |        |
| Alias <u>F</u> or:           | <b></b>         |        |
| Data <u>T</u> ype:           | SINT            |        |
| Scope:                       | 🕞 MainProgram 🗨 |        |
| E <u>x</u> ternal<br>Access: | Read/Write      |        |
| Style:                       | Decimal         |        |
| Constant                     |                 |        |
| 🔲 Open Con                   | figuration      |        |

Is\_CRC\_Ok parameter and selecting New Tag...

9. Enter a name for tag and hit OK.

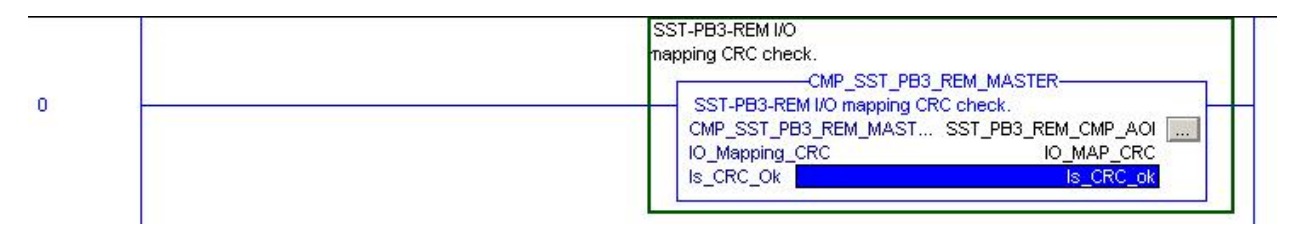

- 10. The CMP\_SST\_PB3\_REM\_MASTER AOI is configured. This AOI only needs to be executed once and must be called prior to calling CPS\_SST\_PB3\_REM\_MASTER AOI.
- 11. Go to the instruction toolbar and select Add-On.

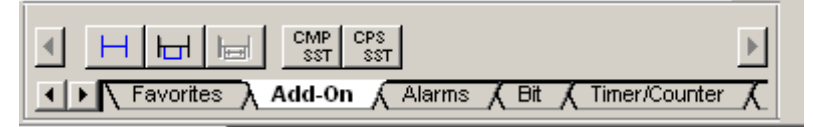

12. Select CPS\_SST\_PB3\_REM\_MASTER from the instruction toolbar. In this example, only 1 Exclusive Owner connection has been defined for the SST-PB3-REM which is why only 2 I/O assembly parameters are displayed for this AOI. The number of I/O assembly parameters will equal the number of Exclusive Owner connections multiplied by two.

Configuring and Programming the DP Master

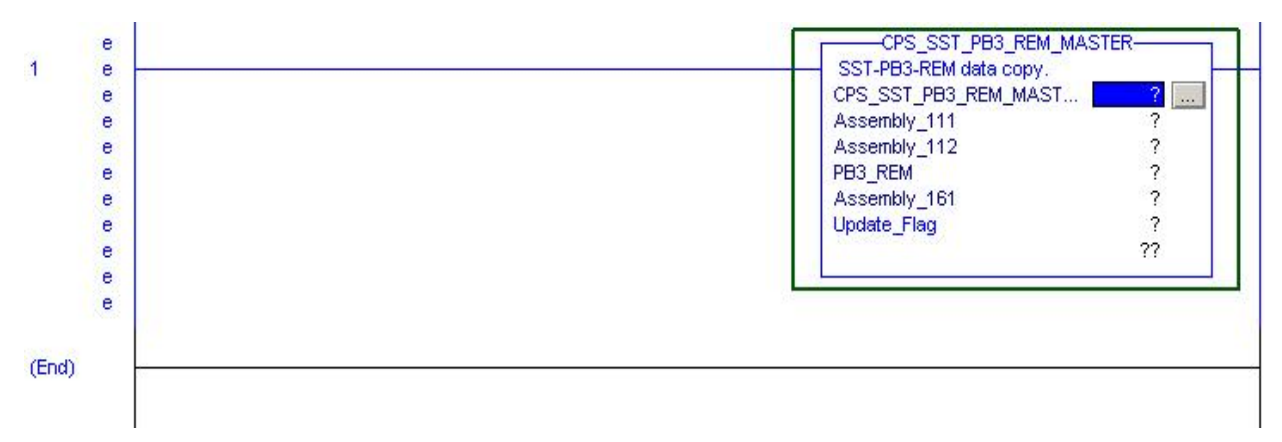

13. Create a new tag for CPS\_SST\_PB3\_REM\_MASTER by right-clicking on highlighted area.

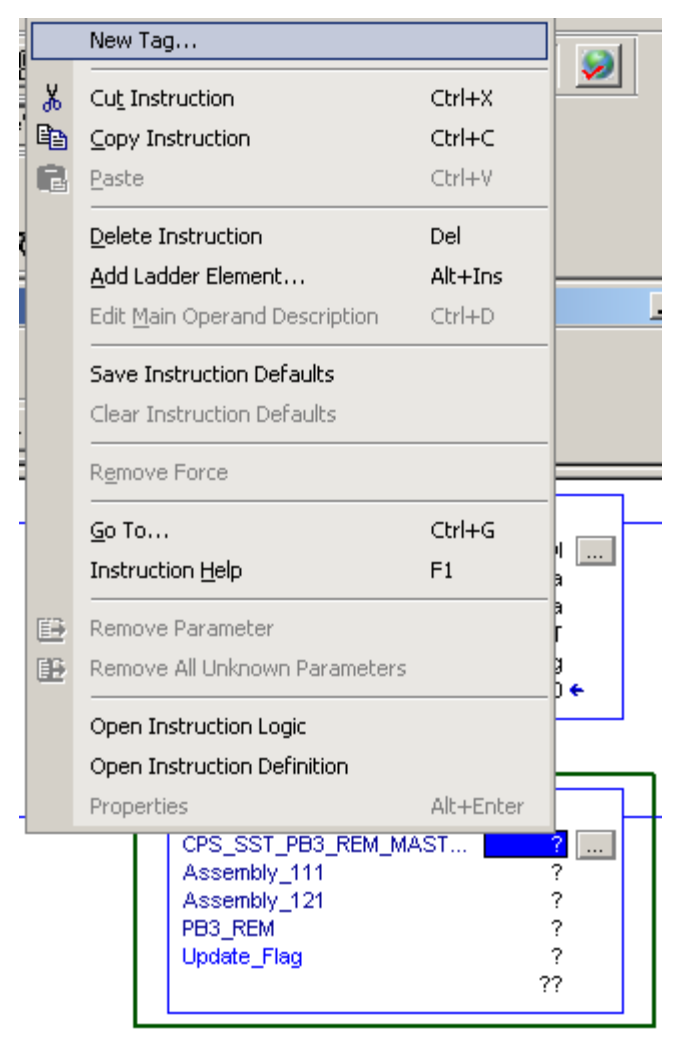

14. New Tag Dialog box will appear. Enter Name for tag and select OK.

| New Tag                      |                        | ×      |
|------------------------------|------------------------|--------|
| <u>N</u> ame:                |                        | OK     |
| Description:                 | A                      | Cancel |
|                              | T F                    | Help   |
| Typ <u>e</u> :               | Base Connection        |        |
| Alias <u>F</u> or:           | <u> </u>               |        |
| Data <u>T</u> ype:           | CPS_SST_PB3_REM_MASTER |        |
| Scope:                       | 🕞 MainProgram 🗾        |        |
| E <u>x</u> ternal<br>Access: | Read/Write             |        |
| Style:                       |                        |        |
| Constant                     |                        |        |
| 🔲 <u>O</u> pen Con           | figuration             |        |

15. Specify the input assembly for Assembly\_111 parameter and hit Enter key.

| - |     | CPS_SST_PB3_REM_MAS<br>CPS_SST_PB3_REM_MASTSST_PB3<br>Assembly_111 [SST_PB3_REM:0:I.Data<br>Assembly_121 |                         |   |
|---|-----|----------------------------------------------------------------------------------------------------|-------------------------|---|
|   | 7,  | Enter Name Filter 🗨                                                                                      | Show: All Tags          | • |
|   |     | Name                                                                                                    | 그림 Data Type _          | - |
|   |     | ⊕.PB3_REM_AOI                                                                                            | CPS_SST_PB3_REM_MASTE   |   |
|   |     | <u></u> PB3_REM_UDT                                                                                      | SST_PB3_REM_MASTER      |   |
|   | 1   | <u></u> -SST_PB3_REM:0:C                                                                                 | AB:1756_MODULE:C:0      |   |
|   | Ī   | -SST_PB3_REM:0:I                                                                                         | AB:1756_MODULE_SINT_500 |   |
|   | 1   | <u>+</u> -SST_PB3_REM:0:I.Data                                                                           | SINT[500]               | • |
| - |     | <u>C</u> ontroller<br><u>P</u> rogram                                                                    |                         |   |
|   |     |                                                                                                    |                         |   |
| g | s / |                                                                                                    |                         |   |

16. Specify the output assembly for Assembly\_121 parameter and hit Enter Key.

| CPS_SST_PB3_REM<br>CPS_SST_PB3_REM<br>Assembly_111<br>Assembly_121 [SS<br>PB3_REM | SST_PB3_REM_MASTER<br>_MAST SST_PB3_REM_CPS_AOI<br>SST_PB3_REM:0:I.Data<br>T_PB3_REM:0:O.Data |
|-----------------------------------------------------------------------------------|-----------------------------------------------------------------------------------------------|
| Y. Enter Name Filter                                                              | Show: All Tags                                                                                |
| Name                                                                              | _g  Data Type 🔺                                                                               |
| SST_PB3_REM:0:0                                                                   | AB:1756_MODULE_SINT_496                                                                       |
| jSST_PB3_REM:0:0.Data                                                             | SINT[496]                                                                                     |
| I                                                                                 | AB:1756_MODULE_SINT_500                                                                       |
| ■ ±-SS Name: SST_PB3_REM:0:0.Data                                                 | CPS_SST_PB3_REM_MASTEI                                                                        |
| Up(Data Type: SINT[496]<br>Description:                                           | SINT                                                                                          |
| Controller                                                                        |                                                                                               |
| Program                                                                           |                                                                                               |

17. Create a UDT tag for SST-PB3-REM by right-clicking on right side of PB3\_REM parameter and selecting New Tag...

|       |               | CPS_S                                                  | ST_PB3_REM_MASTER-                                         |                                   | 1 |        |
|-------|---------------|--------------------------------------------------------|------------------------------------------------------------|-----------------------------------|---|--------|
|       | New           | CPS_SST_PB3<br>Assembly_111<br>Assembly_121<br>PB3_REM | 3_REM_MAST<br>1 SST_PB3_REM:0:1.De<br>1 SST_PB3_REM:0:0.De | ?<br>ata<br>ata<br><mark>?</mark> |   |        |
| *     | Cu <u>t</u> I | nstruction                                             | Ctrl+X                                                     |                                   |   |        |
| 8     | ⊆ору          | Instruction                                            | Ctrl+C                                                     |                                   |   |        |
| <br>B | <u>P</u> aste | •                                                      | Ctrl+V                                                     |                                   |   | $\neg$ |

18. Enter Name for tag and hit OK.

| New Tag                      |                    | ×      |
|------------------------------|--------------------|--------|
| <u>N</u> ame:                | 2                  | OK     |
| Description:                 |                    | Cancel |
|                              | ▼<br>▲             | Help   |
| Typ <u>e</u> :               | Base               |        |
| Alias <u>F</u> or:           | <u>_</u>           |        |
| Data <u>T</u> ype:           | SST_PB3_REM_MASTER |        |
| Scope:                       | 🕞 MainProgram 💌    |        |
| E <u>x</u> ternal<br>Access: | Read/Write         |        |
| Style:                       | <b></b>            |        |
| Constant                     |                    |        |
| 🔲 Open Con                   | figuration         |        |

19. Create a new tag for Update\_Flag parameter by right-clicking on right side of Update Flag parameter and selecting New Tag...

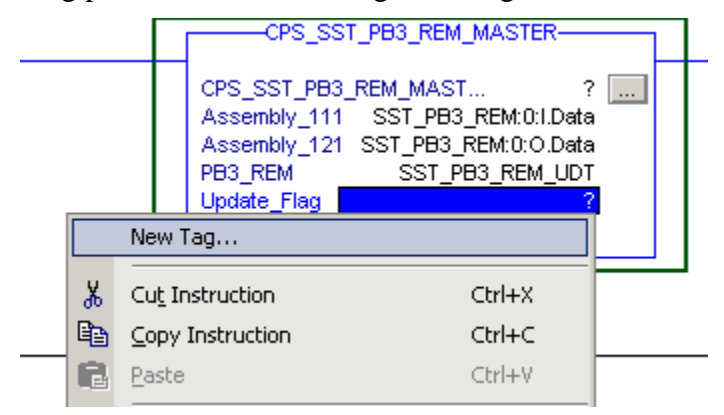

20. Enter name for tag and hit OK.

| New Tag                      |                 | ×      |
|------------------------------|-----------------|--------|
| <u>N</u> ame:                | 8               | OK     |
| Description:                 |                 | Cancel |
|                              | ▼<br>▼<br>▼     | Help   |
| Тур <u>е</u> :               | Base Connection |        |
| Alias <u>F</u> or:           | <u>_</u>        |        |
| Data <u>T</u> ype:           | INT             |        |
| <u>S</u> cope:               | 🕞 MainProgram 💽 |        |
| E <u>x</u> ternal<br>Access: | Read/Write      |        |
| Style:                       | Decimal         |        |
| Constant                     |                 |        |
| 🔲 Open Conf                  | iguration       |        |

21. Your Add-On instruction is complete.

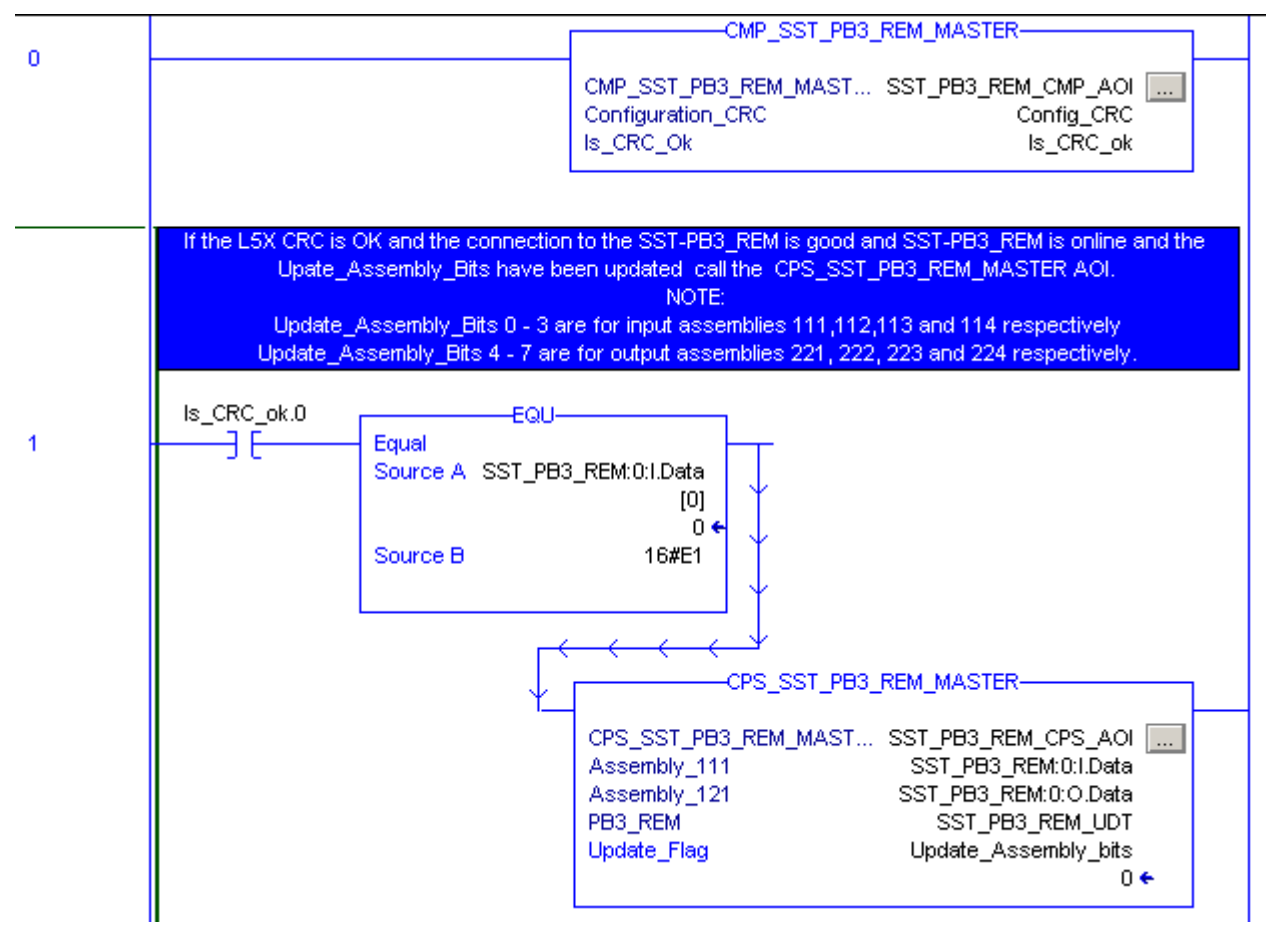

- 22. The following must be done prior to calling the CPS\_SST\_PB3\_REM\_MASTER AOI (see above):
  - The CMP\_SST\_PB3\_REM\_MASTER AOI has executed and returned TRUE for bit 0 of tag for Is\_CRC\_Ok parameter.
  - Update\_Flag must be updated. This is used to specify which input and output assemblies to update.
    - Bits 0 -3 represent input assemblies 111,112,113, and 114 respectively.
    - Bits 4 7 represent output assemblies 121, 1212, 123 and 124 respectively.
    - Bit 8 represents status assembly 161.
  - All configured CIP connections must be opened to the module and SST\_PB3\_REM Master must be online.

# **5.8 PLC Connection Error Codes**

| Name                  | CIP<br>Error | Description                                                                                        |
|-----------------------|--------------|----------------------------------------------------------------------------------------------------|
| CRC_PERMISSION_DENIED | 0x0F         | IO CRC does not match                                                                              |
| NOT_IN_MASTER_STATE   | 0x10         | Not in master state (no configuration file in flash)                                               |
| NOT_IN_SLAVE_STATE    | 0x10         | Not in slave state (configuration file present in flash)                                           |
| CNX_OUT_OF_SEQ        | 0x0C         | The module received a connection request without before opening the first connection (111/121/131) |
| BAD_PARAM_AUTORUN     | 0x09         | Invalid parameter for Autorun flag (0 or<br>1 are valid)                                           |
| BAD_PARAM_SLV_INPUT   | 0x09         | Slave input length to long (over 244)                                                              |
| BAD_PARAM_SLV_OUTPUT  | 0x09         | Slave output length to long (over 244)                                                             |
| BAD_PARAM_SLV_STN_NUM | 0x09         | Slave station number to high (over 125)                                                            |
| BAD_PARAM_SLV_BAUD    | 0x09         | Baud rate invalid (0 – 11 are valid)                                                               |
| BAD_PARAM_SWAP_WORD   | 0x09         | Invalid parameter for swap word flag (0 or 1 are valid)                                            |

# **EtherNet/IP Assemblies**

#### **Chapter Sections:**

- Exclusive Owner
- Input Only
- Making Changes to the Configuration Assembly

# 6.1 Exclusive Owner

#### 6.1.1 I/O Assemblies

As previously mentioned in section 2.3, EtherNet/IP Assemblies Overview, internal to the SST-PB3-REM module, Profibus data is mapped to EtherNet/IP assemblies. In addition to I/O data, the first 4 bytes of the I/O assemblies (not configuration) corresponding to the first Exclusive Owner connection have a special meaning. When the module is configured as Master only or Master/Slave the I/O assemblies corresponding to the first Exclusive Owner connection are 111 (input) and 121 (output). When the module operates in Slave only mode the I/O assemblies corresponding to the first (and only) Exclusive Owner connection are 142 (input) and 152 (output). Note that when the module operates in Master or Master/Slave mode these 4 bytes are also mapped in the master UDT provided by the SST<sup>TM</sup> Profibus Configuration Tool.

Primarily, the purpose of these bytes is to provide a command interface between the module and the controller program. Some status information may also be retrieved via this interface.

The rest of the input (112, 113, 114, 141) and output (122, 123, 124, 151) assemblies contain Profibus I/O data only.

| Area<br>Description | Area Layout              | Meaning/Description                                                         | Data type | Byte<br>offset |
|---------------------|--------------------------|-----------------------------------------------------------------------------|-----------|----------------|
| Input Data Area     | Module Status(bits 0 -7) | Indicates whether the module is active or inactive on the Profibus network. | WORD      | 0              |
|                     | Module Command Reply     | Echo of CMD Control in the Output Data Area.                                | WORD      | 2              |
|                     | Input Data               | Profibus input data, user defined.                                          | BYTE[496] | 4              |

Table 6.1-1: Assembly 111 or 142 – Input Process Data

#### **Table 6.1-2: Module Status Values**

| Value | Meaning/Description                                                                     |
|-------|-----------------------------------------------------------------------------------------|
| E0h   | Scanner is not online on Profibus. Issue the<br>PFB_START_BUS command to put it online. |
| E1h   | Scanner is online on Profibus.                                                          |

#### **Table 6.1-3: Module Command Reply Values**

| Value | Meaning/Description                 |
|-------|-------------------------------------|
| 00h   | No Command                          |
| 01h   | PFB_BUS_RUN_MODE has been processed |
| 02h   | PFB_BUS_CLR_MODE has been processed |
| 03h   | PFB_CLR_ERR_CNT has been processed  |
| 04h   | PFB_START_BUS- has been processed   |
| 07h   | PFB_STOP_BUS has been processed     |

| 0Ch | SEND_SYNC_COMMAND has been processed     |  |  |  |
|-----|------------------------------------------|--|--|--|
| 0Dh | SEND_UNSYNC_COMMAND has been processed   |  |  |  |
| 0Eh | SEND_FREEZE_COMMAND has been processed   |  |  |  |
| 0Fh | SEND_UNFREEZE_COMMAND has been processed |  |  |  |

#### Table 6.1-4: Assembly 121 or 152 – Output Process Data

| Area<br>Description | Area Layout                       | Meaning/Description                                                                                                    | Data type | Byte offset |
|---------------------|-----------------------------------|----------------------------------------------------------------------------------------------------|-----------|-------------|
| Output Area         | CMD Control                       | Issue a command to scanner<br>See CMD Control Register values<br>below                                                                                                    | WORD      | 0           |
|                     | CMD Argument (low byte, bits 0-7) | Command argument – only<br>required for commands that<br>require an additional parameter,<br>"Group ID".<br>These commands are:<br>SEND_SYNC_COMMAND<br>SEND_UNSYNC_COMMAND<br>SEND_FREEZE_COMMAND<br>SEND_UNFREEZE_COMMAND | WORD      | 2           |
|                     | Output Data                       | Profibus output data, user defined.                                                                                                    | BYTE[492] | 4           |

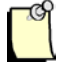

#### Note

After writing a command, clear the command by first waiting for the Command Reply Register to echo the command and then write 0 to it. Clearing it to zero after will stop the console from executing the command when a command is executed in console.

#### **Table 6.1-5: CMD Control Values**

| Value | Meaning/Description                                                                                                    |
|-------|----------------------------------------------------------------------------------------------------|
| 00h   | No Command.                                                                                                    |
| 01h   | PFB_BUS_RUN_MODE – Put Profibus into run mode.                                                                                                    |
| 02h   | PFB_BUS_CLR_MODE – Put Profibus into clear mode.                                                                                                    |
| 03h   | PFB_CLR_ERR_CNT – Clear counters in the Status area.                                                                                                    |
| 04h   | PFB_START_BUS – Put scanner online on Profibus.                                                                                                    |
| 07h   | PFB_STOP_BUS – Put scanner offline on Profibus.                                                                                                    |
| 0Ch   | SEND_SYNC_COMMAND – This command sends the SYNC command along with the Group ID, on the<br>Profibus network. The Group ID is set in the CMD Argument register.  |
|       | This command is for updating output data on slaves. Slaves will not accept output data until the next SYNC command is sent again or the UNSYNC command is sent. |

|     | Group ID is an 8 bit field $(0 - 7  and each of the bits represent a Group: group 0 (bit 0) is for sending to all slaves in the Master scan list).$                 |
|-----|----------------------------------------------------------------------------------------------------|
| 0Dh | SEND_UNSYNC_COMMAND – This command sends the UNSYNC command along with the Group ID, on the Profibus network. The Group ID is set in the CMD Argument register.     |
|     | I his command causes outputs on the slave(s) to continue to be updated cyclically again.                                                                            |
| 0Eh | SEND_FREEZE_COMMAND – This command sends the FREEZE command along with the Group ID, on the Profibus network. The Group ID is set in the CMD Argument register.     |
|     | This command causes the slave inputs to "freeze" until the next FREEZE command is received.                                                                         |
| 0Fh | SEND_UNFREEZE_COMMAND – This command sends the UNFREEZE command along with the Group ID, on the Profibus network. The Group ID is set in the CMD Argument register. |
|     | This command removes the FREEZE on slave inputs and allows them to be updated cyclically again.                                                                     |

#### 6.1.2 Configuration Assemblies

Before establishing an EtherNet/IP connection with SST-PB3-REM, certain module configuration parameters may be set in the configuration assembly. There are two configuration assembly instances supported by SST-PB3-REM: 131 (size 0 or 8 bytes) when the module operates in Master or Master/Slave mode and 132 (size 6 bytes) when the module operates in Slave only mode.

| Area<br>Description | Area Layout         | Values        | Meaning/Description                                                                                                    | Data<br>type | Byte<br>offset |
|---------------------|---------------------|---------------|----------------------------------------------------------------------------------------------------|--------------|----------------|
| Configuration       | Auto Run            | 0 or 1        | If set to 1, as soon as the connection is established, the<br>module will be automatically put online on the Profibus<br>network and enter the mode that the controller is in<br>(RUN or PROG). Default value is 0. | BYTE         | 0              |
|                     | Slave Input Length  | 0-244         | The length of the Slave Inputs in bytes, it must be an even number. Default value is 0.                                                                                                    | BYTE         | 1              |
|                     | Slave Output Length | 0-244         | The length of the Slave Outputs in bytes, it must be an even number. Default value is 0.                                                                                                    | BYTE         | 2              |
|                     | Swap Words          | 0 or 1        | If set to 1, the slave input and output words will be<br>swapped when copying data between the Profibus<br>process and EtherNet/IP I/O assemblies. Default value<br>is 0.                                           | BYTE         | 3              |
|                     | Expected CRC        | 0 or<br>non 0 | If non 0, at connection establishment time the module verifies this value matches the I/O CRC of the configuration stored in flash and rejects the connection on mismatch. Default value is 0.                      | BYTE         | 4 - 7          |

Table 6.1-6: Assembly 131 – Master or Master/Slave mode

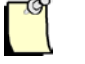

#### Note

If both slave input and output length are left at 0, the DP slave functionality is not activated on the module.

Table 6.1-7: Assembly 132 – Slave only mode

| Area<br>Description | Area Layout        | Values | Meaning/Description                                                                                                    | Data<br>type | Byte<br>offset |
|---------------------|--------------------|--------|----------------------------------------------------------------------------------------------------|--------------|----------------|
| Configuration       | Auto Run           | 0 or 1 | If set to 1, as soon as the connection is established, the module will be automatically put online on the Profibus network and enter the mode that the controller is in (RUN or PROG). | BYTE         | 0              |
|                     | Slave Input Length | 0-244  | The length of the Slave Inputs in bytes, it must be an even number. Default value is 0.                                                                                                | BYTE         | 1              |

| Area<br>Description | Area Layout          | Values | Meaning/Description                                                                                                    | Data<br>type | Byte<br>offset |
|---------------------|----------------------|--------|----------------------------------------------------------------------------------------------------|--------------|----------------|
|                     | Slave Output Length  | 0-244  | The length of the Slave Outputs in bytes, it must be an even number. Default value is 0.                                                                                  | BYTE         | 2              |
|                     | Slave Station Number | 0-125  | The local Profibus station address.                                                                                                    | BYTE         | 3              |
|                     | Baud Rate            | 0-11   | See Baud Rates Values table for additional information.                                                                                                    | BYTE         | 4              |
|                     | Swap Words           | 0 or 1 | If set to 1, the slave input and output words will be<br>swapped when copying data between the Profibus<br>process and EtherNet/IP I/O assemblies. Default value<br>is 0. | BYTE         | 5              |

#### **Table 6.1-8: Baud Rates Values**

| Value | Meaning/Description |
|-------|---------------------|
| 00    | 9.6 KBaud           |
| 01    | 19.2 KBaud          |
| 02    | 93.75 KBaud         |
| 03    | 187.5 KBaud         |
| 04    | 500 KBaud           |
| 05    | 750 KBaud           |
| 06    | 1.5MBaud            |
| 07    | 3 MBaud             |
| 08    | 6 MBaud             |
| 09    | 12 MBaud            |
| 10    | 31.25 KBaud         |
| 11    | 45.45 KBaud         |

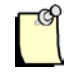

#### Note

If any of the parameters in the Configuration assembly are set to a value outside of the allowed range, the SST-PB3-REM module rejects the connection request.

# 6.2 Input Only

In addition to Exclusive Owner connections, the SST-PB3-REM also supports an Input-only connection for retrieving status information (assembly instance 161). In RSLogix5000 this connection is automatically opened, along with the Exclusive Owner connection, when the user selects Data... With Status for the "Comm Format" parameter.

| Status Name        | Meaning/Description                                          | Data Type | Byte<br>Offset |
|--------------------|--------------------------------------------------------------|-----------|----------------|
| PfbStatus          | Module Status Register                                       | WORD      | 0              |
| PfbModVer          | Module Firmware Version (ex. 0x0102 = 1.02)                  | WORD      | 2              |
| PfbMasSts          | Global status for all Master blocks                          | BYTE      | 4              |
| PfbStnAddr         | PFB Local station address                                    | BYTE      | 5              |
| PfbFmsSts          | Global status for all FMS blocks                             | BYTE      | 6              |
| PfbMasCntrlCfg     | DP Master options and configuration                          | BYTE      | 7              |
| ErrLanOffline      | LAN encountered errors and went into offline state           | BYTE      | 8              |
| Reserved_1         | Reserved                                                     | BYTE      | 9              |
| DiagConf           | Total confirmations (to requests from us)<br>(MAS,LAY2,FMS)  | WORD      | 10             |
| DiagInd            | Total indications (requests to us)<br>(MAS,LAY2,FMS)         | WORD      | 12             |
| ErrNotOk           | Total Not OK confirmations and/or indications (MAS,LAY2,FMS) | WORD      | 14             |
| DiagTokHldTime     | Instantaneous token hold time in Tbits                       | DWORD     | 16             |
| DiagMinTokHldTime  | Minimum Actual token hold time in Tbits                      | DWORD     | 20             |
| DiagMasterUpdate   | Master I/O update cycles completed                           | WORD      | 24             |
| ErrMasErr          | Master->DP slave communication errors                        | BYTE      | 26             |
| ErrReConfig        | Master->DP went offline and had to be<br>reconfigured        | BYTE      | 27             |
| DiagMasScanTime    | Instantaneous master scan time in microseconds               | DWORD     | 28             |
| DiagMasMaxScanTime | Maximum master scan time in microseconds                     | DWORD     | 32             |
| ErrInvReqLen       | Invalid request length errors                                | BYTE      | 36             |
| ErrFifo            | FIFO overflow errors                                         | BYTE      | 37             |
| ErrRxOverun        | Receive overrun errors                                       | BYTE      | 38             |
| ErrDblTok          | Double token errors (bad wiring or hardware)                 | BYTE      | 39             |
| ErrRespErr         | Response errors (bad wiring or hardware)                     | BYTE      | 40             |
| ErrSyniErr         | Syni errors (bad wiring or hardware)                         | BYTE      | 41             |
| ErrNetTout         | Network timeout errors                                       | BYTE      | 42             |
| ErrHsa             | Station higher than HSA was heard                            | BYTE      | 43             |
| ErrStn             | Duplicate Station Detected                                   | BYTE      | 44             |
| ErrPasTok          | Unable to Pass Token (bad wiring or hardware)                | BYTE      | 45             |
| ErrLasBad          | Active station list invalid (bad wiring or hardware)         | BYTE      | 46             |
| ErrInternal        | Internal Error Code (configuration error or runtime fault).  | BYTE      | 47             |
| ErrArg             | Additional information about the internal error code         | BYTE      | 48             |
| ErrEventOverun     | Event queue has overflowed                                   | BYTE      | 49             |
| Reserved_2         | Reserved                                                     | WORD      | 50             |
| pfbLiveList        | Live List station                                            | BYTE [16] | 52             |
| pfbDiagList        | Diagnostic List station                                      | BYTE [16] | 68             |

| Table ( | 6.2-1: | Status | Assembly | Structure |
|---------|--------|--------|----------|-----------|
|---------|--------|--------|----------|-----------|

| Status Name       | Meaning/Description                                                    | Data Type | Byte<br>Offset |
|-------------------|------------------------------------------------------------------------|-----------|----------------|
| clvCntCfg         | Control config for dp slave                                            | WORD      | 84             |
| SlvStatus         | Local slave status register *see below for details                     | BYTE      | 86             |
| SlvError          | Local slave error register contains error code * see below for details | BYTE      | 87             |
| IP_1              | IP ADRESS byte 1                                                       | BYTE      | 88             |
| IP_2              | IP ADRESS byte 2                                                       | BYTE      | 89             |
| IP_3              | IP ADRESS byte 3                                                       | BYTE      | 90             |
| IP_4              | IP ADRESS byte 4                                                       | BYTE      | 91             |
| MASK_1            | SUB NET MASK byte1                                                     | BYTE      | 92             |
| MASK_2            | SUB NET MASK byte2                                                     | BYTE      | 93             |
| MASK_3            | SUB NET MASK byte 3                                                    | BYTE      | 94             |
| MASK_4            | SUB NET MASK byte4                                                     | BYTE      | 95             |
| GATEWAY_1         | GATEWAY byte 1                                                         | BYTE      | 96             |
| GATEWAY_2         | GATEWAY byte 2                                                         | BYTE      | 97             |
| GATEWAY_3         | GATEWAY byte 3                                                         | BYTE      | 98             |
| GATEWAY_4         | GATEWAY byte 4                                                         | BYTE      | 99             |
| FIRM_VERSION_1    | Firmware version byte 1                                                | BYTE      | 100            |
| FIRM_VERSION_2    | Firmware version byte 2                                                | BYTE      | 101            |
| FIRM_VERSION_3    | Firmware version byte 3                                                | BYTE      | 102            |
| FIRM_VERSION_4    | Firmware version byte 4                                                | BYTE      | 103            |
| CIP_SERIAL_1      | CIP serial number byte 1                                               | BYTE      | 104            |
| CIP_SERIAL_2      | CIP serial number byte 2                                               | BYTE      | 105            |
| CIP_SERIAL_3      | CIP serial number byte 3                                               | BYTE      | 106            |
| CIP_SERIAL_4      | CIP serial number byte 4                                               | BYTE      | 107            |
| BOOTROM_VERSION_1 | Bootrom version byte 1                                                 | BYTE      | 108            |
| BOOTROM_VERSION_2 | Bootrom version byte 2                                                 | BYTE      | 109            |
| BOOTROM_VERSION_3 | Bootrom version byte 3                                                 | BYTE      | 110            |
| BOOTROM_VERSION_4 | Bootrom version byte 4                                                 | BYTE      | 111            |
| CONFIG_FILE_1     | Config file version byte 1                                             | BYTE      | 112            |
| CONFIG_FILE_2     | Config file version byte 2                                             | BYTE      | 113            |
| EIP VERSION_1     | Eip version byte 1                                                     | BYTE      | 114            |
| EIP VERSION_2     | EIP version byte 2                                                     | BYTE      | 115            |
| ConNumber         | Number of current connections                                          | BYTE      | 116            |
| CpuFree           | Available CPU resource                                                 | BYTE      | 117            |
| Mac_1             | Mac Address byte 1                                                     | BYTE      | 118            |
| Mac_2             | Mac Address byte 2                                                     | BYTE      | 119            |

| Status Name             | Meaning/Description                                                                        | Data Type | Byte<br>Offset |
|-------------------------|--------------------------------------------------------------------------------------------|-----------|----------------|
| Mac_3                   | Mac Address byte 3                                                                         | BYTE      | 120            |
| Mac_4                   | Mac Address byte 4                                                                         | BYTE      | 121            |
| Mac_5                   | Mac Address byte 5                                                                         | BYTE      | 122            |
| Mac_6                   | Mac Address byte 6                                                                         | BYTE      | 123            |
| HardwareVersion         | Hardware version                                                                           | BYTE      | 124            |
| CpldVersion             | Cpl Version                                                                                | BYTE      | 125            |
| RotaryLower             | Rotary Lower                                                                               | BYTE      | 126            |
| RotaryUpper             | Rotary Upper                                                                               | BYTE      | 127            |
| CurrentIPProvide        | Current IP address comes from :0 :ipsError1 :ipsDHCP2 :ipsFactory3 :ipsFromFlash4 :ipsNoIP | BYTE      | 128            |
| PlcState                | Main Plc connection state :2:PLC_OFF3:PLC_PROG4:PLC_RUN                                    | BYTE      | 129            |
| PFBState                | Profibus state :1:PFB_OFFLINE2:PFB_STOP3:PFB_OPERATE.4:PFB_CLEAR5:PFB_SLAVE                | BYTE      | 130            |
| PB3Mode                 | SST-PB3-REM state :<br>1: PB3_MASTER<br>2: PLC_NO_CONF<br>3: PB3_SLAVE                     | BYTE      | 131            |
| Port1_AutoNegociate (*) | (0=no, 1=yes)                                                                              | BYTE      | 132            |
| Port1_CurrentSpeed (*)  | 0: no link<br>10: 10 Mbps<br>100 : 100 Mbps                                                | BYTE      | 133            |
| Port1_CurrentDuplex (*) | (1=half, 2=full)                                                                           | BYTE      | 134            |

| Status Name             | Meaning/Description                         | Data Type | Byte<br>Offset |
|-------------------------|---------------------------------------------|-----------|----------------|
| Port2_AutoNegociate (*) | (0=no, 1=yes)                               | BYTE      | 135            |
| Port2_CurrentSpeed (*)  | 0: no link<br>10: 10 Mbps<br>100 : 100 Mbps | BYTE      | 136            |
| Port2_CurrentDuplex (*) | (1=half, 2=full)                            | BYTE      | 137            |

#### Raw Data access example

Raw Data address will be in the format as [Module Name]:[CIP#]:S.Data[x], x is the Raw data byte offset. For example if the module name is PB3\_REM\_R and the register to access is PfbMasSts (3<sup>rd</sup> register below) then the raw data address would be **PB3\_REM\_R:0:S.data[4]**.

# 6.3 Making Changes to the Configuration Assembly

If the module is configured in Master or Master/Slave mode the procedure below describes the steps required for making changes in configuration assembly 131.

- 1. Put the controller into PROG mode.
- 2. Connect to the module from the SST<sup>TM</sup> Profibus Configuration Tool.
- 3. If the module is Online on the Profibus network, issue the Offline command from the configuration tool.
- 4. Edit the Configuration Assembly 131 for connection 1, see Table 6.1-6: Assembly 131 for details.
- 5. Download the controller program.
- 6. Disconnect the module from the configuration tool.
- 7. Put the controller into RUN.

# System Diagnostics

## **Chapter Sections:**

- Profibus Status Register
- Diagnostic Counters

# 7.1 Profibus Status Register

The first 16-bit INT in the SST-PB3-REM status UDT (see 5.5.1, Master Configuration UDT) is the module Status register (PfbStatus). The following tables show possible status register values.

| Status Name            | Meaning/Description                                       | Value  |
|------------------------|-----------------------------------------------------------|--------|
| STS_NO_ERROR           | The SST-PB3-REM has no errors                             | 0x0000 |
| STS_BAD_BAUD           | The configured baud rate is not valid                     | 0x0002 |
| STS_BAD_STN_ADR        | The configured station address is not valid               | 0x0003 |
| STS_BAD_HI_STN_ADR     | The configured Highest Station Address is<br>not valid    | 0x0004 |
| STS_CFG_INTERNAL_ERROR | The SST-PB3-REM has encountered a<br>fatal internal error | 0x0080 |
| STS_OUT_OF_APBS        | The SST-PB3-REM has run out of internal resources         | 0x0081 |
| STS_HEAP_ALLOC_FAIL    | The SST-PB3-REM has run out of internal resources         | 0x0083 |
| STS_SH_HEAP_ALLOC_FAIL | The SST-PB3-REM has run out of internal resources         | 0x0084 |

Table 7.1-1: PfbStatus (Raw data byte offset = 0)

If the status register contains STS\_CFG\_INTERNAL\_ERROR (80h), there has been an internal error on the SST-PB3-REM. Record the contents of the ErrInternal and errArg registers and contact <u>Technical Support</u>. ErrInternal is stored in the high byte of status area offset 24. ErrArg is stored in the low byte of status area offset 25.

If the status register contains STS\_OUT\_OF\_APBS (81h), the SST-PB3-REM has run out of application blocks. The DP master uses 2 application blocks per configured slave. There are a total of 835 application blocks. If you get this error, reduce the number of application blocks you use.

If the status register contains STS\_HEAP\_ALLOC\_FAIL (83h) or STS\_SH\_HEAP\_ALLOC\_FAIL (84h), there has been an internal error in allocating memory. Contact <u>Technical Support</u>.

| Status Name            | Meaning/Description                                                  | Value |
|------------------------|----------------------------------------------------------------------|-------|
| PFB_MAS_STS_ALL_OK     | All the configured DP slave devices are<br>online and operating      | 0x01  |
| PFB_MAS_STS_ALL_NOT OK | At least one DP Slave is not configured<br>or not present on the bus | 0x00  |

#### Table 7.1-2: PfbMasSts (DP Master Global Status) (Raw data byte offset = 4)

Table 7.1-3: PfbMasCntrlCfg (Raw data byte offset = 7)

| Status Name               | Meaning/Description                                             | Value |
|---------------------------|-----------------------------------------------------------------|-------|
| PFB_MAS_CTRL_SYNC_SCAN    | Sync Scan mode is enabled                                       | 0x01  |
| PFB_MAS_CTRL_RUN_MODE     | The DP Bus state is Run (Operate)                               | 0x02  |
| PFB_MAS_CTRL_USR_OFS      | The DP slave data addresses have<br>been assigned to PLC memory | 0x04  |
| PFB_MAS_CTRL_ENABLE       | DP Master mode is enabled                                       | 0x08  |
| PFB_MAS_CTRL_ADDR_ASIGNED | The DP slave data to PLC memory<br>addresses are valid          | 0x80  |

#### 7.1.1 Firmware Version Number

The version number of the SST-PB3-REM firmware is stored in status area offset 1. For example, if the Word corresponding to the value is 0122h, then the firmware is version 1.22.

#### 7.1.2 DP Master Live List and Diagnostics List

There are two Slave Status tables available in the Status assembly 131 for PB3-REM. One is the Live List and contains one bit per slave. The other table is the Diagnostic List and it also contains one bit per slave.

For each of these two fields:

- Bit 0 corresponds to Profibus station address 0
- Bit x corresponds to Profibus station address x

#### Table 7.1-4: PfbLiveList and PfbDiagList

| Active Station<br>Group Tags            | 7   | 6   | 5       | 4   | 3   | 2   | 1   | 0   |
|-----------------------------------------|-----|-----|---------|-----|-----|-----|-----|-----|
| PfbLiveList[0]or<br>PfbDiagList [0]     | 7   | 6   | 5       | 4   | 3   | 2   | 1   | 0   |
| PfbLiveList [1] or<br>PfbDiagList [1]   | 15  | 14  | 13      | 12  | 11  | 10  | 9   | 8   |
| PfbLiveList [2] or<br>PfbDiagList [2]   | 23  | 22  | 21      | 20  | 19  | 18  | 17  | 16  |
| PfbLiveList [3] or<br>PfbDiagList [3]   | 31  | 30  | 29      | 28  | 27  | 26  | 25  | 24  |
| PfbLiveList [4] or<br>PfbDiagList [4]   | 39  | 38  | 37      | 36  | 35  | 34  | 33  | 32  |
| PfbLiveList [5] or<br>PfbDiagList [5]   | 47  | 46  | 45      | 44  | 43  | 42  | 41  | 40  |
| PfbLiveList [6] or<br>PfbDiagList [6]   | 55  | 54  | 53      | 52  | 51  | 50  | 49  | 48  |
| PfbLiveList [7] or<br>PfbDiagList [7]   | 63  | 62  | 61      | 60  | 59  | 58  | 57  | 56  |
| PfbLiveList [8] or<br>PfbDiagList [8]   | 71  | 70  | 69      | 68  | 67  | 66  | 65  | 64  |
| PfbLiveList [9] or<br>PfbDiagList [9]   | 79  | 78  | 77      | 76  | 75  | 74  | 73  | 72  |
| PfbLiveList [10] or<br>PfbDiagList [10] | 87  | 86  | 85      | 84  | 83  | 82  | 81  | 80  |
| PfbLiveList [11] or<br>PfbDiagList [11] | 95  | 94  | 93      | 92  | 91  | 90  | 89  | 88  |
| PfbLiveList [12] or<br>PfbDiagList [12] | 103 | 102 | 10<br>1 | 100 | 99  | 98  | 97  | 96  |
| PfbLiveList [13] or<br>PfbDiagList [13] | 111 | 110 | 10<br>9 | 108 | 107 | 106 | 105 | 104 |
| PfbLiveList [14] or<br>PfbDiagList [14] | 119 | 118 | 11<br>7 | 116 | 115 | 114 | 113 | 112 |
| PfbLiveList [15] or<br>PfbDiagList [15] |     | 126 | 12<br>5 | 124 | 123 | 122 | 121 | 120 |

#### Table 7.1-5: Live Slave List (Raw Data Addressing)

The SST-PB3-REM has been named PB3\_REM\_R and status connection is using CIP ID 0 in this addressing example.

|                        | Bit |     |     |     |     |     |     |     |
|------------------------|-----|-----|-----|-----|-----|-----|-----|-----|
| Raw Data Address       | 7   | 6   | 5   | 4   | 3   | 2   | 1   | 0   |
|                        |     |     |     |     |     |     |     |     |
| PB3_REM_R:0:S.DATA[52] | 7   | 6   | 5   | 4   | 3   | 2   | 1   | 0   |
| PB3_REM_R:0:S.DATA[53] | 15  | 14  | 13  | 12  | 11  | 10  | 9   | 8   |
| PB3_REM_R:0:S.DATA[54] | 23  | 22  | 21  | 20  | 19  | 18  | 17  | 16  |
| PB3_REM_R:0:S.DATA[55] | 31  | 30  | 29  | 28  | 27  | 26  | 25  | 24  |
| PB3_REM_R:0:S.DATA[56] | 39  | 38  | 37  | 36  | 35  | 34  | 33  | 32  |
| PB3_REM_R:0:S.DATA[57] | 47  | 46  | 45  | 44  | 43  | 42  | 41  | 40  |
| PB3_REM_R:0:S.DATA[58] | 55  | 54  | 53  | 52  | 51  | 50  | 49  | 48  |
| PB3_REM_R:0:S.DATA[59] | 63  | 62  | 61  | 60  | 59  | 58  | 57  | 56  |
| PB3_REM_R:0:S.DATA[60] | 71  | 70  | 69  | 68  | 67  | 66  | 65  | 64  |
| PB3_REM_R:0:S.DATA[61] | 79  | 78  | 77  | 76  | 75  | 74  | 73  | 72  |
| PB3_REM_R:0:S.DATA[62] | 87  | 86  | 85  | 84  | 83  | 82  | 81  | 80  |
| PB3_REM_R:0:S.DATA[63] | 95  | 94  | 93  | 92  | 91  | 90  | 89  | 88  |
| PB3_REM_R:0:S.DATA[64] | 103 | 102 | 101 | 100 | 99  | 98  | 97  | 96  |
| PB3_REM_R:0:S.DATA[65] | 111 | 110 | 109 | 108 | 107 | 106 | 105 | 104 |
| PB3_REM_R:0:S.DATA[66] | 119 | 118 | 117 | 116 | 115 | 114 | 113 | 112 |
| PB3_REM_R:0:S.DATA[67] |     | 126 | 125 | 124 | 123 | 122 | 121 | 120 |

|                         | Bit |     |     |     |     |     |     |     |
|-------------------------|-----|-----|-----|-----|-----|-----|-----|-----|
| Raw Data Address        | 7   | 6   | 5   | 4   | 3   | 2   | 1   | 0   |
|                         |     |     |     |     |     |     |     |     |
| PB3_REM_R:0:S.DATA[68]  | 7   | 6   | 5   | 4   | 3   | 2   | 1   | 0   |
| PB3_REM_R:0:S.DATA[69]  | 15  | 14  | 13  | 12  | 11  | 10  | 9   | 8   |
| PB3_REM_R:0:S.DATA[70]  | 23  | 22  | 21  | 20  | 19  | 18  | 17  | 16  |
| PB3_REM_R:0:S.DATA[71]  | 31  | 30  | 29  | 28  | 27  | 26  | 25  | 24  |
| PB3_REM_R:0:S.DATA[72]] | 39  | 38  | 37  | 36  | 35  | 34  | 33  | 32  |
| PB3_REM_R:0:S.DATA[73]  | 47  | 46  | 45  | 44  | 43  | 42  | 41  | 40  |
| PB3_REM_R:0:S.DATA[74]  | 55  | 54  | 53  | 52  | 51  | 50  | 49  | 48  |
| PB3_REM_R:0:S.DATA[75]  | 63  | 62  | 61  | 60  | 59  | 58  | 57  | 56  |
| PB3_REM_R:0:S.DATA[76]  | 71  | 70  | 69  | 68  | 67  | 66  | 65  | 64  |
| PB3_REM_R:0:S.DATA[77]  | 79  | 78  | 77  | 76  | 75  | 74  | 73  | 72  |
| PB3_REM_R:0:S.DATA[78]  | 87  | 86  | 85  | 84  | 83  | 82  | 81  | 80  |
| PB3_REM_R:0:S.DATA[79]  | 95  | 94  | 93  | 92  | 91  | 90  | 89  | 88  |
| PB3_REM_R:0:S.DATA[80]  | 103 | 102 | 101 | 100 | 99  | 98  | 97  | 96  |
| PB3_REM_R:0:S.DATA[81]  | 111 | 110 | 109 | 108 | 107 | 106 | 105 | 104 |
| PB3_REM_R:0:S.DATA[82]  | 119 | 118 | 117 | 116 | 115 | 114 | 113 | 112 |
| PB3_REM_R:0:S.DATA[83]  |     | 126 | 125 | 124 | 123 | 122 | 121 | 120 |

Table 7.1-6: Slave Diagnostic List (Raw Data Addressing)

The PfbLiveList and the PfbDiagList flags are managed only for configured devices (class 1 communication) and are valid only when the Profibus stack is in OPERATE or CLEAR states. Otherwise, all bits will be set to 0.

For each device, the two bits must be interpreted as follows:

| PfbLiveList | PfbDiagList | Meaning                                                                                                    |
|-------------|-------------|----------------------------------------------------------------------------------------------------|
| 0           | 0           | This state is reported in the three following cases:                                                                                                    |
|             |             | <ul> <li>system init state (temporary state)</li> <li>for not configured devices, as a definitive state</li> <li>for configured devices, when the Profibus stack is not<br/>in OPERATE or CLEAR state</li> </ul> |
| 0           | 1           | Communication with the device is failed                                                                                                    |
| 1           | 0           | Communication with the device is OK and there is no diagnostic asked by the device                                                                                                    |
| 1           | 1           | Communication with the device is OK but there is a diagnostic asked by the device                                                                                                    |

#### Table 7.1-7: PfbLiveList and PfbDiagList Definition

In addition, if the status of all slaves is acceptable, then bit 0 of location PfbMasSts is set to 1. If this bit is 0, one or more slaves are in error.

#### 7.1.3 Reading the Slave Diagnostics

Refer to section 10, Explicit Messaging on how Slave Diagnostics are retrieved.

The first 6 slave Diagnostic bytes are common to all DP slaves, as follows:

 Table 7.1-8: Response to Slave Diagnostic CIP Message

| Location byte offset | Meaning/Description                                                                                              |
|----------------------|----------------------------------------------------------------------------------------------------|
| 1                    | Station status byte 1                                                                                            |
| 2                    | Station status byte 2                                                                                            |
| 3                    | Station status byte 3                                                                                            |
| 4                    | Master Station Address (Master that configured the slave.<br>OxFF means that no master has configured this slave |
| 5-6                  | Slave ID                                                                                                    |

The bits in station status byte 1 are defined in the table below.

 Table 7.1-9: Bits in Station Status Byte 1

| Bit | AOP Tag Name            | Meaning/Description                                                                                 |
|-----|-------------------------|----------------------------------------------------------------------------------------------------|
| 7   | Master Lock             | DP slave has been parameterized by another master                                                   |
| 6   | Parameter_Fault         | Slave received an invalid parameter frame, wrong Ident, wrong length, invalid parameters, and so on |
| 5   | Invalid_Slave_Repsonse  | Invalid response from the slave                                                                     |
| 4   | Function_Not_Supportedt | Master requested a function that the slave does not support                                         |
| 3   | ExtDiagnosticData       | An entry exists in the slave-specific diagnostic area.                                              |
| 2   | CfgDataFalt             | Configuration check data for the slave was incorrect                                                |

| 1 | SlaveNotReady    | Slave is not ready for data transfer |
|---|------------------|--------------------------------------|
| 0 | SlaveNonExistent | DP slave non-existent                |

The station status byte 1 should always be zero (0) when the master is scanning the slave. Otherwise, a non-zero value indicates errors.

The bits in station status byte 2 are defined in the table below.

 Table 7.1-10: Table 3:
 Bits in Station Status Byte 2

| Bit | AOP Tag Name                      | Meaning/Description                          |
|-----|-----------------------------------|----------------------------------------------|
| 7   | Deactivated                       | Slave has been marked inactive by the master |
| 6   | Reserved                          | Reserved                                     |
| 5   | Sync_Command_Received             | The slave has received a Sync command        |
| 4   | Freeze_Command_Received           | The slave has received a freeze command      |
| 3   | Watchdog_On                       | The slave watchdog has been activated        |
| 2   | Dp_Slave_Sett                     | The slave has set this bit to 1              |
| 1   | Static_Diagnostics                | The slave is requesting a diagnostic read    |
| 0   | Param_Config_RequiredSlaveReParam | The slave is requesting reparameterization   |

Station status byte two is 0x0C when the master is scanning a DP slave.

The bits in Station status byte 3 are defined in the table below.

 Table 7.1-11: Table 3:
 Bits in Station Status Byte 3

| Bit | AOP Tag Name                  | Meaning/Description                                                                                            |
|-----|-------------------------------|----------------------------------------------------------------------------------------------------|
| 7   | Ext_Diag_Overflow             | The DP slave is returning more diagnostic information than the DP Master can<br>enter in its diagnostic buffer |
| 0-6 | Reserved6 –<br>SlaveReserved0 | Reserved                                                                                                    |

# 7.2 Diagnostic Counters

The SST-PB3-REM maintains a variety of diagnostic counters to indicate:

- General statistics on messages sent and received
- The state of the master
- Network statistics

The counters are located in status assembly 161 and may be copied into the controller program using the copy data AOI provided in the L5X file exported from the SST<sup>TM</sup> Profibus Configuration Tool.

To reset these counters to 0, write 0x03 to the CMD Argument register (Assembly 121 byte offset 2) and then write 1 to Command control register (Assembly 111 byte offset 0) and then clear it to 0.

In the following table, counters with a name beginning with "diag" roll over to zero when they reach their maximum value. Counters with a name beginning with "err" hold their maximum value.

| Tag Name           | Meaning/Description                           | Raw Data<br>Byte Offset |
|--------------------|-----------------------------------------------|-------------------------|
| ErrLanOffline      | LAN went offline because of errors            | 8                       |
| DiagConf           | Total confirmations (to requests from us)     | 10                      |
| DiagInd            | Total indications                             | 12                      |
| ErrNotOk           | Total not OK confirmations and indications    | 14                      |
| DiagTokHldTime     | Instantaneous token hold time                 | 16                      |
| DiagMinTokHldTime  | Minimum token hold time in Tbits              | 20                      |
| DiagMasterUpdate   | Master I/O update cycles completed            | 24                      |
| ErrMasErr          | Master->DP slave errors                       | 26                      |
| ErrMasReConfig     | Master->DP went offline and had to be         | 27                      |
| DiagMasScanTime    | Master scan time (us) in microseconds         | 28                      |
| DiagMasMaxScanTime | Maximum master scan time (us) in microseconds | 32                      |
| ErrInvReqLen       | Invalid request length errors                 | 36                      |
| ErrFifo            | FIFO overflow errors                          | 37                      |
| ErrRxOverun        | Receive overrun errors                        | 38                      |
| ErrDblTok          | Double token errors (bad wiring or hardware)  | 39                      |
| ErrRespErr         | Response errors (bad wiring or hardware)      | 40                      |
| ErrSyniErr         | SYNI errors (bad wiring or hardware)          | 41                      |
| ErrNetTout         | Network timeout errors                        | 42                      |
| ErrHsa             | Station higher than HSA was heard             | 43                      |
| ErrStn             | Duplicate station detected                    | 44                      |
| ErrPasTok          | Unable to pass token (bad wiring or hardware) | 45                      |
| ErrLasBad          | Active station list invalid (bad wiring or    | 46                      |

**Table 7.2-1: Diagnostic Counters** 

### 7.2.1 General Statistics

These counters relate to the overall operation of the SST-PB3-REM on the Profibus network.

The following is a list of general counter statistics:

- The ErrLanOffline counter increments when the LAN encounters errors and goes offline.
- The DiagConf counter counts total confirmations, that is, good replies to messages that this station has generated.
- The DiagInd counter counts total indications, that is, unsolicited messages to this station.
- The ErrNotOk counter counts the Total Not OK confirmations and indications, that is, total bad replies and bad unsolicited messages (indications).
- The DiagTokHldTime register stores the instantaneous token hold time, in Tbits. This is the time available to send messages when the SST-PB3-REM gets the token.
- The DiagMinTokHldTime register stores the minimum actual token hold time, in Tbits. This time is the minimum value of diagTokHldTime. If this number is 0, the target token rotation time in the Profibus configuration may need to be increased.

To increase the target token rotation time:

- 1. Open DP Master Configuration in the configuration tool.
- 2. Select and highlight Profibus.DP.
- 3. Right-click and select Properties from the shortcut menu that displays.
- 4. Select the Timing tab in the Network Dialog box.
- 5. Select the Token Rotation Time checkbox.
- 6. Enter the new value (the sum of all masters or Active Station's token rotation time) in the Token Rotation Time field.

# 7.2.2 DP Master Statistics

These counters relate to the operation of the SST-PB3-REM as a DP master.

The following is a list of DP Master Statistics:

- The DiagMasterUpdate counter is the number of Master I/O update cycles completed.
- The ErrMasErr counter is the number of DP master to DP slave communication errors. It increments anytime the message failed because of retries exceeded, and so on.
- The ErrMasReConfig counter is the number of times a DP slave went offline and had to be reconfigured, that is, the SST-PB3-REM was actively updating a node and got a faulty message.
- The DiagMasScanTime register contains the instantaneous master scan time in microseconds, that is, the time to scan all the slaves assigned to this master. The SST-PB3-REM adds 100 micro-seconds to the measured time to allow for overhead in starting the

timer, and so on.

• The DiagMasMaxScanTime registers contains the maximum value that DiagMasScanTime reached since it was last cleared

#### 7.2.3 ASPC2 Profibus Controller Statistics

The ASPC2 LAN controller maintains the following counters, they are all 1 byte long. When these counters reach 255, they hold at 255 until cleared.

#### The ErrInvReqLen Counter

This register counts invalid request length errors. These errors occur when the SST-PB3-REM software gives the LAN controller a message that is too long. This is an internal error and should never occur.

#### The ErrFifo Counter

This register counts FIFO overflow errors. These errors occur when the LAN controller cannot write to memory fast enough. This is an internal error and should never occur.

#### The ErrRxOverun Counter

This register counts receive overrun errors. This is an internal error and should never occur.

#### The ErrDblTok Counter

This register counts double token errors. These errors may occur when more than one node thinks it has the token or there are wiring errors, duplicate nodes, and so on. The SST-PB3-REM withdraws to the "not hold token" state (decides it doesn't have the token) and waits until it gets the token passed to it again.

#### The ErrRespErr Counter

This register counts response errors when a message fails or there is no response from the destination. This error may be due to bad hardware or faulty wiring.

#### The ErrSyniErr Counter

This register indicates general network errors. These errors occur when there are problems on the network, but before you get a network timeout error.

#### The ErrNetTout Counter

This register counts network timeout errors. These errors occur when the network is dead. If a timeout occurs, the SST-PB3-REM enters the claim token state.

#### The ErrHsa Counter

This register increments when a station higher than the set high station address is heard. If the SST-PB3-REM is going online, it increments the counter and stays offline.

#### The ErrStn Counter

This register increments when a duplicate station is detected. If this error occurs when the SST-PB3-REM is going online, the module increments the errStn counter and stays offline.

#### The ErrPasTok Counter

This register increments when the SST-PB3-REM is unable to pass the token. This is usually caused by bad wiring (shorted) or other hardware problems. The module tries to pass the token, fails to hear its own token pass message, and puts itself offline.

#### The ErrLasBad Counter

This register increments when the active station list on the ASPC2 LAN controller is invalid because of multiple network errors. This error is caused by bad wiring or hardware.

# **8** Slave Functionality

## **Chapter Sections:**

- DP Slave Features
- Status Assembly Entries
- Slave Configuration

# 8.1 DP Slave Features

The SST-PB3-REM DP Slave has the following features:

- A maximum of 244 bytes input and 244 bytes output.
- A maximum total input data size of 1996 bytes and output size of 1980 bytes for DP master and slave, combined.
- Support for all standard Profibus baud rates.
- Designated Exclusive Owner connection different assembly instance numbers between Master/Slave or Slave Only mode (see <u>section 1.3</u>, EtherNet/IP Assemblies).
- Configured via the configuration assembly. For Master/Slave mode the configuration assembly is 131 and for Slave-only mode the configuration assembly is 132.

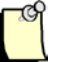

#### Note

Caution should be exercised when configuring SST-PB3-REM as mixed DP-V0 Master and Slave. Once the module becomes active on the Profibus network, the user should observe the available CPU rate. If it drops below 10%, the user should consider increasing the scan cycle time of the Master scanning the SST-PB3-REM Slave. The available CPU rate may be retrieved either from the SST<sup>TM</sup> Profibus Configuration Tool (section 4.8.10, Module Diagnostics), or from the Status assembly, CpuFree, section 6.2, Input Only).

# 8.2 Status Assembly Entries

There are two entries in the structure mapped to the status assembly that support the DP slave functionality: slave status and slave error (see status assembly structure in section 7.2, Input Only).

| Bit              | Meaning/Description                                                                                                    |
|------------------|----------------------------------------------------------------------------------------------------|
| 0 - 5            | Reserved for future use.                                                                                                    |
| 6 (RUN MODE BIT) | Set to True if the slave is being scanned by a remote master in "RUN" mode.                                                         |
| 7 (SLAVE OK BIT) | Set to True if the current slave status is OK. This means parameterization was successful and the slave watchdog has not timed out. |

 Table 8.2-1: DP Slave Status (SlvStatus) (Raw data offset = 86)
| Value | Error                   | Meaning/Description                                                                                                    |
|-------|-------------------------|----------------------------------------------------------------------------------------------------|
| 01h   | SLV_ERR_ID_MISM         | Slave ID does not match the slave ID configured in the master. If there is a mismatch, the slave won't communicate with the master.                                                                 |
| 02h   | SLV_ERR_READY_TIME_MISM | Ready time for the module is different from the value configured in<br>the master. The module can communicate as a slave even if the<br>times are different, but you may experience network errors. |
| 03h   | SLV_ERR_UNSUP_REQ       | Master has requested Sync or Freeze during parameterization, which the module does not support.                                                                                                    |
| 04h   | SLV_ERR_RX_LEN_MISM     | Data received from the master has a length different from the length configured on the module. If there is a receive length mismatch, the module won't communicate as a slave.                      |
| 05h   | SLV_ERR_TX_LEN_MISM     | Master has requested data from the slave with a length different<br>from the length configured for the slave. If there is a transmit length<br>mismatch, the module won't communicate as a slave.   |
| 06h   | SLV_ERR_WD_FACT_INV     | One of the two slave watchdog factors is zero, which is not allowed.                                                                                                    |
| 07h   | SLV_ERR_TIME_OUT        | Slave's watchdog timed out. The slave goes offline and must be reinitialized by the master.                                                                                                    |
| 08h   | SLV_ERR_WARN_WD_DIS     | Master has disabled the slave watchdog.                                                                                                    |

#### Table 8.2-2: DP Slave Error Byte (SlvError) (Raw data offset = 87)

# Note

All errors (except SLV\_ERR\_TIME\_OUT) occur when the slave is being parameterized by the master.

# 8.3 Slave Configuration

To operate the SST-PB3-REM module in Master/Slave mode, in addition to the Exclusive Owner connections necessary to map the Profibus Master configuration, the user must also configure the slave Exclusive Owner connection, see Table 1.3-1: Exclusive Owner Connections. If the slave is configured but no corresponding connection is established, the module will fail to go online on the Profibus network.

When SST-PB3-REM operates in Master/Slave mode, the slave is configured via configuration assembly 131 of size 8, as seen in the table below:

Table 8.3-1: DP Slave Configuration Assembly 131

| Byte | Value  | Meaning/Description                                                                                                    |
|------|--------|----------------------------------------------------------------------------------------------------|
| 2    | 0-244  | Slave input length – must be an even number. If set to a value outside of range, the connection is rejected.                                                                          |
| 3    | 0-244  | Slave output length – must be an even number. If set to a value outside of range, the connection is rejected.                                                                         |
| 4    | 0 or 1 | Swap Words – if 1 words are swapped when copying data between Profibus and EtherNet/IP™. If 0 words are not swapped. If set to a value other than 0 or 1, the connection is rejected. |

# Note

If both bytes 2 (slave input length) and 3 (slave output length) are left at 0, the DP Slave functionality is not enabled on the module.

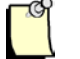

#### Note

When SST-PB3-REM is configured as Master/Slave it should be put online on the Profibus network from the controller and not from the SST<sup>TM</sup> Profibus Configuration Tool (this will only take the master configuration into account).

When SST-PB3-REM operates in Slave only mode the Slave only Exclusive Owner connection should be established, as seen in Table 2.3-1: Exclusive Owner Connections, The slave parameters are configured via configuration assembly 132 of size 6, as follows:

| Byte | Value  | Meaning/Description                                                                                                    |
|------|--------|----------------------------------------------------------------------------------------------------|
| 1    | 0 or 1 | Autorun – if set to 1, the module becomes active on the Profibus network as soon as the Exclusive Owner connection with the controller is established. If set to a value other than 0 or 1, the connection is rejected.                                                                                                    |
| 2    | 0-244  | Slave input length – must be an even number. If set to a value outside of range, the connection is rejected.                                                                                                    |
| 3    | 0-244  | Slave output length – must be an even number. If set to a value outside of range, the connection is rejected.                                                                                                    |
| 4    | 0-125  | Slave station number on the Profibus network. If set to a value outside of range, the connection is rejected.                                                                                                    |
| 5    | 0-11   | Baud rate:         0 - 9.6 KBaud         1 - 19.2 KBaud         2 - 93.75 KBaud         3 - 187.5 KBaud         4 - 500 KBaud         6 - 1.5 MBaud         7 - 3 MBaud         8 - 6 MBaud         9 - 12 MBaud         10 - 31.25 KBaud         11 - 45.45 KBaud         If set to a value outside of range, the connection is rejected. |
| 6    | 0 or 1 | Swap Words – if 1 words are swapped when copying data between Profibus and EtherNet/IP <sup>TM</sup> . If 0 words are not swapped. If set to a value other than 0 or 1, the connection is rejected.                                                                                                    |

 Table 8.3-2: DP Slave Configuration Assembly 132

# Explicit Messaging

# **Chapter Sections:**

- General Overview of Explicit Messaging
- DP-V1 Explicit Messaging
- Sending an Explicit Message to SST-PB3-REM in RSLogix5000

# 9.1 General Overview of Explicit Messaging

The SST-PB3-REM Master contains three objects that can be accessed via explicit messaging. The first is the DP-V1 object which has a Class number of 0x64. The second object is the Command object which has a class number of 0x65. The third object is the EtherNet/IP Assembly object. These explicit messages can be sent to the SST-PB3-REM Master from a Rockwell Logix<sup>TM</sup> PLC such as CompactLogix or an EtherNet/IP Scanner.

# 9.1.1 Sending Explicit Messages to the DP-V1 Object

DP-V1 Object (Class Number 0x64, Instance 1, Attribute 0) – Allows the SST-PB3-REM to act on a Profibus network as a DP-V1 Class 1 & Class 2 master. The following explicit messages can be used to access this object.

| Service Name           | Service<br>Code | Description                                                                                                    |
|------------------------|-----------------|----------------------------------------------------------------------------------------------------|
| DP-V1 Class 1 Read     | 0x52            | Reads data from DP-V1 Class 1 slave using slot and index parameters.                                                        |
|                        |                 | See section 9.2.1, DP-V1 Class 1 Read Command.                                                                              |
| DP-V1 Class 1 Write    | 0x53            | Writes data to a DP-V1 slave using Slot Number and Index parameters                                                         |
|                        |                 | See section 9.2.2, DP-V1 Class 1 Write Command.                                                                             |
| DP-V1 Class 2 Initiate | 0x54            | Initiates a DP-V1 Class 2 connection to a slave. This must be done before DP-V1 Class 2 Reads and Writes are sent to Slave. |
|                        |                 | See section 9.2.3, DP-V1 Initiate Command.                                                                                  |
| DP-V1 Class 2 Abort    | 0x55            | Aborts a Class 2 connection. Note: Class 2 Abort is automatically sent when PLC goes to PROG or OFF state.                  |
|                        |                 | See section 9.2.4, DP-V1 Class 2 Abort Command.                                                                             |
| DP-V1 Class 2 Read     | 0x56            | Reads data from a DP-V1 slave using Slot_Number and<br>Index parameters through a Class 2 connection                        |
|                        |                 | See section 9.2.5, DP-V1 Class 2 Read Command.                                                                              |
| DP-V1 Class 2 Write    | 0x57            | Writes data to a DP-V1 slave using Slot_Number and<br>Index parameters through a DP-V1 Class 2 connection.                  |
|                        |                 | See section 9.2.6, DP-V1 Class 2 Write Command.                                                                             |

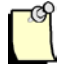

# Note

The firmware automatically initializes DP-V1 prior to going online.

As a DP-V1 Master the module is able to:

- Manage up to 16 simultaneous Class 1 commands and up to 16 simultaneous Class 2 commands.
- Manage up to 32 simultaneous Class 2 connections.

# 9.1.2 Sending Explicit Messages to the Command Object

Command Object (Class Number 0x65, Instance 1, Attribute 0)

The object allows the controller or EtherNet/IP Scanner to perform Profibus specific functions as below. The object can be accessed by using the following explicit messages:

| Service Name           | Service<br>Code | Description                                                              |
|------------------------|-----------------|--------------------------------------------------------------------------|
| Get Slave Diagnostics  | 0x4b            | Retrieve Diagnostics from a slave (maximum 244 diagnostic bytes)         |
| Disable / Enable Slave | 0x4c            | Stop or Start data exchange with one or more slaves on Profibus network. |
| Set Slave Address      | 0x4d            | Set the Profibus address of a slave.                                     |

# 9.1.3 Sending Explicit Messages to the Assembly Object

Assembly Object (Class Number 0x04, Instance xyz, Attribute 3)

The object allows a device without EtherNet/IP Scanner capability to read and write I/O data. The object can be accessed by using the following explicit messages:

| Service Name         | Service<br>Code | Description                                                                                                    |
|----------------------|-----------------|----------------------------------------------------------------------------------------------------|
| Set_Attribute_Single | 0x10            | Write I/O data and send commands to<br>the module (Online, Offline, Run, Clear,<br>Clear Network Counters), see Table<br>1.3-1: Exclusive Owner Connections for<br>more details on assembly instances to<br>use. |

| Get_Attribute_Single | 0x0E                 | Read I/O and status data see Table 1.3-1:<br>Exclusive Owner Connections for more details. |
|----------------------|----------------------|--------------------------------------------------------------------------------------------|
|                      |                      | uctalls.                                                                                   |
|                      | Get_Attribute_Single | Get_Attribute_Single 0x0E                                                                  |

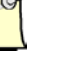

# Note

Writing to an assembly that belongs to an implicit connection will fail. Reading is always allowed.

```
LO
LO
```

## Note

After writing a command, clear the command by first waiting for the Command Reply Register to echo the command and then write 0 to it. Clearing it to zero after will stop the console from executing the command when a command is executed in console.

# 9.1.4 Sending Explicit Messages to the Basic Diagnostics Object

Basic Diagnostics Object (Class Number 0x66, Instance 0 - 1, Attribute 0) – The object allows the controller or EtherNet/IP Scanner to read diagnostic information. The object can be accessed by using the following explicit message:

| Service Name      | Service<br>Code | Description                                                                     |
|-------------------|-----------------|---------------------------------------------------------------------------------|
| Get_Attribute_All | 0x01            | Read the current state of SST-PB3-REM (see section 4.8.10, Module Diagnostics). |

# 9.2 DP-V1 Explicit Messaging

# 9.2.1 DP-V1 Class 1 Read Command

This command reads data from a DP-V1 slave using Slot\_Number and Index parameters.

In RSLogix5000 a MSG instruction of the CIP generic message type should be used.

Table 9.2-1: CIP Generic Message Parameters

| Value | Message Parameter Name |
|-------|------------------------|
| 0x64  | Object                 |
| 0x52  | Service                |
| 1     | Instance               |
| 8     | Length                 |

Source element: DPV1\_READ\_C1\_REQ tag, with the following properties:

| Value  | Size | Member Name | Meaning/Description                                  |
|--------|------|-------------|------------------------------------------------------|
|        | DINT | Timeout     | Command timeout                                      |
| [0126] | SINT | Rem_Add     | Slave address (0 to 126)                             |
| [0254] | SINT | Slot_Number | Slot number where the data should be read (0 to 254) |
| [0254] | SINT | Index       | Index where the data should be read (0 to 254)       |
| [1240] | SINT | Data_Length | Number of byte to read (1 to 240)                    |

Destination: DPV1\_READ\_C1\_RES tag, with the following properties:

#### **Table 9.2-3: Destination**

| Size           | Member Name    | Meaning/Description                     |
|----------------|----------------|-----------------------------------------|
| SINT           | Status         | DP-V1 status                            |
| SINT[3]        | Extended_Error | If not successful, Extended information |
| SINT           | Data_Length    | Number of bytes read (1 to 240)         |
| SINT<br>[1240] | Data           | Data read                               |

The message error code can have the following values:

# Table 9.2-4: Error Code

| Value | General Status                                                              |
|-------|-----------------------------------------------------------------------------|
| 00h   | Successful                                                                  |
| 01h   | Unknown command                                                             |
| 02h   | Invalid command data length                                                 |
| 05h   | FDL error (see extended error code)                                         |
| 06h   | DP-V1 Error (see extended error code)                                       |
| 07h   | Another command is already in progress for this slave / class 2 connection. |
| 0Ah   | Invalid remote address                                                      |
| 0Ch   | Invalid data length                                                         |
| 0Fh   | DP-V1 is not initialized                                                    |
| 11h   | Online state expected                                                       |
| 13h   | Invalid slave response                                                      |
| 16h   | No space left on command queue                                              |

# 9.2.2 DP-V1 Class 1 Write Command

This command writes data to a DP-V1 slave using Slot\_Number and Index parameters.

In RSLogix5000 a MSG instruction of the CIP generic message type should be used.

Table 9.2-5: CIP Generic Message Parameters

| Value  | CIP Generic Message Parameter |
|--------|-------------------------------|
| 0x64   | Object                        |
| 0x53   | Service                       |
| 1      | Instance                      |
| [9248] | Length                        |

Source element: DPV1\_WRITE\_C1\_REQ tag, with the following properties:

| Value  | Size           | Member Name | Meaning/Description                                  |
|--------|----------------|-------------|------------------------------------------------------|
| -      | DINT           | Timeout     | Command timeout                                      |
| [0126] | SINT           | Rem_Add     | Slave address (0 to 126)                             |
| [0254] | SINT           | Slot_Number | Slot number where the data should be read (0 to 254) |
| [0254] | SINT           | Index       | Index where the data should be read (0 to 254)       |
| [1240] | SINT           | Data_Length | Number of byte to read (1 to 240)                    |
| -      | SINT<br>[1240] | Data        | Data to be written                                   |

#### Table 9.2-6: Source Element

Destination: DPV1\_WRITE\_C1\_RES tag with the following properties:

#### Table 9.2-7: Destination

| Size    | Member Name    | Meaning/Description                     |
|---------|----------------|-----------------------------------------|
| SINT    | Status         | DP-V1 status                            |
| SINT[3] | Extended_Error | If not successful, Extended information |
| SINT    | Data_Length    | Number of bytes written (1 to 240)      |

The message error code can have the following values:

#### Table 9.2-8: Error Code

| Value | Meaning/Description                    |
|-------|----------------------------------------|
| 00h   | Successful                             |
| 01h   | Unknown command                        |
| 02h   | Invalid command data length            |
| 05h   | FDL error (see extended error code)    |
| 06h   | DP-V1 errors (see extended error code) |

| 07h | Another command is already in progress for this slave / class 2 connection. |
|-----|-----------------------------------------------------------------------------|
| 0Ah | Invalid remote address                                                      |
| 0Ch | Invalid data length                                                         |
| 0Fh | DP-V1 is not initialized                                                    |
| 11h | Online state expected                                                       |
| 13h | Invalid slave response                                                      |
| 16h | No space left on command queue                                              |

# 9.2.3 DP-V1 Initiate Command

This command initiates a DP-V1 Class 2 connection to a slave.

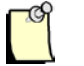

### Note

When using Class 2 communication only, up to 16 Class 2 connections can be initiated.

In RSLogix5000 a MSG instruction of the CIP generic message type should be used.

**Table 9.2-9: CIP Generic Message Parameters** 

| Value   | Message Parameter Name |
|---------|------------------------|
| 0x64    | Object                 |
| 0x54    | Service                |
| 1       | Instance               |
| [33244] | Length                 |

Source element: DPV1\_INITIATE\_REQ tag, with the following properties:

#### Table 9.2-10: Source Element

| Member Name |                      | Size            | Offset    | Meaning/Description                                                                                                    |
|-------------|----------------------|-----------------|-----------|----------------------------------------------------------------------------------------------------|
| Timeout     |                      | DINT            | 0000h     | Time allowed for message reply in milliseconds.                                                                            |
| Rem_Add     |                      | SINT            | 0004h     | Slave Address (0 to 126).                                                                                                  |
|             | Send_TimeOut         | INT             | 0005h     | Time expected, in 10ms.                                                                                                    |
| Fe          | eatures_Supported    | INT             | 0007h     | Features supported by the master.                                                                                          |
| Profile     | e_Features_Supported | INT             | 0009h     | Service functionality supported by the master.                                                                             |
| Pro         | ofile_Ident_Number   | INT             | 000Bh     | Desired profile ID number (0 = no profile)                                                                                 |
| A           | dd_Addr_Param        | SINT[20 +x + y] | -         | Subnet parameters                                                                                                    |
|             | STYPE                | SINT            | 000Dh     | 0 or 1; if STYPE = 1 the optional Net_addr and Mac_addr is present in S_Addr.                                              |
|             | S_Addr_len           | SINT            | 000Eh     | Length of the S_Addr :<br>if STYPE = 0, the S_Addr_Len = 2<br>if STYPE = 1, the S_Addr_Len = 8 + length of<br>Mac_addr (x) |
|             | DTYPE                | SINT            | 000Fh     | 0 or 1; if DTYPE = 1 the optional Net_addr and Mac_addr is present in D_Addr.                                              |
|             | D_Addr_len           | SINT            | 0010h     | Length of the D_Addr :<br>if DTYPE = 0, the D_Addr_Len = 2<br>if DTYPE = 1, the D_Addr_Len = 8 + length of<br>Mac_addr (y) |
|             | S_Addr               | SINT[8+x]       | -         | -                                                                                                    |
|             | API                  | SINT            | 0011h     | Application process instance                                                                                               |
|             | SCL                  | SINT            | 0012h     | Access level                                                                                                    |
|             | Net_addr             | SINT[6]         | 0013h     | Network address according to ISO/OSI-Network addresses                                                                     |
|             | Mac_addr             | INT[x]          | 0019h     | MAC Address                                                                                                    |
|             | D_Addr               | SINT[8+y]       | -         | -                                                                                                    |
|             | API                  | SINT            | 0019h + x | Application process instance                                                                                               |
|             | SCL                  | SINT            | 001Ah + x | Access level                                                                                                    |
|             | Net_addr             | SINT[6]         | 001Bh + x | Network address according to ISO/OSI-Network addresses                                                                     |
|             | Mac_addr             | INT[y]          | 0021h + x | MAC Address                                                                                                    |

Destination: DPV1\_INITIATE\_RES tag, with the following properties:

| Size    | Member Name                | Meaning/Description                          |
|---------|----------------------------|----------------------------------------------|
| SINT    | Status                     | DP-V1 status                                 |
| SINT[3] | Extended_Error             | If not successful, Extended information      |
| INT(*)  | Send_TimeOut               | Updated time by the slave in 10 ms unit      |
| INT(*)  | Features_Supported         | Features supported by the slave.             |
| INT(*)  | Profile_Features_Supported | Service functionality supported by the slave |
| INT(*)  | Profile_Ident_Number       | Profile ID supported by the slave            |
| SINT    | C_Ref                      | Connection reference                         |

(\*) High byte is placed first. For example, for the Send\_TimeOut word, you will find 0xF4 in 0x01, and 0x01 for a Send\_TimeOut of 500 (0x01F4) in 0x02.

The message error code can have the following values:

#### Table 9.2-12: Error Code

| Value | Meaning/Description                                                         |
|-------|-----------------------------------------------------------------------------|
| 00h   | Successful                                                                  |
| 01h   | Unknown command                                                             |
| 02h   | Invalid command data length                                                 |
| 05h   | FDL (see extended error code)                                               |
| 06h   | DP-V1 (see extended error code)                                             |
| 07h   | Another command is already in progress for this slave / class 2 connection. |
| 0Ah   | Invalid remote address                                                      |
| 0Fh   | DP-V1 is not initialized                                                    |
| 11h   | Online state expected                                                       |
| 12h   | Invalid Add_Addr parameter                                                  |
| 13h   | Invalid slave response                                                      |
| 14h   | Could not manage more Class 2 connections                                   |
| 16h   | No space left on command queue                                              |

# 9.2.4 DP-V1 Class 2 Abort Command

This command aborts a DP-V1 Class 2 connection.

In RSLogix5000 a MSG instruction of the CIP generic message type should be used.

Table 9.2-13: CIP Generic Message Parameters

| Value | Message Parameter Name |
|-------|------------------------|
| 0x64  | Object                 |
| 0x55  | Service                |
| 1     | Instance               |
| 7     | Length                 |

Source element: DPV1\_ABORT\_REQ tag, with the following properties:

 Table 9.2-14: Source Element

| Value                      | Size | Member Name         | Meaning/Description                         |
|----------------------------|------|---------------------|---------------------------------------------|
|                            | DINT | Reserved            | -                                           |
| Returned<br>by<br>initiate | SINT | C_Ref               | Connection reference                        |
| 0                          | SINT | Subnet              | Location of the source of the abort request |
| 2                          | SINT | Instance_ReasonCode | Protocol instance and reason for the abort  |

Destination: none.

The message error code can have the following values:

#### Table 9.2-15: Error Code

| Value | Meaning/Description                                                         |
|-------|-----------------------------------------------------------------------------|
| 00h   | Successful                                                                  |
| 01h   | Unknown command                                                             |
| 02h   | Invalid command data length                                                 |
| 07h   | Another command is already in progress for this slave / class 2 connection. |
| 0Bh   | Invalid connection reference                                                |
| 0Fh   | DP-V1 is not initialized                                                    |
| 11h   | Online state expected                                                       |
| 15h   | Class 2 connection is not initialized                                       |
| 16h   | No space left on command queue                                              |

# 9.2.5 DP-V1 Class 2 Read Command

This command reads data from a DP-V1 slave using Slot\_Number and Index parameters through a Class 2 connection.

In RSLogix5000 a MSG instruction of the CIP generic message type should be used.

 Table 9.2-16: CIP Generic Message Parameters

| Value | Message Parameter Name |
|-------|------------------------|
| 0x64  | Object                 |
| 0x56  | Service                |
| 1     | Instance               |
| 8     | Length                 |

Source element: DPV1\_READ\_C2\_REQ tag, with the following properties:

| Value  | Size | Member Name | Meaning/Description                                  |
|--------|------|-------------|------------------------------------------------------|
|        | DINT | Timeout     | Command timeout                                      |
| -      | SINT | C_Ref       | Connection reference                                 |
| [0254] | SINT | Slot_Number | Slot number where the data should be read (0 to 254) |
| [0254] | SINT | Index       | Index where the data should be read (0 to 254)       |
| [1240] | SINT | Data_Length | Number of byte to read (1 to 240)                    |

 Table 9.2-17: Source Element

Destination: DPV1\_READ\_C2\_RES tag, with the following properties:

#### Table 9.2-18: Destination

| Size           | Member Name    | Meaning/Description                     |
|----------------|----------------|-----------------------------------------|
| SINT           | Status         | DP-V1 status                            |
| SINT[3]        | Extended_Error | If not successful, Extended information |
| SINT           | Data_Length    | Number of bytes read (1 to 240)         |
| SINT<br>[1240] | Data           | Data read                               |

The message error code can have the following values:

#### Table 9.2-19: Error Code

| Value | Meaning/Description                 |
|-------|-------------------------------------|
| 00h   | Successful                          |
| 01h   | Unknown command                     |
| 02h   | Invalid command data length         |
| 05h   | FDL error (see extended error code) |

| 06h | DP-V1 Error (see extended error code)                                       |
|-----|-----------------------------------------------------------------------------|
| 07h | Another command is already in progress for this slave / class 2 connection. |
| 0Ch | Invalid data length                                                         |
| 0Fh | DP-V1 is not initialized                                                    |
| 11h | Online state expected                                                       |
| 13h | Invalid slave response                                                      |
| 15h | Class 2 connection is not initialized                                       |
| 16h | No space left on command queue                                              |

# 9.2.6 DP-V1 Class 2 Write Command

This command writes data to a DP-V1 slave using Slot\_Number and Index parameters through a DP-V1 Class 2 connection.

In RSLogix5000 a MSG instruction of the CIP generic message type should be used.

Table 9.2-20: CIP Generic Message Parameters

| Value  | Message Parameter Name |
|--------|------------------------|
| 0x64   | Object                 |
| 0x57   | Service                |
| 1      | Instance               |
| [9248] | Length                 |

Source element: DPV1\_WRITE\_C2\_REQ tag, with the following properties:

| Value  | Size           | Member Name | Meaning/Description                                  |
|--------|----------------|-------------|------------------------------------------------------|
| -      | DINT           | Timeout     | Command timeout                                      |
| -      | SINT           | C_Ref       | Connection reference                                 |
| [0254] | SINT           | Slot_Number | Slot number where the data should be read (0 to 254) |
| [0254] | SINT           | Index       | Index where the data should be read (0 to 254)       |
| [1240] | SINT           | Data_Length | Number of byte to read (1 to 240)                    |
| -      | SINT<br>[1240] | Data        | Data to be written                                   |

#### Table 9.2-21: Source Element

Destination: DPV1\_WRITE\_C2\_RES tag, with the following properties:

#### Table 9.2-22: Destination

| Size    | Member Name    | Meaning/Description                     |
|---------|----------------|-----------------------------------------|
| SINT    | Status         | DP-V1 status                            |
| SINT[3] | Extended_Error | If not successful, Extended information |

| SINT   | Data_Length | Number of bytes written (1 to 240) |
|--------|-------------|------------------------------------|
| [1240] |             |                                    |

The message error code can have the following values:

#### Table 9.2-23: Error Code

| Value | Meaning/Description                                                         |
|-------|-----------------------------------------------------------------------------|
| 00h   | Successful                                                                  |
| 01h   | Unknown command                                                             |
| 02h   | Invalid command data length                                                 |
| 05h   | FDL error (see extended error code)                                         |
| 06h   | DP-V1 error (see extended error code)                                       |
| 07h   | Another command is already in progress for this slave / class 2 connection. |
| 0Ch   | Invalid data length                                                         |
| 0Fh   | DP-V1 is not initialized                                                    |
| 11h   | Online state expected                                                       |
| 13h   | Invalid slave response                                                      |
| 15h   | Class 2 connection is not initialized                                       |
| 16h   | No space left on command queue                                              |

# 9.2.7 Extended Error Code

#### 9.2.7.1 FDL Error (0xE5)

If an FDL error (0xE5) occurs, the extended error code contains the FDL error code.

The following table describes the meaning of the FDL\_ErrorCode:

Table 9.2-24: FDL\_ErrorCode Description

| Value | Meaning/Description                                                        |
|-------|----------------------------------------------------------------------------|
| 0h    | ок                                                                         |
| 1h    | User error, SAP locked                                                     |
| 2h    | No resource for sending data, tried to send to SAP that was not configured |
| 3h    | No service available (SAP does not exist)                                  |
| 4h    | Access point blocked                                                       |
| 80h   | Short character, problems with wiring, termination, etc                    |
| 9Fh   | No access                                                                  |
| AFh   | Double token detected, problems with wiring, termination, etc.             |
| BFh   | Response buffer too small                                                  |
| 8Fh   | Noise at SM command, problems with wiring, termination, etc.               |

### 9.2.7.2 DP-V1 Error (0xE6)

If a DP-V1 error (0xE6) occurs, the extended error code contains the DP-V1 error code, 3 bytes are significant:

- The first indicates the type of error (its value is always 0x80 : DP-V1 error)
- The second consists of two parts:
  - The highest four bits represent the error class
  - The lowest four bits represent the error code
- The third contains a slave-specific error code

The following table describes the meaning of the error class and error code of the second error byte.

| Table | 9.2-25: | DP-V1 | <b>Errors</b> |
|-------|---------|-------|---------------|
|-------|---------|-------|---------------|

| Error_Class | Meaning/Description | Error_Code                                                                                                    |
|-------------|---------------------|----------------------------------------------------------------------------------------------------|
| 0 to 9      | Reserved            |                                                                                                    |
| 10=         | Application         | 0 = read error<br>1 = write error<br>2 = module failure<br>3 to 7 = reserved<br>8 = version conflict<br>9 = features not supported<br>10 to 15 = user specific                                                                                    |
| 11=         | Access              | 0 = invalid index<br>1 = write length error<br>2 = invalid slot<br>3 = type conflict<br>4 = invalid area<br>5 = state conflict<br>6 = access denied<br>7 = invalid range<br>8 = invalid parameter<br>9 = invalid type<br>10 to 15 = user specific |
| 12 =        | Resource            | 0 = read constrain conflict<br>1 = write constrain conflict<br>2 = resource busy<br>3 = resource unavailable<br>4 to 7 = reserved<br>8 to 15 = user specific                                                                                      |
| 13 to 15    | User specific       |                                                                                                    |

# 9.2.8 Get Slave Diagnostics

Send this explicit message to the SST-PB3-REM to retrieve diagnostic data for a specific slave.

In RSLogix5000 a MSG instruction of the CIP generic message type should be used.

Message Format:

• Send format = Slave number (BYTE), Clear Diagnostic (BOOL (8bit))

• Receive = Diagnostic data (size no greater than 244 bytes)

Table 9.2-26: CIP Generic Message Parameters

| Value | CIP Generic Message<br>Parameter |
|-------|----------------------------------|
| 0x65  | Object                           |
| 0x4b  | Service                          |
| 1     | Instance                         |
| 0     | attribute                        |
| 2     | Length                           |

#### Table 9.2-27: Command Data

| Value  | Size | Parameter Name                                                     |
|--------|------|--------------------------------------------------------------------|
| [1125] | SINT | Slave node number                                                  |
| 0 or 1 | SINT | 0 = do not clear Diagnostics<br>1 = clear Diagnostics once<br>read |

#### Table 9.2-28: Response Data

| Value                           | Size        | Parameter Name             |
|---------------------------------|-------------|----------------------------|
| 0 – Success<br>0x9f – FDL Error | SINT        | Status                     |
| [1244]                          | SINT        | Number of diagnostic bytes |
| -                               | SINT[1-244] | Diagnostic data            |

# 9.2.9 Disable / Enable Slave

Send this explicit message to the Command Object to stop and start data exchange with one or more slaves.

In RSLogix5000 a MSG instruction of the CIP generic message type should be used.

Message Format:

- Array of 126 bytes with each byte representing a slaves node address
- Each byte may have the following values:
  - 0 Do Nothing
  - 1 Enable Slave
  - 2 Disable Slave
- If the length is less than 125 then the remaining nodes will assume "Do Nothing"
- If the write length is zero the EM returns the current state.

#### Table 9.2-29: CIP Generic Message Parameters

| Value | CIP Generic Message<br>Parameter |
|-------|----------------------------------|
| 0x65  | Object                           |

| 0x4c | Service   |
|------|-----------|
| 1    | Instance  |
| 0    | attribute |
| 126  | Length    |

#### Table 9.2-30: Command Data

| Value   | Size | Parameter Name                        |
|---------|------|---------------------------------------|
| [0 - 2] | SINT | For Node 0<br>0 = Do not change state |
|         |      | 1 = Enable Slave                      |
|         |      | 2 = Disable Slave                     |
|         |      | For Node n                            |
| [02]    | SINT | For Node 125                          |
|         |      | 0 = Do not change state               |
|         |      | 1 = Enable Slave                      |
|         |      | 2 = Disable Slave                     |

Response Data: N/A.

# 9.2.10 Set Slave Address

Send this explicit message to the Command Object to set the Profibus station address of a slave. In RSLogix5000 a MSG instruction of the CIP generic message type should be used.

 Table 9.2-31: CIP Generic Message Parameters

| Value | CIP Generic Message<br>Parameter |
|-------|----------------------------------|
| 0x65  | Object                           |
| 0x4d  | Service                          |
| 1     | Instance                         |
| 0     | attribute                        |
| 5     | Length                           |

#### Table 9.2-32: Command Data

| Value      | Size | Parameter Name           |
|------------|------|--------------------------|
| 0 - 126    | SINT | Current Profibus address |
| 0 - 126    | SINT | New Profibus Address     |
| 0 - 0xFFFF | INT  | Ident number             |
|            | SINT | Option                   |

#### Table 9.2-33: Response Data

| Value                                 | Size | Parameter Name |
|---------------------------------------|------|----------------|
| 0 – Success<br>0x9f – FDL Error Table | SINT | FDL status     |

# 9.2.11 Basic Diagnostics

Send this explicit message to the Diagnostic Object (Basic diagnostic) to get the current state of the SST-PB3-REM

In RSLogix5000 a MSG instruction of the CIP generic message type should be used.

 Table 9.2-34: CIP Generic Message Parameters

| Value | CIP Generic Message<br>Parameter |
|-------|----------------------------------|
| 0x66  | Object                           |
| 0x01  | Get Attribute All Service        |
| 1     | Instance                         |
| 0     | Attribute                        |
| 0     | Length                           |

Command Data: N/A.

#### Table 9.2-35: Response Data

| Id | Offset | size | Name                  | Description                          |
|----|--------|------|-----------------------|--------------------------------------|
| 1  | 0      | 4    | dwFirmwareVersion     | Firmware version                     |
| 2  | 4      | 4    | dwBootromVersion      | Boot Rom Version                     |
| 3  | 8      | 4    | dwCIPSerialNumber     | CIP Serial number                    |
| 4  | 12     | 4    | byIsConfigFilePresent | Configuration file presence          |
| 5  | 16     | 4    | dwCrcIOMapping        | CRC IO mapping / Reserved            |
| 6  | 20     | 4    | dwCrcConfigFile;      | CRC configuration file               |
| 7  | 24     | 4    | dwIp                  | IP Address                           |
| 8  | 28     | 4    | dwMask                | Subnet mask                          |
| 9  | 32     | 4    | dwGateway             | Default gateway                      |
| 10 | 36     | 2    | wConfigFileVersion    | Configuration file version           |
| 11 | 38     | 2    | wEipInterface         | Eip interface version                |
| 12 | 40     | 2    | wSupportedConfFileVer | Supported configuration file version |
| 13 | 42     | 2    | wComDtmConnection     | Number of ComDTM connection          |

| 14 | 44 | 2   | wCpuRateAvailable  | Available Cpu Rate                                                                   |
|----|----|-----|--------------------|--------------------------------------------------------------------------------------|
| 15 | 46 | 6*1 | byMacAddress       | MAC Address                                                                          |
| 16 | 52 | 1   | byHardwareVersion  | PB3 hardware version                                                                 |
| 17 | 53 | 1   | byCpldVersion      | CPLD version                                                                         |
| 18 | 54 | 1   | byRotaryLower      | Rotary lower position                                                                |
| 19 | 55 | 1   | byRotaryUpper      | Rotary upper position                                                                |
| 20 | 56 | 1   | byCurrentIpProvide | Current IP address.0 :ipsError1 :ipsDHCP2 :ipsFactory3 :ipsConfigFile4 :ipsNoIP      |
| 21 | 57 | 1   | byRebootIsNeeded   | Reboot needed, one reason<br>refuses the reboot, the<br>reboot is ask by the module. |
| 22 | 58 | 1   | byPlcState         | PLC_OFF<br>PLC_PROG<br>PLC_RUN                                                       |
| 23 | 59 | 1   | byPFBState         | PFB_OFFLINE<br>PFB_STOP<br>PFB_CLEAR<br>PFB_OPERATE.<br>PFB_SLAVE                    |
| 24 | 60 | 1   | byPB3Mode          | PB3_MASTER<br>PB3_SLAVE<br>PLC_NO_CONF                                               |
| 25 | 61 | 32  | Reserved           | Free space.                                                                          |

# 9.3 Sending an Explicit Message to SST-PB3-REM in RSLogix5000

This chapter describes how to create a Generic CIP Message for sending an Explicit Message to SST-PB3-REM in RSLogix5000 software.

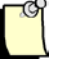

#### Note

There is limit to the number of MSG (cache connection) instructions that may be left opened (cached) in RSLogix5000, see online help to find the limitations.

If using more than 16 MSG instructions in the ladder logic, we recommend that you disable the cache option for MSG instructions. For MSG instructions that only have to be executed once (i.e., DP-V1 Init and DP-V1 Class 2 Init commands) disabling the cache connection is recommended so that you can run more cache connection messages.

1. Select the MSG instruction from the Input/Output tab and place it into a rung of ladder code.

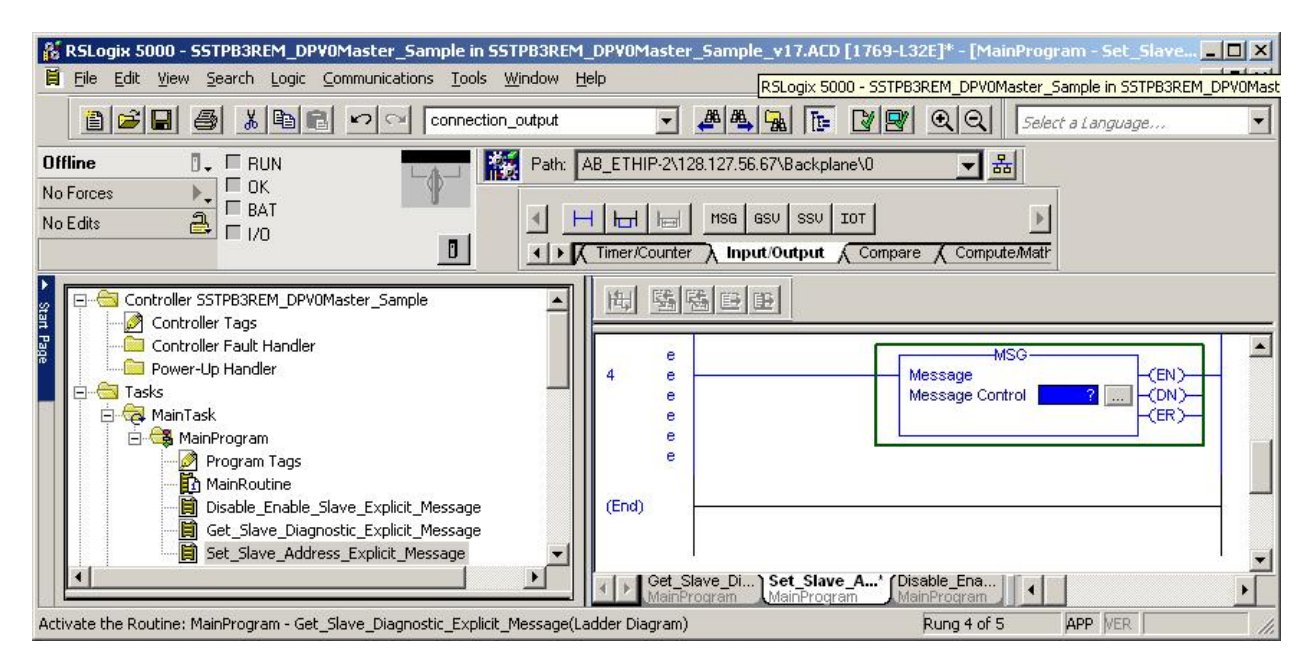

2. If you haven't already created a tag for the message, right-click on Message Control inside the MSG instruction and select the Create Tag. The New Tag dialog box displays.

| New Tag            |                           | ×      |
|--------------------|---------------------------|--------|
| <u>N</u> ame:      | 2                         | ОК     |
| Description:       |                           | Cancel |
|                    |                           | Help   |
|                    | ۲<br>۲                    |        |
| Тур <u>е</u> :     | Base Connection           |        |
| Alias <u>F</u> or: | v .                       |        |
| Data <u>T</u> ype: | MESSAGE                   |        |
| <u>S</u> cope:     | SSTPB3REM_DPV0Master_Sa ▼ |        |
| Style:             | <u> </u>                  |        |
| Den ME             | SSAGE Configuration       |        |

- 3. Enter a unique tag name in the Name field and click OK.
- 4. Select Configure button as highlighted below in MSG instruction.

| 10. | MSG                                                                                                    | -1 |
|-----|----------------------------------------------------------------------------------------------------|----|
| 4   | Message<br>Message Control Get_Slave_Diagnostic (CN)<br>(CR)<br>(CR) | _  |
|     |                                                                                                    | 킨  |

5. The Message Configuration dialog opens:

| lessage Configuration - Get_<br>Configuration Communication                                                | 5lave_Diagnostic<br>Tag    |                                                |                                   | ×       |
|----------------------------------------------------------------------------------------------------|----------------------------|------------------------------------------------|-----------------------------------|---------|
| Message <u>Type:</u><br>Service<br>Type:                                                                   | neric                      | ▼<br><u>S</u> ource Element:<br>Source Length: |                                   | (Butes) |
| Service (Hex) <u>C</u> lass<br>Code: Attri <u>b</u><br>Instance: Attrib                                    | :: [ (Hex)<br>ute: [ (Hex) | <u>D</u> estination                            | l' ⊥<br>Ne <u>w</u> Tag           |         |
| <ul> <li>Enable</li> <li>Enable Waiting</li> <li>Error Code:</li> <li>Exte</li> <li>Error Path:</li> </ul> | Start<br>nded Error Code:  | O Done                                         | Done Length: 0<br>└── Timed Out ← |         |
| Error Text:                                                                                                | OK                         | Cancel                                         | Apply                             | Help    |

6. Under the Configuration tab, enter the following information:

| Message Type:                    | CIP Generic                                                |
|----------------------------------|------------------------------------------------------------|
| Service Code:<br>want to access. | Specify the service code to that applies to the object you |
| Class:                           | Specify which object to access.                            |
| Instance:                        | Instance depends on which class used                       |
| Attribute:                       | Attribute depends on which class used                      |
| Source Element:                  | Select the variable source you created to hold the request |
| Source Length: source            | Select the number of bytes to transfer from the variable   |
| Destination:<br>response         | Select the destination variable you created to hold the    |

7. Under the Communication tab, select the Browse button to setup the path to where the message is to be sent to.

| lessage Configuration - Get_Sla                                                 | ave_Diagnosti     | ic            |                               | × |
|---------------------------------------------------------------------------------|-------------------|---------------|-------------------------------|---|
| Configuration Communication                                                     | ag                |               |                               |   |
| Path:                                                                           |                   |               | Browse                        |   |
| Communication Method<br>CIP C DH+ Channel:<br>C CIP With<br>Source ID Source Li | nk: 0 <u>-</u>    | Destination   | Link: 0 📻<br>Node: 0 🛒 (Octal | , |
| Connected                                                                       | 🔽 Cach <u>e</u> l | Connections 🗧 | •                             |   |
| O Enable O Enable Waiting                                                       | Start             | O Done        | Done Length: 0                |   |
| © Error Code: Extend<br>Error Path:<br>Error Text:                              | ed Error Code:    |               | Timed Out 🗲                   |   |
|                                                                                 | OK                | Cancel        | Apply Help                    |   |

8. Select the Ethernet Bridge that was setup for SST-PB3-REM.

| Message Path Browser                       | ×    |
|--------------------------------------------|------|
| Path: SST_PB3_REM                          | -    |
| SST_PB3_REM                                |      |
| □ 🔄 1/0 Configuration                      | -    |
| 🖻 🎹 Backplane, CompactLogix System         |      |
| 🔤 1769-L32E SSTPB3REM_DPV0Master_Sample    |      |
| 🚊 🥔 1769-L32E Ethernet Port LocalENB       |      |
| En Ethernet                                |      |
| 🚽 🛷 1769-L32E Ethernet Port LocalENB       |      |
| 😑 🖞 ETHERNET-BRIDGE SST_PB3_REM            |      |
| 🖻 📟 CIP Bus                                |      |
| 🖞 0 CIP-M0DULE Exclusive_Owner_Connection1 |      |
| 1 CIP-MODULE Exclusive_Owner_Connection_2  |      |
| CompactBus Local                           |      |
|                                            |      |
|                                            |      |
| OK Cancel Help                             |      |
|                                            | - // |

- 9. Click OK to return to the Communications Dialog box.
- 10. Under the Communication tab, select Connected to indicate whether the message should be sent as connected or unconnected.

| essage Conf                              | iguration - Get                                            | _Slave_Diagnosti<br>  Tag | c             |                    | 2         |
|------------------------------------------|------------------------------------------------------------|---------------------------|---------------|--------------------|-----------|
| Path: SST_<br>SST_                       | _PB3_REM<br>PB3_REM                                        |                           |               | <u>B</u> rows      | e         |
| Communic                                 | ation Method<br>C D <u>H</u> + Chann<br>ith<br>a ID Source | el 📔                      | Destination   | Link: 0<br>Node: 0 | i (Octal) |
| Conne                                    | ected                                                      | 🔽 Cach <u>e</u> (         | Connections 🔶 | 2                  |           |
| ) Enable                                 | C Enable Waiting                                           | g 🔘 Start                 | O Done        | Done Length: 0     |           |
| ) Error Co<br>Error Path:<br>Error Text: | Ext                                                        | ended Error Code:         |               | Γ Timed Out 🗲      |           |
|                                          |                                                            | OK                        | Cancel        | Apply              | Help      |

- 11. Click OK to close the dialog box.
- 12. If you are disabling the cache connection, go to Controller tags > Message Tag and set the Message Tagname: EN\_CC to 0. The Message tagname in this example is Get\_Slave\_Diagnostic.

# **10** RSLogix5000 Ladder Samples

# **Chapter Sections:**

- Ladder Sample Overview
- DP-V0 Master Ladder Sample
- DP-V0 Slave Only Ladder Sample
- DP-V1 Class 1 and Class 2 Master Ladder Sample

# **10.1 Ladder Sample Overview**

Three RSLogix5000 ladder samples are included in the installation. These were created in RSLogix5000 version 17. These are:

SSTPB3REM\_DPV0MASTER\_Sample.ACD

SSTPB3REM\_DPSlaveOnly\_Sample.ACD

SSTPB3REM\_DPV1\_C1\_C2\_Sample.ACD

# 10.2 DP-V0 Master Ladder Sample

The ladder sample describes how to use the module as a DP Master that includes the following:

- 1. How to setup the module as Ethernet Bridge and the required assembly instance numbers with maximum sizes.
- How to use the AOIs and Master UDT (default name SST\_PB3\_REM\_MASTER) exported with the L5X file from the SST<sup>TM</sup> Profibus Configuration Tool.
- 3. How to use explicit messaging to:
  - a. Retrieve diagnostic data from a specific slave (Get\_Slave\_Diagnostic).
  - b. Set the Profibus station address of a slave (Set\_Slave\_Address).
  - c. Disable / enable slaves in the master's scan list (Disable\_Enable\_Slave).

# 10.3 DP-V0 Slave Only Ladder Sample

This ladder sample describes how to use the module as a DP Slave only that includes the following:

- 1. How to setup the module as Ethernet Bridge and the required assembly instance numbers with maximum sizes.
- 2. How to use the CPS\_SST\_PB3-REM\_SLAVE\_ONLY AOI and SST-PB3-REM Slave UDT.

# 10.4 DP-V1 Class 1 and Class 2 Master Ladder Sample

This ladder sample describes how to use the module as a DP-V1 Class 1 and Class 2 Master that includes the following:

1. How to setup the module as Ethernet Bridge and the required assembly instance numbers with maximum sizes. How to send DP-V1 class 1 and class 2 commands using explicit messages UDT.

# **11** Troubleshooting

# **11.1 Troubleshooting**

Here are some troubleshooting tips that can be used when running into some common issues.

1. The SF (System Fault LED) stays solid RED all the time and connection to the module is not possible.

The following can cause the above issue.

a. An IP Address has not been successfully assigned to module. The default state out-of-box mode is DHCP. This means an IP address has to be assigned to module by DHCP server successfully before the module will initialize successfully.

#### **ACTION:**

If Rockwell software is installed, BOOTP-DHCP Server can be used to assign an IP Address. When the MAC ID of the SST-PB3-REM appears, select it and assign an IP address.

b. Duplicate IP Address has been detected on network. The SF LED will remain solid RED and a reboot of module is required.

#### ACTION:

Reboot and assign a new IP address to module. If the module has been assigned a static IP address that is already occupied and it needs to be changed, the module can be reset to the factory defaults by doing the following:

- a) Turn power off to module.
- b) Turn lower switch to E Position. This will restore the factory settings (DHCP, No Profibus Configuration).
- c) Turn power on to module.
- d) Wait until the Status LED on Ethernet Port 1 flashes 6 times repeatedly.
- e) Turn power off to module and set lower switch back to C position. Leaving the lower switch in C position will allow static IP address to be saved in flash.
- f) Turn power on to module.
- g) Wait until the Status LED on Ethernet Port 1 flashes 3 times repeatedly.

- h) Assign a unique IP address to module using DHCP server or Rockwell's BOOTP-DHCP Server.
- i) The SF LED should turn from Solid RED to Flashing RED which indicates there is no Profibus configuration saved on module.
- j) Connect to the module with SST Profibus Configuration tool and assign a static IP Address and download Master configuration to module.
- 2. The Module as a Master will not enter Profibus OPERATE state mode. It stays in CLEAR mode while PLC is in RUN mode.

The following can cause the above issue:

a. The Ethernet/IP connections configured on module do not match what is configured on the Controller (PLC). For example, if the module is being configured as a DP Master and the Profibus configuration requires 2 EO (Exclusive Owner) connections but there is only 1 EO connection configured on Ethernet controller.

#### **ACTION:**

- a) Open the Profibus master configuration in the SST Profibus Configuration Tool.
- b) Double-Click on the SST-PB3-REM Master.
- c) Go to Parameters tab to view the configured Ethernet/IP connections.
- d) Compare the configured Ethernet/IP connections with the connections configured on Controller to make sure they match.
- b. Invalid values have been assigned to the configuration assembly or the size specified for the configuration assembly is incorrect.

#### **ACTION:**

Correct the assembly numbers and sizes as required on Controller side

c. AutoRun is disabled and the RUN command (0x01) has not been sent to module.

#### **ACTION:**

a) Write command 0x01 to the first byte of assembly 121 and clear it after seeing this command appear in module command reply area, offset 2 of assembly 111.

Or

b) Enable AUTORUN by writing 1 to byte 1 of configuration assembly 131. This will automatically put the module into RUN when controller is in RUN.

# 12

# **Technical Specifications**

# Technical Specifications for the SST-PB3-REM Module:

| Part Number              | SST-PB3-REM                                                                                                    |
|--------------------------|----------------------------------------------------------------------------------------------------|
| Function                 | Logix <sup>™</sup> scanner for Profibus networks.                                                                                                    |
| Description              | <ul> <li>MPC8313 processor</li> <li>64MB DDR2 SDRAM</li> <li>16 MB of sectored flash memory for storage of program and configuration data</li> <li>ASPC2 LAN controller</li> </ul>                    |
| EtherNet/IP<br>Interface | 5 CIP connections.<br>SST-PB3-REM supports I/O data up to a<br>maximum of 1996 input bytes and 1980 output<br>bytes if configured with 10 I/O assemblies (5 CIP<br>connections).<br>500 bytes Status. |
|                          | DP-V1 Class 1 & Class 2 Master via Explicit<br>Messaging.                                                                                                    |
| Environmental            | Storage temperature -40°C to 85°C                                                                                                    |
|                          | Operating temperature 0°C to 70°C                                                                                                    |
|                          | Operating RH level 5% to 95%, non-condensing                                                                                                    |
|                          | Pollution Degree 1 - no pollution or only non-<br>conductive or non-corrosive pollution                                                                                                    |
| Current<br>Consumption   | 150mA@24 VDC                                                                                                    |

| Part Number              | SST-PB3-REM-CC                                                                                                    |
|--------------------------|----------------------------------------------------------------------------------------------------|
| Function                 | Logix <sup>™</sup> scanner for Profibus networks,<br>conformal coated version.                                                                                                    |
| Description              | <ul> <li>MPC8313 processor</li> <li>64MB DDR2 SDRAM</li> <li>16 MB of sectored flash memory for storage of program and configuration data</li> <li>ASPC2 LAN controller</li> </ul>                    |
| EtherNet/IP<br>Interface | 5 CIP connections.<br>SST-PB3-REM supports I/O data up to a<br>maximum of 1996 input bytes and 1980 output<br>bytes if configured with 10 I/O assemblies (5 CIP<br>connections).<br>500 bytes Status. |
|                          | DP-V1 Class 1 & Class 2 Master via Explicit<br>Messaging.                                                                                                    |
| Environmental            | Storage temperature -40°C to 85°COperating temperature -25°C to 70°COperating RH level 5% to 95%, non-condensingPollution Degree 1 - no pollution or only non-conductive or non-corrosive pollution   |
| Current<br>Consumption   | 150mA@24 VDC                                                                                                    |

# **13** CE Compliance

Marking of this equipment with the CE symbol indicates compliance with European Council Directive 2004/108/EC.

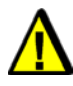

### Warning

This is a Class A product. In a domestic environment, this product may cause radio interference, in which case you may be required to take adequate measures.

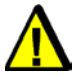

# Caution

This equipment is neither designed for, nor intended for operation in installations where it is subject to hazardous voltages and hazardous current.

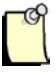

### Note

To maintain compliance with the limits and requirements of the EMC Directive, it is required to use quality interfacing cables and connectors when connecting to this device. Refer to the cable specifications in the Hardware Guide for selection of cable types.
# 14

## Warranty and Support

#### **Chapter Sections:**

- Warranty
- Reference Documents
- Technical Support
- Getting Help

#### 14.1 Warranty

For warranty information, refer to http://www.molex.com/images/woodhead/woodhead\_limited\_warranty.pdf.

#### **14.2 Reference Documents**

| For                          | Read this Document                                                           | Document Number                                       |
|------------------------------|------------------------------------------------------------------------------|-------------------------------------------------------|
| General Profibus information | http://www.Profibus.com/                                                     | N/A                                                   |
| RSLogix5000 information      | ControlLogix 5000 Controllers<br>General Instruction Set Reference<br>Manual | AB Publication number 1756-6.4.1 and 1756-RM003A-US-P |

For more information on Profibus, refer to the following:

- Profibus standard DIN 19245, parts 1 and 3. Part 1 describes the low-level protocol and electrical characteristics. Part 3 describes the DP protocol.
- European standard EN 50170.
- ET 200 Distributed I/O system, 6ES5 998-3ES22.
- IEEE 518 Guide for the Installation of Electrical Equipment to minimize Electrical Noise Input to Controllers.

### 14.3 Technical Support

Please ensure that you have the following information readily available before calling for Technical Support:

- SST-PB3-REM type and serial number
- Computer's make, model, CPU speed and hardware configuration
- Operating system type and version
- Details of the problem you are experiencing: firmware module type and version, target network and circumstances that may have caused the problem

#### 14.4 Getting Help

Technical support is available during regular business hours by telephone, fax or email. The Molex web site contains useful information that can be accessed by clicking the link below:

Molex Support and Download

- Downloads center
- Support Request Form
- Knowledge Base
- Worldwide technical support contacts